# **Developing Web Services Using CICS**, WMQ, and WMB

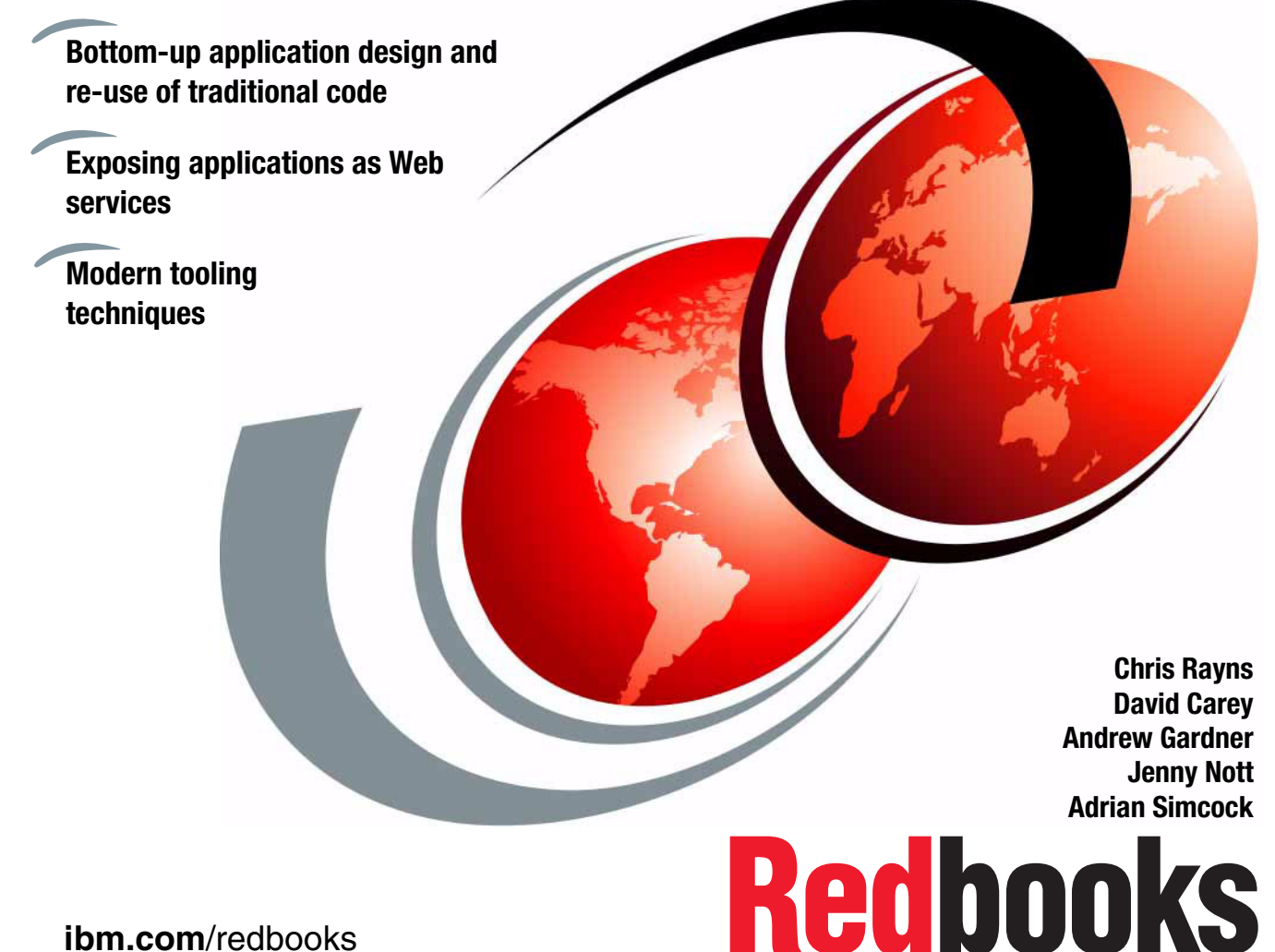

ibm.com/redbooks

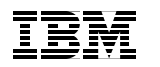

International Technical Support Organization

## Developing Web Services Using CICS, WMQ, and WMB

September 2007

**Note:** Before using this information and the product it supports, read the information in "Notices" on page vii.

First Edition (September 2007)

This edition applies to Version 3, Release 1, CICS Transaction Server.

© Copyright International Business Machines Corporation 2007. All rights reserved. Note to U.S. Government Users Restricted Rights -- Use, duplication or disclosure restricted by GSA ADP Schedule Contract with IBM Corp.

### Contents

| Notices                                             | vii<br>viii |
|-----------------------------------------------------|-------------|
| Preface                                             | ix          |
| The team that wrote this Redbooks publication       | ix          |
| Become a published author                           | X           |
| Comments welcome                                    | <b>x</b> i  |
| Chapter 1 Introduction                              | 1           |
| 1.1 Why we wrote this book                          |             |
| 1.2 Why use CICS Web services                       |             |
| 1.3 Application Development in CICS TS3.1           | 6           |
| 1.3.1 Access to CICS                                | 6           |
| 1.3.2 Application transformation                    | 7           |
| 1.4 WebSphere Message Broker and WMQ                | 7           |
| 1.4.1 WebSphere MQ (WMQ)                            | 8           |
| 1.4.2 WebSphere Message Broker (WMB)                | 8           |
| 1.5 The Change of Address application               | 8           |
|                                                     |             |
| Chapter 2. Service-oriented architecture and CICS   | 11          |
| 2.1 An introduction to SOA                          | 12          |
| 2.2 Basic components of an SOA solution             | 13          |
| 2.3 Web services                                    | 14          |
| 2.3.1 Properties of a Web service                   | 14          |
| 2.3.2 Web service standards                         | 15          |
| 2.3.3 WS standards in CICS TS                       | 18          |
| 2.3.4 Implementing Web services                     | 20          |
| 2.4 Implementing SOA on z/OS                        | 21          |
| 2.5 Realizing that CICS assets can be SOA solutions | 21          |
| 2.6 Access to COMMAREA programs                     | 23          |
| 2.6.1 Access to terminal-oriented programs          | 24          |
| 2.7 Channels and containers.                        | 25          |
| 2.7.1 Advantages over COMMAREAs                     | 26          |
| 2.7.2 Channels                                      | 26          |
| 2.7.3 Containers                                    | 30          |
|                                                     | 32          |
| 2.7.5 Migrating COMMAREA to channels and containers | 33          |
| 2.8 web services support in CICS TS V3.1            | 35          |
| 2.8.1 Web services assistant utility                | 35          |

| 36                         |
|----------------------------|
| 36                         |
| 37                         |
| 37                         |
|                            |
| 39                         |
| 40                         |
| 41                         |
| 42                         |
| 43                         |
| 44                         |
| 46                         |
| 46                         |
| 48                         |
| 52                         |
|                            |
| 54                         |
| 57                         |
|                            |
| 59                         |
| 61                         |
| 62                         |
| 62                         |
| 64                         |
| 67                         |
| 68                         |
| 69                         |
| 70                         |
|                            |
| 73                         |
| 74                         |
| 74                         |
| 76                         |
| 78                         |
| 78                         |
| 80                         |
| 81                         |
|                            |
| 92                         |
| 92<br>92                   |
| 92<br>92<br>93             |
| 92<br>92<br>93<br>95       |
| 92<br>92<br>93<br>95<br>99 |
|                            |

| 5.3.1 Establish a connection to the host                                  | 103 |
|---------------------------------------------------------------------------|-----|
| 5.3.2 Filtering and data set mapping tasks                                | 104 |
| 5.3.3 Create a z/OS Project for the map set                               | 109 |
| 5.3.4 Import map sets into the z/OS Project                               | 111 |
| 5.3.5 Create the JCL for the map set                                      | 112 |
| 5.3.6 Submit the JCL and test in CICS                                     | 113 |
|                                                                           |     |
| Chapter 6. Exposing our application as a web service                      | 115 |
| 6.1 Configuration for web service enablement                              | 110 |
| 6.1.1 Creating the HFS directories                                        | 110 |
| 6.1.2 Creating the CICS Resources.                                        | 117 |
| 6.1.3 Generating the WSBind and WSDL files.                               | 119 |
| 6.1.4 Installing the PIPELINE resource definitions.                       | 121 |
| 6.1.5 Performing a scan on the PIPELINE                                   | 122 |
| 6.1.6 Verifying the HFS structure just created                            | 122 |
| 6.2 Using WD/z to generate WSDL                                           | 123 |
| 6.2.1 Importing the COBOL copy book                                       | 124 |
| 6.2.2 Running the Web Services for CICS wizard                            | 124 |
| 6.2.3 Creating the CICS resources                                         | 130 |
| 6.3 Testing the Web service                                               | 130 |
| Chapter 7. Configuring publication/subscription                           | 159 |
| 7.1 Introduction to WebSphere Message Broker                              | 160 |
| 7.1.1 Capabilities of WebSphere Message Broker                            | 160 |
| 7.1.2 Components of WebSphere Message Broker                              | 162 |
| 7.2 Establishing the pub/sub environment                                  | 165 |
| 7.3 Creating the Hash Notification Message Set.                           | 170 |
| 7.4 Creating the Publication Message Flow                                 | 175 |
| 7.5 Testing the Publication Notification Message Flow                     | 178 |
| 7.6 Porting the Publication Notification Message Flow to System z Broker  | 178 |
| The relating the rabilitation relation modelage risk to cyclom 2 broker . |     |
| Chapter 8. Developing Web service clients                                 | 181 |
| 8.1 Using VB Script                                                       | 182 |
| 8.1.1 VBScript Retrieve Address Query                                     | 182 |
| 8.1.2 VBScript code overview                                              | 183 |
| 8.1.3 VBScript Corporate Acknowledgement Query                            | 188 |
| 8.2 Generating a Java Client using WAS                                    | 190 |
| 8.3 A client developed in WebSphere Message Broker                        | 196 |
| 8.3.1 Creating the RetrieveAddressWeb Message Flow                        | 196 |
| Chapter 9. Tracing the Change of Address scenario                         | 213 |
| 9.1 Collecting the traces                                                 | 214 |
| 9.1.1 Tracing the Web service on CICS.                                    | 214 |
| 9.1.2 Tracing the Message Broker flow on distributed platforms            | 216 |
|                                                                           |     |

| 9.1.3 Tracing the Message Broker flow on System z |
|---------------------------------------------------|
| 9.2 The annotated trace of the scenario           |
| 9.2.1 The trace through CICS 220                  |
| 9.2.2 Tracing the Broker on System z 227          |
| 9.2.3 Tracing the Broker on Windows 229           |
| 9.2.4 Tracing the CICS Web service                |
| 9.2.5 Return to the Client Broker on Windows      |
|                                                   |
| Appendix A. Additional material                   |
| Locating the Web material                         |
| Using the Web material                            |
| How to use the Web material 250                   |
| Related publications 261                          |
| IBM Bedbooks Publications 261                     |
| Other publications                                |
| Online resources 261                              |
| How to get IBM Bedbooks 262                       |
| Help from IBM                                     |
|                                                   |
| Index                                             |

### **Notices**

This information was developed for products and services offered in the U.S.A.

IBM may not offer the products, services, or features discussed in this document in other countries. Consult your local IBM representative for information on the products and services currently available in your area. Any reference to an IBM product, program, or service is not intended to state or imply that only that IBM product, program, or service may be used. Any functionally equivalent product, program, or service that does not infringe any IBM intellectual property right may be used instead. However, it is the user's responsibility to evaluate and verify the operation of any non-IBM product, program, or service.

IBM may have patents or pending patent applications covering subject matter described in this document. The furnishing of this document does not give you any license to these patents. You can send license inquiries, in writing, to:

IBM Director of Licensing, IBM Corporation, North Castle Drive, Armonk, NY 10504-1785 U.S.A.

The following paragraph does not apply to the United Kingdom or any other country where such provisions are inconsistent with local law: INTERNATIONAL BUSINESS MACHINES CORPORATION PROVIDES THIS PUBLICATION "AS IS" WITHOUT WARRANTY OF ANY KIND, EITHER EXPRESS OR IMPLIED, INCLUDING, BUT NOT LIMITED TO, THE IMPLIED WARRANTIES OF NON-INFRINGEMENT, MERCHANTABILITY OR FITNESS FOR A PARTICULAR PURPOSE. Some states do not allow disclaimer of express or implied warranties in certain transactions, therefore, this statement may not apply to you.

This information could include technical inaccuracies or typographical errors. Changes are periodically made to the information herein; these changes will be incorporated in new editions of the publication. IBM may make improvements and/or changes in the product(s) and/or the program(s) described in this publication at any time without notice.

Any references in this information to non-IBM Web sites are provided for convenience only and do not in any manner serve as an endorsement of those Web sites. The materials at those Web sites are not part of the materials for this IBM product and use of those Web sites is at your own risk.

IBM may use or distribute any of the information you supply in any way it believes appropriate without incurring any obligation to you.

Information concerning non-IBM products was obtained from the suppliers of those products, their published announcements or other publicly available sources. IBM has not tested those products and cannot confirm the accuracy of performance, compatibility or any other claims related to non-IBM products. Questions on the capabilities of non-IBM products should be addressed to the suppliers of those products.

This information contains examples of data and reports used in daily business operations. To illustrate them as completely as possible, the examples include the names of individuals, companies, brands, and products. All of these names are fictitious and any similarity to the names and addresses used by an actual business enterprise is entirely coincidental.

#### COPYRIGHT LICENSE:

This information contains sample application programs in source language, which illustrate programming techniques on various operating platforms. You may copy, modify, and distribute these sample programs in any form without payment to IBM, for the purposes of developing, using, marketing or distributing application programs conforming to the application programming interface for the operating platform for which the sample programs are written. These examples have not been thoroughly tested under all conditions. IBM, therefore, cannot guarantee or imply reliability, serviceability, or function of these programs.

### Trademarks

The following terms are trademarks of the International Business Machines Corporation in the United States, other countries, or both:

| AIX®      | Language Environment® | SupportPac <sup>™</sup> |
|-----------|-----------------------|-------------------------|
| C/370™    | MQSeries®             | System z™               |
| CICS®     | MVS™                  | TXSeries®               |
| CICSPlex® | Rational®             | WebSphere®              |
| DB2®      | Redbooks®             | z/OS®                   |
| IBM®      | Redbooks (logo) 🧬 🛽   | zSeries®                |
| IMS™      | REXX™                 |                         |

The following terms are trademarks of other companies:

Enterprise JavaBeans, EJB, Java, JavaBeans, J2EE, and all Java-based trademarks are trademarks of Sun Microsystems, Inc. in the United States, other countries, or both.

Microsoft, Visual Basic, Windows, and the Windows logo are trademarks of Microsoft Corporation in the United States, other countries, or both.

UNIX is a registered trademark of The Open Group in the United States and other countries.

Other company, product, or service names may be trademarks or service marks of others.

### Preface

This IBM® Redbooks® publication provides a practical demonstration of how to develop applications that take advantage of CICS® Web services facilities. This book can be viewed as a follow-on from the IBM Redbooks publication *Application Development for CICS Web Services*, SG24-7126-00, with the addition of using modern tooling techniques. Because we are creating a new application, we follow the bottom-up approach described in *Application Development for CICS Web Services*, SG24-7126-00. Although not a requirement, we highly recommend that you review that publication for a much deeper discussion of CICS Web services development topics and alternative approaches.

The primary purpose of this book is to demonstrate that well structured CICS Web services are easy to develop using the CICS Web services assistant. We also take a look at modern tooling such as WebSphere® Developer for zSeries® (WD/z), which the traditional mainframe developer may not have seen before. As traditional developers we found the Eclipse-based interface to the mainframe a new and exciting way to both interact and use facilities on the mainframe.

In the Redbooks publication *Application Development for CICS Web Services*, SG24-7126-00 we showed how to expose a CICS application, namely the CICS Catalog Manager sample application. We now take this process one step further by developing a CICS application from the ground up that will be CICS Web Services enabled. We initially develop this application that runs in CICS using standard BMS (3270) panels as an initial front-end. As the application and display logic are separate, we are well placed to use the business functions as CICS Web Services creating the WSDL interface using the CICS Web services assistant.

### The team that wrote this Redbooks publication

This book was produced by a team of specialists from around the world working at the International Technical Support Organization, Poughkeepsie Center.

**David Carey** is a Senior IT Advisory Specialist with the IBM Support Center in Sydney, Australia, where he provides defect and non-defect support for CICS, CICSPlex/SM, the WebSphere MQ family of products, and z/OS®. David has worked in the IT industry for 27 years and has written extensively about CICS and zOS Diagnostic procedures for the ITSO.

Andrew Gardner is an IT Availability Specialist with the IBM Support Centre in Canberra Australia, where he provides specialist support in the WMQ, Message Broker and related WBI products. Andrew holds a science degree from the University of Sydney in Computer Science and Pure Mathematics. He has worked for over 20 years in the IT industry, primarily on mainframe systems, specializing in CICS and WMQ.

Jenny Nott is an IT Availability Specialist with the IBM Support Centre in Sydney, Australia, where she provides defect and non-defect support for CICS, CICSPlex® SM, MQSeries®, and TXSeries®. Jennifer has 16 years of experience in Information Technology, and holds an honors degree in Applied Science from the University of NSW, majoring in Physical Geography.

Adrian Simcock is a Software Engineer working at the IBM Australian Programming Centre in Perth, Australia. He has 20 years of experience working with CICS and related products for a variety of IBM internal and external customer accounts. He is currently working as a developer for IBM Fault Analyzer. He holds a degree in Electrical and Electronic Engineering from Plymouth University.

Thanks to the following people for their contributions to this project:

Bob Haimowitz, Rich Conway International Technical Support Organization, Poughkeepsie Center

Lyn Elkins IBM US

and others who kindly reviewed this IBM Redbooks publication and offered excellent comments.

### Become a published author

Join us for a two-to-six week residency program! Help write an IBM Redbooks publication dealing with specific products or solutions, while getting hands-on experience with leading-edge technologies. You will have the opportunity to team with IBM technical professionals, Business Partners, and Clients.

Your efforts will help increase product acceptance and customer satisfaction. As a bonus, you will develop a network of contacts in IBM development labs and increase your productivity and marketability.

Find out more about the residency program, browse the residency index, and apply online at the following Web site:

ibm.com/redbooks/residencies.html

### **Comments welcome**

Your comments are important to us!

We want our Redbooks to be as helpful as possible. Send us your comments about this or other Redbooks in one of the following ways:

► Use the online Contact us review Redbooks form found at:

ibm.com/redbooks

Send your comments in an email to:

redbooks@us.ibm.com

Mail your comments to:

IBM Corporation, International Technical Support Organization Dept. HYTD Mail Station P099 2455 South Road Poughkeepsie, NY 12601-5400

## 1

## Introduction

In this chapter we discuss the reasons why a large CICS site would consider using CICS Web Services as an interface to their heritage application systems. We also give a brief overview of CICS Web Services and introduce the application we develop in this book.

### 1.1 Why we wrote this book

This book is intended to be of most use to the CICS Application Developer / Architect who needs to see a practical demonstration of how to develop applications that take advantage of CICS Web services facilities. This book can be viewed as a follow-on from the IBM Redbooks publication *Application Development for CICS Web Services*, SG24-7126-00, with the addition of using modern tooling techniques. Because we are creating a new application, we follow the bottom-up approach described in *Application Development for CICS Web Services*, SG24-7126-00. Although not a requirement, we highly recommend that you review that publication for a much deeper discussion of CICS Web services development topics and alternative approaches.

The primary purpose of this book is to demonstrate that well structured CICS Web Services are easy to develop using the CICS Web services assistant. We also take a look at modern tooling such as WebSphere Developer for zSeries (WD/z) which the traditional mainframe developer may not have seen before. As traditional developers we found the Eclipse-based interface to the mainframe a new and exciting way to both interact and use facilities on the mainframe.

In the Redbooks publication *Application Development for CICS Web Services*, SG24-7126-00 we showed how to expose a CICS application, namely the CICS Catalog Manager sample application. We now take this process one step further by developing a CICS application from the ground up that will be CICS Web Services enabled. We initially develop this application that runs in CICS using standard BMS (3270) panels as an initial front-end. As the application and display logic are separate, we are well placed to use the business functions as CICS Web Services creating the WSDL interface using the CICS Web services assistant.

The application we develop is a simple but new concept. It uses the publish / subscribe functionality of WebSphere Message Broker (WMB) and therefore WMQ as a backbone. External subscribers, on receipt of a notification will invoke a sequence of CICS Web Services. This application is described in 1.5, "The Change of Address application" on page 8 and the technical implementation details are fully described in Chapter 5, "Development of the Change of Address CICS application" on page 73.

Above all else, we want to demonstrate that creating Web services from new and existing CICS applications using the CICS Web services assistant is easy and worthwhile.

Of course, one of the chief concerns when exposing CICS functions as Web services is security. This is a topic that is covered at length in another Redbooks publication *Securing Access to CICS Within an SOA*, SG24-5756-01.

### 1.2 Why use CICS Web services

A great many large commercial institutions, particularly in the financial sector have been using CICS Transaction Server for decades now. The reasons are many: robustness, performance, scalability, security, and so forth. The basic transaction processing heart of CICS is still the same at the API interface, but under the covers, many new features and performance improvements are introduced. The choice to use these new features is left entirely as a business decision.

IBM introduced support for a number of new interfaces for technologies that did not exist when CICS was developed. The CICS Web Interface with TCP/IP support is one such interface. More recently, support for CICS Web services has become formally available with CICS TS V3.1. This is a very significant development for heritage CICS sites as it potentially puts their CICS applications on an equal footing with the most recently developed and distributed Web applications. This is because Web Services are a standard, platform-independent method of invoking a remote function. The caller has no need to know the implementation details of the target service.

However new facilities in CICS are not always keenly embraced by these long-term CICS users. The basic CICS functionality remains the same. Indeed there are many applications, typically CICS COBOL, that have been running largely unchanged for 20 years or more. As time moves on and applications support skills move on, there is understandable apprehension to change working code to employ new functionality unless there are significant justifications to do so. With Web Services, there is ample justification to take the plunge and if the application is well designed, minimal changes are required to the heritage base code.

The following sections summarize the reasons that a long term CICS site should seriously consider adapting a large, working CICS application to enable CICS Web Services.

### **Competitive advantage**

By having parts of existing corporate applications available outside the internal company intranet, clients and suppliers are enabled for electronic commerce. This is certainly not a new concept, but EDI solutions have always required intermediate bridging software to transform and route requests and responses. Such software was usually proprietary and required at both ends of the connection as well as being expensive for smaller sites.

### Using a standard interface

By using the Web services approach, a standard interface is published enabling clients and suppliers to develop their Web service clients in their own time, using their own tooling, independently of the target software or platform. The quicker and easier it is for clients and suppliers to connect to the corporate Web service, the more likely they will use the Web service.

### **Cost advantage**

There are still a great many heritage applications running on mainframes notably using CICS (3270, Client-Server, Web, Bridge, and so on). The cost and scale of redevelopment of these systems is overwhelming to many organizations. Enabling these established systems for Web services is highly desirable for these sites.

Employing a service oriented approach does not necessarily mean a huge outlay for new hardware and software. Indeed the aim of this book is to demonstrate how new and existing CICS applications can be adapted as Web services without major outlays. CICS provides utilities that enable existing CICS applications to be adapted as Web services. At the simplest level, this is all that is required to enable a CICS program to become a Web service. In practice however, issues such as complex data types and security must be taken into consideration.

### **Centralized infrastructure**

Keeping the Web services infrastructure on the mainframe has a number of important features that will appeal to sites with a long and rich association with CICS. From those sites, issues such as centralized security, backup, and administration are fundamentally important to their business requirements.

Typically business resumption strategies are in place, tested, and they have no desire to change these for the sake of a few application niceties. None of these key features need be affected by employing CICS Web services.

### A modern approach to e-commerce

From the view of many businesses, it is highly desirable to use modern application development approaches. This not only allows them to take advantage of new technologies but can relieve their mainframe of some the development processing burden. It is also important as these businesses need to be able to attract quality graduate programming staff. Potential new recruits will be much more interested working for a business that uses modern techniques as they frequently view roles, such as application maintenance, (rightly or wrongly), as being minimal-interest jobs. Long term staff also need to keep their skills up-to-date. They will not fall behind as a result of the modern mainframe infrastructure. Indeed the interconnection of heritage and new technology can be a very interesting challenge.

### Corporate image

The use of new technology is also very much part of a corporate image. Companies who are slow to react to IT trends can be viewed as being slow off the mark. This may or may not be correct, but perception is important. At the most superficial level, use of CICS Web Services can provide a modern make-over to heritage application functions for limited investment.

### Timely response to business needs

There is an increasing desire to be positioned for quick response to business needs. By using standard, secure, and well accepted interfaces, requirements such as EDI, or even business integrations (see below) become significantly easier. This can be done using applications infrastructure such as messaging, but there are many, possible incompatible messaging systems available. While this might be practical within an organization, cross organizational messaging can become a problem. Web services are transport independent. The most widely used invocation method for Web services is SOAP over HTTP, but it is just as valid to use SOAP over WebSphere MQ links or JMS.

### Corporate acquisition driven integration

Just about every corporation undergoes acquisitions or restructuring at some point these days. This usually has significant implications for the IT infrastructure of both organizations. By using a standard CICS Web Services interface, the pain of integrating such systems can be reduced. The difficulty of such integrations can never be entirely removed, which is why there is a whole industry dedicated to software integration platforms.

Software such as WMQ, WBI Adapters, and WebSphere Message Broker are significant parts of the IBM software integration portfolio. However, with some forethought, employing standard interfaces such as CICS Web Services, transitions between corporate states becomes much more manageable.

### Desire to retain mainframe infrastructure

The benefits of centralized security, databases, and general administration are clear to long-term mainframe users. Some corporations have long histories (decades) with IBM mainframes. Financial and government institutions typically fall into this category, as well as those organizations where very high levels of security have always been required, such as defence or R&D. For these types of organizations, the benefits of centralized mainframe security are well established. By introducing CICS Web Services, centralized security can be

retained on the mainframe. Web services allow for the inclusion of security information for authentication and authorization purposes.

### 1.3 Application Development in CICS TS3.1

As previously mentioned, the full support of CICS Web services was realized in CICS TS V3.1. In this section, we list and briefly discuss the functional enhancements that are relevant to Web services. This information is of most interest to the application programmer to help them forge their way into new technologies with advanced capabilities and support for modern programming techniques.

### 1. Access to CICS

- Web services support
- Enhanced HTTP support
- Improved SSL support
- Support for mixed case passwords
- Improved user ID checks for the START API command

### 2. Application transformation

- Enhanced C/C++ support
- Enhanced Open Transaction Environment
- Language Environment® MAIN support for Assembler
- Enhanced inter-program data transfer
- Threadsafe Web API commands
- 64 bit addressing toleration
- Code page conversion enhancements
- Information Centre on an Eclipse based platform

While all of these enhancements are covered in extensive detail in the CICS TS 3.1 Release Guide, those of most interest to this book are described in further detail.

### 1.3.1 Access to CICS

CICS TS V3.1 includes a range of new and improved capabilities that enhance access to CICS. Standard interface and communication protocols mean that you have the facilities to exploit new technologies and re-use your CICS applications within a flexible operating environment. The potential benefits of this were discussed in section 1.2, "Why use CICS Web services" on page 3 and includes simplified development processes, reduced development costs, and reduced time to deployment.

CICS TS V3.1 delivers major new support for Web services, which is an evolution of the functions previously provided as the SOAP for CICS optional feature. These enhancements allow CICS-based applications to be exposed as Web services, thus enabling existing applications to be integrated within a service-oriented architecture (SOA). Chapter 2 develops the discussion regarding the SOA terminologies and how these relate to CICS TS and Web services.

There is also support for the WS-Atomic Transaction specification enabling distributed transaction coordination for participating partners complying with this standard. A message-level security function that complies with the WS-security specification was been provided in CICS TS V3.1. Although there is no demonstration of this feature in this publication, there is more information about this in Chapter 2, "Service-oriented architecture and CICS" on page 11 for reference.

### **1.3.2 Application transformation**

This second group of enhancements allow existing applications to be further developed and new applications to be constructed using contemporary programming languages, constructs, and tools. Support is introduced for totally Language Environment enabled Assembler application programs. All the EXEC CICS Web API commands were made threadsafe, and there is a more efficient use of z/OS multiprocessor capabilities through enabling of the Open Transaction Environment (OTE) support to use open TCBs.

One of the significant enhancements for the application developer is the new mechanism for inter-program data transfer, using constructs called channels and containers. These provide an alternative to COMMAREAs and are not subject to the same 32 KB size restriction. This is discussed further in 2.7, "Channels and containers" on page 25.

### 1.4 WebSphere Message Broker and WMQ

We use some other significant software components in this project. In this section we briefly describe these components.

### 1.4.1 WebSphere MQ (WMQ)

WebSphere MQ (WMQ or MQ) is data transportation middleware, and has become the messaging standard for most business sectors. It assures once only delivery of messages (data records) on 30+ operating systems, using a consistent API for a wide range of supported programming languages. The language support ranges from z/OS Assembler to .NET to JMS. WMQ is available on z/OS and 30+ distributed platforms. On most distributed platforms there are two offerings—a freely downloadable client and a server (queue manager). WMQ is an asynchronous transport model, though many applications use it in a synchronous fashion.

WMQ supports the most popular network communication protocols, with the vast majority of message traffic flowing across TCP/IP networks. It also provides a simple codepage data translation, most useful when the messages are in printable character format.

WMQ supports two messaging styles, persistent and non-persistent. Persistent messages are recoverable, from logs, in the event of a queue manager outage (planned or unplanned). Non-persistent messages are not logged and are not usually recovered in the event of a queue manager outage. Non-persistent messages are faster and less expensive than persistent, but they are not assured.

The WebSphere Message Broker (WMB), which we discuss in the next section, is based on WMQ.

### 1.4.2 WebSphere Message Broker (WMB)

WMB provides a number of significant functions on top of WMQ. Message data can be mapped to known structures, modified, augmented, enriched, and distributed. WMB provides a development toolkit that allows visual development of message flows and data structures. Although WMB uses WMQ as a foundation, it is not limited to using WMQ as a transport mechanism. A comprehensive range of protocols are supported.

### 1.5 The Change of Address application

The application we shall develop to demonstrate the use of CICS Web services is quite simple, yet has a number of features that makes it ideally suited as a CICS Web service application. This application introduces the idea of a centralized repository of names and addresses, to be kept, ideally by a nation's postal service. It keeps no personal data other than names and addresses. The

purpose of this application is to notify subscribers when a person or business changes address. Subscribers would be banks, utility companies, government agencies and so on, that is, anyone who needs to know. Subscription control is left with the postal service. Address change notifications are driven by the person changing address, the *relocatee*, either by personally notifying the postal service or possibly via a Web interface, which is not included as part of this project. Of course adequate identification and proof of address are required.

The sample application safely assumes all subscriber organizations maintain a database of their clients. We provide a Web service called GetHash that returns a hash value for a given address. The organization should add a column to their customer database table to include the hash value. The generated hash value depends on a standard format of address. We provide a Web service called StandardAddress that takes an address and returns the address in a standard format. This allows for correct comparison of address hash-values.

When an address is updated in the postal service system a notification is generated and distributed via the publication/subscription function of WebSphere Message Broker. Only those corporations subscribing to the service will receive such notifications via their WMQ clients. These notifications are very small, just a hash of the old address for the relocatee. The corporation must check to see if they have a match for this hash code in their client database. If they do, they invoke a CICS Web service called RetrieveAddress that effectively asks if the address change was for their client. The CICS Web services will either reply yes and also provide the new address or no. It is then up to the corporation to update their database. The CICS RetrieveAddress Web service will cut an audit record to indicate that a particular corporation requested the new address and presumably updated their database.

This last point is important for privacy legislation reasons in many countries. The postal service may have to produce a report listing those organizations to which it has provided this information. We created a Web service called CorpAck that allows the listing of corporations that acknowledged the change of address. This is also important to the relocatee, as they otherwise have no visibility of who has or has not been notified.

We chose to implement this system in CICS because the address database is potentially a very large database or possibly even a VSAM file. There is also a possibility that many postal services may already have databases with this information. We need high performance from our CICS Web services to make the facility attractive to use. On any given day potentially hundreds or even thousands of relocations may be recorded.

## 2

## Service-oriented architecture and CICS

This chapter introduces service-oriented architecture (SOA) and how it relates to CICS Transaction Server on IBM z/OS platform. Following this, we outline the Web Services technologies, Web services support in CICS, and how you can transform existing CICS assets to play a role in the SOA solutions.

### 2.1 An introduction to SOA

There is an increasing demand for technologies to support the connecting or sharing of resources and data in a flexible and standardized way, which becomes a challenge when there are different implementations of this technology both across and within company boundaries. A service-oriented approach not only standardizes this approach, but also allows for greater flexibility in the process. The trend is the desire for companies to easily provide services, share data, and use services from other businesses.

With an SOA solution, your programs can be on different systems and be provided by different vendors, and yet communicate and exchange data with each other. By deploying Web services, valuable CICS applications can evolve to participate in new, more flexible business models.

SOA is an evolution of best practices and technologies, combining the developments made in internet-based technology and inter-operability standards. This results, among other things, a more user-friendly environment for application development and integration of existing business IT assets into a distributed intra and inter-company solution.

This integrated architecture approach is based on the concept of services and allows business logic to be separated from application logic. While it is not a formal specification in itself, imagine a distributed solution that provides application functions across both internal business units and corporations. These functions are delivered as services that may include business logic, application logic, or a combination of both. The result is that flexible systems can be built that implement the changing business processes quickly by making use of reusable components.

The definition of SOA can be further summarized as follows:

- A set of business-aligned IT services that support an organization's business goal and objectives.
- A set of architectural principles that address characteristics such as modularity, loose coupling, and separation of functions.
- An architectural style that requires a service provider, a service consumer, and a service description.
- A set of services that can be combined and choreographed.
- A programming model that comes with standards, tools, methods, and technologies, such as Web Services.

### 2.2 Basic components of an SOA solution

At the most basic level, an SOA solution consists of the following three components and is shown in Figure 2-1.

- Service provider creates a service and publishes its interface and access information to the service registry.
- Service requester a client invocation that requires the service by binding to the service provider and invoking an action on the service exposed by the provider.
- Service registry also known as a service broker, makes the service interface and implementation access the information that is available to the service requesters.

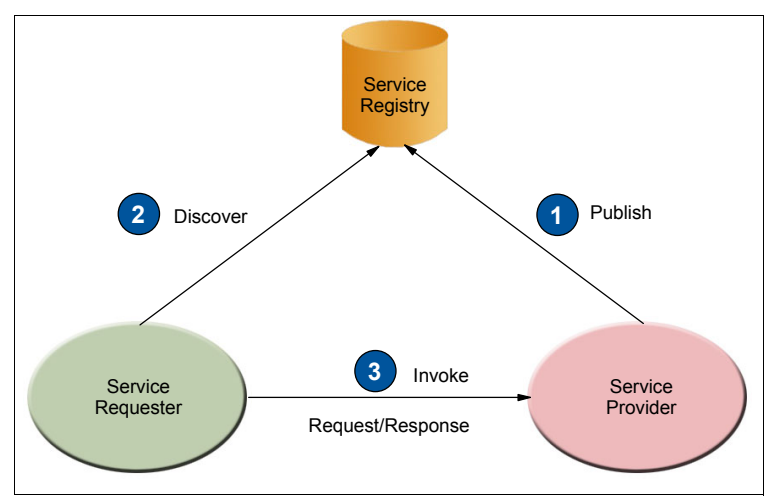

Figure 2-1 SOA components and operations

Now we can define a service as being a function that can be offered or provided to a requester. The scope of this can be a single business function or part of a collection of business functions that are wired together to form a process.

Other, crucial aspects to a service that must be considered when developing an SOA solution are the following commonly agreed-on aspects:

- Services should encapsulate a reusable business function
- Services are defined by explicit, implementation-independent interfaces
- Services are invoked through communication protocols that use location transparency and interoperability

An example of a reusable service that is accessible by more that one requesting application is one that offers a calculation such as a quote for a car part stock order. This could be requested by many different programs or clients from both within the enterprise and from third parties. The reusability of the service in this case will be correct as long as the interfaces of the component that offers the service are clearly defined.

For more information about the relationship between Web services and service -oriented architectures, refer to the IBM Redbooks publication *Patterns: Service-Oriented Architecture and Web Services*, SG24-6303.

### 2.3 Web services

Web services are self-contained, modular applications that can be described, published, located, and invoked over a network.

Web services are becoming the standard for basic SOA implementation by taking advantage of existing open-standard Web technologies such as XML, URL, and HTTP. These comprise a set of standards that facilitate open system-to-system communication. By adhering to Web services, applications that are based on different platforms and technologies can cooperate through well defined interfaces. Web services follow the SOA philosophy of loose coupling between service requesters and providers.

The formal definition of a Web service, provided by the World Wide Web consortium (W3C) Services Architecture Working Group is as follows:

"A web service is a software system designed to support interoperable machine-to-machine interaction over a network. It has an interface described in a machine-processable format (specifically WSDL). Other systems interact with the Web services in a manner prescribed by it's description using SOAP messages, typically conveyed using HTTP with and XML serialization in conjunction with other Web-related standards."

### 2.3.1 Properties of a Web service

While this is widely documented, it can be summarized that all Web services share the following properties:

Web services are self contained. On the client side, no additional software is required. A programming language with XML and HTTP client support is a minimum requirement. On the server side, an HTTP server and a SOAP server are required.

- Web services are self-describing. A Web Service Description Language (WSDL) file provides all the information needed to implement a Web service as a provider, or to invoke a Web service as a requester.
- Web services can be published, located, and invoked across the Web. Existing infrastructure by way of established lightweight internet standards such as HTTP are used.
- ► Web services are modular. Simple Web services can combined to form more complex implementations, shortening development time.
- ► Web services are language-independent and interoperable. The client and server can be implemented in different environments and operating system platforms. Any language can be used to implement Web service clients and servers.
- Web services are inherently open and standards-based. XML and HTTP are the major technical foundation. A large part of the Web service technology was built using open source methodology, maintaining vendor independence.
- ► Web services are loosely coupled. A service requester has to know the interface to a Web service, but not the details of how it was implemented.
- Web services provide the ability to wrap existing applications. This is done by providing a Web service as an interface to the application.

### 2.3.2 Web service standards

Web services standards and specifications change rapidly to keep up with emerging technologies. Figure 2-2 on page 16 provides a summary of the standards today.

Then, within each standard there are a number of specifications that we will outline. Section 2.3.3, "WS standards in CICS TS" on page 18 discusses the specifications of interest to our book and introduces terminology relevant to transforming or developing CICS assets to incorporate this technology.

Given the pace at which the standards are evolving, there is an online compilation of Web services standards at the following Web site:

http://www-128.ibm.com/developerworks/webservices/standards

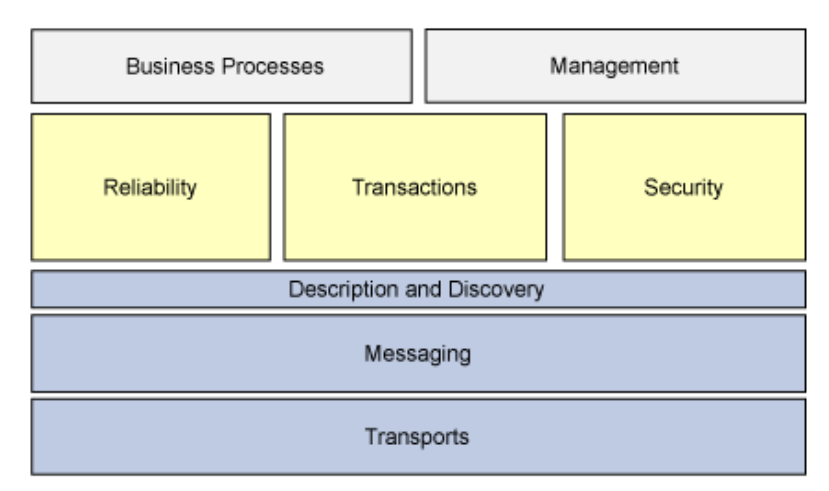

Figure 2-2 Core standards of Web services

Figure 2-2 outlines the eight standards of Web service, which we discuss further in the following list.

### 1. Business processes

A business process specifies the potential execution order of operations from a collection of Web services, the data shared between these Web services, which partners are involved, and how they are involved in the business process. It also includes joint exception handling for collections of Web services and other issues involving how multiple services and organizations participate. BPEL (Business Process Execution Language) specifies business processes and how they relate to Web services.

### 2. Management

Web services manageability is defined as a set of capabilities for discovering the existence, availability, health, performance, usage, as well as the control and configuration of a Web service within the Web services architecture. As Web services become pervasive and critical to business operations, the task of managing and implementing them is imperative to the success of business operations.

### 3. Reliability

It is not possible to solve business issues if the participants are unable to be sure of the completion of message exchanges. Reliable messaging, which allows messages to be delivered reliably between distributed applications in the presence of software component, system, or network failures, is therefore critical to Web services.

### 4. Transactions

Transactions are a fundamental concept in building reliable distributed applications. A Web service environment requires coordination behavior provided by a traditional transaction mechanism to control the operations and outcome of an application.

The specifications include the following:

- Web services atomic transactions
- · Web services business activity
- Web services co-ordination

### 5. Security

There are a number of specifications that applications can engage in secure communication that are designed to work with the general Web services framework. Following are some of these specifications:

- Web services Federation Languages
- Web services Trust
- Web services Security policy
- Web services Secure Conversation Language

### 6. Description and discovery

Web services are meaningful only if potential users may find information sufficient to permit their execution. The focus of these specifications and standards is the definition of a set of services supporting the description and discovery of businesses, organizations, and other Web services providers, the Web services they make available, and the technical interfaces which may be used to access those services.

Amongst others, some of these specifications are discussed in a following section and pertain to the CICS implementation of Web services:

- UDDI
- WSDL

### 7. Messaging

These messaging standards and specifications are intended to give a framework for exchanging information in a decentralized, distributed environment. CICS TS provides support for the SOAP specification, which we explore in later chapters.

### 8. Transports

BEEP, the Blocks Extensible Exchange Protocol (formerly referred to as BXXP), is a framework for building application protocols. It was standardized by IETF and does for Internet protocols what XML does for data.

### 2.3.3 WS standards in CICS TS

Certainly CICS TS adheres to many of the specifications outlined in the previous section, and the following are of particular interest to the development of Web services in CICS:

- Description and Discovery in particular UDDI and WSDL.
- WS-Transactions the family of specifications that relate to transactional Web services.
- WS-Security the family of specifications that relate to securing Web services.
- Messaging the SOAP for CICS feature and incorporation of SOAP message handlers.

Following is additional terminology that describes some key specifications that are useful within the scope of this publication:

### XML

Extensible Markup Language or XML is the foundation of Web services. However, since much information is already written about XML, we do not describe it here. The following document provides a good reference about this standard:

http://www.w3.org/XML/

### SOAP

SOAP provides an XML, text-based platform and language neutral message format. Originally proposed by Microsoft®, SOAP was designed to be a simple and extensible specification for the exchange of structured XML-based information in a decentralized, distributed environment. As such, it represents the main means of communication between the three functional components in an SOA: the service provider, the service requester, and the service registry.

There are currently two versions of SOAP: Version 1.1 and Version 1.2.

The SOAP specification consists of the following three parts:

i. An *envelope* that defines a framework for describing message content and processing instructions. Each SOAP message consists of an envelope that contains a number of headers and one body that carries the payload, or data, to exchange. SOAP messages may also contain faults that report failures or unexpected conditions.

- ii. A set of *encoding rules* for expressing instances of application-defined data types.
- iii. A *convention* for representing remote procedure calls and responses.

A SOAP message is, in principle, independent of the transport protocol that is used: HTTP, JMS, SMTP, or FTP. The most common way of exchanging SOAP messages is through HTTP.

### WSDL

Web services Description Language (WSDL) uses XML to specify the characteristics of a Web service, what the Web service can do, where it resides, and how it is invoked. WSDL can be extended to allow descriptions of different bindings, regardless of what message formats or network protocols are used to communicate.

WSDL enables a service provider to specify the following characteristics of a Web service:

- The **name** of the Web service and addressing information.
- The **protocol and encoding style** to be used when accessing the public operations of the Web service.
- The **Type information**: operations, parameters, and data types comprising the interface of the Web service, including a name for this interface.

WSDL is not bound to any protocol or network service. It can be extended to support many different message formats and network protocols. However, because Web services are mainly implemented using SOAP and HTTP, the corresponding bindings are part of this standard.

### UDDI

The Universal Description, Discovery, and Integration standard defines a means to publish and to discover Web services. The current release is UDDI Version 3.0. For more information, refer to the following Web sites:

```
http://www.uddi.org/
http://www.oasis-open.org/specs/index.php#wsssv1.0
```

Further details on these standards reside in the IBM Redbooks publication, *Implementing CICS Web Services*, SG24-7206.

### 2.3.4 Implementing Web services

Figure 2-3 shows the model implemented by Web services.

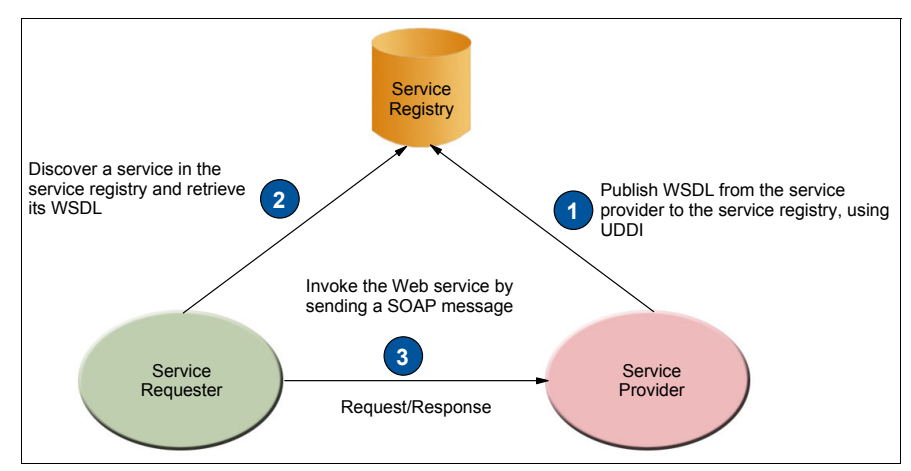

Figure 2-3 Web services invocation model

Following is a description of the interaction in Figure 2-3:

- The service provider publishes the Web Services Description Language (WSDL) data that defines its interface and location to a service registry such as the Universal Description, Discovery, and Integration (UDDI) service registry.
- 2. The service requester contacts the service registry to obtain reference to a service provider.
- 3. The service requester, having obtained the location of the service provider, makes calls on the provider by sending a SOAP-formatted message.

### Web service Usage Models

Basic Web services support provides the following three simple usage models:

- One-way usage scenario a Web services message is sent from a requester to a provider, and no response message is expected.
- Synchronous request or response usage scenario a message is sent from a requester to a provider and a response message is expected.
- Basic callback usage scenario a message is sent from a requester to a provider using the 2-way invocation model, but the response is treated only as an acknowledgement of a request having been received. The provider then responds by using a Web service callback to the requester.

Other Web service standards are built upon these basic standards and invocation models to provide higher level functions and qualities of service.

We will show later on how our sample application fits within this framework.

### 2.4 Implementing SOA on z/OS

SOA provides an increasing number of options for accessing existing assets on z/OS. In a sense, the mainframe environment has always lent itself to the concept of SOA because it regards all it's resources as providing services. Resources specifically designed for SOA capabilities are such components as the Enterprise Service Bus (ESB), process management engines (WPS), base Java<sup>™</sup> 2 Enterprise Edition (J2EE<sup>™</sup>), WebSphere Application Server, and databases.

To offer the power of System z<sup>™</sup> for SOA, IBM has developed specific z/OS versions of its SOA product suite that is built on IBM WebSphere Application Server V6 for z/OS. The WebSphere Process Server and WebSphere Enterprise Service Bus are z/OS-enabled, as are supporting components such as IBM DB2® for z/OS V8. This offers a clean and contained architecture within a z/OS environment with the architecture based on open and interoperability standards.

CICS Transaction Server for z/OS V3.1 has added features to support SOA technologies such as Web Services and can integrate with the WebSphere Application Server for z/OS-based products. We will demonstrate in Chapter 6 of this book how CICS can be used as a service provider within the SOA framework and the interaction with the various products and components within a larger, distributed environment.

### 2.5 Realizing that CICS assets can be SOA solutions

Part of the hesitation in using new technology to transform existing assets in the form of heritage applications into an SOA solution is the seemingly complex relationship between all the components involved or even in knowing what components need to be invoked.

The scenario we are using in this publication is by no means the only solution; instead, it provides one way of using some of the technology to achieve a robust SOA implementation. More of this is discussed in the chapters that follow, but there is first a need for the application programmer to recognize the types of CICS assets that can be transformed.

CICS programs are typically grouped into application suites or components for performing a common set of business actions. Identifying the CICS programs that provide flexible public interfaces and understanding these interfaces is the first key step for re-use.

Over the past 36 years, developers have created three major types of CICS applications or assets:

### 1. CICS COMMAREA programs

These programs receive requests and send responses through an area of storage called the COMMunications AREA (COMMAREA). The programs themselves can be written in COBOL, PL/I, C, C++, Assembler, or Java. These programs are akin to subroutines as they are unaware of how they were invoked. Their state, transactional scope, and security context are managed by CICS itself.

### 2. CICS terminal-oriented programs

These programs are sometimes referred to as 3270 programs because they were designed to be invoked directly from an IBM 3270 Display Station or similar buffered terminal device. Invocation usually corresponds to a single interaction in a user dialog, starting with the receipt of a message from the terminal and ending with the transmission of a reply message to the same device.

Input data from the terminal device is carried in a datastream, which the application acquires through a RECEIVE command. After processing, an output datastream is transmitted back to the terminal device through a SEND command.

Terminal-oriented programs must be capable of analyzing device-specific input data streams and building the output data streams that are to be transmitted to the terminal.

With the introduction of *basic mapping support* (BMS), the programmer only needed to be concerned with the static layout of the panel to be displayed. Device-specific information and terminal datastreaming was handled by BMS, thus enabling applications to be more device independent.

#### 3. CICS programs that use channels and containers

Channels and containers are new resources in CICS TS V3.1 that provide the capability to pass data from one application to another application.

- ► A *channel* is a logical resource that must contain one or more containers.
- A container is a named block of data designed for passing information between programs.
The major advantage of using channels and containers compared to using a COMMAREA is that the length of a container can exceed the 32 KB limit for COMMAREA data. CICS uses channels and containers to pass data between the message handlers of a pipeline. This is discussed further in section 2.7, "Channels and containers" on page 25.

# 2.6 Access to COMMAREA programs

The best practice in CICS application design for a number of years now has been to separate key elements of the application into the following sub-categories:

- Client adapt or presentation logic
- Integration logic
- Business logic
- Data access logic

Figure 2-4 shows a transaction made up of these separate components. A COMMAREA or 'channel' interface is used to pass data between the components.

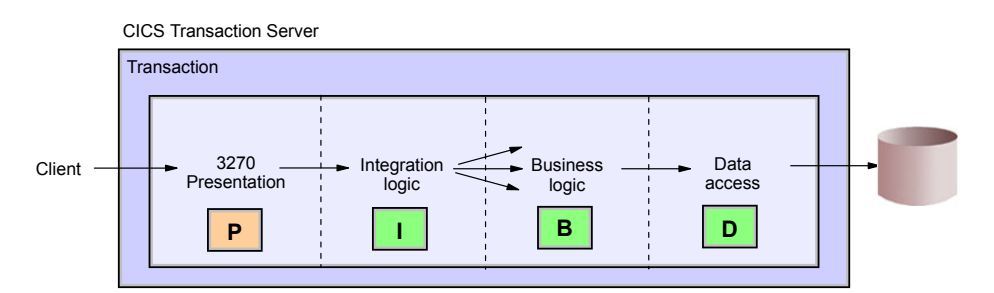

Figure 2-4 The key application elements

This separation provides a framework that enables the following:

- Reuse of business logic and data access logic programs as sub-routines within a larger application
- Reuse with alternative implementations of presentation logic—for example a Web Service, a Web browser, or a 3270 device

CICS COMMEARA programs can be relatively easily enabled for access from a variety of different client applications running on a wide variety of

platforms—distributed servers and mainframes. Typical clients include the following:

- ► Web service requester
- ► Java servlet or Enterprise JavaBeans<sup>™</sup> (EJB<sup>™</sup>) running on a J2EE application server
- ► An application running on a Microsoft .NET environment
- Web browser
- Messaging Middleware WebSphere MQ

In most cases, connections from a client will use a combination of the following:

- Internal adapters
- External connectors
- Standard IP-based protocols

An **internal adapter** is simply a program that accepts a request and converts the data from an external format to the internal format used by the CICS business logic. CICS Web Support introduced this concept with the converter program DFHWBTTA. Using a more recent technology, an adapter can convert a SOAP message to a COMMAREA format. The transport mechanism used to invoke the adapter may be synchronous or asynchronous.

An **external connector** provides a remote call interface and implements a private protocol to invoke an application running under CICS TS. An external adapter converts data from its external form to the COMMAREA format. CICS Transaction Gateway is the most well known example of an external connector that implements the Common Connector Interface specified by the J2EE Connector Architecture (JCA).

The **standard IP-based adapters** that use a specific transport are IBM WebSphere MQ, HTTP, and TCP/IP sockets. These methods permit greater flexibility in the functionality that can be implemented. We decided to use IBM WebSphere MQ to demonstrate access to traditional CICS programs from an external client.

### 2.6.1 Access to terminal-oriented programs

There are many programs that do not have such a clear separation of logic as COMMAREA programs, for which there is only a 3270 interface. CICS TS3.1 provides a LINK3270 bridge function that simulates a client actually interfacing directly with a 3270 screen. This is achieved by the client making a connection to the Link3270 bridge in CICS TS (program DFHL3270) and then passing a COMMAREA that includes a transaction identifier and the data that needs to be

passed to the application. The response then contains the 3270 screen data reply, and the information is presented back to the client.

We do not discuss the development and implementation of terminal-oriented programs any further in this book.

## 2.7 Channels and containers

Essentially the use of channels and containers provides a solution to the 32KB limit imposed on the traditional CICS COMMAREA in order to accommodate modern applications. There is now a need for considering how you currently handle data exchange and whether implementing this new function will benefit your application design needs.

Consider some of the COMMAREA issues you may face when handling large data objects:

- Applications must use a circumvention technique, such as using external VSAM files or splitting the data into separate parts. This method increases risk as well as programming time and effort.
- Passing XML documents by value throughout the request process path becomes inhibited because the size constraint applies to the following:
  - Calls between CICS programs both within the local system and between CICS systems
  - Parameter data passed between CICS tasks
  - External client programming interfaces such as CICS interface (EXCI and the CICS client external call interface (ECI)
- Data structures used to define a COMMAREA payload can become overloaded. Redefining structures on the same area of memory increases the risk of program errors. Similarly, confusion about the validity of fields can result in application programming errors.
- An overloaded COMMAREA structure increases transmission time between CICS regions because the structure size must account for the maximum size of the data that could be returned from the called program—and this parameter size depends on the request logic invoked.

CICS TS must always allocate memory to accommodate the return of the maximum COMMAREA structure size.

 A code-page conversion of COMMAREA structure is complex because binary and character data cannot be easily separated.

### 2.7.1 Advantages over COMMAREAs

The containers and channels approach has several advantages over COMMAREAs:

- Containers can be any size and, as a result, can extend beyond the maximum 32KB size of a COMMAREA. There is no limit to the number of containers that can be added to a channel, and the size of the individual containers is limited only by the amount of storage available.
- A channel consists of multiple containers, enabling it to be used to pass data in a more structured way. In contrast, a COMMAREA is a single block of data.
- Unlike COMMAREAs, channels do not require the programs that use them to know the exact size of data returned, making programming easier.

### 2.7.2 Channels

A channel is a uniquely named reference to a collection of application parameter data held in containers. Its analogous to a COMMAREA but is not subject to the constraints of a COMMAREA.

You can choose a channel name that is a meaningful representation of the data structures that the channel is associated with. For example in a human resource application a channel name might be <employee-info>.

This collection of application parameter data serves as a standard mechanism to exchange data between CICS programs.

CICS TS provides an EXEC API that associates a named channel with a collection of one or more containers—offering an easy way to group parameter data structures to pass to a called application.

CICS TS removes a channel when it can no longer be referenced—when it becomes out of scope.

### The current channel

A program's current channel is the channel (if any) with which it was invoked. The current channel is set by the calling program or transaction by transferring the control to the called program via a LINK, XCTL, START, and pseudo-conversational RETURN with the channel parameter.

Although the program can create other channels, the current channel, for a particular invocation of a particular program, never changes. It is analogous to a parameter list.

If a channel is not explicitly specified, the current channel is used as the default value for the CHANNEL (channel-name) parameter on the EXEC CICS command. This is shown in Figure 2-5.

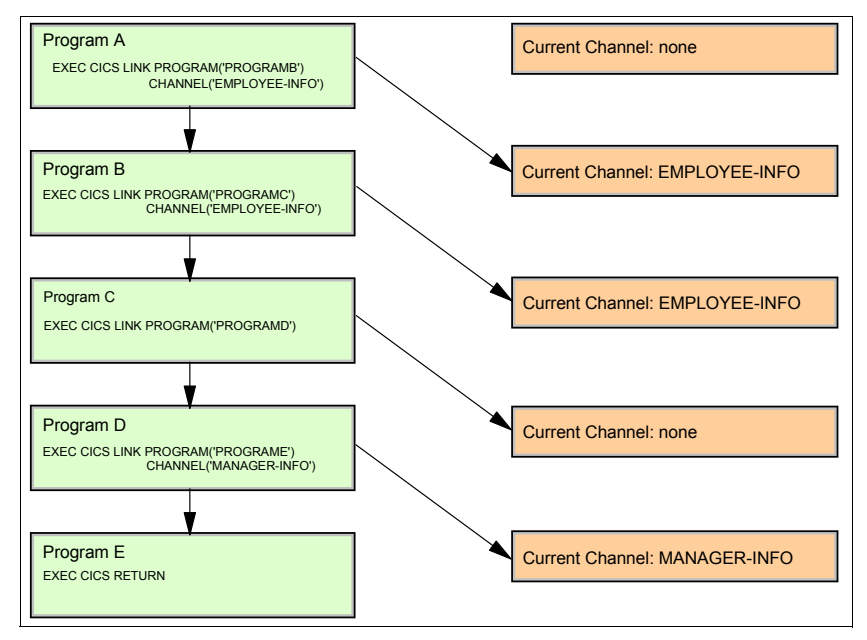

Figure 2-5 The current channel

Typically, programs that exchange a channel are written to handle that channel. That is, both client and server programs know the name of the channel and the names and number of the containers in that channel. However, if, for example, a server program or component is written to handle more than one channel, on invocation it must discover which of the possible channels it was passed.

A program can discover its current channel—that is, the channel with which it was invoked—by issuing an **EXEC CICS ASSIGN CHANNEL** command. (If there is no current channel, the command returns blanks.)

The program can also retrieve the names of the containers in its current channel by browsing, but typically, this is not necessary. A program written to handle several channels is often coded to be aware of the names and number of the containers in each possible channel.

To get the names of the containers in the current channel, use the **browse** commands as shown in Example 2-1 on page 28.

Example 2-1 Browsing containers in a channel

EXEC CICS STARTBROWSE CONTAINER BROWSETOKEN(data-area) EXEC CICS GETNEXT CONTAINER(data-area) BROWSETOKEN(token) EXEC CICS ENDBROWSE CONTAINER BROWSETOKEN(token)

Having retrieved the name of its current channel and, if necessary, the names of the containers in the channel, a server program can adjust its processing to suit the kind of data that it was passed.

**Note:** For a program creating a channel, the **ASSIGN CHANNEL** command will return blanks unless it was invoked via START, LINK, or XCTL specifying the channel name.

#### The scope of a channel

The scope of a channel is the code (for example, the program or programs) from which it can be accessed.

Figure 2-6 on page 29 shows the scope of channel EMPLOYEE-INFO, which consists of programs A (the program which created it), program B (for which it is the current channel), and program C (for which it is also the current channel). Additionally, we show the scope of channel MANAGER-INFO, which consists of programs D (which created it) and Program E (for which it is the current channel).

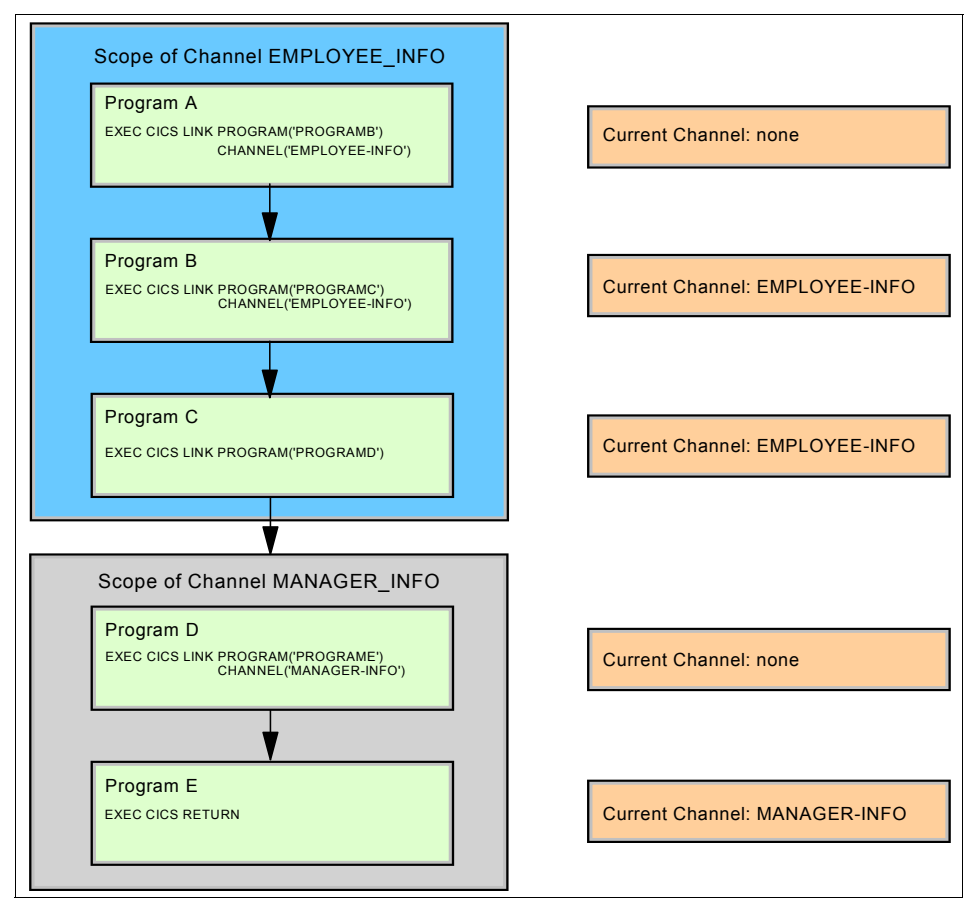

Figure 2-6 Example showing the scope of a channel

### Lifetime of a channel

A channel is created when it is named on an EXEC CICS command. The usual command to create a channel is the **EXEC CICS PUT CONTAINER** command, in which specifying the CHANNEL parameter creates the channel and also associates the container with it.

A channel is deleted when it goes out of scope to the programs in the linkage stack, meaning that no programs can access it. This will cause the channel to be deleted by CICS.

Figure 2-7 on page 30 shows the APIs used to create and manage a channel.

```
► EXEC CICS PUT CONTAINER CHANNEL
Creates a channel and places data into a container within the channel
EXEC CICS GET CONTAINER CHANNEL
Retrieves the container data passed to the called program
► EXEC CICS MOVE CONTAINER CHANNEL AS TOCHANNEL
Moves a container from one channel to another channel
► EXEC CICS DELETE CONTAINER CHANNEL
Deletes a container
EXEC CICS ASSIGN CHANNEL
Returns the name of the program's current channel, if one exists
► EXEC CICS LINK PROGRAM CHANNEL
Links to the program, on a local or remote system, passing the channel and
container data
▶ EXEC CICS XCTL PROGRAM CHANNEL
Transfers control to the program passing the channel and container data
EXEC CICS START TRANSID CHANNEL
Starts a task, on a local or remote system, copying the named channel and
container data and passing it to the started task
► EXEC CICS RETURN TRANSID CHANNEL
Returns control to CICS, passing the channel and container data to the next
transaction
```

Figure 2-7 API to create and manage a channel

### 2.7.3 Containers

A container is a uniquely named block of data that can be passed to a subsequent program or transaction. It refers to a particular parameter data structure that exists within a collection of virtually any form of application parameter data.

You can choose a container name that is a meaningful representation of the data structure. For example, in a human resource application, the container name might be <employee-name>.

CICS TS provides EXEC API verbs to create, delete, reference, access, and manipulate a container as well as to associate it with a channel. See Figure 2-8 on page 31 below for more details.

```
    EXEC CICS PUT CONTAINER CHANNEL
    Creates a channel and places data into a container within the channel
    EXEC CICS GET CONTAINER CHANNEL
    Retrieves the container data passed to the called program
    EXEC CICS MOVE CONTAINER CHANNEL AS TOCHANNEL
    Moves a container from one channel to another channel
    EXEC CICS DELETE CONTAINER CHANNEL
    Deletes a container from a channel
    EXEC CICS STARTBROWSE CONTAINER
    Start a browse of the containers associated with a channel
    EXEC CICS GETNEXT CONTAINER
    Return the name of the next container associated to the channel
    EXEC CICS ENDBROWSE CONTAINER
    Ends the browse of the containers associated with the channel
```

Figure 2-8 Container related API

A container can be any length, and a container size is constrained only by the available user storage in the CICS address space.

It can include data in any format required by an application. An application can create any number of containers and can use separate containers for different data types, such as binary and character data. This capability helps ensure that each container structure is based on a unique area of memory.

It also minimizes the potential for errors that commonly arise when parameter data for multiple applications is overloaded in a single memory area, by isolating different data structures, and making the association between data structure and purpose clear.

### **CICS read-only containers**

CICS can create channels and containers for its own use and pass them to user programs. In some cases CICS marks these containers as read-only, so that the user program cannot modify data that CICS needs to return from the user program.

User programs cannot create read-only containers.

You cannot overwrite, move, or delete a read-only container. Thus, if you specify a read-only container on a **PUT CONTAINER**, **MOVE CONTAINER**, or **DELETE CONTAINER** command you will receive an INVREQ condition.

**Note:** Channel containers are not recoverable. If you need to use recoverable containers, use CICS business transaction services (BTS) containers.

### 2.7.4 Data conversion

The data conversion model used by channel applications is much simpler than the data conversion model used by COMMAREA applications. This is because data conversion in COMMAREA applications is controlled by the system programmer, whereas in channel applications it is controlled by the application programmer using simple API commands.

Here are some cases where data conversion is necessary:

- When character data is passed between platforms that use different encoding standards—for example, EBCDIC, and ASCII.
- When you want to change the encoding of some character data from one Coded Character Set Identifier (CCSID) to another.

Applications that use Channels to exchange data use a simple data conversion model. Frequently, no conversion is required, but when conversion is required, a single programming instruction can be used to tell CICS to handle it automatically.

### Using COMMAREAs

For applications that use the COMMAREAs to exchange data, the conversion is done under the control of the system programmer using the DFHCNV conversion table, the DFHCCNV conversion program, and optionally the DFHUCNV user-replaceable conversion program.

### Using channels

The data conversion model used by channel applications is much simpler than that used by the COMMAREA applications. The data in channels and containers is converted under the control of the application programmer using API commands.

- The application programmer is responsible only for the conversion of user data—that is, the data in containers created by the application programs. System data is converted automatically by CICS, where necessary.
- The application programmer is concerned only with the conversion of character data. The conversion of binary data (between big-endian and little-endian) is not supported.
- Applications can use the container API as a simple means of converting character data from one code page to another. Example 2-2 on page 33 converts data from codepage1 to codepage2:

Example 2-2 API to convert codepage

| EXEC | CICS | PUT | CONTAINER(temp) DATATYPE(CHAR)                   |
|------|------|-----|--------------------------------------------------|
|      |      |     | <pre>FROMCCSID(codepage1) FROM(input-data)</pre> |
| EXEC | CICS | GET | CONTAINER(temp) INTOCCSID(codepage2)             |
|      |      |     | SET(data-ptr) FLENGTH(data-len)                  |

### 2.7.5 Migrating COMMAREA to channels and containers

To migrate programs exchanging data via a COMMAREA on a LINK command, the format of the command must be changed and proper commands must be added to use channels and containers.

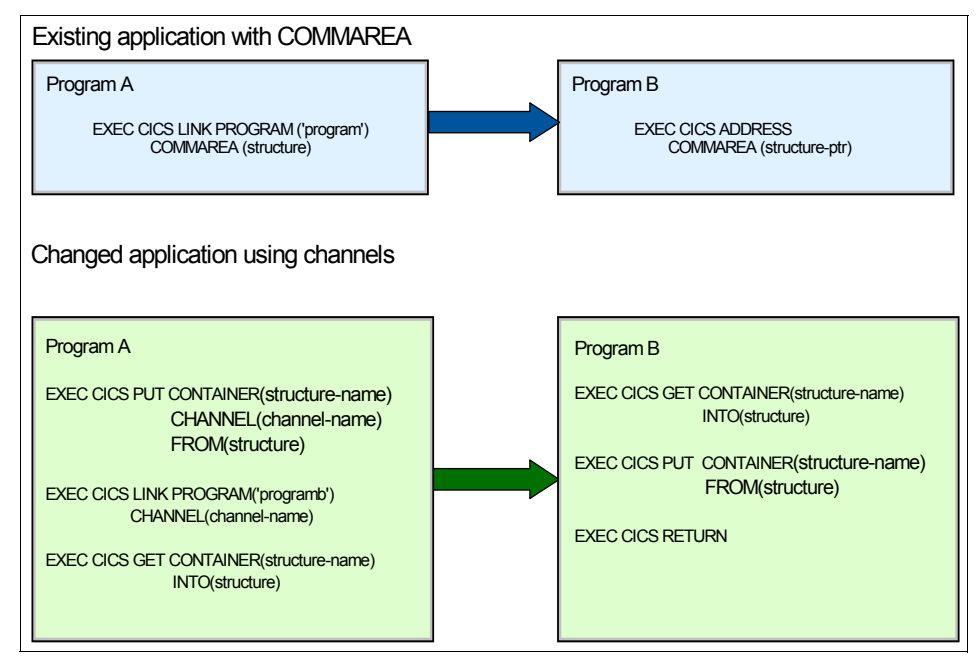

Figure 2-9 shows an example of this.

Figure 2-9 Changes from commarea to channels using LINK

The same applies to programs using the START command with the COMMAREA. Figure 2-10 on page 34 shows an example of this.

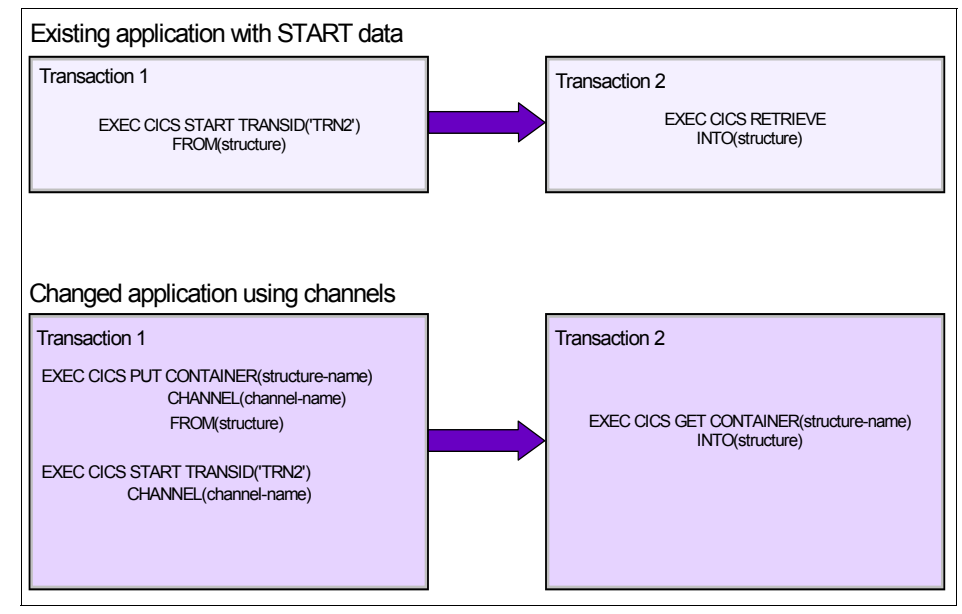

Figure 2-10 Changes from commarea to channels using START

### **Migration consideration**

Following is a list of items you may want to consider when migrating from a COMMAREA to channels and containers:

- CICS application programs that use traditional COMMAREAS to exchange data will continue to work as before.
- ► EXEC CICS LINK and EXEC CICS START commands, which can pass either COMMAREAs or channels, can be dynamically routed.
- If you employ a user-written dynamic or distributed routing program for workload management, rather than CICSPlex SM, you must modify your program to handle the new values that it may be passed in the DYRLEVEL, DYRTYPE, and DYRVER fields of the DFHDYPDS communications area.
- It is possible to replace a COMMAREA by a channel with a single container. While this may seem the simplest way to move from COMMAREAs to channels and containers, it is not good practice to do this.
- Also, be aware that a channel may use more storage than a COMMAREA designed to pass the same data. Because you are taking the time to change your application programs to exploit this new function, you should implement the "best practices" for channels and containers.
- Channels have several advantages over COMMAREAs, and it pays to design your channels to make the most of these improvements.

- In previous releases, because the size of COMMAREAs is limited to 32K and channels were not available, some applications used temporary storage queues (TSQs) to pass more than 32K of data from one program to another. Typically, this involved multiple writes to and reads from a TSQ. If you migrate one of these applications to use channels, be aware of the following:
  - If the TSQ used by your existing application is in main storage, the storage requirements of the new, migrated application are likely to be similar to those of the existing application.
  - If the TSQ used by your existing application is in auxiliary storage, the storage requirements of the migrated application are likely to be greater than those of the existing application. This is because container data is held in storage rather than being written to disk.

Additional information can be found in the Redbooks publication *CICS Transaction Server V3R1 Channels and Containers Revealed*, SG24-7227.

## 2.8 Web services support in CICS TS V3.1

In CICS TS 3.1, support was added for Web services, meaning that applications running in a traditional CICS environment could now participate in a Web services environment as either service providers, requesters, or both. Years of investment into application design and implementation are now increasing their value by being able to participate in new technologies without the need for re-programming.

This section discusses the support added to CICS to enable a Web service environment. It is intended as a summary, as there are already IBM Redbooks publications written entirely on this topic. See the following Redbooks publications:

- Implementing CICS Web Services, SG24-72061
- ► Securing Access to CICS Within an SOA, SG24-57561
- ► Application Development for CICS Web Services, SG24-7126

Some of the Web Services functions in CICS TS 3.1 are now summarized.

### 2.8.1 Web services assistant utility

This utility contains two programs, DFHWS2LS and DFHLS2WS:

• DFHWS2LS helps you to map an existing WSDL document into a high level programming language data structure.

DFHLS2WS helps you to create a new WSDL document from an existing language structure.

The Web services assistant supports the COBOL, PL/I, C, and C++ programming languages.

### 2.8.2 Deploying CICS applications

The Web services support allows you to take two different approaches for deploying CICS applications:

Using the Web services assistant. This approach helps you to deploy an application with the least amount of programming effort. For example, if you want to expose an existing application as a Web service, you can start with a high-level language data structure, and use DFHLS2WS to generate the Web services description. Alternatively, if you want to communicate with an existing Web service, you can start with its Web service description and use DFHWS2LS to generate the high-level language structure to use in your program.

Both DFHLS2WS and DFHWS2LS generate a file called the *wsbind file*. When the application runs, CICS will use the wsbind file to transform the application data into a SOAP message on output, and it transforms the SOAP message to application data on input.

Write your own code. To have more control over the processing of your data, you can write your own code to map between your application data and the message that flows between the service provider and service requester. For example, if you want to use non-SOAP messages in the Web service infrastructure, you can write your own code to transform between the message format and the format used by your application.

### 2.8.3 PIPELINE for message handling

A new concept in CICS TS 3.1 is the pipeline. A *message handler* is a program in which you can perform your own processing of Web service requests and responses. A *pipeline* is a set of message handlers that are executed in sequence.

A pipeline configuration file needs to be created by the CICS systems programmer to determine which message handlers should be invoked in a particular pipeline. It is an XML file that describes both the message handler programs and the SOAP header processing programs that CICS invokes when it processes the pipeline. The pipeline can be configured as either a service requester pipeline or service provider pipeline. The PIPELINE resource definition is also required, which is used by CICS to handle the Web service request. It contains the name of the pipeline configuration and the location of the WSDL and wsbind files.

### 2.8.4 Message handlers for SOAP

CICS provides SOAP message handler programs to assist in the configuration of your pipeline as a SOAP node.

- A service requester pipeline is the initial SOAP sender for the request and the ultimate SOAP receiver for the response.
- A service provider pipeline is the ultimate SOA receiver for the request and the initial SOAP sender for the response.

The CICS-provided SOAP message handlers can be configured to invoke one or more user-written SOAP header processing programs and to enforce the presence of particular headers in the SOAP message.

### 2.8.5 Web services resource definitions

We already discussed the PIPELINE definition, so the following resource definitions are all that is needed to configure support for Web services:

- PIPELINE
- URIMAP
- WEBSERVICE

The application programming interface for these definitions follow the traditional invocations:

- SOAPFAULT ADD | CREATE | DELETE
- INQUIRE WEBSERVICE
- INVOKE WEBSERVICE

# 3

# CICS as a service provider and requester

Having introduced the concepts of SOA and the role that CICS can play in taking advantage in this architecture through support of the Web services technology, we are now going to overview the processing that CICS performs to handle incoming and outgoing Web service requests. We also explain some of the resources that CICS uses to implement the requests.

In a later chapter, we describe how we exposed our sample application as a Web service with CICS as a service provider within this framework.

# 3.1 Overview of CICS as a service provider

When CICS is a service provider, essentially CICS resources are made available or "exposed" to a request from a client connection from within or external to the enterprise. The request is passed through a CICS pipeline resource to a target application program. The response from the application is then passed back through the same pipeline.

An existing COMMAREA-based application can be exposed as a service provider without any application changes.

Figure 3-1 summarizes the role of CICS as a service provider where the following operations are performed:

- 1. Receive the request from the service requester.
- 2. Examine the request and extract the contents that are relevant to the target application program through a pipeline.
- 3. Invoke the application program, passing data extracted from the request.
- 4. Construct a response (when the application program returns control) using data returned by the application program.
- 5. Send a response to the service requester through the same pipeline.

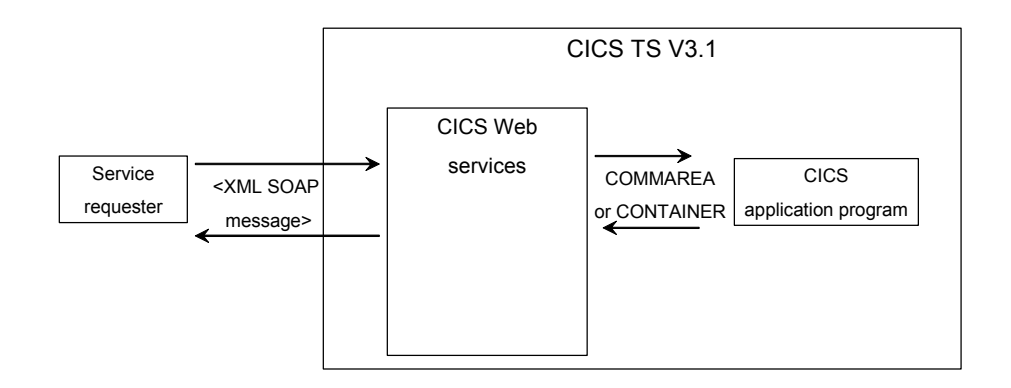

Figure 3-1 CICS as a service provider

# 3.2 Inbound request processing

Figure 3-2 shows the processing that occurs when a service requester sends a SOAP message over HTTP to a service provider application running in a CICS region.

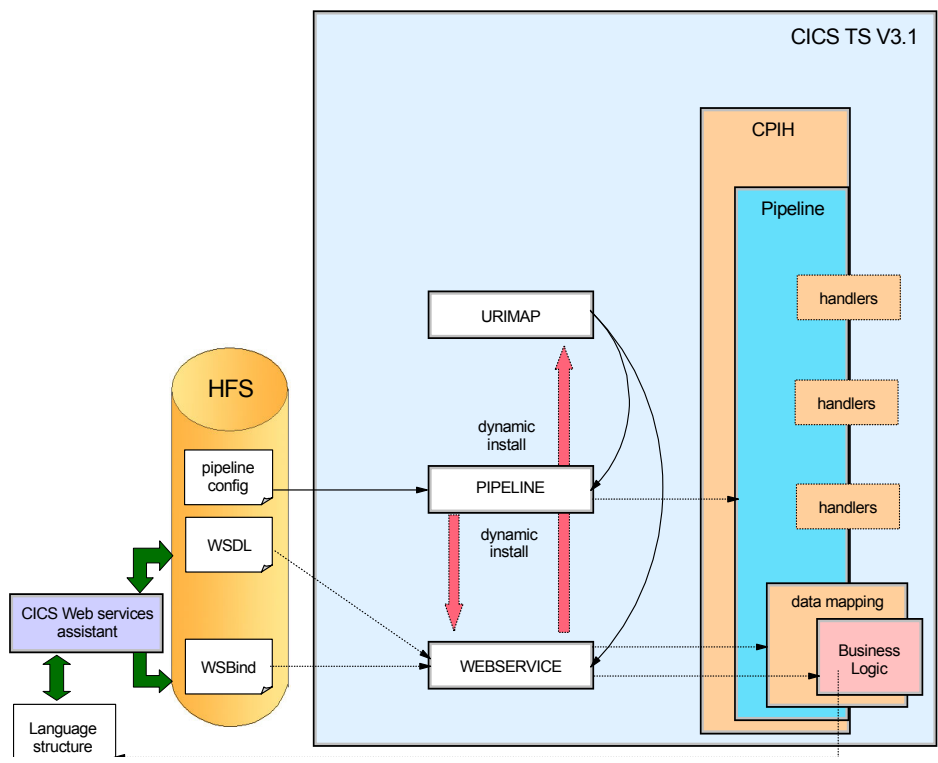

Figure 3-2 Web service run-time service provider processing

The CICS-supplied sockets listener transaction (CSOL) monitors the port specified in the TCPIPSERVICE resource definition for incoming HTTP requests. When the SOAP message arrives, CSOL attaches the transaction specified in the **TRANSACTION** attribute of the TCPIPSERVICE definition. This will, by default be the CICS-supplied Web attach transaction CWXN.

CWXN finds the URI in the HTTP request and then scans the URIMAP resource definitions for a URIMAP that has its **USAGE** attribute set to *PIPELINE* and its **PATH** attribute set to the URI found in the HTTP request. If CWXN finds such a URIMAP, it uses the **PIPELINE** and **WEBSERVICE** attributes of the URIMAP definition to get the name of the PIPELINE and WEBSERVICE definitions, which it uses to process the incoming request.

CWXN also uses the **TRANSACTION** attribute of the URIMAP definition to determine the name of the transaction that it should attach, to process the pipeline. By default this is the CPIH transaction.

CPIH starts the pipeline processing. It uses the PIPELINE definition to find the name of the pipeline configuration file and then determines which message handler programs and SOAP header processing programs to invoke.

A message handler in the pipeline (typically a CICS-supplied SOAP message handler) removes the SOAP envelope from the inbound request and passes the SOAP body to the data mapper function.

CICS uses the DFHWS-WEBSERVICE container to pass the name of the required WEBSERVICE definition to the data mapper. The data mapper uses the WEBSERVICE definition to locate the main storage control blocks that it needs to map the inbound service request (XML) to a COMMAREA or a container.

The data mapper links to the target service provider application program, providing it with input in the form that it expects. The application program is not aware that it is being executed as a Web service. The program performs its normal processing and then returns an output COMMAREA or container to the data mapper.

The output data from the CICS application program cannot just be sent back to the pipeline code. The data mapper must first convert the output from the COMMAREA or container format into a SOAP body.

## 3.3 Overview of CICS as a service requester

When CICS is a service requester, an application program sends a request, which is passed through a pipeline to a target service provider. The response from the service provider is returned to the application program through the same pipeline. In this section we discuss how to prepare for running a CICS application as a service requester. Then we discuss how CICS processes the outbound service request.

Figure 3-3 on page 43 shows CICS as a service requester.

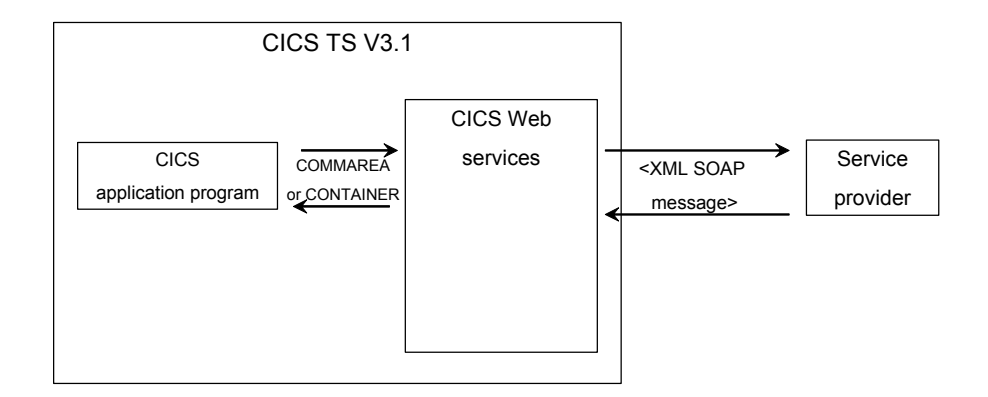

Figure 3-3 CICS as a service requester

When CICS is in the role of service requester, it must perform the following operations:

- 1. Build a request using data provided by the application program.
- 2. Send the request to the service provider.
- 3. Receive a response from the service provider.
- 4. Examine the response, and extract the contents that are relevant to the original application program.
- 5. Return control to the application program.

**Note:** Local optimization is possible when a CICS service requester invokes a CICS service provider application (see section 3.4.1, "Local optimization" on page 44).

# 3.4 Processing the outbound service request

Figure 3-4 on page 44 shows the processing that occurs when a service requester running in a CICS TS V3.1 region sends a SOAP message to a service provider.

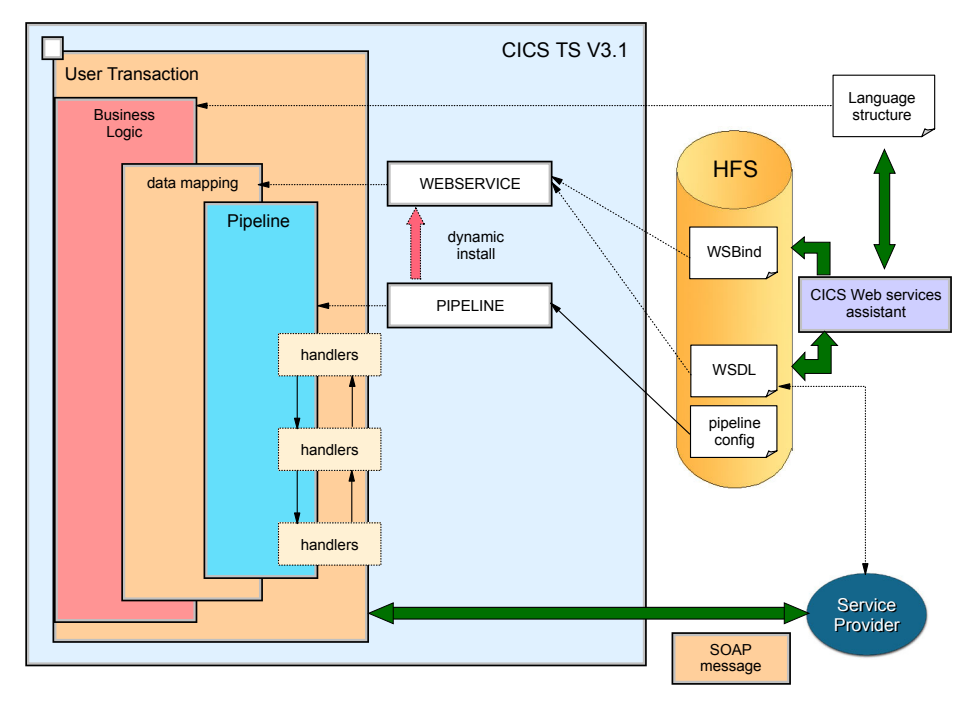

Figure 3-4 Outbound request processing

When the service requester issues the **EXEC CICS INVOKE WEBSERVICE** command, CICS uses the information found in the wsbind file that is associated with the specified WEBSERVICE definition to convert the language structure into an XML document. CICS then invokes the message handlers specified in the pipeline configuration file, and they convert the XML document into a SOAP message.

CICS sends the SOAP request message to the remote service provider via either HTTP or WebSphere MQ.

When the SOAP response message is received, CICS passes it back through the pipeline. The message handlers extract the SOAP body from the SOAP envelope, and the data mapping function converts the XML in the SOAP body into a language structure, which is passed to the application program in container DFHWS-DATA.

### 3.4.1 Local optimization

A special "local" optimization is possible when CICS is in the role of *both* service requester *and* service provider. In this case, CICS avoids the overhead of

converting a language structure into an XML document by simply converting the **EXEC CICS INVOKE WEBSERVICE** command into an **EXEC CICS LINK** command.

**Important:** Invoking a CICS Web service using local optimization results in a significant performance benefit.

When an **EXEC CICS INVOKE WEBSERVICE** command is used to invoke a CICS service provider application, the provider application name in the Web service binding file associated with the WEBSERVICE resource is used to enable the local optimization of the Web service request. If you use this optimization, the request is optimized to an EXEC CICS LINK command as in Figure 3-5.

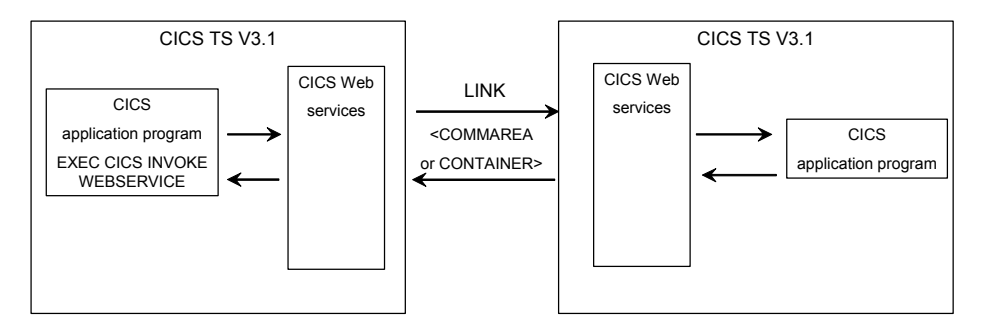

Figure 3-5 Invoking a CICS Web service using local optimization

The CICS service requester and service provider applications can be installed in the same CICS region or different regions. If they are in different regions, then an MRO or ISC connection must exist, which enables the LINK request to be shipped to the remote CICS region hosting the service provider application.

Note that this optimization has an effect on the behavior of the **EXEC CICS INVOKE WEBSERVICE** command when the Web service is not expected to send a response:

- When the optimization is not in effect, control returns from the EXEC CICS INVOKE WEBSERVICE command as soon as the request message is sent.
- When the optimization is in effect, control returns from the EXEC CICS INVOKE WEBSERVICE command only when the target program terminates.

When the Web service is expected to send a response, control returns from the command when the response is available.

**Restriction:** You can use this optimization only if the service provider application and the service requester application are deployed with the Web services assistant.

# 3.5 CICS resources for Web services

We now look in more detail at what CICS resources a systems programmer must implement in order to enable Web services in a CICS environment.

### 3.5.1 URIMAP

The URIMAP resource definition defines one of three different Web-related facilities in CICS. It is the value of the USAGE attribute on a URIMAP definition that determines which of the three facilities that particular definition controls.

1. Requests from a Web client to CICS as an HTTP server

URIMAP definitions for requests for CICS as an HTTP server have a USAGE attribute of SERVER. These URIMAP definitions match the URLs of HTTP requests that CICS expects to receive from a Web client, and they define how CICS should provide a response to each request. You can use a URIMAP definition to tell CICS to do the following:

- Provide a *static* response to the HTTP request, using a document template or z/OS UNIX® System Services HFS file
- Provide a *dynamic* response to the HTTP request, using an application program that issues EXEC CICS WEB application programming interface commands
- Redirect the request to another server, either temporarily or permanently

For CICS as an HTTP server, URIMAP definitions incorporate most of the functions that were previously provided by the analyzer program specified on the TCPIPSERVICE definition. An analyzer program may still be involved if the processing path is required.

2. Requests to a server from CICS as an HTTP client

URIMAP definitions for requests from CICS as an HTTP client have a USAGE attribute of CLIENT. These URIMAP definitions specify URLs that are used when a user application, acting as a Web client, makes a request through CICS Web support to an HTTP server. Setting up a URIMAP definition for this purpose means that you can avoid identifying the URL in your application program.

3. Web service requests

URIMAP definitions for Web service requests have a USAGE attribute of PIPELINE. These URIMAP definitions associate a URI for an inbound Web service request—a request by which a client invokes a Web service in CICS—with a PIPELINE or WEBSERVICE resource that specifies the processing to be performed.

You can use a URIMAP with a USAGE attribute of PIPELINE to specify the following:

- The name of the transaction that CICS uses for running the pipeline alias transaction (the default is CPIH)
- The user ID under which the pipeline alias transaction runs

Figure 3-6 illustrates the purpose of a URIMAP resource definition for Web service requests.

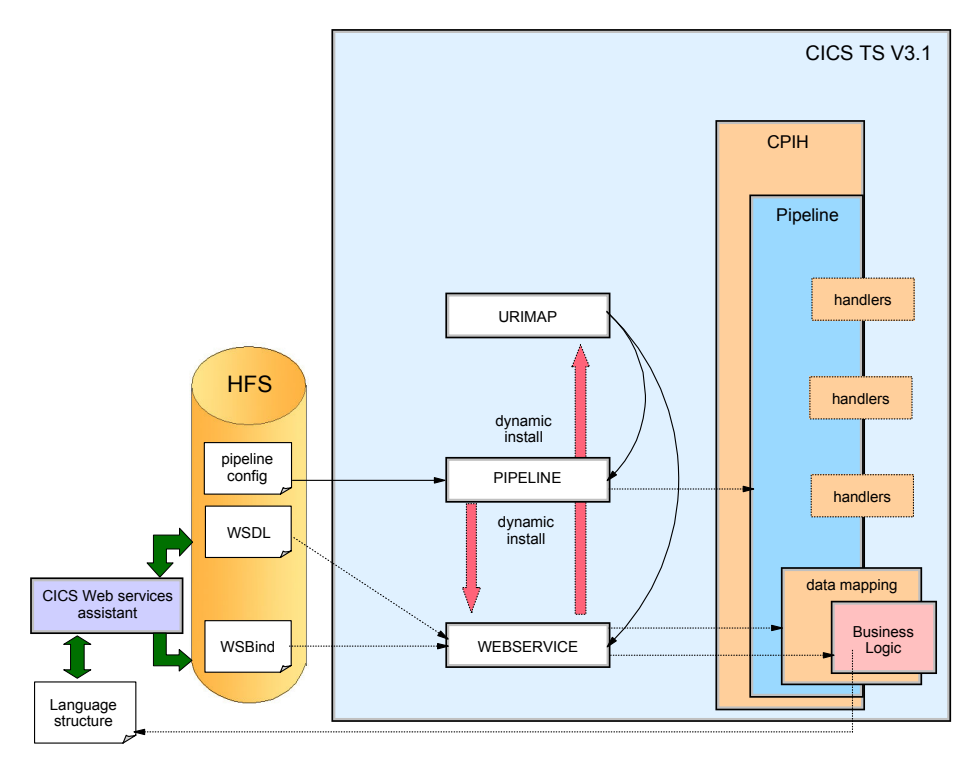

Figure 3-6 URIMAP relationships

You can create URIMAP resource definitions in the following ways:

- ► Use the CEDA transaction.
- ► Use the DFHCSDUP batch utility.
- ► Use CICSPlex SM Business Application Services.
- ► Use the EXEC CICS CREATE URIMAP command.

When you install a PIPELINE resource, or when you issue a **PERFORM PIPELINE SCAN** command (using CEMT or the CICS system programming interface), CICS

scans the directory specified in the PIPELINE'S WSDIR attribute (the pickup directory), and creates URIMAP and WEBSERVICE resources dynamically. For each Web service binding file in the directory, that is for each file with the wsbind suffix, CICS installs a WEBSERVICE and a URIMAP if one does not already exist. Existing resources are replaced if the information in the binding file is newer than the existing resources.

### 3.5.2 PIPELINE

A PIPELINE resource definition provides information about the message handlers that will act on a service request and on the response. The information about the message handlers is supplied indirectly. The PIPELINE definition specifies the name of an HFS file, called the pipeline configuration file, which contains an XML description of the message handlers and their configuration.

The most important attributes of the PIPELINE definition are as follows:

WSDIR

The WSDIR attribute specifies the name of the Web service binding directory (also known as the pickup directory). The Web service binding directory contains Web service binding files that are associated with the PIPELINE, and that are to be installed automatically by the CICS scanning mechanism. When the PIPELINE definition is installed, CICS scans the directory and automatically installs any Web service binding files it finds there.

If you specify a value for the WSDIR attribute, it must refer to a valid HFS directory to which the CICS region has at least read access. If this is not the case, any attempt to install the PIPELINE resource will fail.

If you do not specify a value for WSDIR, no automatic scan takes place on installation of the PIPELINE, and **PERFORM PIPELINE SCAN** commands will fail.

SHELF

The SHELF attribute specifies the name of an HFS directory where CICS will copy information about installed Web services. CICS regions into which the PIPELINE definition is installed must have full permission to the shelf directory: read, write, and the ability to create subdirectories.

A single shelf directory may be shared by multiple CICS regions and by multiple PIPELINE definitions. Within a shelf directory, each CICS region uses a separate subdirectory to keep its files separate from those of other CICS regions. Within each region's directory, each PIPELINE uses a separate subdirectory.

After a CICS region performs a cold or initial start, it deletes its subdirectories from the shelf before trying to use the shelf.

► CONFIGFILE

This attribute specifies the name of the PIPELINE configuration file.

Figure 3-7 illustrates the purpose of the PIPELINE resource definition.

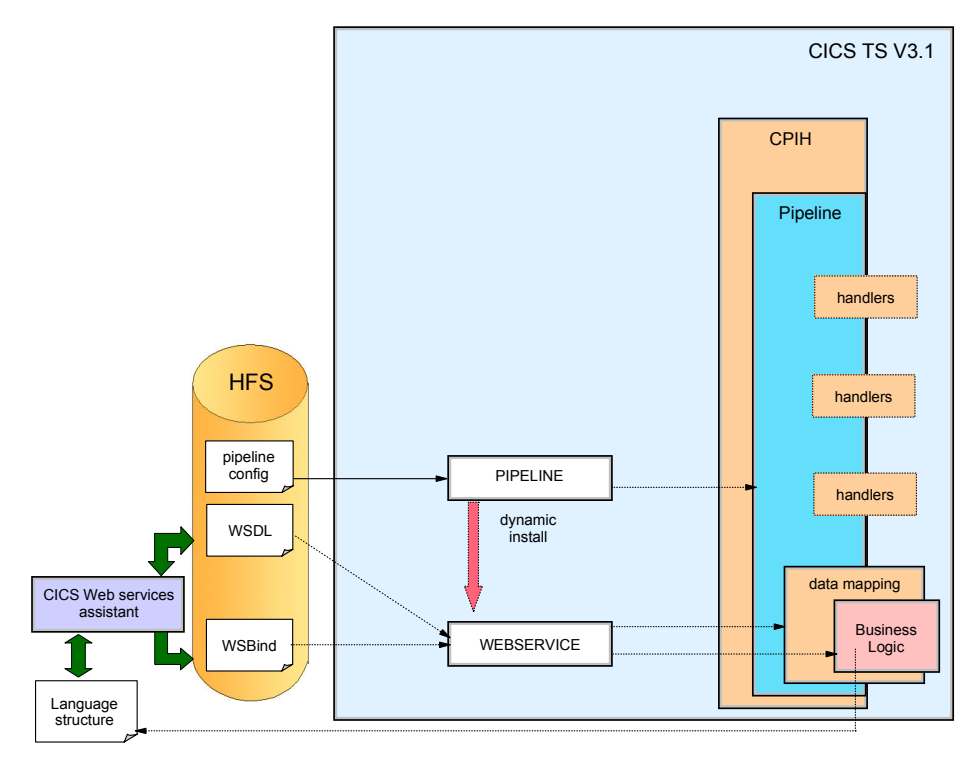

Figure 3-7 The PIPELINE resource relationships

You can create PIPELINE resource definitions in the following ways:

- ► Use the CEDA transaction
- Use the DFHCSDUP batch utility
- ► Use CICSPlex SM Business Application Services
- ► Use the EXEC CICS CREATE PIPELINE command

### **Pipeline configuration file**

When CICS processes a Web service request, it uses a pipeline of one or more message handlers to handle the request. The configuration of a pipeline used to handle a Web service request is specified in an XML document, which is known as a *pipeline configuration file*. Use a suitable XML editor or text editor to work

with your pipeline configuration files. The exact configuration of the pipeline will depend upon the specific needs of the application.

There are two kinds of pipeline configuration files:

- One describes the configuration of a service provider pipeline
- ► The other describes the configuration of a service requester pipeline

Each is defined by its own schema, and each has a different root element. The root element for a provider pipeline is <provider\_pipeline>, while the root element for a requester pipeline is <requester\_pipeline>.

The immediate child elements of the <provider\_pipeline> element are as follows:

- A mandatory <service> element, which specifies the message handlers that are invoked for every request, including the terminal message handler. The terminal message handler is the last handler in the pipeline.
- An optional <transport> element, which specifies message handlers that are selected at run time based upon the resources that are being used for the message transport. For example, for the HTTP transport, you can specify that CICS should invoke the message handler only when the port on which the request was received is defined on a specific TCPIPSERVICE definition. For the WebSphere MQ transport, you can specify that CICS should invoke the message handler only when the inbound message arrives at a specific message queue.
- An optional <apphandler> element, which specifies the name of the program that the terminal message handler will link to by default, that is, the name of the target application program (or wrapper program) that provides the service. Message handlers can specify a different program at run time by using the DFHWS-APPHANDLER container, so the name coded here is not always the program to which it is linked.

**Important:** When you use DFHLS2WS or DFHWS2LS to deploy your service provider, you must specify DFHPITP as the target program. DFHPITP will get the name of your target application program (or wrapper program) from the wsbind file.

The <apphandler> element is used when the last message handler in the pipeline (the terminal handler) is one of the CICS-supplied SOAP message handlers.

If you do not code an <apphandler> element, one of the message handlers *must* use the DFHWS-APPHANDLER container to specify the name of the program.

An optional <service\_parameter\_list> element, which contains parameters that CICS makes available to the message handlers in the pipeline via container DFH-SERVICEPLIST.

Example 3-1 shows the sample service provider pipeline configuration file basicsoap11provider.xml.

Example 3-1 Configuration file for service provider

```
<?rml version="1.0" encoding="EBCDIC-CP-US"?>
<provider_pipeline
xmlns="http://www.ibm.com/software/htp/cics/pipeline"
xmlns:xsi="http://www.w3.org/2001/XMLSchema-instance"
xsi:schemaLocation="http://www.ibm.com/software/htp/cics/pipeline
provider.xsd ">
<service>
<terminal_handler>
<cics_soap_1.1_handler/>
</terminal_handler>
</service>
<apphandler>DFHPITP</apphandler>
</provider_pipeline>
```

**Important:** A pipeline can be configured to support SOAP 1.1 or SOAP 1.2. Within your CICS system, you can have many pipelines, some of which support SOAP 1.1 and some of which support SOAP 1.2.

Following are the immediate sub-elements of a <requester\_pipeline> element:

- An optional <service> element, which specifies the message handlers that are invoked for every request
- An optional <transport> element, which specifies message handlers that are selected at run time, based upon the resources that are being used for the message transport
- An optional <service\_parameter\_list> element, which contains parameters that CICS makes available to the message handlers in the pipeline via container DFH-SERVICEPLIST

Example 3-2 shows the sample service requester pipeline configuration file basicsoap11requester.xml.

Example 3-2 Configuration file for service requester

```
<?xml version="1.0" encoding="EBCDIC-CP-US"?>
```

```
<requester_pipeline

xmlns="http://www.ibm.com/software/htp/cics/pipeline"

xmlns:xsi="http://www.w3.org/2001/XMLSchema-instance"

xsi:schemaLocation="http://www.ibm.com/software/htp/cics/pipeline

requester.xsd ">

<services/

<services/

<cics_soap_1.1_handler/>

</service/handler_list>

</services/

</requester_pipeline>
```

### 3.5.3 WEBSERVICE

The following three objects define the execution environment that allows a CICS application program to operate as a Web service provider or a Web service requester:

- The Web service description
- The Web service binding file
- ► The pipeline

The following three objects are defined to CICS on the following attributes of the WEBSERVICE resource definition:

- ► WSDLFILE
- WSBIND
- ► PIPELINE

The WEBSERVICE definition has a fourth attribute, VALIDATION, which specifies whether full validation of SOAP messages against the corresponding schema in the Web service description should be performed at run time. VALIDATION(YES) ensures that all SOAP messages that are sent and received are valid XML with respect to the XML schema.

**Important:** Validation of a SOAP message against a schema incurs considerable processing overhead, and you should normally specify VALIDATION(NO) in a production environment.

If VALIDATION(NO) is specified, sufficient validation is performed to ensure that the message contains well-formed XML.

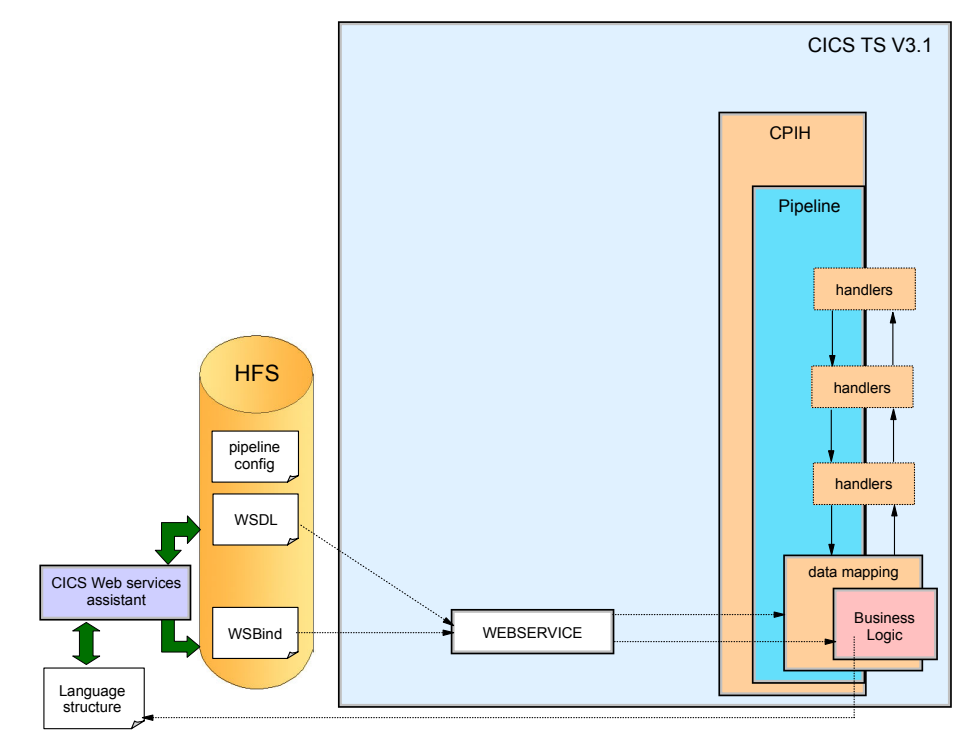

Figure 3-8 illustrates the purpose of the WEBSERVICE resource definition.

Figure 3-8 Webservice resource

You can create WEBSERVICE resource definitions in the following ways:

- Using the CEDA transaction
- Using the DFHCSDUP batch utility
- ► Using CICSPlex SM Business Application Services
- ► Using the EXEC CICS CREATE WEBSERVICE command

When you install a PIPELINE resource or when you issue a **PERFORM PIPELINE SCAN** command (using CEMT or the CICS system programming interface), CICS scans the directory specified in the PIPELINE's WSDIR attribute (the pickup directory) and creates URIMAP and WEBSERVICE resources dynamically. For each Web service binding file in the directory—each file with the wsbind suffix—CICS installs a WEBSERVICE and a URIMAP if one does not already exist. Existing resources are replaced if the information in the binding file is newer than the existing resources. The CEMT INQUIRE WEBSERVICE command obtains information about a WEBSERVICE resource definition. The data returned depends on the type of Web service.

### Web service binding file

A Web services description contains abstract representations of the input and output messages used by the service. When a service provider or service requester application executes, CICS needs information about how the content of the messages maps to the data structures used by the application. This information is held in a Web service binding file.

Web services binding files are created in the following manners:

- By utility program DFHWS2LS when language structures are generated from WSDL
- By utility program DFHLS2WS when WSDL is generated from a language structure

At run time, CICS uses information in the Web service binding file to perform the mapping between application data structures and SOAP messages.

### 3.5.4 TCPIPSERVICE

A TCPIPSERVICE definition is required in a service provider that uses the HTTP transport and contains information about the port on which inbound requests are received.

You can create TCPIPSERVICE resource definitions in the following ways:

- Using the CEDA transaction
- ► Using the DFHCSDUP batch utility
- Using CICSPlex SM Business Application Services
- ► Using the EXEC CICS CREATE TCPIPSERVICE command

### 3.5.5 Resources checklist

Figure 3-9 on page 55 shows the relationships between CICS Web services definitions.

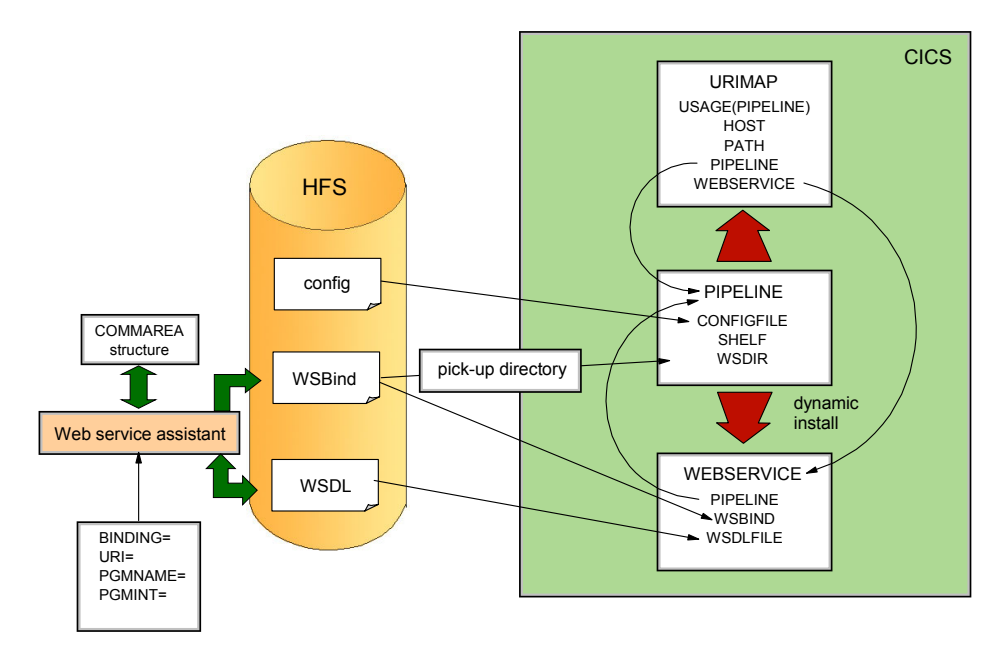

Figure 3-9 CICS Resource relationships

The resources that are required to support a particular application program depend upon the following:

- ► Whether the application program is a service provide or a service requester
- Whether the application is deployed with the CICS Web services assistant, or you write your own code to map between your application data and SOAP messages

Table 3-1 on page 56 is a checklist of resource definitions.

Table 3-1 Resource checklist

| Service<br>requester or<br>provider                                                                    | CICS Web<br>services<br>assistant used | PIPELINE required | WEBSERVICE<br>required | URIMAP<br>required | TCPIPSERVICE<br>required |  |  |  |
|----------------------------------------------------------------------------------------------------|----------------------------------------|-------------------|------------------------|--------------------|--------------------------|--|--|--|
| Provider                                                                                               | yes                                    | yes               | yes (1)                | yes (1)            | (2)                      |  |  |  |
|                                                                                                    | no                                     | yes               | no                     | yes                | (2)                      |  |  |  |
| Requester                                                                                              | yes                                    | yes               | yes                    | no                 | no                       |  |  |  |
|                                                                                                    | no                                     | yes               | no                     | no                 | no                       |  |  |  |
| (1). When the CICS Web services assistant is used to deploy an application program, the WEBSERVICE and |                                        |                   |                        |                    |                          |  |  |  |

URIMAP resources can be created automatically when the PIPELINE's pickup directory is scanned. This happens when the PIPELINE resource is installed or as a result of a PERFORM PIPELINE SCAN command.

(2). A TCPIPSERVICE resource is required when the HTTP transport is used. When the WebSphere MQ transport is used, you must define a queue.

# 4

# Modern Web services development tools

In this chapter we provide a brief overview of the main tools we use for developing CICS Web services. CICS TS3.1 introduces the Web services assistant, which is a set of batch utilities to aid in the generation of the files and resources needed for converting existing structures in CICS to Web service artifacts.

With reference to modern tooling, we also provide a brief description of the Eclipse platform and architecture and introduce one implementation of this framework—WebSphere Developer for System z. We describe the main features of this tool and define the general concepts of getting started and working in the environment, showing how powerful it is in the context of application development.

# 4.1 Web services assistant in CICS TS 3.1

The CICS Web services assistant is a set of batch utilities that can help you transform existing CICS applications into Web services and enable CICS applications to use Web services provided by external providers. The assistant supports rapid deployment of CICS applications for use in service providers and service requesters, with minimal programming effort.

When you use the Web Services Assistant for CICS, you do not have to write your own code for parsing inbound messages and for constructing outbound messages; instead, CICS maps data between the body of a SOAP message and the application program's data structure.

Resource definitions are, for the most part, generated and installed automatically. You do have to define PIPELINE resources, but you can, in many cases, use one of the pipeline configuration files that CICS provides.

The assistant can create a WSDL document from a simple language structure or a language structure from an existing WSDL document, and the assistant supports COBOL, C/C++, and PL/I. It also generates information used to enable automatic run-time conversion of the SOAP messages to containers and COMMAREAs, and vice versa.

However, the assistant cannot deal with every possibility, and there are times when you will need to take a different approach. Following are some examples:

You do not want to use SOAP messages.

If you prefer to use a non-SOAP protocol for your messages, you can do so. However, your application programs are responsible for parsing inbound messages and constructing outbound messages.

► You want to use SOAP messages, but do not want CICS to parse them.

For an inbound message, the assistant maps the SOAP body to an application data structure. In some applications, you may want to parse the SOAP body yourself.

 The CICS Web services assistant does not support your application's data structure.

Although the CICS Web services assistant supports the most common data types and structures, there are some that are not supported. For example, OCCURS DEPENDING ON and REDEFINES on data description entries are not supported. For full details on the data types and structures supported by the CICS Web services assistant, see the *CICS Web Services Guide*, SC34-6458.
In this situation, you should consider one of the following alternatives:

- Provide a wrapper program that maps your application's data to a format that the assistant can support.
- Use WebSphere Developer for System z. See section 4.2, "WebSphere Developer for System z" on page 61.

# 4.1.1 Web services assistant utility programs

The CICS Web services assistant provides two utility programs: DFHLS2WS and DFHWS2LS. They are described in detail in this section.

# DFHLS2WS

The DFHLS2WS program generates a Web service description and Web service binding file from a language structure. Example 4-1 shows sample JCL for running DFHLS2WS.

Example 4-1 DFHLS2WS JCL sample

```
//LS2WS JOB 'accounting information',name,MSGCLASS=A
// SET QT='''
//JAVAPROG EXEC DFHLS2WS,
// TMPFILE=&QT.&SYSUID.&QT
//INPUT.SYSUT1 DD *
PDSLIB=//CICSHLQ.CICS.SDFHSAMP
REQMEM=DFH0XCP4
LANG=COBOL
PGMNAME=DFH0XCMN
URI=exampleApp/inquireSingle
PGMINT=COMMAREA
WSBIND=/u/exampleapp/wsbind/inquireSingle.wsbind
WSDL=/u/exampleapp/wsdl/inquireSingle.wsdl
/*
```

The main input parameters are as follows:

► PDSLIB

Specifies the name of the partitioned data set that contains the high-level language data structures to be processed.

# ► REQMEM

Specifies the name of the partitioned data set member that contains the high-level language structure for the Web service request.

- For a service provider, the Web service request is the input to the application program.
- For a service requester, the Web service request is the output from the application program.

#### ► RESPMEM

Specifies the name of the partitioned data set member that contains the high-level language structure for the Web service response:

- For a service provider, the Web service response is the output from the application program.
- For a service requester, the Web service response is the input to the application program.
- ► LANG

Specifies the language of the language structure to be created.

► PGMNAME

Specifies the name of the target CICS application program that is being exposed as a Web service.

► URI

In a service provider, this parameter specifies the relative URI that a client will use to access the Web service. CICS uses the value specified when it generates a URIMAP resource from the Web service binding file created by DFHLS2WS. The parameter specifies the path component of the URI to which the URIMAP definition applies.

► PGMINT

For a service provider, specifies how CICS passes data to the target application program (using a COMMAREA or a channel).

WSBIND

Specifies the HFS name of the Web service binding file.

► WSDL

Specifies the HFS name of the Web service description file.

In Chapter 6 we show how we used this utility to convert our sample application into Web service objects.

# DFHWS2LS

DFHWS2LS generates a language structure and Web services binding file from a Web services description. Example 4-2 shows sample JCL for running DFHWS2LS.

Example 4-2 DFHWS2LS JCL sample

```
//WS2LS JOB 'accounting information',name,MSGCLASS=A
// SET QT='''
//JAVAPROG EXEC DFHWS2LS,
// TMPFILE=&QT.&SYSUID.&QT
//INPUT.SYSUT1 DD *
PDSLIB=//CICSHLQ.CICS.SDFHSAMP
REQMEM=CPYBK1
RESPMEM=CPYBK2
LANG=COBOL
PGMNAME=DFHOXCMN
URI=exampleApp/inquireSingle
PGMINT=COMMAREA
WSBIND=/u/exampleapp/wsbind/inquireSingle.wsbind
WSDL=/u/exampleapp/wsdl/inquireSingle.wsdl
/*
```

# 4.2 WebSphere Developer for System z

WebSphere Developer for System z is based on the IBM Rational® Software Development Platform and facilitates the development of both Java and z/OS-based applications. It includes capabilities that make traditional z/OS mainframe development, Web development, and integrated composite development faster and more efficient.

Of particular interest to this book, WebSphere Developer for System z (WD/z) contains tools that support the development of Web services and the XML enablement of new and existing CICS COBOL and C/C++ applications. We describe some of the features and the use of WD/z that assisted us in the development, testing, and deployment of our sample application.

The implementation of how we used the product with our sample application is explored and demonstrated later in this IBM Redbooks publication.

# 4.2.1 Introducing WebSphere Developer for System z

WebSphere Developer for System z V7.0 comprises an interactive workstation-based environment and an integrated set of tools to help create, maintain, and re-use applications for traditional processing or inclusion in an SOA. It consists of a common workbench that supports end-to-end, model-based development, run-time testing, and rapid deployment of simple and complex applications.

Following are some of the main features of WD/z:

- Accelerates the development of Web applications, traditional COBOL and PL/I applications, Web services, XML-based interfaces, and high-level Enterprise Generation Language
- Includes significant enhancements that increase efficiency of traditional mainframe, Web development, and services
- Promotes the re-use and transformation of existing applications to help reduce costs and shorten the development cycle
- Facilitates mainframe application development, Web development, and integrated mixed workload or composite development faster and more efficient
- ► Enables business service integration for CICS applications
- Consists of workbench and integrated tools that support model-based application development, runtime testing, and rapid deployment
- Provides an interactive, workstation-based environment with convenient and consistent access to IBM z/OS datasets, HFS, and JES Spool files

In this book, we assume that the audience is a traditional mainframe developer with little experience in modern tooling techniques and terminologies.

This chapter further discusses some of the basics for WebSphere Developer for System z and defines the fundamental concepts upon which this product is built. We also provide some panel shots to assist with the visualization of the elements that make up the working environment of this tool.

# 4.2.2 The Eclipse platform

WebSphere Developer for System z is a product based on the Eclipse platform. The Eclipse platform is a GUI toolkit and plug-in architecture for building rich client applications. It is defined at *www.eclipse.org* as follows:

*"Eclipse is an open source community whose projects are focused on building an open development platform comprised of extensible* 

frameworks, tools and runtimes for building, deploying and managing software across the lifecycle."

#### **Eclipse overview**

The Eclipse platform incorporates the concept of a "work space" that maintains everything needed by the developer for building and testing a project. The work space is locally maintained on a developer's own workstation, containing the configuration settings of tools, plug-ins, the data objects being edited, and the intermediate and complete form of the components being developed.

The use of a local work space allows for very efficient team collaboration through repositories that can be Internet, rather than LAN, accessible.

# **Eclipse architecture**

The Eclipse platform is a framework with a powerful set of services structured as subsystems that are implemented in one or more plug-ins. Following are the subsystems, or major components, that make up the framework:

- Platform runtime
- Work space
- Workbench
- Team support
- Help

Figure 4-1 shows a simplified view of the major components.

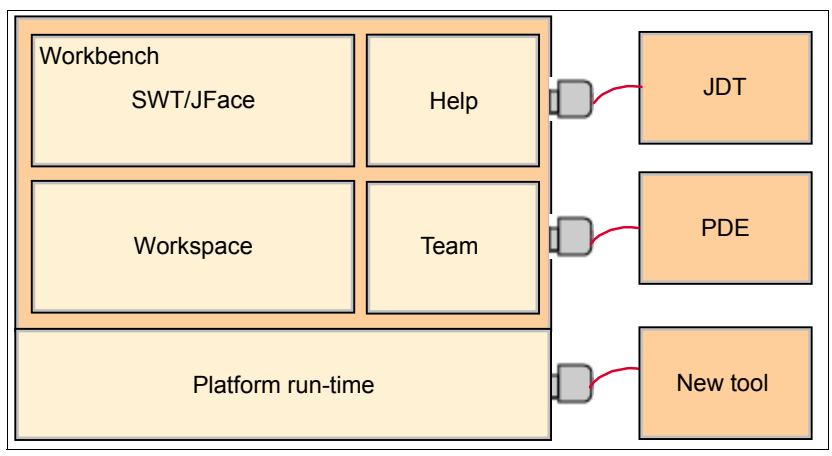

Figure 4-1 The Eclipse platform components

#### Platform

The platform run time is the kernel that discovers at start-up what plug-ins are installed and creates a registry of information about them. To reduce start-up time and resource usage, it does not load any plug-in until it is actually needed. Except for the kernel, everything else is implemented as a plug-in.

#### Work space

The work space is the plug-in responsible for managing the user's resources. This includes the projects the user creates, the files in those projects, and changes to files and other resources. The work space is also responsible for notifying other interested plug-ins about resource changes, such as files that are created, deleted, or changed.

#### Workbench

The workbench provides Eclipse with a user interface. It is built using the Standard Widget Toolkit (SWT)—a nonstandard alternative to Java's Swing/AWT GUI API—and a higher-level API, JFace, built on top of SWT that provides user interface components including file buffers, text handling, and text editors.

#### Team support

The team support component provides support for version control and configuration management. It adds views as necessary to allow the user to interact with what ever version control system (if any) is being used. Most plug-ins do not need to interact with the team support component unless they provide version control services.

#### ► Help

The help component parallels the extensibility of the Eclipse Platform itself. In the same way that plug-ins add functionality to Eclipse, help provides an add-on navigation structure that allows tools to add documentation in the form of HTML files.

# 4.2.3 The WebSphere Developer for System z Workbench

As we are working with the *WebSphere Developer for System z* (WD/z) product in this book, we now introduce some terms which are also found throughout other Eclipse-based products using WD/z as the visual example.

The term *workbench* refers to the desktop development environment. The workbench aims to achieve seamless tool integration and controlled openness by providing a common paradigm for the creation, management, and navigation of work space resources.

The user interfaces are based on editors, views, and perspectives. From a user's standpoint, a workbench window visually consists of several views and editors. Perspectives manifest themselves in the selection and arrangements of editors and views visible on the window. More than one workbench window usually shows on the desktop at any given time.

Editors allow the user to open, edit, and save objects and files. Views provide information about some object that the user is working within the workbench. A view may assist an editor by providing information about the document being edited.

When you first start up WD/z, a Welcome window appears, as in Figure 4-2. There are tutorials, samples, and overviews that are accessible from this window, which we highly recommend for first-time users to become familiar with the tooling.

ZOS Projects - IBM WebSphere Developer for System z

File Edit Navgate Search Project Date Run Window Help

Welcome 2

Welcome 2

Workbench

Goto the workbench

Goto the workbench

Coto the workbench

Coto the workbench

Coto the workbench

Coto the workbench

Coto the workbench

Coto the workbench

Coto the workbench

Coto the workbench

Coto the workbench

Coto the workbench

Coto the workbench

Coto the workbench

Coto the workbench

Coto the workbench

Coto the workbench

Coto the workbench

Coto the workbench

Coto the workbench

Coto the workbench

Coto the workbench

Coto the workbench

Coto the workbench

Coto the workbench

Coto the workbench

Coto the workbench

Coto the workbench

Coto the workbench

Coto the workbench

Coto the workbench

Coto the workbench

Coto the workbench

Coto the workbench

Coto the workbench

Coto

To go to the workbench, click the highlighted icon, as shown in Figure 4-2.

*Figure 4-2* The WD/z Welcome window with Workbench selection

In WD/z, the default workbench comprises the z/OS Projects Perspective. This is shown in Figure 4-3 on page 66. Notice that the current perspective is set to z/OS Projects in the top-right of the workbench.

To change perspectives, there is a drop down selection icon to the left of the current perspective name. Alternatively, you can use **Window**  $\rightarrow$  **Open Perspective** to select a different set of views that pertain to the type of development task you are performing.

| 🕀 z/OS Projects    | - IBM We | ebSphere  | Develo  | per for Sy   | stem z                     |                  |           |              |         |      |          |          |                          | _            |       |
|--------------------|----------|-----------|---------|--------------|----------------------------|------------------|-----------|--------------|---------|------|----------|----------|--------------------------|--------------|-------|
| File Edit Navigate | Search   | Project I | Data Ru | in Window    | Help                       |                  |           |              |         |      |          |          |                          |              | _     |
| i 📫 • 🖪 👜 i        | 参• 0     | ) - 💁 -   | · 10    | 1 🛷 1 (      | ia • 🕴 🥹 🕴                 | 🖢 = 🖗 = *        | \$÷ 🔶 •   |              |         |      |          |          | / ( 🖻 🖥                  | z/OS Project | s) "  |
| 2/OS Projects      | 3        |           | - 0     |              |                            |                  |           |              |         |      | _        | ' 🗖 📕 Re | mote Systems             | 23 Team      |       |
|                    |          |           |         |              |                            |                  |           |              |         |      |          |          | <b>&amp; %</b>   <> <    | ⇒ @   🖻      | \$⊒ ∑ |
|                    |          |           |         |              |                            |                  |           |              |         |      |          |          | 🖺 New Connect<br>🖞 Local | ion          |       |
|                    |          |           |         |              |                            |                  |           |              |         |      |          |          | -                        |              |       |
|                    |          |           |         |              |                            |                  |           |              |         |      |          |          |                          |              |       |
|                    |          |           |         |              |                            |                  |           |              |         |      |          |          |                          |              |       |
|                    |          |           |         |              |                            |                  |           |              |         |      |          |          |                          |              |       |
|                    |          |           |         |              |                            |                  |           |              |         |      |          |          |                          |              |       |
|                    |          |           |         |              |                            |                  |           |              |         |      |          |          |                          |              |       |
|                    |          |           |         |              |                            |                  |           |              |         |      |          |          |                          |              |       |
| Properties 57      | Outline  |           |         | 🔕 Remote     | Error List 🕅               | z/OS File Syster | m Mapping | Remote Syste | m Detai | ls   |          |          | × k ‡                    | ≦ ≱ 🗞 ~      |       |
| and thopenades too | Oddine   | 12 24     | ~ ~     | Filter match | ed 0 of 0 messag<br>Messar | ès<br>1e         |           |              | S       | Line | Location |          | Host Name                | T Date       |       |
| Property           | Value    | <u> </u>  |         |              | Messag                     | -                |           |              | 3       | Line | Locadon  |          | Host Name                | + Date       |       |
|                    |          |           |         |              |                            |                  |           |              |         |      |          |          |                          |              |       |
|                    |          |           |         |              |                            |                  |           |              |         |      |          |          |                          |              |       |
|                    |          |           |         |              |                            |                  |           |              |         |      |          |          |                          |              |       |
|                    |          |           |         |              |                            |                  |           |              |         |      |          |          |                          |              |       |
|                    |          |           |         |              |                            |                  |           |              |         |      |          |          |                          |              |       |
|                    |          |           |         |              |                            |                  |           |              |         |      |          |          |                          |              |       |
|                    |          |           |         |              |                            |                  |           |              |         |      |          |          |                          |              |       |
|                    |          |           |         |              |                            |                  |           |              |         |      |          |          |                          |              |       |
|                    |          |           |         |              |                            |                  |           |              |         |      |          |          |                          |              |       |
|                    |          |           |         | <            |                            |                  |           |              | Ш       |      |          |          |                          |              |       |
| 1 □                |          |           |         |              |                            |                  |           |              |         |      |          |          | 1 🐴 🍳                    | 😒 💖 🔶        | Ø 🕲   |

Figure 4-3 The z/OS Projects (default) Workbench

With reference to Figure 4-3, there are a number of views or panes that are now displayed.

The **Navigator** view in this perspective is labeled z/OS Projects, and it provides an Explorer-type view of projects and their members, which can be selected for edit, create, and delete. The greyed out panel to the right of the Navigator is the **Editor area**. Depending on the type of document selected in the Navigator, an appropriate editor window opens here, using a plug-in provided with the product. If an appropriate editor registered for a particular document type is not found (for example, a .doc file on a Windows® system), Eclipse will try to open the document using an external editor.

The **Outline** and the **Properties** views below the Navigator, present an outline of the document currently selected in the editor and the properties that are

attributed to the file or document. The precise nature of these views depends on the editor and the type of document. For a Java source file, for example, the outline displays any declared classes, attributes, and methods.

The **Remote Systems** view allows connections to be made to Remote hosts and then provides an explorer view of the resources on the host. In WD/z, connections can be made to either AIX® or z/OS host systems.

We demonstrate connecting to a host and viewing remote resources in section 5.3.1, "Establish a connection to the host" on page 103.

**Tip:** All of the views and panes within the Workbench can be resized and dragged around the work space according to how you want to view the contents. Following are some other useful tips:

- Double-click the tab title of the pane to maximize the window, and double-click again to reduce back.
- Use Window  $\rightarrow$  Reset Perspective to return to the default perspective.
- ► Other views can be added to the Workbench using Window → Show View.
- When editing a document or file, ctrl+S saves the changes; otherwise, if the window is closed, you are prompted to save the changes.

# 4.2.4 z/OS application development tools in WD/z

z/OS application development tools provide an interactive, workstation-based environment where you can develop mainframe applications in Assembler, COBOL, C/C++ or PL/I. The environment gives you an interactive way to edit on the workstation and prepare output on the mainframe. Interaction with z/OS allows you to do the following:

- Create or modify the code in the z/OS LPEX editor. The editor maintains fixed length records, sequence numbers, and file locking (ISPF ENQ/DEQ) as appropriate.
- ► Validate the source using the syntax check function.
- Debug the code.
- Generate and customize JCL as needed.

You can access z/OS data sets by way of a workstation-like directory structure, and you can process CLISTs and REXX<sup>™</sup> EXECs in the following way:

- 1. Edit them on the workstation.
- 2. Transfer them to z/OS.

- 3. Run them on z/OS.
- 4. View the output in the workstation environment.

The code written using the editors in WD/z can target CICS, IMS<sup>™</sup>, DB2, or batch.

We will demonstrate further the z/OS application development tools described here in Chapters 5 and 6, where we use the tooling to assist in both the development and the testing of our sample application.

# 4.2.5 Web services development scenarios

WebSphere Developer for System z provides the development framework for major Web service enablement scenarios that are typical for a service-oriented architecture (SOA). The functionality comes with the Enterprise Service Tools (EST) in WD/z, which assist in creating enterprise applications that fit the established patterns of Web services enablement.

Following are the major Web services enablement scenarios that are typical for a service-oriented architecture:

- Bottom-up development
- Meet-in-the-middle development
- Top-down development

The scenarios are described in the following two contexts:

- 1. The creation of a Web service that invokes a single application. This context is applicable to most types of Enterprise Service Tools projects.
- 2. The creation of a comprehensive Web service capable of collecting and processing data from multiple CICS applications or from other Web services. This context is applicable to service flow projects.

In this book, we demonstrate the bottom-up approach within an EST single-service project.

# **Bottom-up development**

This approach generates a Web service description and run-time specific inbound and outbound XML message processing from a high-level data structure. You can use this method to create a Web service provider program for an existing CICS application.

# Meet-in-the-middle development

This defines mappings between high level data structures and WSDL, XML, or XSD files. You can use this method to generate run-time specific inbound and outbound XML message processing based on the mappings.

# **Top-down development**

This generates a high-level language structure and run-time specific inbound and outbound XML message processing from a Web service description WSDL file. You can use this method to do the following:

- Create a Web service provider program (one that runs using Web services for CICS protocols) for a new application.
- Create a Web service provider program (one that runs using Web services for CICS protocols) for an existing application.
- Create a Web service requester program (one that runs using Web services for CICS protocols).

# 4.2.6 Enterprise Service Tools

Enterprise Service Tools (EST) is an integrated perspective that assists a CICS developer in the following tasks:

- Creating a CICS Web service that uses a new or existing CICS application as its application component.
- Creating a SOAP-enabled CICS Web service that uses a new or existing CICS application as its application component.
- Creating an IMS SOAP Gateway Web service that uses a new or existing IMS application as its application component.
- Creating a Web service that is not run-time specific from a new or existing application.
- Using the System z Database Application Generator to create a COBOL CICS application that accesses a Z/OS DB2 database.
- Developing a comprehensive Web service that collects and processes data from multiple sources, including CICS non-terminal applications, CICS terminal applications, and Web services.

Enterprise Service Tools combine capabilities that were formerly available in the **XML Services for the Enterprise** plug-in and the **Service Flow Modeller** plug-in. EST features an enhanced user interface that increases usability and simplifies the overall service and flow development process.

# 4.2.7 Web Services Enablement wizard

The Web Services Enablement wizard is a tool that supports the bottom-up approach for creating Web services based on existing CICS COBOL programs. It takes, as input, the COMMAREA copybook or a CONTAINER data structure. The XML structure and data types are then derived from the COBOL data declarations. Based on these, the Web Services Enablement wizard generates the set of artifacts shown in Figure 4-4.

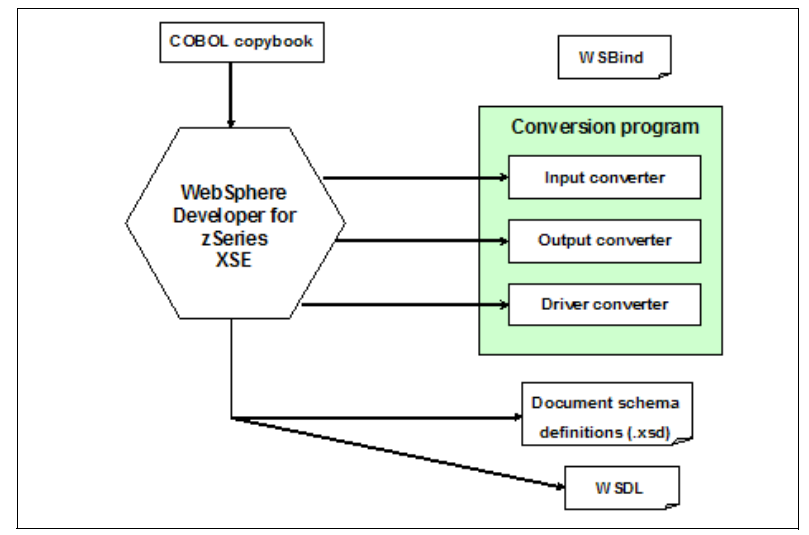

Figure 4-4 Artifacts generated by WD/z Web Services wizard

Following are the artifacts generated by the Web Services Enablement wizard:

#### Input converter

A COBOL program that takes an incoming XML document and maps it into the corresponding COBOL data structure that the existing CICS application expects.

#### **Output converter**

A COBOL program that takes the COBOL data results returned from the CICS application and maps them to an XML document.

#### **Converter driver**

A COBOL program that shows how the input and output converters can be used to interact with the existing CICS application.

#### Input document XML schema definition (XSD)

XML schema that describes the incoming XML document.

#### Output document XML schema definition (XSD)

XML schema that describes the outgoing XML document.

#### WSDL

Web service description file.

#### WSBind

Web service binding file.

For additional information visit the WebSphere Developer for System z Web site at the following Web address:

http://www.ibm.com/software/awdtools/devzseries/

We demonstrate the use of this wizard to generate the Web service artifacts for our sample program in section 6.2, "Using WD/z to generate WSDL" on page 123.

# 5

# **Development of the Change of Address CICS application**

In this chapter we describe our Change of Address application CICSWSAP and how we developed the presentation logic and the business logic into separate functions or services that can be easily exposed as Web services.

Here we describe the development of the mainframe components of the Change of Address application. This includes the following:

- Breakdown of the CICS application
- Development of the BMS presentation logic
- Functions of the Business Logic components
- The MQ and Message Broker components

We also demonstrate how WebSphere Developer for System z can be used to develop presentation logic through the BMS Editor. We assume that you have very little experience with WD/z; therefore, some basic functions are described throughout this chapter to familiarize you with enough information so you can utilize some of the z/OS development functionality.

Full source code is downloadable via the Additional Materials link for this IBM Redbooks publication.

# 5.1 Breakdown of the CICS application

This section describes the details of the Change of Address application. An overview of the complete application was given in section 1.5, "The Change of Address application" on page 8, so we will concentrate on the CICS application specifically here.

# 5.1.1 Overview of the approach to CICS application development

The CICS application was initially developed as a CICS/BMS menu driven system. This enabled our developers, who were new to CICS Web services, to develop and test a traditional application while they learned the new WD/z tooling. By using careful application structuring, we kept the business logic well separated from the BMS presentation logic. This is the key to easy transition to a CICS Web service using the CICS Web Services Assistant.

As discussed in Chapter 4, "Modern Web services development tools" on page 57, we employed the newly released WebSphere Application Developer for Systems z V7 to create and edit the BMS maps. This facility is a great benefit to the traditional BMS developer as it provides true *drag and drop* BMS map creation. BMS maps are edited directly out of mainframe PDS(E) libraries. Likewise, JCL editing and job-submission is friendly and efficient. The *default* LPEX editor provides more of a Windows Notepad-like editor. We say *default* here because there is a significant number of editor styles available. If desired, an ISPF- like editor is available under **Window**  $\rightarrow$  **Preferences: LPEX**. (See Figure 5-1 on page 75.) The editors also provide colored parsing and syntax error notifications as you type.

| Preferences                    |          |                                                                                                  |               |                          | <u>_   ×</u>                                  |
|--------------------------------|----------|--------------------------------------------------------------------------------------------------|---------------|--------------------------|-----------------------------------------------|
| type filter text               |          | LPEX Editor                                                                                      |               |                          | $\Leftrightarrow \bullet \Rightarrow \bullet$ |
| Jython     Logging     Logging |          | Editor profile<br>brief<br>emacs<br>epm<br>ispf<br>lpex<br>seu<br>vi<br>xedit<br>Disable parsing |               |                          |                                               |
|                                | <b>-</b> |                                                                                                  | <u>R</u> eset | Restore <u>D</u> efaults | Apply                                         |
| 0                              |          |                                                                                                  |               | ОК                       | Cancel                                        |

Figure 5-1 LPEX Editor choices

Job output is readily available under the JES key of the Remote Systems pane:

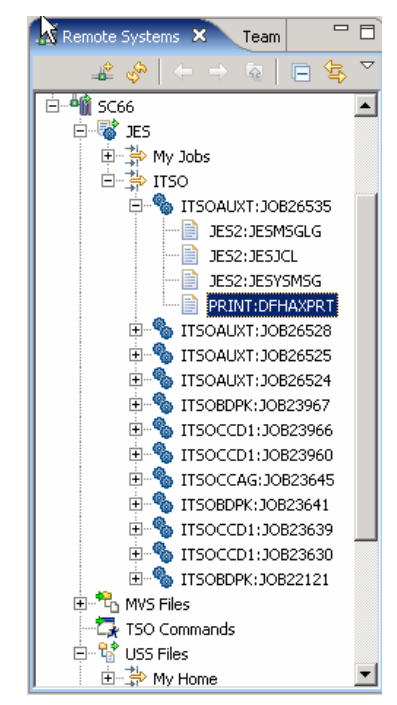

Figure 5-2 Accessing Job output

WD/z also contains a 3270 emulator, allowing full window-based testing of applications as they develop.

| 🎯 about:blank                                                                                                    | 둼 Application (      | Deployment De  | es 💽           | ITSOMM01.c | 🔍 SC6 | 6.hce 🗙 | -8     |
|----------------------------------------------------------------------------------------------------|----------------------|----------------|----------------|------------|-------|---------|--------|
| Current host connect                                                                                                    | ion profile is: /Ho: | stConnectProje | ectFiles/SC66. | hce        |       |         |        |
| ITSO CHANGE OF ADDRESS APPLICATION<br>MAIN MERU<br>1. Get Hash for Address<br>2. Corporate Client Registration<br>3. Add/Update Address<br>4. Retrieve New Address<br>5. Get Standard Name<br>6. Get Standard Name<br>6. Get Standard Address<br>7. List Corporate Acknowledgements<br>8. Add Address |                      |                |                |            |       |         |        |
|                                                                                                    | E                    | TER OPTION:    |                |            |       |         |        |
|                                                                                                    |                      | ENTER          | PF3/PF12=Car   | ncel       |       |         |        |
|                                                                                                    |                      |                |                |            |       |         |        |
| <u> </u>                                                                                                    |                      |                |                |            |       |         |        |
| PF1 PF2                                                                                                    | PF3                  | PF4            | PF5            | PF6        | Enter | PA1     | Attn   |
| PF7 PF8                                                                                                    | PF9                  | PF10           | PF11           | PF12       | Clear | PA2     | SysRec |
| Host Properties Hos                                                                                                    | st Connection        |                |                |            |       |         |        |

Figure 5-3 A 3270 screen in WD/z

What this means is that the CICS developer is freed from the need to continually switch between 3270 mainframe sessions and WD/z in the edit-compile-test sequence.

During development, as simple functions completed testing as a BMS application, we created the WSDL & WSBind using the DFHLS2WS utility. We carried out simple testing of these generated Web services initially using the Web Services Explorer feature that is part of the underlying RAD software.

# 5.1.2 Separation of presentation, business, and data logic

Separation of business logic from presentation and data logic has become a tenet of modern programing. This stems from the 3-tier software design pattern that originates even before client-server first became popular. Presentation engines (clients) made calls to the business logic (server), which called a back end database system. The presentation layer never calls the data layer directly.

The data layer is typically insulated from the business layer by a standard interface such as SQL.

This is good practice for many reasons including the following:

- Applications can have a multitude of presentation interfaces. Perhaps a Web interface as well as a 3270 interface.
- Organizations tend to have graphic designers produce presentation interfaces, particularly for Web applications. This staff should not have to worry about business or data logic.
- Independence of presentation implementation from business or data implementation. Indeed, they might be on different platforms.
- Components can be upgraded independently.
- ► The usual *non-functional* reasons such as reliability, scalability, security, robustness, recoverability.

Keeping these three layers separate is easy when developing from the ground up. Keeping all data in a database system, then ensuring separation of the BMS calls from the business logic is then fairly straightforward.

Importantly, the interface to the business logic is then a mapped data structure of input and output parameters. For smaller structures (< 32Kb), we use CICS COMMAREAS to contain this structure. But the facility is present in CICS to handle larger structures using containers and channels. Given the simplicity of our application, we mostly use COMMAREAS.

# 5.1.3 Overview of the application

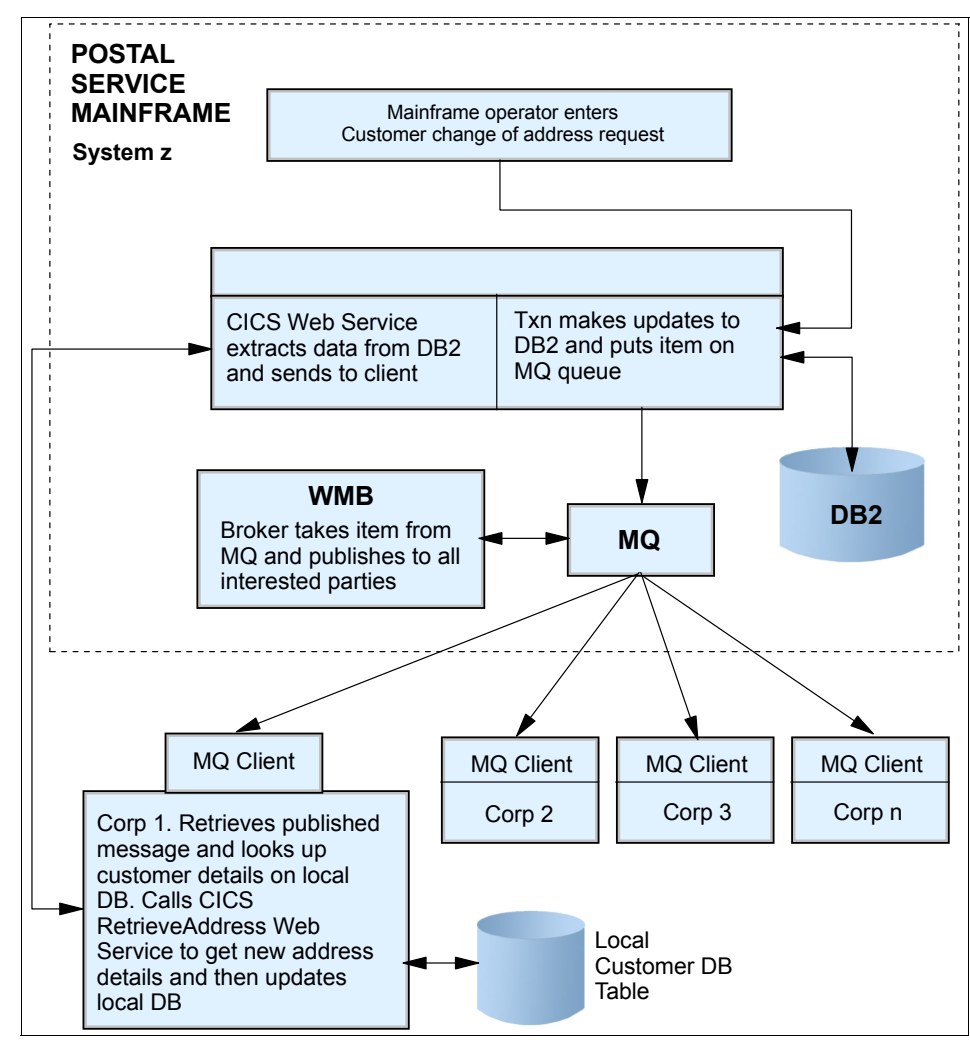

Figure 5-4 Application design of CICSWSAP

# 5.1.4 Database schema

The following tables are defined on our DB2 for z/OS system:

ADDRESS ( ADDRESSHASH INTEGER PRIMARY KEY NOT NULL, ADDRESSLINE1 CHAR(100) NOT NULL, ADDRESSLINE2 CHAR(100), SUBURB CHAR(50) NOT NULL, STATE CHAR(10) NOT NULL, POSTCODE CHAR(10) NOT NULL, LASTUPDATE TIMESTAMP NOT NULL)

#### NAMES (

NAMEREF INTEGER PRIMARY KEY NOT NULL GENERATED ALWAYS AS IDENTITY (START WITH 1, INCREMENT BY 1), FIRSTNAME CHAR(50) NOT NULL, MIDDLENAME CHAR(50), LASTNAME CHAR(50) NOT NULL, ADDRESSHASH INTEGER NOT NULL, OLDADDRESSHASH INTEGER, LASTUPDATE TIMESTAMP NOT NULL) CORPCLIENTS( ID INTEGER PRIMARY KEY NOT NULL GENERATED ALWAYS AS IDENTITY (START WITH 1, INCREMENT BY 1), SHORTNAME CHAR(10) NOT NULL, LONGNAME CHAR(50) NOT NULL, DESCRIPTION VARCHAR(500))

#### AUDIT (

AUDITREF INTEGER PRIMARY KEY NOT NULL GENERATED ALWAYS AS IDENTITY (START WITH 1, INCREMENT BY 1), ACTIVITYTIME TIMESTAMP, ACTIVITY CHAR(10) CHECK (ACTIVITY IN ('ADD', 'DELETE', 'UPDATE', 'READ', 'ACK')), NAMEREF INTEGER NOT NULL, ACTIVITYBY INTEGER NOT NULL)

Figure 5-5 on page 80 displays the relationships between these tables.

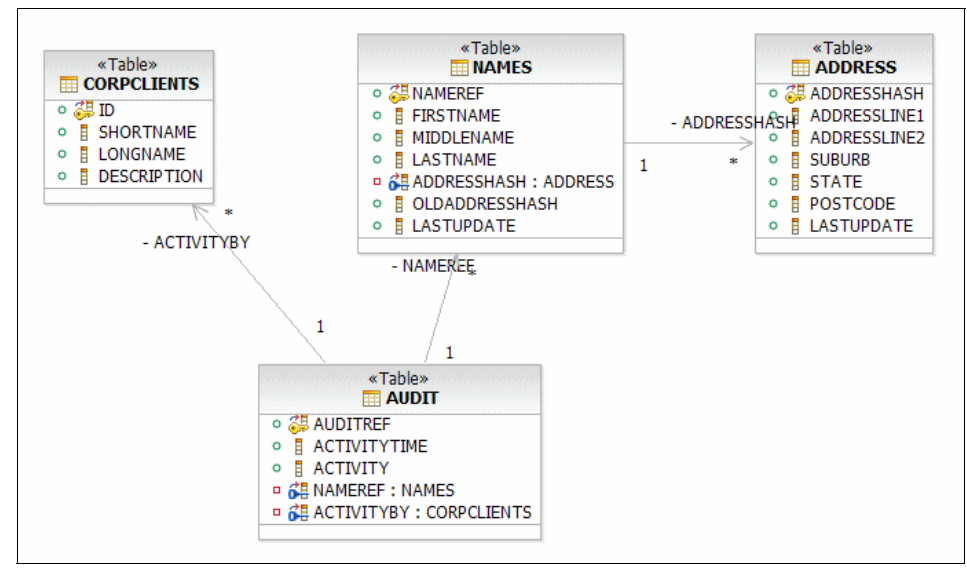

Figure 5-5 Database relationships

# 5.1.5 Application schema

This section explains the application schema.

#### Programs

Programs have the following name structure:

**ITSO**xxnn

Where: xx indicates the function, for example CA is Corporate Acknowledgements and nn is a two-digit number of the program.

Typically nn=01 is the initial program that displays the first BMS menu of the function. nn=02 retrieves the BMS map and sets up the COMMAREA to call the business function and then displays the results. nn=03, 04 ... are the business layer programs of this particular function.

#### Transactions

Transactions are identified as follows: ITnn

where nn=00, 01 ...

The only transaction worthy of individual mention is **IT00** - the main menu transaction.

# Map sets/maps

Map sets are identified as follows: ITSOMSn

where n=0, 1 ...

## WMQ queues

WMQ queues are prefixed with CICSWSAP. The main publication queue is called CICSWSAP.PUBLICATION.QUEUE, from which the pub/sub function (see Chapter 7) distributes messages to subscriber queues. These are typically prefixed CICSWSAP.ADDRESS.CHANGE.

# 5.1.6 Application functions

Following are the major business functions of our application. There are some other minor functions and test harnesses included in the source.

# Get Hash

#### Description

Return a hash key calculated from the full address supplied in the input parameters. This key should be unique for the given parameters.

#### Availability

Publicly available as a Web service call.

# Logic

Calculate hash value from string AddressLine1 + AddressLine2 + Suburb + State + Postcode.

Algorithm is known as **djb2**. Quick, efficient with a good spread of results.

#### Input parameters

Address input parameters must be in the standard format provided by the **StandardAddress** function in Table 5-1.

| Name         | Format | Requirement | Comments           |
|--------------|--------|-------------|--------------------|
| AddressLine1 | Text   | Required    | In Standard Format |
| AddressLine2 | Text   | Optional    | In Standard Format |
| Suburb       | Text   | Required    | In Standard Format |
| State        | Text   | Required    | In Standard Format |

Table 5-1 GetHash (ITSOGH03) input parameters

| Name     | Format | Requirement | Comments           |
|----------|--------|-------------|--------------------|
| PostCode | Text   | Required    | In Standard Format |

#### **Output parameters**

Table 5-2 GetHash (ITSOGH03) Output Parameters

| Name        | Format        | Comments                            |
|-------------|---------------|-------------------------------------|
| AddressHash | Large Integer | Up to 11 digits; possibly negative. |
| ReturnCode  | Integer       |                                     |
| Reason      | Text          |                                     |

#### Return codes

RC=0 mean OK.

Only returns RC=0. Might fail if input parms are in read-protected storage.

# **Corporate client registration**

## Description

Register a corporate client. Note, this does not register a pub/sub subscription, although such functionality could easily be built into this program.

# Availability

Internal only.

# Input parameters

Table 5-3 CorpClient (ITSOCC03) input parameters

| Name        | Format | Requirement | Comments |
|-------------|--------|-------------|----------|
| ShortName   | Text   | Required    |          |
| LongName    | Text   | Optional    |          |
| Description | Text   | Optional    |          |

# **Output parameters**

 Table 5-4
 CorpClient (ITSOCC03) output parameters

| Name         | Format  | Comments |
|--------------|---------|----------|
| CorpClientId | Integer |          |

| Name       | Format  | Comments |
|------------|---------|----------|
| ReturnCode | Integer |          |
| Reason     | Text    |          |

#### Return codes

RC=0 means OK. CorpClient Added.

RC=1 means SQL INSERT to CORPCLIENTS table failed. See Reason. RC=2 means SQL SELECT to obtain CorpClient ID failed. See Reason.

# Logic

- Check input parameter
- ► INSERT new client into CORPCLIENTS table
- ► If INSERT failed
  - Set RC=1, Reason=SQLCODE, SQLSTATE
  - Return
- SELECT row just entered to get generated CorpClient ID
- ► If SELECT failed
  - Set RC=2, Reason=SQLCODE, SQLSTATE
  - Return
- ► Set RC=0, CorpClientId, Reason
- Return

# Add address

# Description

Add an address to DB2 Address table or return an error code. This function is called internally by Add/Update Address only, but it is a significant function factored out of the Add/Update Address. For this reason, this program is called ITSOUA03, not ITSOAA03.

# Availability

Internal only.

# Input parameters

Table 5-5 AddAddress (ITSOUA03) input parameters

| Name         | Format | Requirement | Comments           |
|--------------|--------|-------------|--------------------|
| AddressLine1 | Text   | Required    | In standard format |

| Name         | Format | Requirement | Comments           |
|--------------|--------|-------------|--------------------|
| AddressLine2 | Text   | Optional    | In standard format |
| Suburb       | Text   | Required    | In standard format |
| State        | Text   | Required    | In standard format |
| PostCode     | Text   | Required    | In standard format |

# **Output parameters**

Table 5-6 AddAddress (ITSOUA03) output parameters

| Name        | Format        | Comments                               |
|-------------|---------------|----------------------------------------|
| AddressHash | Large Integer | Up to 11 digits.<br>Possibly negative. |
| ReturnCode  | Integer       |                                        |
| Reason      | Text          |                                        |

# **Return Codes**

RC=0 mean OK RC=1 means Address Already exists RC=2 means SQL Failure

# Logic

- Check input parameters
- Call GetHash to get HashCode for address
- ► INSERT address into ADDRESS table
- ► If INSERT failed
  - If SQLCode indicates address already exists
    - Set RC=1, Reason=Address Already Exists
    - Set AddressHash
    - Return
  - Otherwise there was an SQL Error
    - Set RC=2, Reason=SQLCODE, SQLSTATE
    - Set AddressHash=0
    - Return

- INSERT was OK:
  - Set RC=0
  - Set AddressHash
  - Return

# Add/update address

# Description

Add or update the address of a relocatee in the local DB2 Names and Address tables. Post notification to broker of update.

#### Availability

Internal only.

#### Input parameters

Table 5-7 Add/update address (ITSOUA04) input parameters

| Name         | Format  | Requirement | Comments                             |
|--------------|---------|-------------|--------------------------------------|
| FirstName    | Text    | Required    | In standard format                   |
| MiddleName   | Text    | Optional    | In standard format                   |
| LastName     | Text    | Required    | In standard format                   |
| AddressLine1 | Text    | Required    | Of new address<br>in standard format |
| AddressLine2 | Text    | Required    | Of new address<br>in standard format |
| Suburb       | Text    | Required    | Of new address<br>in standard format |
| State        | Text    | Required    | Of new address<br>in standard format |
| Postcode     | Text    | Required    | Of new address<br>in standard format |
| AddressHash  | Integer | Required    | Redundant now.<br>Must set to 0      |
| ClientId     | Integer | Required    |                                      |

# **Output Parameters**

| Name        | Format        | Comments                               |
|-------------|---------------|----------------------------------------|
| NameRef     | Integer       |                                        |
| AddressHash | Large Integer | Up to 11 digits.<br>Possibly negative. |
| ReturnCode  | Integer       |                                        |
| Reason      | Text          |                                        |

Table 5-8 Add/update address (ITSOUA04) Output Parameters

# Return Codes

RC=0 means OK

RC=1 means Insert Name Failed - SQL error

RC=2 means Name already exists when trying to do an Add

RC=3 means Current and new address are the same

RC=4 means call to AddAddress Failed

RC=5 means Supplied AddressHash didn't match existing address for name

RC=6 means Cannot update non-existent name entry

RC=7 means Notification to broker failed (MQ error)

# Logic

- ► Attempt to retrieve NAMES table entry for the person named
- ► If there was a SQL error, other than no NAMES entry
  - Set RC=2 Reason=SQLCODE SQLSTATE
  - Return
- ► If there was no NAMES entry
  - Call AddAddress to add the address
  - If call failed ("Address already exists" is not a failure)
    - Set RC=4, Reason=AddAddress reason
    - return
  - Insert new entry into NAMES table with AddressHash just returned
  - If INSERT failed
    - Set RC=1, Reason= SQLCODE SQLSTATE
    - Perform rollback
    - Return
  - SELECT the row just added to retrieve the NAMEREF generated

- If SELECT failed
  - Set NameRef = -1
  - Continue on. Not a big problem.
- MQPUT AddressHash on to publication queue
  - If MQPUT failed Set RC=7, Reason= MQRC Perform rollback Return
- NAMES entry already exists
  - Call AddAddress to add the address
  - If call failed ("Address already exists" is not a failure)
    - Set RC=4, Reason=AddAddress reason
    - return
  - Update NAMES db entry using new address & hashcode
  - If UPDATE failed
    - Set RC=1, Reason= SQLCODE SQLSTATE
    - Perform rollback
    - Return
  - MQPUT old AddressHash on to publication queue
    - If MQPUT failed Set RC=7, Reason= MQRC Perform rollback Return
- ► Set RC=1, Reason=OK, AddressHash & NameRef

# Standard name

#### Description

Format names in a standard way in terms of capitalization, spacing, and spelling. There are whole application suites in existence to perform these sorts of functions. This is not critical to our test application, but it would be in a real situation. There might even be public Web services in existence that already do this.

#### Availability

Publicly available as a Web service call.

#### Input parameters

| Name       | Format | Requirement | Comments |
|------------|--------|-------------|----------|
| FirstName  | Text   | Required    |          |
| MiddleName | Text   | Optional    |          |
| LastName   | Text   | Required    |          |

Table 5-9 StandardName (ITSOSN03) input parameters

# **Output parameters**

Table 5-10 StandardName (ITSOSN03) output parameters

| Name       | Format  | Comments           |
|------------|---------|--------------------|
| FirstName  | Text    | In standard format |
| MiddleName | Text    | In standard format |
| LastName   | Text    | In standard format |
| ReturnCode | Integer |                    |
| Reason     | Text    |                    |

# **Return Codes**

RC=0 means OK RC=1 means Not OK

# Logic

- Check input parameters
- Format Name

# **Standard address**

# Description

Format addresses in a standard way. This allows different organizations to compare addresses in standard fashion. There are whole application suites in existence to perform these sorts of functions. This is not critical to our test application but it would be in a real situation. There might even be public Web services in existence that already do this.

# Availability

Publicly available as a Web service call.

#### Input parameters

| Name         | Format | Requirement | Comments |
|--------------|--------|-------------|----------|
| AddressLine1 | Text   | Required    |          |
| AddressLine2 | Text   | Optional    |          |
| Suburb       | Text   | Required    |          |
| State        | Text   | Required    |          |
| Postcode     | Text   | Required    |          |

Table 5-11 StandardAddress (ITSOSA03) input parameters

# **Output parameters**

Table 5-12 StandardAddress (ITSOSA03) output parameters

| Name         | Format  | Comments           |
|--------------|---------|--------------------|
| AddressLine1 | Text    | In standard format |
| AddressLine2 | Text    | In standard format |
| Suburb       | Text    | In standard format |
| State        | Text    | In standard format |
| Postcode     | Text    | In standard format |
| ReturnCode   | Integer |                    |
| Reason       | Text    |                    |

# Return Codes

RC=0 means OK RC=1 means Not OK

# Logic

- Check input parameters
- ► Format name

# List corporate acknowledgements

# Description

Return a list of the corporate clients that were sent the new address of the relocatee. This does not mean they actually changed this in their own databases, but they should have.

# Availability

Restricted availability. Should be available to relocate perhaps by a secured Web page.

#### Input parameters

| Table 5-13 | CorpAcknowledgements (ITSOCA03) input parameters |
|------------|--------------------------------------------------|
|------------|--------------------------------------------------|

| Name         | Format | Requirement | Comments           |
|--------------|--------|-------------|--------------------|
| FirstName    | Text   | Required    | In standard format |
| MiddleName   | Text   | Optional    | In standard format |
| LastName     | Text   | Required    | In standard format |
| AddressLine1 | Text   | Required    | In standard format |
| AddressLine2 | Text   | Required    | In standard format |
| Suburb       | Text   | Required    | In standard format |
| State        | Text   | Required    | In standard format |
| Postcode     | Text   | Required    | In standard format |

# **Output Parameters**

 Table 5-14
 CorpAcknowledgements (ITSOCA03)output parameters

| Name              | Format  | Comments |
|-------------------|---------|----------|
| NumberOfResponses | Integer |          |
| CorpClient1       | Text    |          |
| :                 | Text    |          |
| CorpClientn       | Text    |          |
| ReturnCode        | Integer |          |
| Reason            | Text    |          |

# Return Codes

RC=0 means OK RC=1 means Bad input parameter RC=2 means SQL Error

Logic

► Validate input parms

- ► If parms invalid
  - Return RC=1 Reason="Bad Paramater: " + parm in error
- Query Audit table for all the corp-clients who were told of new address
- ► If query failed
  - Return RC=2 Reason="Query Failed: " + SQL Reason
- ► Otherwise
  - Return RC=0 Reason="OK" with results

# 5.2 Developing the presentation logic using the BMS Editor in WD/z

As part of our ground-up development of the sample application, we show how to use the BMS Editor in WD/z to create our BMS maps. This is a modern tooling alternative to using the traditional designer (such as SDF II) or straight coding of BMS source.

The WD/z BMS Editor is associated with .bms map set files and uses the following Eclipse views in its perspective:

• Project Explorer

Lists the projects and the BMS map sets for that project

Outline

Lists the maps and artifacts within the map

• Palette

Items associated with BMS maps are listed that can be easily dragged onto the design canvas

• Properties

Lists the attributes for the maps and the map sets that are highlighted in the *Outline* view

This section demonstrates how we created one of the BMS maps for this project.

# 5.2.1 Create a Project

The following steps show how to create a project, into which we will be able to create the map set and map objects.

- 1. Start up WD/z.
- 2. Click File  $\rightarrow$  New  $\rightarrow$  Project.
- 3. Select **General**  $\rightarrow$  **Project**.
- 4. Click Next.
- 5. Type the name of the project, in this example **Redbooks**.
- 6. Click Finish.

The local project can be seen in the *Project Explorer* view in the **Other Projects** group.

Use the following steps to view the Project Explorer pane:

- 1. Select Window  $\rightarrow$  Show View  $\rightarrow$  Other.
- 2. Expand the **General** folder.
- 3. Click Project Explorer.

The project Redbooks can be seen in the Project Explorer view, as seen in Figure 5-6.

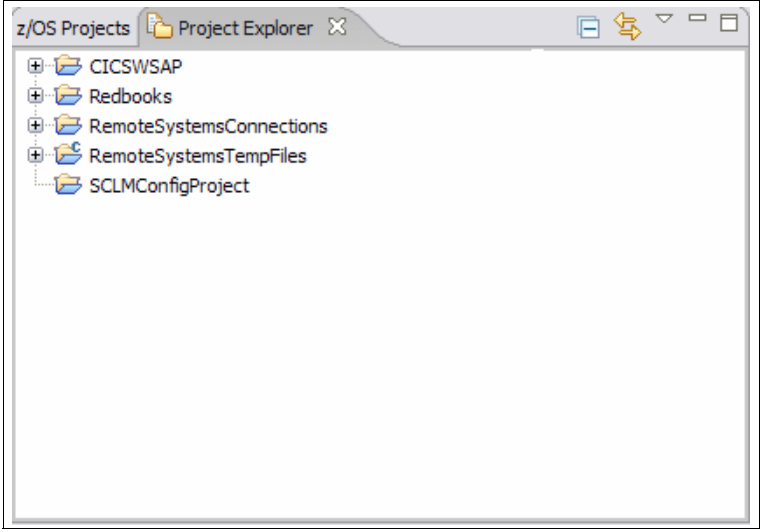

Figure 5-6 Creating the Redbooks local project

# 5.2.2 Create a new map set

The following steps show you how to create a map set for this project:

- 1. Click File  $\rightarrow$  New  $\rightarrow$  Other  $\rightarrow$  zOS.
- 2. Select **BMS**  $\rightarrow$  **Map set** from the list of wizards.
- 3. Click Next.
- 4. Select the folder for the destination of the BMS map set file, and enter the map set name. This is seen in Figure 5-7 on page 94.

| 🕀 New BMS Map Set 🛛 🛛 🔀                                                      |
|------------------------------------------------------------------------------|
| BMS map set file location                                                    |
| Specify a destination for the BMS map set file                               |
| Select a folder                                                              |
| C:\Documents and Settings\Administrator\IBM\rationalsdp7.0\workspace\redbook |
| EICSWSAP                                                                     |
| 🕀 🗁 SCLMConfigProject                                                        |
| Redbooks                                                                     |
| ⊞™_b wtsc66.itso.ibm.com                                                     |
|                                                                              |
|                                                                              |
|                                                                              |
|                                                                              |
|                                                                              |
|                                                                              |
|                                                                              |
|                                                                              |
|                                                                              |
|                                                                              |
|                                                                              |
|                                                                              |
| Enter flagamen literare 1                                                    |
|                                                                              |
|                                                                              |
|                                                                              |
|                                                                              |
| (?) < Back Next > Finish Cancel                                              |
|                                                                              |

Figure 5-7 Defining the Map set name

The map set **itsoms1** are now listed in the Redbooks project in the Project Explorer view, as seen in Figure 5-8 on page 95.
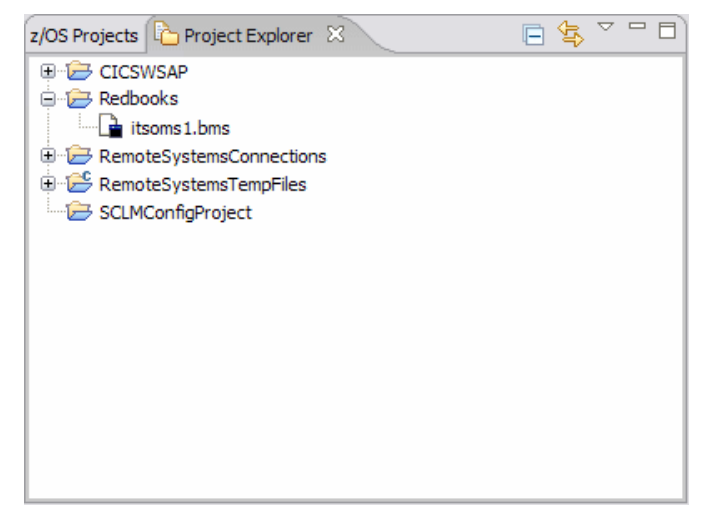

Figure 5-8 The Map set is created

**Tip:** As a first time user of an Eclipse-based product, if you close views or panes within the current perspective and need to retrieve them again, use **Window**  $\rightarrow$  **Reset Perspective** to return the current perspective to it's default.

## 5.2.3 Designing the BMS map

Now we use the *drag and drop* technique, dragging from the Palette view and dropping onto our design canvas to create a BMS map.

- 1. Double-click the map set name in the Project Explorer view to display a blank canvas.
- 2. Left-click and drag the fields from the Palette that you need, and drop them onto the canvas.
- 3. Figure 5-9 on page 96 shows that we dropped titles, label, and instruction constant fields and seven input fields into approximate position.

| 🔓 *itsoms1.bms 🛿                                  |          | 🚯 Palette 🛛 📃 🗖                |
|---------------------------------------------------|----------|--------------------------------|
| MAP1 - (unnamed) 24 x 80 ㆍ ( ## 또) 💽 < - ( 4 defa | ult -    | ➢ ★ No Select Marquee          |
|                                                   | ••       | 🔁 Basic 🗖                      |
| ■■                                                | Â        | 📰 Мар                          |
|                                                   |          | Constant Fields                |
|                                                   |          | 🖥 Column heading               |
|                                                   |          | (?) Help                       |
| Label                                             |          | Instructions                   |
| . Label                                           |          | 🔁 Label                        |
| . Label                                           | =        | 冒 Title                        |
| . Label                                           |          | 🥭 Variable Fields 🔹 🖈          |
| 유 Label                                           |          | ip] Input field                |
| · Label                                           |          | J <sub>J23</sub> Numeric field |
| · Label                                           |          | *** Password field             |
|                                                   |          | ✓ Message                      |
| -                                                 |          |                                |
| -                                                 |          | Auvanceu                       |
| · Instruct Instruct                               |          | Table                          |
| ·                                                 |          |                                |
|                                                   |          |                                |
|                                                   | <u> </u> |                                |
| Design Source Preview                             | 7        |                                |

Figure 5-9 The design canvas with Palette items

The Outline view in Figure 5-10 on page 97 shows a list of all the fields associated with the map.

| Properties 📴 Outline 🛛 | ×9 | ţΞ |      |  |
|------------------------|----|----|------|--|
| 😑 🔶 Mapset - ITSOMS1   |    |    |      |  |
| 🖃 🔚 Map - MAP1         |    |    |      |  |
| 🖓 🔁 Field - (unnamed)  |    |    |      |  |
| 🖓 🔁 Field - (unnamed)  |    |    |      |  |
| 🖓 🔁 Field - (unnamed)  |    |    |      |  |
| 🖓 🔁 Field - (unnamed)  |    |    |      |  |
| 🖓 🔁 Field - (unnamed)  |    |    |      |  |
| 🖓 🔁 Field - (unnamed)  |    |    |      |  |
| 🖓 🔁 Field - (unnamed)  |    |    |      |  |
| 🖓 🔁 Field - (unnamed)  |    |    |      |  |
| Field - (unnamed)      |    |    |      |  |
| Field - INPUT1         |    |    |      |  |
| Field - INPUT2         |    |    |      |  |
| Field - INPUT3         |    |    |      |  |
| Field - INPUT4         |    |    |      |  |
| Field - INPUT5         |    |    |      |  |
| Field - INPUT6         |    |    |      |  |
| Field - INPUT7         |    |    |      |  |
| Field - (unnamed)      |    |    |      |  |
| 🛄 Field - (unnamed)    |    |    |      |  |
|                        |    |    | <br> |  |

Figure 5-10 The Outline view shows attribute names for the map

Properties for each of the fields can now be defined by either of the two following methods:

- Double-clicking the field name in the Outline view.
- Right-clicking the field on the design canvas, and selecting Field Properties.

The position of the field can be moved by dragging the field around the design canvas.

**Tip:** When defining the properties of each field, the name of the field must be unique to prevent an error at compile time. The BMS Editor does not syntax check the generated source for duplicate names.

4. View the 3270 representation of the map by clicking the Preview tab, and view or edit the source (if required) by clicking the Source tab. These views are shown in Figure 5-11 on page 98 and in Figure 5-12 on page 99.

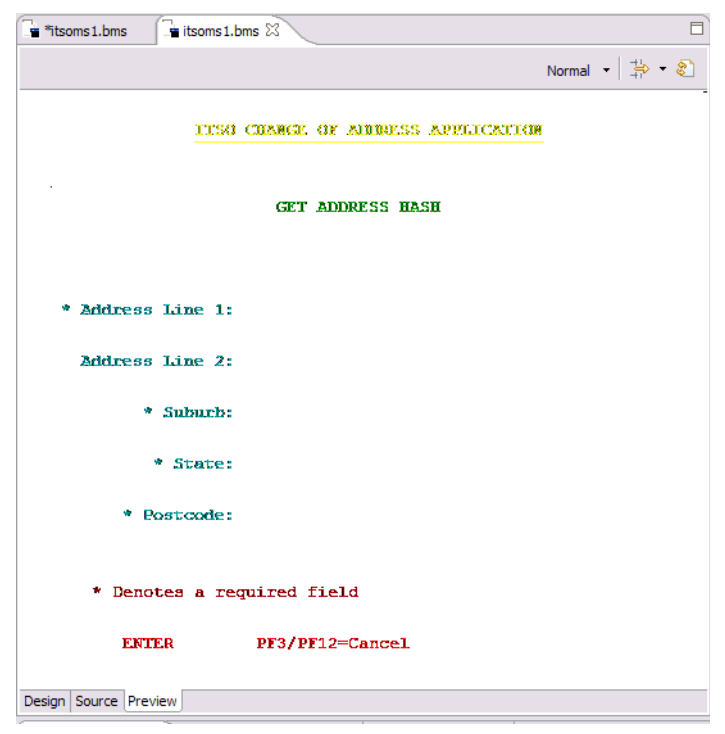

Figure 5-11 Previewing the Map

5. Save the work using the standard eclipse key stroke Ctrl-S.

**Tip:** Some times it appears that the work was not saved, or that some of the panes or views on the workbench go blank. We found that if you exit out of the current map in the design canvas and then double-click the map again in the Projects Explorer View, that the panes become visible again.

| *itsoms1.bms 🕅 |                                                         |      |   |
|----------------|---------------------------------------------------------|------|---|
| 1 *******      | ***************************************                 | **** | - |
| 2 *            |                                                         |      | 1 |
| 3 * ITSOMS:    | 1                                                       |      |   |
| 4 *            |                                                         |      |   |
| 5* Created     | d: Friday, 19 January 2007 10:31:49 AM EST              |      |   |
| 6*             |                                                         |      |   |
| 7 * Generat    | ted by: IBM Rational Software Development Platform      |      |   |
| 8 *            |                                                         |      |   |
| 9* Descrip     | ption:                                                  |      |   |
| .0 *           |                                                         |      |   |
| .1 *           |                                                         |      |   |
| 2 *******      | ***************************************                 | **** |   |
| 3 ITSOMS1      | DFHMSD TYPE=&SYSPARM, MODE=INOUT, LANG=C, STORAGE=AUTO, | *    |   |
| .4             | CTRL=FREEKB, EXTATT=YES, TERM=3270-2, TIOAPFX=YES,      | *    |   |
| .5             | <pre>MAPATTS=(COLOR, HILIGHT, OUTLINE, PS, SOSI),</pre> | *    |   |
| .6             | DSATTS=(COLOR, HILIGHT, OUTLINE, PS, SOSI)              |      |   |
| 7 MAP1         | DFHMDI SIZE=(24,80),                                    | *    |   |
| 8              | COLUMN=1,                                               | *    |   |
| 9              | LINE=1                                                  |      |   |
| Otitle         | DFHMDF POS=(2,17), LENGTH=35,                           | *    |   |
| 1              | INITIAL='ITSO CHANGE OF ADDRESS APPLICATION',           | *    |   |
| 2              | ATTRB=(ASKIP, BRT), HILIGHT=UNDERLINE, COLOR=YELLOW     |      |   |
| 3 subtitle     | DFHMDF POS=(5,25),LENGTH=17,INITIAL='GET ADDRESS HASH', | *    |   |
| 4              | ATTRB=(ASKIP, NORM), HILIGHT=OFF, COLOR=GREEN           |      |   |
| 5 addr1        | DFHMDF POS=(9,4),LENGTH=17,INITIAL='* Address Line 1:', | *    |   |
| 6              | ATTRB=(ASKIP,NORM),HILIGHT=OFF,COLOR=DEFAULT            |      |   |
| 7 addr2        | DFHMDF POS=(11,6),LENGTH=15,INITIAL='Address Line 2:',  | *    |   |
|                |                                                         |      | × |

Figure 5-12 The generated map source from the BMS Editor

## 5.2.4 Creating additional maps

The previous section described the creation of a single map into a map set. Ordinarily there is more than one map within a map set. We will now see how the BMS Editor handles multiple maps within the map set. There are a couple of methods for using multiple maps on the design canvas.

The first and easiest way to manage maps on the canvas is to drag and place the map to the side of the canvas:

- 1. Click and hold the left mouse button anywhere in the design canvas.
- 2. Drag and drop the full-window map towards the edge of the canvas view. Note that the size and the position of the map are displayed in the pop-up box.
- 3. In the Palette, click Map.
- 4. Move the cursor to the design canvas and drop the map.

Alternatively, the map can be 'hidden' from view. The Palette contains a Map object that you can drag onto the design canvas to create additional maps. In

order to view only the current map, the **Hide Map** option is used to assist with the layering of maps on the work space.

To demonstrate this, Figure 5-13 shows the result of dragging a map object from the Palette onto the design canvas for MAP1, which we created in section 5.2.3, "Designing the BMS map" on page 95, and will be given a default name of MAP2.

| 📑 *itso | oms1.bms 🛛                         |   |
|---------|------------------------------------|---|
| MAP2    | 24 x 80 🗸   🏭 🗵 🖳 🔍 🖌   👘          | ÷ |
|         |                                    |   |
| •       | ITSO CHANGE OF ADDRESS APPLICATION | ^ |
| -       | GET ADDRESS HASH                   |   |
|         | * Address Line 1:                  | _ |
| . 10    | Address Läne 2:                    | - |
|         | * Suburb:                          | - |
| -       | * State:                           |   |
|         | * Poscode:                         |   |
| . 20    | * Denotes a required field         | ~ |
| <       |                                    | ] |
| Design  | Source Preview                     |   |

Figure 5-13 The map object

The Outline Explorer view shows the newly created MAP2. To work with this map, you may want to hide MAP1 using the Hide Map option on the MAP1 object in the Outline Explorer view. Right-click the MAP1 object as shown in Figure 5-14 on page 101.

| z/OS Projects 🏠 Projec                                                                                                    | t Explorer 🛛                                                   | 🖻 🔄                                            | ~ - 8        |
|----------------------------------------------------------------------------------------------------|----------------------------------------------------------------|------------------------------------------------|--------------|
| CICSWSAP  CICSWSAP  Redbooks  TISOMS0.bm  TISOMS1.bm  TISOMS2.bm  TISOMS2.bm  TISOMS3.bm  TISOMS3.bm | 15<br>15<br>15                                                 |                                                |              |
| Properties 🖶 Outline                                                                                                    | ×                                                              | ×9 4=                                          | <b>n</b> – D |
| Mapset - ITSOM:     Among Amage - MAP1     Among Amage - MAP2                                                                                                    | 1                                                              | Ctrl+Z<br>Ctrl+Y<br>Ctrl+X<br>Ctrl+C<br>Ctrl+V |              |
|                                                                                                    | X Delete                                                       | Delete<br>Ctrl+P                               |              |
|                                                                                                    | Save<br>Show Map<br><b>Hide Map</b><br>Senerate JSF Web pages. | Ctrl+S                                         |              |

Figure 5-14 The Hide Map Option

Now the design canvas shows only the new map, which you can resize and work on it. The Outline Explorer view shows that the map is hidden as in Figure 5-15 on page 102.

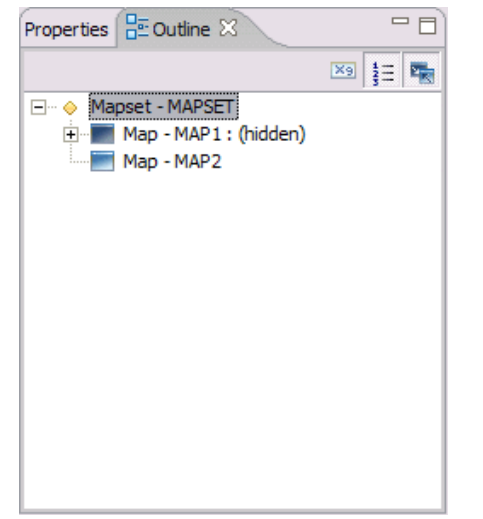

Figure 5-15 The Outline Explorer view showing hidden map

## Copying map definitions

Many map sets contain maps that have a common layout or duplicate fields. From the Outline view of the map sets and maps, either the entire map or any of the fields within the map can be copied to another map in either the same or a different map set. Following is the procedure:

- 1. Right-click the map or field in the Outline view. Multiple fields can be selected by holding the **Ctrl** key and clicking on additional fields.
- 2. Choose Copy.
- 3. Double-click the destination map set in the Projects view.
- 4. Click the Outline tab to display the maps in the map set.
- 5. Right-click the destination map.
- 6. Choose Paste.

# 5.3 Creating the BMS map set JCL

Traditionally, JCL is used to compile and install the physical and symbolic description maps for use within CICS transactions. Another useful feature of the BMS Editor is functionality to generate JCL for a BMS map set that was created and saved into an existing z/OS project. The JCL is generated and written to an existing PDS on the z/OS.

Important: Ensure that a PDS on the host exists to hold the generated JCL.

We used the following process to generate the JCL for one of our map sets.

## 5.3.1 Establish a connection to the host

A z/OS project must be created, which is a PC-based representation of artifacts, PDSs, and data set members that also exist on the host. Any objects that are created or edited in the z/OS project are also created on the MVS<sup>TM</sup> host in real time. This makes development of projects for z/OS almost seamless as there is no need to worry about uploading or creating objects on the host as WD/z does this for you.

Before a z/OS project can be created, a connection to the host system needs to be established.

1. In the Remote Systems view, expand New Connection  $\rightarrow z/OS$ .

A window appears, where the connection information is entered. This is shown in Figure 5-16. We called our Connection *REDSC66*. The host name is *wtsc66.itso.ibm.com*.

2. Click Next. We kept all the defaults.

| New               |                              |        |
|-------------------|------------------------------|--------|
| Remote z/05 Sys   | tem Connection<br>nformation |        |
|                   |                              |        |
| Parent profile:   | NOTT                         | -      |
|                   |                              |        |
| Connection name:  | REDSC66                      |        |
| Host name:        | WTSC66.ITSO.IBM.COM          | •      |
| Description:      |                              |        |
| └ Verify host nar | ne                           |        |
|                   | < Back Next > Finish         | Cancel |

Figure 5-16 Defining a Remote Connection

3. Click **Finish**. If the create of the Connection is successful, the Remote Systems view will report this, and there is an explorer view of the host that you can expand to show the file repositories that you want to view in the z/OS environment. This is seen in Figure 5-17.

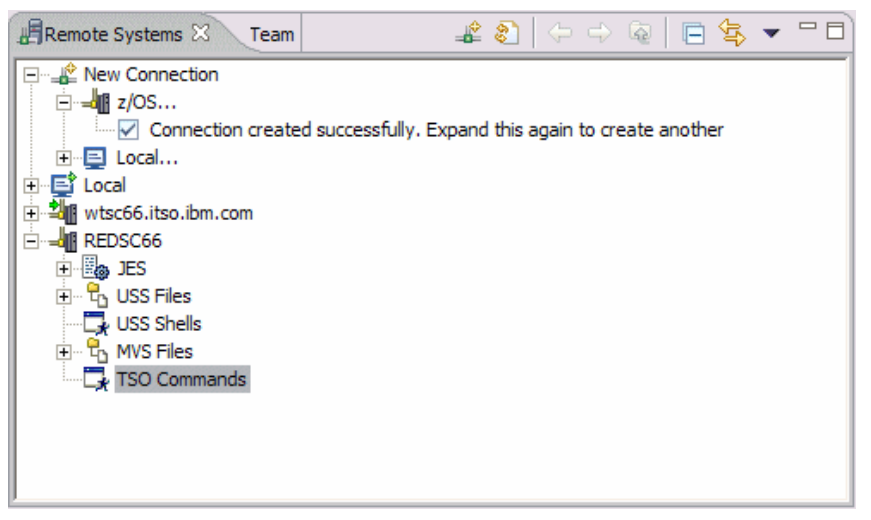

Figure 5-17 A successful connection and Explorer view of the host file groups

## 5.3.2 Filtering and data set mapping tasks

Now that there is a connection to a host z/OS system, there are a couple of set up tasks to complete. These tasks ensure that the workstation view of the host and the file transfer to and from the host are customized to accommodate local naming conventions and workstation file extensions.

We customize the Remote Systems view of the host file subsystems through the filtering function in WD/z, and ensure that there are mapping rules in place to accommodate the differences in the naming of PDS members and Windows-based filenames.

### Filtering the Explorer View of the host connection

The z/OS file systems contain hundreds of data sets and even more members, which you do not necessarily need to display. The tooling allows you to filter the data set and job names, just as you would by using the asterisk on the PDF Dslist function or the prefix command in SDSF on the host system.

As an example, in this book we are interested in the data sets associated with our CICS application **CICSWSAP** and in the jobs associated with our CICS region **SCSCPJA6**. The method to filter just these files is as follows:

- 1. If not already connected, right-click the connection name in the Remote Systems Explorer view.
- 2. Click Connect.
- To filter the JES job output to include the jobs associated with our CICS region, right-click JES → New → New JES Job Filter, as seen in Figure 5-18.

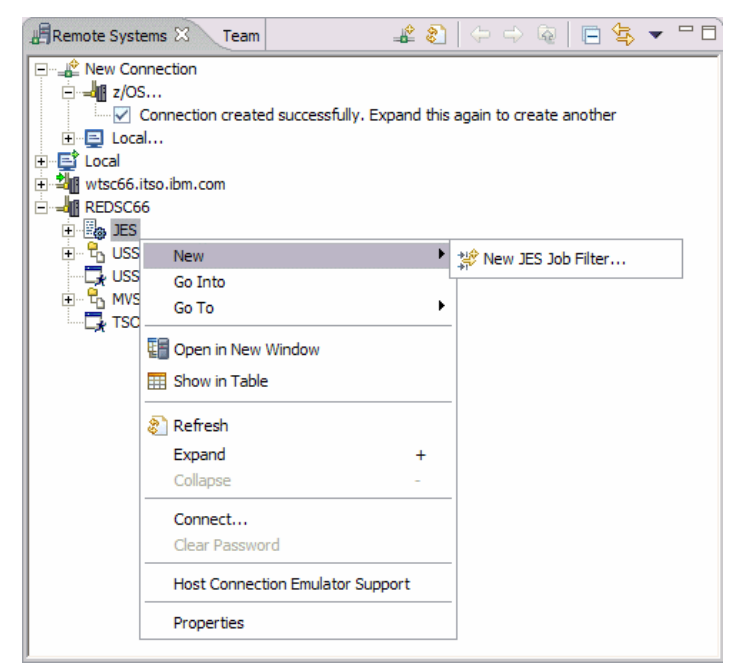

Figure 5-18 Creating a filter for JES jobs

4. Create the filter by entering strings and \* for wildcards, as shown in Figure 5-19 on page 106.

| New                                       |                |                   |            | ×      |
|-------------------------------------------|----------------|-------------------|------------|--------|
| New JES Job Filter<br>Create a JES Job Fi | ter by entring | strings. Use * fo | r wildcard | 3      |
| Job Owner:                                |                |                   |            |        |
| *                                         |                |                   |            |        |
| Job Prefix:                               |                |                   |            |        |
| SCSCPJA6                                  |                |                   |            |        |
| Job Status:                               |                |                   |            |        |
| Job Class:                                |                |                   |            |        |
| *                                         |                |                   |            |        |
| Job Output Class:                         |                |                   |            |        |
| *                                         |                |                   |            |        |
|                                           |                |                   |            |        |
|                                           |                |                   |            |        |
|                                           | < Back         | Next >            | Finish     | Cancel |

Figure 5-19 JES Job Filter

- 5. Enter a filter name, which will appear in the Explorer tree under the JES category, and then click **Finish**. The expanded view of your selected job has the same effect of sub-command '?' in SDSF option ST, and you can view each of the outputs and perform the same sorts of functions as you would with the SDSF sub-commands.
- Similarly, for data set names, right-click MVS Files → New → Filter, and enter a filter string for the data sets that you want to be displayed in the expanded view of this Explorer tree. The result is shown in Figure 5-20 on page 107.

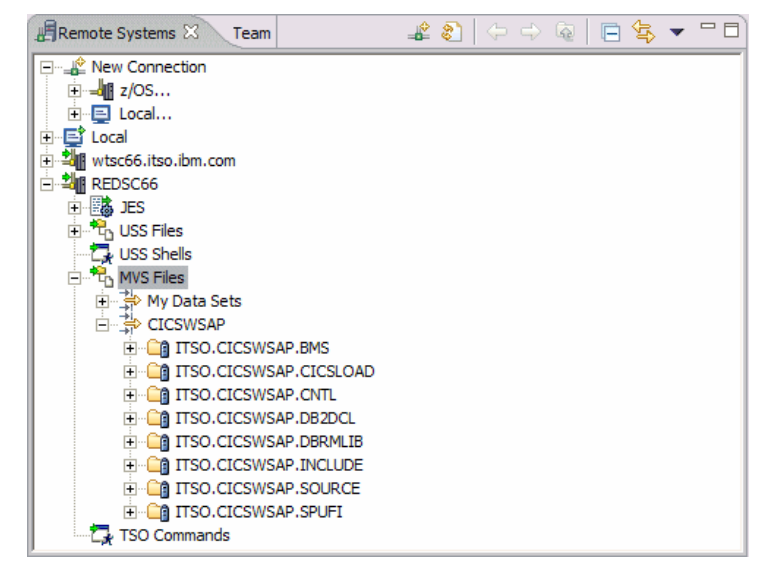

Figure 5-20 A filtered data set view for our project

## z/OS File System Mapping

As part of the default z/OS perspective, there is a view on the work space called z/OS File System Mapping that provides a list of mapping criteria for the lowest level qualifier of a PDS and the workstation file extension. If there is a mapping defined, you can see the workstation file extensions in the Remote Systems view of the members in a PDS.

Use the following steps to add a map definition:

1. Open the z/OS File System Mapping view.

Use Window  $\rightarrow$  Show View  $\rightarrow$  z/OS File System Mapping if the view is not already on the work space.

- 2. Choose the host name in the System pull-down field.
- 3. Right-click the view, and select **Add Data Set Mapping** as seen in Figure 5-21 on page 108.

| System: V7 HOST   | ~                          |               |                |                 |
|-------------------|----------------------------|---------------|----------------|-----------------|
| Mapping Criterion | Workstation File Extension | Transfer Mode | Host Code Page | Local Code Page |
| **COBOL           | cbl                        | text          | IBM-037 (inhe  | Cp1252 (inheri  |
| **MAPS            | bms                        | 1t            | IBM-037 (inhe  | Cp1252 (inheri  |
| **COPY            | cpy 🕰 Edit                 |               | IBM-037 (inhe  | Cp1252 (inheri  |
| **COBCOPY         | CPY Add Data Set           | Manning       | IBM-037 (inhe  | Cp1252 (inheri  |
| **PLI             | pli Rud Data Set           | happing       | IBM-037 (inhe  | Cp1252 (inheri  |
| **ASSEMBLE        | asm Add Member I           | Mapping       | IBM-037 (inhe  | Cp1252 (inheri  |
| **OBJ             | obj 🗶 Delete Mappir        | na            | IBM-037 (inhe  | Cp1252 (inheri  |
| **LOAD            | exe                        |               | IBM-037 (inhe  | Cp1252 (inheri  |
| **CLIST           | cmd 🔶 Raise Priority       |               | IBM-037 (inhe  | Cp1252 (inheri  |
| **JCL             | jd interest interest       |               | IBM-037 (inhe  | Cp1252 (inheri  |
| **SIGYCLST        | cmd 🕂 Lower Priority       |               | IBM-037 (inhe  | Cp1252 (inheri  |
| **CNTL            | jd                         | text          | IBM-037 (inhe  | Cp1252 (inheri  |
| **LISTING         | lst                        | text          | IBM-037 (inhe  | Cp1252 (inheri  |
| **OUTLIST         | out                        | text          | IBM-037 (inhe  | Cp1252 (inheri  |
| **INCLUDE         | inc                        | text          | IBM-037 (inhe  | Cp1252 (inheri  |
| **MACRO           | mac                        | text          | IBM-037 (inhe  | Cp1252 (inheri  |
| **ERRWDZ**        | err                        | binary        | UTF-16BE       | UTF-16BE        |
| **COPYLIB         | сру                        | text          | IBM-037 (inhe  | Cp1252 (inheri  |
| **XML             | xml                        | text          | IBM-037 (inhe  | Cp1252 (inheri  |
| **BMS             | bms                        | text          | IBM-037 (inhe  | Cp1252 (inheri  |
| **.C              | c                          | text          | IBM-037 (inhe  | Cp1252 (inheri  |
| **.CPP            | cpp                        | text          | IBM-037 (inhe  | Cp1252 (inheri  |
| **.H              | h                          | text          | IBM-037 (inhe  | Cp1252 (inheri  |
| **.HPP            | hpp                        | text          | IBM-037 (inhe  | Cp1252 (inheri  |
| **MFS             | mfs                        | text          | IBM-037 (inhe  | Cp1252 (inheri  |

Figure 5-21 Adding a mapping rule between a PDS member and workstation filename

4. Enter the low-level qualifier of the PDS and the workstation file extension that it is to be mapped to, as in Figure 5-22. In this example we want to map any members in PDS called \*.\*.BMSMAPS to be given a file extension of .bms on the workstation view.

| 🕀 Add Data Set                     | Mapping 🔀 |
|------------------------------------|-----------|
| Mapping Criterion:                 | **BMSMAPS |
| ←Workstation File E                | Extension |
| O Default (unde                    | fined)    |
| ⊙ Other bms                        |           |
| Transfer Mode                      |           |
| <ul> <li>Default (text)</li> </ul> |           |
| Other text                         | ×         |

Figure 5-22 Specifying the mapping rule

5. Click **OK**, and the mapping criterion should now appear in the view.

## 5.3.3 Create a z/OS Project for the map set

In section 5.2.1, "Create a Project" on page 92 we created a general project that works with objects on the local workstation. To generate JCL for our BMS and work with a host z/OS system, including the utilization of the Editors in WD/z to edit existing BMS map sets, JCL, and other files, we need to create a z/OS Project and associate the map sets to that project.

Use the following steps to create an z/OS Project.

- 1. Create a connection to the host, as in the previous section.
- 2. Select File  $\rightarrow$  New  $\rightarrow$  Project.
- 3. In the New Project panel, expand the z/OS view, and choose z/OS Project as in Figure 5-23.

| ( New Project                                | ×      |
|----------------------------------------------|--------|
| Select a wizard<br>Create a new z/OS project |        |
| Wizards:                                     |        |
| type filter text                             |        |
| Constant Show All Wizards.                   |        |
| () < Back Next > Finish                      | Cancel |

Figure 5-23 Creating a z/OS Project

- 4. Click **Next** and enter a project name.
- 5. Check the box to also create an MVS subproject as in Figure 5-24 on page 110.

**Note:** In WD/z V7, you need to create a subproject for the z/OS project to enable some of the functions to operate on the members of the project.

| 🕀 New z/OS Project                                                                                                    | X                    |
|----------------------------------------------------------------------------------------------------|----------------------|
| z/OS Project Name                                                                                                    | ~                    |
| Create a z/OS Project                                                                                                    |                      |
| Project name: CICSWSAP<br>Subproject<br>Do you also want to create a subproject now?<br>O Create an MVS subproject<br>Create a USS subproject<br>Do not create a subproject now |                      |
|                                                                                                    |                      |
|                                                                                                    |                      |
|                                                                                                    |                      |
|                                                                                                    |                      |
|                                                                                                    |                      |
| (?) < Back                                                                                                    | Next > Finish Cancel |

Figure 5-24 Creating a subproject

- 6. Click Finish, and enter a subproject name.
- 7. Click Next, and take all of the defaults, for now.

The new project should appear in the z/OS Projects view with the associated subproject and host name. This is seen in Figure 5-25.

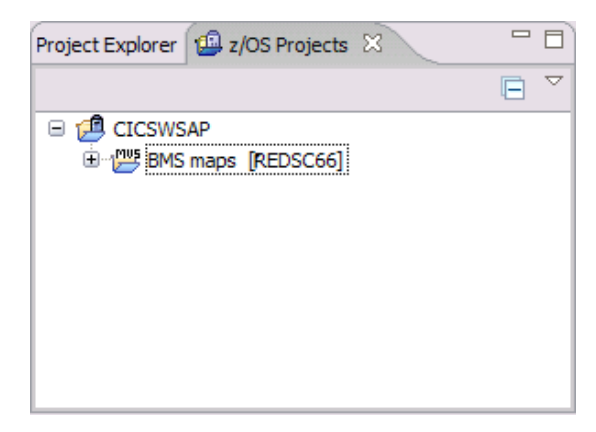

Figure 5-25 z/OS Project Explorer view of z/OS project and subproject

## 5.3.4 Import map sets into the z/OS Project

You may already have several map sets created in your traditional CICS environment that you want to edit or copy. The BMS Editor provides a modern tooling technique to simplify this process. The BMS Editor can be used on existing map sets on a host system by importing them into a z/OS subproject, or map sets created locally can be copied into the z/OS Project from a local, general project type on the work space.

The effect of copying artifacts from a local project into a z/OS Project is that these are also created in the PDS on the host. In our demonstration, we will now allocate a PDS for the z/OS Project to hold our maps and map sets.

- 1. Right-click the z/OS subproject name in the z/OS Projects Explorer view.
- 2. Select New  $\rightarrow$  Allocate PDS.

This is shown in Figure 5-26.

| Project Explorer | 🧐 z/OS Projects 🛛                                                                                                    |                                                                                                    | E | $\bigtriangledown$ |  |
|------------------|----------------------------------------------------------------------------------------------------|----------------------------------------------------------------------------------------------------|---|--------------------|--|
| Project Explorer | Image       [REDSC66]         New       Image         Show in Table       Image         Rename       Image         Properties       Image         Properties       Image         Image       Refresh         Team       Image         Properties       Import Properties         Export Properties       Show Dependencies         Rebuild Subproject       Image         Open Welcome Page       Image | Image: Subproject         Image: Subproject         Image: Subproject |   |                    |  |
|                  |                                                                                                    |                                                                                                    |   |                    |  |

Figure 5-26 Allocating a PDS on the z/OS host

3. Provide a name for the PDS that conforms to your local naming conventions. The BMS Editor in WD/z only recognizes members of the PDS with a file extension of .bms, so check that there is a z/OS File System Mapping rule in effect for the name you give to the PDS. Alternately, you can create a mapping rule, which is described in "z/OS File System Mapping" on page 107.

**Restriction:** If you want to use the BMS Editor on existing maps, the PDS created or copied from the host system should have a mapping rule in effect for the file extension .bms. Otherwise only the source can be viewed and edited. There is no design or preview functionality.

4. Fill in the characteristics of the data set, or take the defaults, and then select **Finish**.

If filtered, the name of the new PDS is displayed in the Remote Systems view, and it also appears in the z/OS Projects view in the sub-project.

- 5. Now you can copy and paste map sets from local projects or from host PDSs into this new PDS, or vice versa.
- 6. Open the maps for edit with the BMS Editor by double-clicking the map.

## 5.3.5 Create the JCL for the map set

Use the following procedure to create the JCL for assembly of a map set:

- 1. Right-click the .bms map set file in the z/OS Project folder.
- 2. Select Properties.
- 3. In the JCL Job Card and Data Set dialog, specify an existing data set to contain the generated JCL.
- 4. In the BMS Settings dialog, click the step name, and then choose **Edit step** to customize the step name for your site. This is shown in Figure 5-27 on page 113.

| Properties for ITSOMS                            | 51.bms                                |            | _ 🗆 🔀        |
|--------------------------------------------------|---------------------------------------|------------|--------------|
| type filter text                                 | BMS Settings                          |            | <-> → *      |
| BMS Settings<br>Link Options<br>Run-time Options | Procedures and Steps JCL Substitution |            |              |
| JCL Job Card and Data S                          | Procedure Name                        | Step Name  | Edit step    |
| Application Entry Point                          |                                       | ASMMAP     | Add step     |
|                                                  |                                       |            | Remove step  |
|                                                  |                                       | Up         |              |
|                                                  |                                       |            | Down         |
|                                                  |                                       |            |              |
|                                                  |                                       |            |              |
|                                                  |                                       |            |              |
| <                                                |                                       | Restore De | faults Apply |
| ?                                                |                                       | OK         | Cancel       |

Figure 5-27 Customizing map set properties

This brings up an Options view where the destination libraries and procedure name can be edited according to your site specifications.

- 5. Click **OK** when finished.
- 6. Right-click the .bms set file name again.
- 7. Select Generate JCL  $\rightarrow$  For Assemble or Generate JCL  $\rightarrow$  For Assemble Link.
- 8. In the input dialog, specify the target JCL data set name and the member name. You can also choose to set a different job name.
- 9. Click **OK** to complete the generation process.

**Note:** If the member name already exists, you are prompted to overwrite the member. If the target PDS does not exists, an error message is displayed.

## 5.3.6 Submit the JCL and test in CICS

Now we are ready to submit the JCL using the following steps.

- 1. Right-click the generated JCL member in the data set in the Remote Systems view.
- 2. Select Submit.

- 3. Use JES to view the output of the job.
- 4. You can find the output in the library that was specified in the BMS Settings dialog.
- 5. This map can now be tested in the CICS region with a **CECI Send Map** command.

# 6

# Exposing our application as a Web service

In this chapter we demonstrate the steps we took to expose our CICSWSAP application as a Web service. There is some set up in the CICS region to enable Web services support, and we show a few ways that the Web service files, wsdl, and bindings are generated. We discuss the CICS Web Services Assistant, program DFHLS2WS and also show how WebSphere Developer for System z can be used to generate these files. We then test the Web service using the Web Services Explorer in WD/z.

# 6.1 Configuration for Web service enablement

This section outlines the steps to enable the CICS system for running Web service support. In a basic scenario, HTTP protocol is used as the transport mechanism, although Web service transports are not limited to HTTP. Other transports such as WMQ or JMS could equally be used as well.

The following steps outline how we set up our CICS system to expose our sample application as a Web service provider.

## 6.1.1 Creating the HFS directories

Web service support requires two HFS directories to be created for our application:

1. A pickup directory

This contains the Web service wsdl and binding files associated with a Web service. The files are suffixed by .wsdl and .wsbind. The directory is specified as the output location for the CICS Web Services Assistant and is associated with a PIPELINE resource definition.

When a PIPELINE is installed or a CEMT PERFORM SCAN is done on the PIPELINE, this directory is scanned and information in the bindings file is used to dynamically create the WEBSERVICE and URIMAP definitions associated with the PIPELINE. As part of this process, CICS copies any .wsbind files from this directory into a folder in the shelf directory, which is given a name by CICS, unique to the region.

2. A shelf directory

The shelf directory stores the Web service bindings files that are associated with the CICS WEBSERVICE resources. Each of these WEBSERVICE resources is associated with a CICS PIPELINE and this directory is managed by the PIPELINE. Several PIPELINES can use the same shelf directory. These resources are created in section 6.1.2, "Creating the CICS Resources" on page 117.

The directories created for our CICSWSAP application are as follows:

/u/jnott/cicswsap/shelf

/u/jnott/cicswsap/wsbind/provider

**Note:** The HFS entries are case sensitive and assume a default CICS HFS install root of /usr/lpp/cicsts.

## 6.1.2 Creating the CICS Resources

Using the steps in this section, create and install the following resources in CICS:

- PIPELINE
- TCPIPSERVICE
- WEBSERVICE
- URIMAP

### 1. Configuring the PIPELINE resource

The two components of this definition are the PIPELINE resource itself and a configuration file. The file contains details about the message handlers that will act on Web service requests and responses as they pass though the pipeline. This should contain the message handler programs and the SOAP header processing programs that CICS will invoke when it processes the pipeline.

We start by using the CICS-supplied SOAP 1.1 handler to manage the SOAP envelopes of inbound and outbound requests of our Web service sample. CICS provides sample pipeline configuration files that can be used in both the service provider and service requester scenarios.

**Note:** Although more than one WEBSERVICE can share a PIPELINE, a single PIPELINE cannot be configured to be both a provider and a requester pipeline. A second pipeline must be configured for outbound requests.

In our scenario, we only require one PIPELINE resource for inbound requests, using our CICS Web service modules in a service provider role. We copied the PIPELINE definition for inbound requests from the CICS supplied group DFH\$EXWS. We then altered the definition to suit our environment as shown in Example 6-1 on page 118.

Following are the attributes that we changed:

- Configfile specifies the HFS path where the message handler programs and header programs are located.
- Shelf specifies the HFS directory where CICS will store the installed wsbind files.
- Wsdir specifies the HFS pickup directory where the installable wsbind and WSDL files are located.

```
OBJECT CHARACTERISTICS CICS RELEASE =

0640

CEDA View PIpeline(WSPIPE01)

PIpeline : WSPIPE01

Group : PJA6ADTX

Description :

STatus : Enabled Enabled | Disabled

Configfile : /usr/lpp/cicsts/cicsts31/samples/pipelines/basicsoapl1prov

(Mixed Case) : ider.xml

:

SHelf : /u/jnott/CICSWSAP/shelf

(Mixed Case) :

Wsdir : /u/jnott/CICSWSAP/wsbind/provider

(Mixed Case) :
```

#### 2. Creating a TCPIPSERVICE

When a client connects to our Web service over an HTTP service, a TCPIPSERVICE resource is needed to receive the inbound HTTP traffic. We created a TCPIPSERVICE definition using CEDA, or you can use the sample definition in the CICS supplied group DFH\$EXWS.

Following are the attributes that we verified or changed from the sample:

- GROup to specify our resource group PJA6ADTX
- STatus should be Open
- POrtnumber to specify an unused port on the CICS system
- PROtocol should be the default HTTP
- TRansaction should be the default CWXN

#### 3. Creating WEBSERVICE and URIMAP resources

Each function that is exposed as a Web service requires a WEBSERVICE resource to map between the incoming XML of the soap body and the COMMAREA interface of the program, and a URIMAP resource that routes the incoming requests to the correct PIPELINE and WEBSERVICE. Although you can use RDO to define and install these resources, you can also have CICS create them dynamically when you install a PIPELINE resource.

We chose CICS to dynamically create these resources, but before we install the PIPELINE, we need to have the wsbind and WSDL files available. The generation of these files are discussed in the next section, and then these resources are dynamically installed in section 6.1.4, "Installing the PIPELINE resource definitions" on page 121.

## 6.1.3 Generating the WSBind and WSDL files

In our example, we generate the wsbind and WSDL for one of our business logic functions ITSOGH03. This program simply generates an address hash from an address string passed in a commarea and returns the value in the same commarea. The data structure that maps the commarea is called ITSOGHCA. It is a simple function and can be transformed into a Web service.

The Web Services Assistant easily creates the files needed for the Web service runtime. We customized the supplied job DFHLS2WS, which takes a language structure as input and generates a WSDL file and a WSBIND file.

Following are the steps we took:

1. Create an HFS directory in which to store the generated files—this was already done in a previous step and the name is as follows:

/u/jnott/cicswsap/wsbind/provider

2. Submit the DFHLS2WS job. The job that we ran to generate these files is shown in Example 6-2 on page 120.

#### Example 6-2 The sample job DFHLS2WS

```
//ITSOLSWS JOB ,LS2WS,CLASS=A,MSGCLASS=X,REGION=0M,NOTIFY=&SYSUID
//*
//* Generate WSDL from C Commarea structures
//*
//JCL
          JCLLIB ORDER=(CICST31B.CICS.SDFHINST)
//*
//LS2WS EXEC DFHLS2WS,
// TMPFILE='/tmp', PATHPREF='', USSDIR='cicsts31'
//INPUT.SYSUT1 DD DATA, DLM='00'
PDSLIB=//ITSO.CICSWSAP.INCLUDE
REQMEM=ITSOGHCA
RESPMEM=ITSOGHCA
LANG=C
LOGFILE=/u/jnott/cicswsap/wsbind/provider/GetHash.log
MAPPING-LEVEL=1.2
PGMNAME=ITSOGH03
URI=cicswsap/GetHash
PGMINT=COMMAREA
WSBIND=/u/jnott/cicswsap/wsbind/provider/GetHash.wsbind
WSDL=/u/jnott/cicswsap/wsbind/provider/GetHash.wsdl
۵Ø
11
```

The input to the job includes the following:

**PDSLIB** - the name of the library that contains the high-level language structures that the application uses to describe the Web service request and the Web service response. In our example, as the structure is a C/370<sup>™</sup> data structure, this is the PDS containing the INCLUDEs (rather than copy books for COBOL).

**PGMNAME** - the name of the program containing the business logic.

LANG - the language of the program.

**REQMEM** and **RESPMEM** - the names of the INCLUDE members for data mapping of the request and response.

**PGMINT** - the type of program input—the method that CICS uses to pass data to the application (COMMAREA or container).

**LOGFILE**, **WSBIND**, and **WSDL** - the full path names of the files to be generated in the HFS.

**URI** - the relative HFS address that the client uses to access the Web service.

The generated files are written to the pickup directory in the HFS as specified in the DFHLS2WS JCL.

## 6.1.4 Installing the PIPELINE resource definitions

When the PIPELINE definition is installed, CICS scans the pickup directory for wsbind files. When CICS finds the wsbind file, it dynamically creates and installs a WEBSERVICE resource definition for it. The name of the WEBSERVICE is derived from the name of the wsbind file.

Then, during the installation of the WEBSERVICE resource, CICS dynamically creates and installs a URIMAP definition, based on the URI specified in the input to DFHLS2WS.

1. We installed the PIPELINE definition using CEDA:

#### CEDA INSTALL PIPELINE(WSPIPE01) GROUP(PJA6ADTX)

2. To check that the install of the WEBSERVICE and URIMAP were successful, display the WEBSERVICE using CEMT:

#### **CEMT INQUIRE WEBSERVICE**

Example 6-3 shows our new WEBSERVICE resource, named to match the wsbind file in the pickup directory—in our case GetHash.

Example 6-3 The GetHash WEBSERVICE resource

```
INQUIRE WEBSERVICE
STATUS: RESULTS - OVERTYPE TO MODIFY
+ Webs(GetHash ) Pip(WSPIPE01)
Ins Uri($207350) Pro(ITSOGH03) Com
Dat(20070201)
```

Similarly, the URIMAP resource can be viewed using the URI token from the WEBSERVICE definition as in Example 6-4:

#### CEMT INQUIRE URIMAP(\$207350)

Example 6-4 The URIMAP definition

```
INQUIRE URIMAP ($207350)
STATUS: RESULTS - OVERTYPE TO MODIFY
Uri($207350 ) Pip Ena Http
Host(* )
Path(/cicswsap/GetHash )
```

## 6.1.5 Performing a scan on the PIPELINE

The PERFORM PIPELINE command initiates a scan of the Web service binding directory that is specified in the WSBIND attribute of the PIPELINE definition.

CICS examines the Web service binding files in the directory to determine if they should be installed into the system:

- CICS installs any files it finds that were not installed already.
- If a file was installed already, but the file in the directory is newer than the one currently in use, then the one that is in use is discarded and the newer file is installed in its place.

Following is the command to perform the scan:

```
CEMT PERFORM PIPELINE(WSPIPE01) SCAN
```

When we created wsbind and WSDL files for further Web services in our example, we used the same PIPELINE (by re-running the DFHLS2WS job). A PIPELINE SCAN was all that was needed to create the WEBSERVICE and URIMAP resources.

**Tip:** While we were testing, we re-ran the Web services assistant utility DFHLS2WS a few times, which generated newer versions of the wsbind files in our pickup directory. We performed this pipeline scan in order for CICS to pick up the newer wsbind file associated with the pipeline. There are no messages generated on the console, so check MSGUSR for any messages associated with the scan and to see if duplicate entries were found.

## 6.1.6 Verifying the HFS structure just created

We used WD/z to verify the structures created by CICS and the Web Services Assistant DFHLS2WS. This can also be done via UNIX System Services on the host, although the Remote Systems view gives a clearer picture of the files we created from the previous steps. This is shown in Figure 6-1 on page 123.

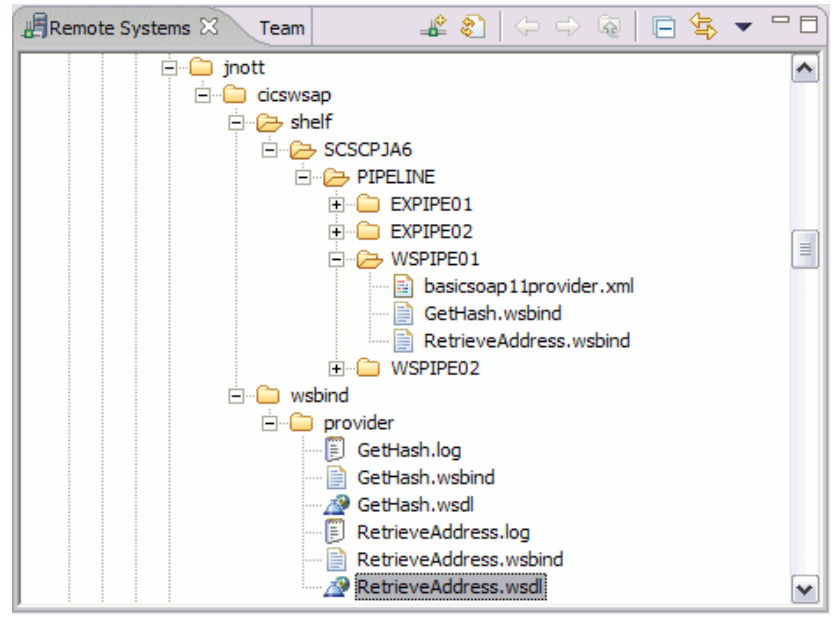

Figure 6-1 WD/z Remote System view of our Web service HFS structure

From the view in Figure 6-1, there are a few points to note:

- The DFHLS2WS job generated all the files in the pickup directory:

jnott/cicswsap/wsbind/provider

- CICS generated all the directories and files in the shelf directory as a result of the **PERFORM PIPELINE(WSPIPE01) SCAN** :

jnott/cicswsap/shelf/SCSCPJA6/PIPELINE/WSPIPE01

# 6.2 Using WD/z to generate WSDL

As part of the functionality in WD/z V7 for developing z/OS applications and Web services are the Enterprise Service Tools for Web services and SOAP. Within this functionality is the Web services for CICS wizard that provides the functionality similar to that of the DFHLS2WS utility discussed in the previous section.

The example we are going to use is to generate the business logic in program ITSOCA03 using the COBOL copy book called ITSOCACD, which provides the data structure for our business logic for Listing Corporate Acknowledgements.

Unlike our other data structures, this structure represents a CONTAINER rather than a COMMAREA.

The following steps demonstrate the generation of wsdl and wsbind files from our developed COBOL copy book data structure.

## 6.2.1 Importing the COBOL copy book

Use the following steps to import the copy book member from the z/OS remote system into a local project in the Navigator view:

- 1. Verify that the Navigator view is open.
- 2. Use Window  $\rightarrow$  Show View  $\rightarrow$  Other, and expand General.
- 3. Select Navigator.
- 4. If you do not have a local project, create one using File  $\rightarrow$  New  $\rightarrow$  Project and expand General.
- 5. Select Project.
- 6. Drag and drop or import the copybook from the PDS containing the member in the Remote Systems view of the host into the local project.

**Tip:** The copy book in the local project to be used by the Enterprise Service Tools Wizard must have a file extension of .cbl, .cpy, .cob, or .ccp.

You can check that the file extension was mapped to your PDS low level qualifier in the z/OS File System Mapping view, so that when the file is copied across from PDS to the workstation project, it has the correct file extension. z/OS File System Mapping was discussed in Chapter 5.

## 6.2.2 Running the Web Services for CICS wizard

1. Right-click the copy book in the Navigator view, and select **Enable Enterprise Web Service.** 

This is shown in Figure 6-2 on page 125.

| E CICSWSAPTestSFP. | Interface                     |          |  |  |
|--------------------|-------------------------------|----------|--|--|
| CICSWSAPTestSFP.I  | Nonterminal                   |          |  |  |
| CICSWSAPTestSFP.   | OutboundWebService            |          |  |  |
| E CICSWSAPTestSFP. | Terminal                      |          |  |  |
| 🖃 🗁 redbook        | New                           | ►        |  |  |
| X .project         | Open                          |          |  |  |
| IISOCACD.cpy       | Open With                     | ►        |  |  |
| WebServiceProject  | ED and                        |          |  |  |
| Webservicerrojecte | Copy                          |          |  |  |
|                    | Paste                         |          |  |  |
|                    | 💢 Delete                      |          |  |  |
|                    | Move                          |          |  |  |
|                    | Rename                        |          |  |  |
|                    | 🔄 Import                      |          |  |  |
|                    | 🛃 Export                      |          |  |  |
|                    | 🗞 Refresh                     |          |  |  |
|                    | Validate                      |          |  |  |
|                    | Analysis                      | ►        |  |  |
| (                  | Enable Enterprise Web Service |          |  |  |
|                    | Run As                        | ►        |  |  |
|                    | Debug As                      | •        |  |  |
|                    | Profile As                    | •        |  |  |
|                    | Team                          | •        |  |  |
|                    | Compare With                  | •        |  |  |
|                    | Replace With                  | •        |  |  |
|                    | Link Utilities                | •        |  |  |
|                    | Source                        | <u> </u> |  |  |
|                    | Properties                    |          |  |  |
|                    | L                             |          |  |  |

Figure 6-2 Select the copy book to generate Web Service artifacts

- 2. This starts the Enterprise Service Tools wizard as in Figure 6-3 on page 126. Check that the following are selected:
  - Runtime: Web Services for CICS
  - Scenario: Create New Service Interface (bottom-up)
  - Conversion type: Interpretive XML conversion

Using the bottom-up scenario with Interpretive XML conversion generates files to implement a Web service provider for the Web services CICS environment. Interpretive XML conversion is supported only for the Web services for CICS runtime environment.

3. Click **Start**. This starts up the Web Services for CICS wizard as in Figure 6-4 on page 127. This wizard performs functionality similar to that of the DFHLS2WS utility in the CICS Web Services Assistant.

| 🖹 Enterprise Serv                                                 | rice Tools Wizard Launchpad                                                                                                    |     |
|-------------------------------------------------------------------|----------------------------------------------------------------------------------------------------|-----|
| Specify options to star                                           | t a web service wizard                                                                                                    |     |
| Runtime:                                                          | Web Services for CICS                                                                                                    |     |
| Scenario:                                                         | Create New Service Interface (bottom-up)                                                                                                    |     |
| Conversion type:                                                  | Interpretive XML Conversion                                                                                                    | ] ? |
| Scenario description:                                             |                                                                                                    |     |
| Generate a Web ser<br>processing from a hig<br>when you expose ar | vice description and runtime specific XML message<br>gh level language data structure. You can use this optio<br>napplication program as a service provider. | n 💌 |
| Save generation p                                                 | roperties                                                                                                    |     |
|                                                                   | Start Can                                                                                                    | cel |

Figure 6-3 The Enterprise Service Tools Wizard Launchpad

- 4. On the Application properties tab, specify the following options (Figure 6-4 on page 127):
  - **Program name**: The name of the CICS application program that is to be exposed as a Web service.
  - **Program Interface**: Specifies that CICS passes data to the application program by way of a channel, rather than a COMMAREA.
  - **Container name**: Specifies the name of the container that holds the high level data structure.

| nerate a Web servi<br>nding file from a high | ice description and a Web service<br>I evel language structure. |
|----------------------------------------------|-----------------------------------------------------------------|
| Application Pro                              | perties 🔲 Service Properties                                    |
| Program name:                                | ITSOCA03                                                        |
| Program interface:                           | CHANNEL                                                         |
| Container name:                              | CorpAckContainer                                                |
| Change WSBind Pre                            | ferences                                                        |

Figure 6-4 Specify the CONTAINER name

- 5. On the Service Properties tab specify the following options, as seen in Figure 6-5 on page 128.
  - Inbound language structure: Specifies the high-level structure for the Web service request—in this case it is CONTAINER-DATA.
  - Outbound language structure: Specifies the high-level structure for the Web service response—in this case it is CONTAINER-DATA.
  - Service Location: Specifies the location of the Web service on the host.

| Web Services for CICS -<br><b>FHLS2WS: High Level La</b><br>Senerate a Web service description<br>binding file from a high level langu | Create New Service Interface<br>nguage to WSDL Conversion<br>on and a Web service<br>lage structure. | (bottom-up)   |
|----------------------------------------------------------------------------------------------------|----------------------------------------------------------------------------------------------------|---------------|
| Application Properties                                                                                                    | Service Properties                                                                                   |               |
| Inbound language structure:                                                                                                    | CONTAINER-DATA                                                                                       | ~             |
| Outbound language structure:                                                                                                    | CONTAINER-DATA                                                                                       | ~             |
| Service location:                                                                                                    | http://wtsc66.itso.ibm.com:8012/cics                                                                 | swsap/CorkAck |
| Change WSBind Preferences                                                                                                    | ]                                                                                                    |               |
| 0                                                                                                    | Back Next > Finish                                                                                   | Cancel        |

Figure 6-5 Specify CONTAINER-DATA as the language structure

- 6. Click Next.
- 7. The panel displayed in Figure 6-6 on page 129 allows you to specify the target names of the generated artifacts. By default the target location is the local file system. You can also specify the remote UNIX System Services file path name if you want to generate these directly into the remote host by browsing the file container for the appropriate file.

We also specify that the target program communicates via a channel, and we name the expected CONTAINER.

8. Click Next.

| Service Artifact  | 5        |         |
|-------------------|----------|---------|
| File container:   | /redbook | Browse  |
| WSDL file name:   | CorpAck  | .wsdl   |
| WSBIND file name: | CorpAck  | .wsbind |
| Log file name:    | CorpAck  | .log    |
| Overwrite files   |          |         |

Figure 6-6 WSBind and WSDL file target names

#### 9. Click Finish.

The generated artifacts can now be seen in the Explorer view of the local project.

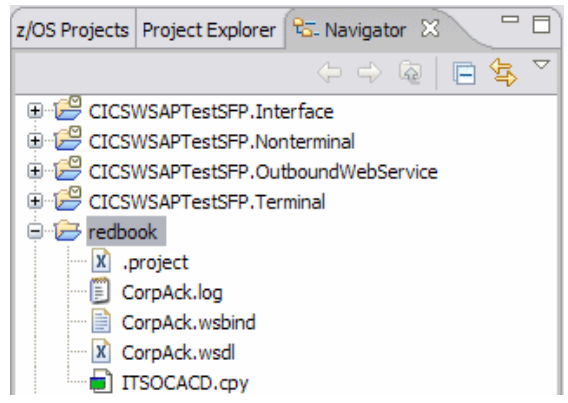

Figure 6-7 The generated Web service artifacts

## 6.2.3 Creating the CICS resources

We generated the Web service wsdl and bind files, which brings us to the same point as having run the DFHLS2WS utility in section 6.1.3, "Generating the WSBind and WSDL files" on page 119. In this example we wrote the generated files to a local project on the workstation, so in order for CICS to dynamically create the WEBSERVICE and URIMAP resources, we need to copy the .wsdl and .wsbind files to our pickup directory for our PIPELINE in the UNIX System Services HFS.

To do this we performed a drag and drop of the two files CorpAck.wsbind and CorpAck.wsdl to the HFS directory: u/jnott/cicswsap/wsbind/provider.

Now we can scan the pipeline to dynamically create the CICS resources as we did in section 6.1.5, "Performing a scan on the PIPELINE" on page 122, by issuing the following CICS command:

#### CEMT PERFORM PIPELINE(EXPIPE01) SCAN

This command detects the new bindings file in the pickup directory, copies it to the shelf directory for this CICS region, and dynamically creates the WEBSERVICE and URIMAP resources.

## 6.3 Testing the Web service

Now that all of the resources are created in CICS, and the Web service bind files and wsdl are generated, the service is ready to be tested. A simple way to achieve this is by using the Web Services Explorer in WD/z. The only input required is the wsdl file for the service.

From a previous step the wsdl was generated and saved in the HFS on the remote host. The following steps show how we tested our sample GetHash.wsdl Web service.

1. Import a copy of the wsdl file into a local project on your work space.

To do this:

- a. Select File  $\rightarrow$  Import.
- b. In the Select panel, choose **Other**  $\rightarrow$  **Remote File System**.
- c. Click Next.
- d. Browse for the location of the folder containing the wsdl.
- e. In the Remote file system panel, select the wsdl to import. This is shown in Figure 6-8 on page 131.
| () Import                                                                                                    | X                                                                                                    |
|----------------------------------------------------------------------------------------------------|----------------------------------------------------------------------------------------------------|
| Remote file system                                                                                                   |                                                                                                    |
| Import resources from a remote file system.                                                                          |                                                                                                    |
|                                                                                                    |                                                                                                    |
| From directory: IBM-99FMXFA.REDSC66:/u/jno                                                                           | tt/cicswsap/wsbind/provider 🕑 Browse                                                                                                    |
| 🔲 🗁 provider                                                                                                    | GetHash.log     GetHash.wsbind     GetHash.wsbind     RetrieveAddress.log     RetrieveAddress.wsbind     RetrieveAddress.wsbind     RetrieveAddress.wsdl |
| Select Types Select                                                                                                  | ect All Deselect All                                                                                                    |
| Into folder: redbook                                                                                                 | Browse                                                                                                    |
| Options Overwrite existing resources without warning Ocreate complete folder structure Ocreate selected folders only | 9                                                                                                    |
| Save the settings of this import in the works                                                                        | pace (e.g. /ImportSettings/hello.rimpfd)                                                                                                    |
| Description file:                                                                                                    | Browse(G)                                                                                                    |
|                                                                                                    |                                                                                                    |
|                                                                                                    |                                                                                                    |
| ? <back< td=""><td>Next &gt; Finish Cancel</td></back<>                                                              | Next > Finish Cancel                                                                                                    |

Figure 6-8 Select the remote wsdl to import

- f. Click Finish.
- g. The imported files are now displayed in the local project.
- 2. Define the location of the Web service on the host.

Use the following steps to do this:

- a. Select the GetHash.wsdl in the local project, and double-click to open up the WSDL editor.
- b. Choose the Design view of the wsdl object.
- c. Click the Port for the service.
- d. In the Properties pane, select the **General** tab, and enter the address of the service. This is the URL of the remote host and the URL of the Web service. This is shown in Figure 6-9 on page 132.

| A *GetHash.wsdl 🖇 | 3                |                              |                   |                | - 8               |  |  |
|-------------------|------------------|------------------------------|-------------------|----------------|-------------------|--|--|
|                   |                  |                              |                   | View: d        | lefault 🔻 🕐       |  |  |
|                   | OGH03Service     |                              | •                 | 🚺 ITSO         | DGH03Port         |  |  |
| ► ITSOGH03        | Port             |                              | ITSOGH030         | peration       |                   |  |  |
| http://wt         | sc66.itso.ibm.co | 1                            | 🕼] input          |                | e ITSOGH03Operati |  |  |
|                   |                  |                              | 🕼 output          | ₽ ResponsePart | e ITSOGH03Operati |  |  |
| Cesign Source     | Properties 🛛 :   | z/OS File System Mapping Ren | note System Detai | ls             | >                 |  |  |
| General           | 🕞 port           |                              |                   |                |                   |  |  |
| Documentation     | Name:            | ITSOGH03Port                 |                   |                |                   |  |  |
| Extensions        | Binding:         | ITSOGH03HTTPSoapBinding      |                   |                |                   |  |  |
|                   | Address:         | http://wtsc66.itso.ibm.com:  | 8012/cicswsap/Ge  | tHash          |                   |  |  |
|                   | Protocol:        | SOAP                         |                   |                |                   |  |  |

Figure 6-9 Use the WSDL Editor to specify location

#### 3. Use the Web Services Explorer to test the Web service.

To start the Web Services Explorer, right-click the wsdl file, and select **Web** Services  $\rightarrow$  Test with Web Services Explorer. This opens a window that has three panes in it as seen in Figure 6-10 on page 133:

- The Navigator pane shows a history of all previously tested WSDL files and services. Bindings and operations can be viewed.
- The Actions pane is used to execute an operation or to change an endpoint at runtime.
- The **Status** pane shows any output messages and SOAP envelopes generated for the service.

| Web Services Explorer                                                                                                    | 🤪 Web Services Explorer 🛛                           | P                                                                                                    |
|----------------------------------------------------------------------------------------------------|-----------------------------------------------------|----------------------------------------------------------------------------------------------------|
| Re: Navigator       Image: Actions         WSDL Main       Image: C: /Documents and Settings/A         Image: Re: /C: /Documents and Settings/A       Image: C: /Documents and Settings/A         Image: Re: /C: /Documents and Settings/A       Image: C: /Documents and Settings/A         Image: Re: /C: /Documents and Settings/A       Image: C: /Documents and Settings/A         Image: Re: /C: /Documents and Settings/A       Image: C: /Documents and Settings/A         Image: Re: /C: /Documents and Settings/A       Image: C: /Documents and Settings/Administrator /IBM/rationalsdp7.0/workspace                                                                                                    | Neb Services Explorer                               | (中中) 🛛 🗟 🧏 🖇                                                                                                    |
| WSDL Main         Image: Section of the section of the section of the | ९४५- Navigator 🔗 🖉                                  | Actions                                                                                                    |
|                                                                                                    | ,WSDL Main<br>→ ∰ file:/C:/Documents and Settings/A | A WSDL Binding Details                                                                                                    |
| Operations      Name     Documentation      TISOGH03Operation       Endpoints     Add Remove      Endpoints     Intp://wtsc66.itso.ibm.com:8012/cicswsap/GetHash     Go Reset      IWAB03811 file:/C:/Documents and Settings/Administrator/IBM/rationalsdp7.0/workspa                                                                                                    | 는 2월 ITSOGH03Service<br>표 @ ITSOGH03HTTPSoapBinding | Shown below are the details for this <b>SOAP</b><br>binding> element. Click on an operation to fill in its parameters and invoke it or specify additional endpoints. |
| Name       Documentation         TISOGH03Operation <ul> <li>Endpoints</li> <li>Add</li> <li>Remove</li> <li>Endpoints</li> <li>http://wtsc66.itso.ibm.com:8012/cicswsap/GetHash</li> <li>Go</li> <li>Reset</li> </ul> i Status            IWAB03811 file:/C:/Documents and Settings/Administrator/IBM/rationalsdp7.0/workspace                                                                                                    |                                                     | ▼ Operations                                                                                                    |
|                                                                                                    |                                                     | Name Documentation                                                                                                    |
|                                                                                                    |                                                     | ITSOGH03Operation                                                                                                    |
|                                                                                                    |                                                     | ▼ Endpoints <u>Add</u> <u>Remove</u>                                                                                                    |
|                                                                                                    |                                                     | Endpoints                                                                                                    |
| Go Reset                                                                                                    |                                                     | http://wtsc66.itso.ibm.com:8012/cicswsap/GetHash                                                                                                    |
| i Status                                                                                                    |                                                     | Go Reset                                                                                                    |
| IWAB0381I file:/C:/Documents and Settings/Administrator/IBM/rationalsdp7.0/workspa                                                                                                    |                                                     | i Status                                                                                                    |
|                                                                                                    |                                                     | IWAB0381I file:/C:/Documents and Settings/Administrator/IBM/rationalsdp7.0/workspar                                                                                  |
|                                                                                                    |                                                     |                                                                                                    |

Figure 6-10 The Web Services Explorer in WD/z

To issue the Web service request for testing, click the Operation name (ITSOGH03Operation), and the Action name expands to show the data representation of the service you want to invoke. This is seen in Figure 6-11 on page 134.

The labels correspond to the names of the fields in the commarea. In our example, our logic takes five address fields as input and returns three fields as output. As we are using the same commarea and have not written a wrapper to manipulate the request and response data, all the fields in the commarea are displayed in the request and the response.

| 🥑 Web Services Explorer 🛛                            |                                                                                                    | - 6        |
|------------------------------------------------------|----------------------------------------------------------------------------------------------------|------------|
| Neb Services Explorer                                | $\Diamond \Rightarrow \blacksquare \blacksquare_2$                                                                                      | <u>s</u> × |
| পদ্র- Navigator 🔗 🖉                                  | Actions                                                                                                    | Ø?         |
| WSDL Main     in・     ifle:/C:/Documents and Setting | Invoke a WSDL Operation                                                                                                    | ^          |
| E: @ ITSOGH030peration                               | Enter the parameters of this WSDL operation and click <b>Go</b> to invoke.  Endpoints  http://wtsc66.itso.ibm.com:8012/cicswsap/GetHash |            |
|                                                      | ✓ <u>ITSOGH03Operation</u> ✓ <u>comm</u> addr1 string                                                                                   |            |
|                                                      | Apartment 1                                                                                                    |            |
|                                                      | 15 Anywhere Street                                                                                                    |            |
|                                                      | suburb string<br>Barton                                                                                                    |            |
|                                                      | i Status                                                                                                    | B          |
|                                                      | IWAB0381I file:/C:/Documents and Settings/Administrator/IBM/rationalsdp7.0/works                                                        | spar 🗸     |

Figure 6-11 Enter the request specific data for the Web service on the Action pane

Enter some data to test, and click Go.

The result, including any error messages, appear in the Status pane as in Figure 6-12 on page 135, showing the contents of the ITSOGH03OperationResponse.

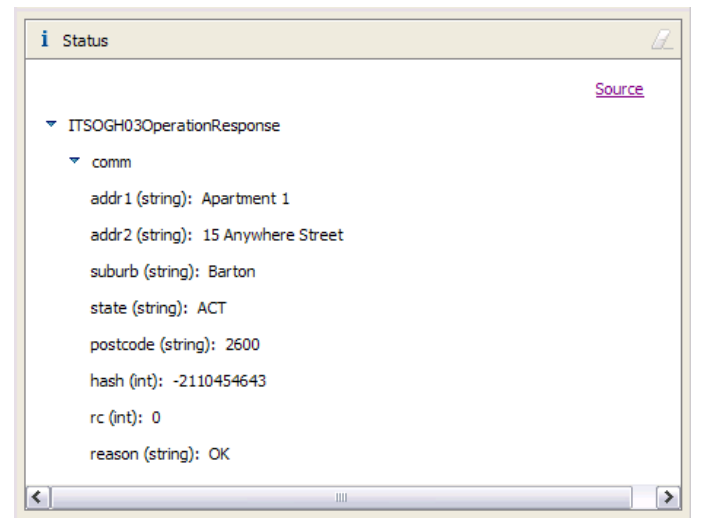

Figure 6-12 The expected results of the Web service test

The test was successful!

# 7

# Configuring publication/subscription

In this chapter we configure the publication/subscription (pub/sub) facility of WebSphere Message Broker V6, which provides an essential component of our *Change of Address* application.

As you may not be familiar with WebSphere Message Broker, we start this chapter with a brief overview of the functions and facilities of WebSphere Message Broker V6. If you are familiar with this topic, you can skip straight to 7.2, "Establishing the pub/sub environment" on page 165.

We chose to run pub/sub on our System z broker. This is not significantly different from implementing the WMB pub/sub on any other platform, in fact, as this chapter shows, we originally implemented the pub/sub message flow on Windows and then ported to the System z broker, which was a trivial exercise.

### 7.1 Introduction to WebSphere Message Broker

WebSphere Message Broker (WMB) falls into the category of software known as Application Integration or sometimes called *middleware*. Its purpose is to integrate software components that may not otherwise communicate directly. An example might be a proprietary accounting package on one side and a CICS application on the other. WMB allows the reformatting of messages from one system to be used by the other. Business rules can be applied to the data that is flowing through the message broker in order to route, store, retrieve, transform, and enrich the information.

#### 7.1.1 Capabilities of WebSphere Message Broker

The primary capabilities of WebSphere Message Broker are message routing, message transformation, message enrichment, and publish/subscribe. Together these capabilities make WebSphere Message Broker a powerful tool for business integration.

#### Message routing

WebSphere Message Broker provides connectivity for both standards based and non-standards based applications and services. The routing can be simple point-to-point routing or it can be based on matching the content of the message to business rules defined to the broker.

WebSphere Message Broker contains a choice of transports that enable secure business to be conducted at any time and any place, providing powerful integration using mobile, telemetry, and Internet technologies. WebSphere Message Broker is built upon WebSphere MQ and therefore supports the same transports. However, it also extends the capabilities of WebSphere MQ by adding support for other protocols, including real-time Internet, intranet, and multicast endpoints.

WebSphere Message Broker supports the following transports:

- WebSphere MQ Enterprise Transport
- WebSphere MQ Web Services Transport
- WebSphere MQ Real-time Transport
- WebSphere MQ Multicast Transport
- WebSphere MQ Mobile Transport
- WebSphere MQ Telemetry Transport
- WebSphere Broker JMS Transport

In addition to the supplied transports, the facility exists for users to write their own input nodes to accept messages from other transports and formats as defined by the user.

#### Message transformation and enrichment

Transformation and enrichment of in-flight messages is an important capability of WebSphere Message Broker, and it allows for business integration without the need for any additional logic in the applications themselves.

Messages can be transformed between applications to use different formats, for example, transforming from a custom format in a traditional system to XML messages that can be used with a Web service. This provides a powerful mechanism to unify organizations because business information can now be distributed to applications that handle completely different message formats without a need to reprogram or add to the applications themselves.

Messages can also be transformed and enriched by integration with multiple sources of data such as databases, applications, and files. This allows for any type of data manipulation including logging, updating, and merging. For the messages that flow through the broker, business information can be stored in databases or can be extracted from databases and files and added to the message for processing in the target applications.

Complex manipulation of message data can be performed using the facilities provided in the Message Brokers Toolkit, such as ESQL and Java.

In WebSphere Message Broker, message transformation and enrichment depends on a broker understanding the structure and content of the incoming message. Self-defining messages, such as XML messages, contain information about their own structure and format. However, before other messages, such as custom format messages, can be transformed or enhanced, a message definition of their structure must exist. The Message Brokers Toolkit contains facilities for defining messages to the message broker. These facilities are discussed in more detail in the following sections.

#### Publish/subscribe

The simplest way of routing messages is to use point-to-point messaging to send messages directly from one application to another. Publish/subscribe provides an alternative style of messaging in which messages are sent to all applications that have subscribed to a particular topic.

The broker handles the distribution of messages between publishing applications and subscribing applications. As well as applications publishing on or subscribing to many topics, more sophisticated filtering mechanisms can be applied. An improved flow of information around the business is achieved through the use of publish/subscribe and the related technology of multicast. These flexible distribution mechanisms move away from hard-coded point-to-point links.

#### 7.1.2 Components of WebSphere Message Broker

WebSphere Message Broker is comprised of the following two principle parts:

- A development environment for the creation of message flows, message sets, and other message flow application resources.
- A runtime environment, which contains the components for running those message flow applications that are created in the development environment.

#### **Development environment**

The development environment is where the message flow applications that provide the logic to the broker are developed. The broker uses the logic in the message flow applications to process messages from business applications at run time. In the Message Brokers Toolkit, you can develop both message flows and message sets for message flow applications.

#### Message flows

Message flows are programs that provide the logic that the broker uses to process messages from business applications. Message flows are created by connecting nodes together, with each node providing some basic logic. A selection of built-in nodes is provided with WebSphere Message Broker for performing particular tasks. These tasks can be combined to perform complex manipulations and transformations of messages.

A choice of methods is available for defining the logic in the message flows to transform data. Depending on the different types of data or the skills of the message flow application developer, the following options are available:

- Extended Structured Query Language (ESQL)
- Java
- eXtensible Style sheet Language for Transformations (XSLT)
- Drag-and-drop mappings

The nodes in the message flows define the source and the target transports of the message, any transformations and manipulations based on the business data, and any interactions with other systems such as databases and files.

#### Message sets

A message set is a definition of the structure of the messages that are processed by the message flows in the broker. As mentioned previously, in order for a message flow to be able to manipulate or transform a message, the broker must know the structure of the message. The definition of a message can be used to verify message structure and to assist with the construction of message flows and mappings in the Message Brokers Toolkit.

Message sets are compiled for deployment to a broker as a message dictionary, which provides a reference for the message flows to verify the structure of messages as they flow through the broker.

#### Broker Application Development perspective

The Broker Application Development perspective is the part of the Message Brokers Toolkit that is used to design and develop message flows and message sets. It contains editors that create message flows, create transformation code such as ESQL, and define messages.

#### **Runtime environment**

The runtime environment is the set of components that are required to deploy and run message flow applications in the broker.

#### Broker

The broker is a set of application processes that host and run message flows. When a message arrives at the broker from a business application, the broker processes the message before passing it on to one or more business applications. The broker routes, transforms, and manipulates messages according to the logic that is defined in their message flow applications.

A broker uses WebSphere MQ as the transport mechanism both to communicate with the Configuration Manager from which it receives configuration information and to communicate with any other brokers to which it is associated.

Each broker has a database in which it stores the information that it needs to process messages at run time.

#### Execution groups

Execution groups enable message flows within the broker to be grouped together. Each broker contains a default execution group. Additional execution groups can be created as long as they are given unique names within the broker. Each execution group is a separate operating system process; therefore, the contents of an execution group remain separate from the contents of other execution groups within the same broker. This can be useful for isolating pieces of information for security because the message flows execute in separate address spaces or as unique processes. Message flow applications are deployed to a specific execution group. To enhance performance, the same message flows and message sets can be running in different execution groups.

#### **Configuration Manager**

The Configuration Manager is the interface between the Message Brokers Toolkit and the brokers in the broker domain. The Configuration Manager stores configuration details for the broker domain in an internal repository, providing a central store for resources in the broker domain.

The Configuration Manager is responsible for deploying message flow applications to the brokers. The Configuration Manager also reports back on the progress of the deployment and on the status of the broker. When the Message Brokers Toolkit connects to the Configuration Manager, the status of the brokers in the domain is derived from the configuration information stored in the Configuration Manager's internal repository.

#### Broker domain

Brokers are grouped together in broker domains. The brokers in a single broker domain share a common configuration that is defined in the Configuration Manager. A broker domain contains one or more brokers and a single Configuration Manager. It can also contain a User Name Server. The components in a broker domain can exist on multiple machines and operating systems and are connected together with WebSphere MQ channels.

A broker belongs to only one broker domain.

#### **User Name Server**

A User Name Server is an optional component that is required only when publish/subscribe message flow applications are running and where extra security is required for applications to be able to publish or subscribe to topics. The User Name Server provides authentication for topic-level security for users and groups that are performing publish/subscribe operations.

#### **Broker Administration perspective**

The Broker Administration perspective is the part of the Message Brokers Toolkit that is used for the administration of any broker domains that are defined to the Message Brokers Toolkit. This perspective is also used for the deployment of message flows and message sets to brokers in the defined broker domains.

The Broker Administration perspective also contains tools for creating message broker archive (bar) files. Bar files deploy message flow application resources such as message flows and message sets. The Broker Administration perspective also contains tools to help test message flows. These tools include Enqueue and Dequeue for putting and getting messages from WebSphere MQ queues.

### 7.2 Establishing the pub/sub environment

The Change Of Address application is fundamentally a pub/sub application. As address changes are made in the postal service database via option 3 - "Add/Update Address", notifications have to be made to all the interested parties. To achieve this end, we use WebSphere Message Broker's pub/sub capabilities.

We want to mention the existence of the WebSphere MQ Publish/Subscribe facilities supplied as part of WebSphere MQ 5.3 fixpack 8 and above. We could certainly have used this facility as a pub/sub engine; however, WebSphere MQ Publish/Subscribe does not run on WMQ for z/OS. But apart from this, there is no technical reason we could not use the WebSphere MQ Publish/Subscribe broker by using another platform as the pub/sub engine.

It is straightforward to set up the pub/sub environment using the WMB Toolkit.

- First, assuming your broker is up and running and the toolkit is connected, make sure the Broker Administration perspective is showing. (Windows → Open Perspective → Broker Administration perspective). See also the next section on the broker environment for more details.
- 2. We created a single broker called AJGBRK1 on Windows.
- 3. Next we create a topic called **CICSWSAP/AddressChange** that identifies our hash notification source. We open the pub/sub Topics window for this broker by double-clicking the Topics in the Domain pane at the bottom left. The toolkit now displays the topics for our broker.

| CICSWSAP.bar            | ldress.m   | AJGBRK | 1 Subscriptions | Has       | hPublication.msg | *AJGBRK1 Topics 🛛 🛛 |
|-------------------------|------------|--------|-----------------|-----------|------------------|---------------------|
| Topics                  |            |        | То              | pic Acces | s Control List   |                     |
| Tor A Pevert            | cipal      |        | Publish         |           | Subscribe        | Persistent          |
| N Revert                | PublicGrou | p      | Allow           |           | Allow            | Yes                 |
| 😤 Create Topic          |            |        |                 |           |                  |                     |
| 🔌 Manage Policies       | _          |        |                 |           |                  |                     |
| 🔄 Import                |            |        |                 |           |                  |                     |
| 🔁 Export                | _          |        |                 |           |                  |                     |
| Properties              | _          |        |                 |           |                  |                     |
| 🔛 Save                  | _          |        |                 |           |                  |                     |
|                         |            |        |                 |           |                  |                     |
| Topic/Users User/Topics |            |        |                 |           |                  |                     |

Figure 7-1 Create Topic 1

4. In the **Create Topic** dialogue that follows Figure 7-1, we enter our topic name: **CICSWSAP/AddressChange**, and press **Next**.

The Principle Definition window now displays.

5. Since we are not too concerned about who has access to this information (address hash publications are not decodable) we select the **Public Group** group from the left pane and move it across to the right pane by pressing the ">" button. Figure 7-2 on page 167 is the result.

| 🕀 Topic                                                                                                    |                         |
|----------------------------------------------------------------------------------------------------|-------------------------|
| CICSWSAP/AddressChange                                                                                                    |                         |
| Principal Definition                                                                                                    |                         |
| Groups<br>PublicGroup<br>vmware<br>Administrators<br>auditors<br>Backup Operators<br>Backup Operators<br>DB2ADMINS<br>CM DB2USERS<br>CM DB2USERS<br>CM DB2USERS<br>CM DB2USERS<br>CM Mqbrdevt<br>CM mqbrdeys<br>CM mqbrdeys<br>CM | Groups<br>M PublicGroup |
|                                                                                                    | Publish Allow           |
|                                                                                                    | Subscribe Allow         |
|                                                                                                    | Persistent Yes 💌        |
| < Back Next >                                                                                                    | Einish Cancel           |

Figure 7-2 Create New Topic - Principle Definition

#### 6. Press Finish.

Next, we need to add a subscription into the subscription table for every client needing to be notified of the change of address. For our simple examples this is just a handful, but in reality this could be hundreds of clients. To add a subscription, WMB requires that we send a special format subscription message to a dedicated broker queue called **SYSTEM.BROKER.CONTROL.QUEUE.** The format of this message is described in the WMB Infocenter as follows:

The Register Subscriber command message is sent to a broker by a subscriber, or by another application on behalf of a subscriber, to indicate that it wants to subscribe to one or more topics at a subscription point. A message content filter can also be specified.

The Register Subscriber command message is an XML format message. For convenience and clarity, we use the PubSub support in the IH03 SupportPac<sup>™</sup> - RFHUtil to create this message for us. (See the WMB Support site for a link to the supportPacs.)

1. Open RFHUtil, and click the **PubSub** tab.

RFHUtil can construct the necessary XML command message and place the message on the broker control queue for us, but we need to supply some details about our subscription:

- Request type: Subscription
- **Topic**: CICSWSAP/AddressChange
- Filter: <none>
- Subscription Point/Stream: AddressChange
- Subscription Name: AddressChange
- Subscription Identity: Retrieve Address MsgFlow Example
- Subscription Queue Manager: AJGBRK1
- Subscription Queue: CICSWSAP.ADDRESS.CHANGE
- Options: Join Shared, Add Name
- Persistence: Persistent

The RFHUtil window looks similar to Figure 7-3 on page 169.

| Request Type       Option         © Sub       Unsub       Publish       Req       Pub       Reg       Pub       Unsub       Pub       Image: Sub       Image: Sub       <                                                                                                    | s ocal V Add Name lew Only No Alter Ither Only Var User Id In Demand Letain Pub Direct Req orrelAsId Dups Ok rereg All Incl Stream Af if retained UIResp No Reg oin Shared Var User Id |
|----------------------------------------------------------------------------------------------------|----------------------------------------------------------------------------------------------------|
| Sub Point/Stream Sub Name AddressChange AddressChangeFlow Sub Identity Sub Data                                                                                                    |                                                                                                    |
| Techere Address Hisgi low                                                                                                    | ersistence<br>As Pub C Non Persist<br>Persistent C As Queue                                                                                                    |
| Queue Manager to Connect to     Queue Name     Broker Queue Name       AJGBRK1     SYSTEM.BROKER.CONTROL.QUEUE     Subscription Queue       Subscription Queue Manager     Subscription Queue     Put       AJGBRK1     CICSWSAP.ADDRESS.CHANGE     Stephen Stephen | time<br>I No<br>Clear                                                                                                    |

Figure 7-3 Register a subscription with RFHUtil

- 2. We can verify that the subscription was accepted by querying the broker's subscriptions in the toolkit.
- Return to the broker toolkit. If not already displayed, switch to the Broker Administration perspective. Double-click the Subscriptions item in the Domains pane at the lower left side. This opens the broker's subscriptions.
- 4. By default, no filtering criteria are enforced. Click the Query button (circled in Figure 7-4 on page 170) to retrieve the registered subscriptions.

| CICSWS   | SAP.bar       | Ret      | trieveAddress.msgflo | N 🗐     | AJGBRK1 S | ubscription | s 🔀      | HashPublication.r      | nsgflow         | Ē             |
|----------|---------------|----------|----------------------|---------|-----------|-------------|----------|------------------------|-----------------|---------------|
|          |               |          |                      |         | Subs      | criptions   |          |                        |                 |               |
| Topics   | All Topics    |          |                      |         | Brokers   |             | All Brok | ers                    |                 | •             |
| Users    | All Users     |          |                      |         | Subscript | ion Points  | All Subs | cription Points        |                 |               |
| Registra | ation Date be | tween    | Any Date             | and     | Any Date  | :           | (The     | date format is: 12 Fel | bruary 2007)    |               |
| Topic    |               |          |                      | User    |           | Broker      |          | Subscription Point     | Registration Da | te Client     |
| \$SYS/Br | oker/AJGBRO   | OKER 1/  | Neighbour            | WBIMB   |           | AJGBROK     | ER1      |                        | 6 February 200  | 7 mgrfh2:AJG  |
| \$ISYS/B | roker/AJGBR   | OKER 1   | /MQPubSub/Update     | WBIMB   |           | AJGBROK     | ER1      |                        | 6 February 200  | 7 mgrfh2:AJG  |
| \$SYS/Br | oker/+/warn   | ing/exp  | viry/Subscription/#  | WBIMB   |           | AJGBROK     | ER1      |                        | 5 November 20   | 04 mgrfh2:AJG |
| \$SYS/Br | oker/AJGBRO   | KER 1    | PubSubConfig/#       | WBIMB   |           | AJGBROK     | ER 1     |                        | 6 February 200  | 7 mgrfh2:AJG  |
| \$SYS/Br | oker/+/Subs   | cription | /#                   | WBIMB   |           | AJGBROK     | ER1      |                        | 5 November 20   | 04 mgrfh2:AJG |
| \$SYS/Br | oker/+/Statu  | IS       |                      | WBIMB   |           | AJGBROK     | ER1      |                        | 5 November 20   | 04 mgrfh2:AJG |
| \$SYS/Br | oker/+/Statu  | is/Exec  | utionGroup/#         | WBIMB   |           | AJGBROK     | ER1      |                        | 5 November 20   | 04 mgrfh2:AJG |
| \$ISYS/B | roker/AJGBR   | OKER 1   | /publisherUpdate     | WBIMB   |           | AJGBROK     | ER1      |                        | 6 February 200  | 7 mgrfh2:AJG  |
| \$SYS/Br | oker/AJGBRO   | OKER 1/  | Topic/#              | WBIMB   |           | AJGBROK     | ER1      |                        | 6 February 200  | 7 mgrfh2:AJG  |
| \$SYS/Br | oker/AJGBRO   | KER 1/   | Subscription/#       | WBIMB   |           | AJGBROK     | ER1      |                        | 6 February 200  | 7 mgrfh2:AJG  |
| CICSWS   | SAP/Address   | Change   |                      | andrewg |           | AJGBROK     | ER1      | AddressChange          | 12 February 20  | 07 mgrfh2:AJG |
|          |               |          |                      |         |           |             |          |                        |                 |               |
|          |               |          |                      |         | 1111      |             |          |                        |                 | /             |

Figure 7-4 Query Subscriptions in the broker toolkit

It is a now simple matter of adding new subscriptions as required using the RFHUtil.

Now, we create a simple WMB message flow to perform the message publication. The UpdateAddress application in CICS writes a message to a WMQ queue called CICSWSAP.PUBLICATION.QUEUE. Our simple publication message flow needs to take this message and publish it in our topic. Next, we deal with creating this message flow in WMB.

## 7.3 Creating the Hash Notification Message Set

Before the broker can perform any work on messages we choose to send it, we need to tell it about the formats of these messages. We need the broker to be able to handle the following two types of messages:

- Simple 12-character strings: the hash notifications
- The WSDL-defined Web-service messages for our GetHash and RetrieveAddress CICS web-services

We need to create a Message Set project to contain these message definitions, but it is best practice to separate different types of messages into separate projects; therefore, we will create two Message Set projects: one for the hash notification messages and another for the WSDL-defined messages. We cover the WSDL message set in section"Creating a Message Set from the RetrieveAddress WSDL" on page 197.

- 1. Switch to the Broker Application Development perspective.
- Select File → New → Message Set Project. We call our CICSWSAPMQMsgSet, which reflects the origin of the message. Figure 7-5 appears:

| 🕀 New Message S      | Set Project   |        |        | X      |
|----------------------|---------------|--------|--------|--------|
| Create a new mes     | age set       |        |        |        |
| Enter a name for the | e new message | set    |        |        |
| Message Set Name     | CICSWSAPMQ    | MsgSet |        |        |
| Use namespaces       |               |        |        |        |
| Base Message Set     |               |        |        | •      |
|                      |               |        |        |        |
|                      |               |        |        |        |
|                      |               |        |        |        |
|                      |               |        |        |        |
|                      |               |        |        |        |
|                      |               |        |        |        |
|                      |               |        |        |        |
|                      |               |        |        |        |
|                      | < Back        | Next > | Finish | Cancel |
|                      |               |        |        |        |

Figure 7-5 Create a new Message Set Project

Creating the Message Set project also creates a Message Set. Here we get to name the message set, and set **Use Namespaces** flag. We kept the Message Set name the same as the Message Project name.

Figure 7-6 defines the type of messages contained in this message set and in theory the whole project. For the simple, 12-char string type messages, we use the CWF format.

| New Message Set Project                                                                   | ×                   |
|-------------------------------------------------------------------------------------------|---------------------|
| Message Set<br>Select physical formats                                                    |                     |
| Custom Wire Format Name:<br>XML Wire Format Name:<br>Tagged/Delimited String Format Name: | CWF1                |
| < Back Ne                                                                                 | Ext > Finish Cancel |

Figure 7-6 Set the Physical Format of the Message Set

3. Press finish to create the Message Set Project, the Message Set, and to open the Message Set editor.

| rties Hierarchy                 | Details                                                      |               |
|---------------------------------|--------------------------------------------------------------|---------------|
|                                 |                                                              |               |
| essage Set<br>vsical properties | Message Set ID                                               | L7TJ8DC002001 |
| CWF1                            | Message Set Alias                                            |               |
| cumentation                     | Default Wire Format                                          |               |
|                                 | Message Type Prefix                                          |               |
|                                 | Runtime Parser                                               | MRM           |
| cumentation                     | Default Wire Format<br>Message Type Prefix<br>Runtime Parser | MRM           |

Figure 7-7 The Message Set editor

4. Next, we need to define the format of our simple, 12-char string format in this message set. While this could be done manually, it is better to import a language structure such as a COBOL CopyBook or C Structure and let the WMB broker do the work. In our case, we have no structure defined for this

message in our application. We just MQPUT a 12-char string onto CICSWSAP.PUBLICATION.QUEUE. However, it is a trivial matter to create a C structure to map this message. To do this we create a C header file in the Broker toolkit under the CICSWSAPMQMsgSet project (File  $\rightarrow$  New  $\rightarrow$  Other  $\rightarrow$  Simple  $\rightarrow$  File: MQFMT.h) This invokes a simple text editor window into which we can place our C structure, as seen in Figure 7-8.

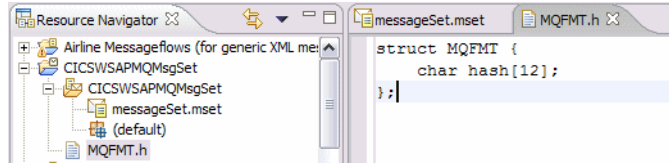

Figure 7-8 Define a C Header for the MQ Message Format

Save this file.

 Now we must import this file into our CICSWSAPMQMsgSet message set. We do this by creating a new Message Definition File (New → Message Definition File).

| New Message Definition File            | × |
|----------------------------------------|---|
| Create a new message definition file   |   |
| Select the message definition source.  |   |
|                                        |   |
| C Create a new message definition file |   |
| C XML schema file                      |   |
| C IBM supplied message                 |   |
| C XML DTD file                         |   |
| C header file                          |   |
| C COBOL file                           |   |
| C WSDL file                            |   |
|                                        |   |
|                                        |   |
|                                        |   |

Figure 7-9 Import the C Header file

6. Next, we must indicate the location of the C Header file, which is what we just created, as shown in Figure 7-10 on page 174.

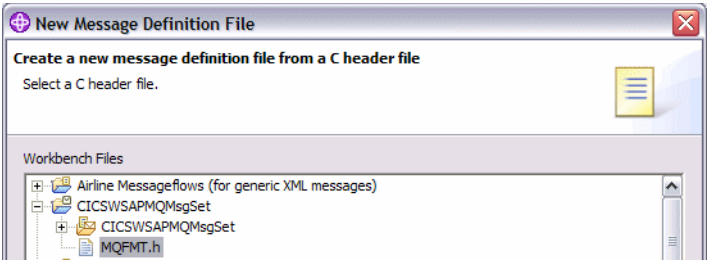

Figure 7-10 Select the C Header file

7. Select the MQFMT in the source structure, then press the ">" button. Check the MQFMT in the imported structures.

| New Message Definition File                                                      |                                   |                         |
|----------------------------------------------------------------------------------|-----------------------------------|-------------------------|
| Structure and message selection<br>Select the structures to import. Check the st | ructures from which to create mes | ssages                  |
| Sources structures                                                               | Imported structure                | 25                      |
| Prefix for imported structure names (optional                                    | il)                               | Select All Deselect All |
|                                                                                  | < Back Next >                     | Finish Cancel           |

Figure 7-11 Complete the C header input

8. We chose to set the prefix for the structure to "gh", which stands for GetHash, which reflects the function that generated the hash code. We now click the **Finish** button to complete the import.

At this point, we created a definition so that WMB can understand the content of the message being taken from our publication queue. Next we must create very simple Message Flow to do the actual publication to the CICSWSAP/AddressChange topic.

# 7.4 Creating the Publication Message Flow

As mentioned in the WMB overview, Message Flows are the way we program WMB. Message flows are sequences of Nodes that perform functions, connected together.

The message flow needs to be defined in a separate **Message Flow** project. (File  $\rightarrow$  New  $\rightarrow$  Message Flow Project). We need to specify the dependencies this project has on other projects that contain message definitions we require, specifically the CICSWSAPMQMsgSet project.

| Properties for CICSWSAP                                                                        | _ 🗆 🛛                                                                                                    |
|------------------------------------------------------------------------------------------------|----------------------------------------------------------------------------------------------------|
| Info<br>Builders<br>Links Validation/Refactoring<br>Project References<br>Server<br>Validation | Project References Projects may refer to other projects in the workspace. Use this page to specify what other projects are referenced by the proj Project references for CICSWSAP: |
|                                                                                                | OK Cancel                                                                                                    |

Figure 7-12 Message Flow project references

Our publication message flow will be very straightforward. We simply need to take a publication message of the CICSWSAP.PUBLICATION.QUEUE queue and publish it. In order to publish the message, WMB first needs to be able to understand the message. This is why we needed to create the CICSWSAPMQMsgSet message set and import the structure. We used the following message flow to perform our publication.

We created the Message Flow project and now a Message Flow called HashPublication. With this, the message flow editor opens with a blank canvas.

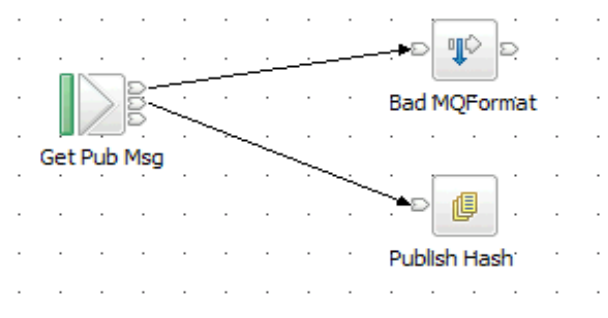

Figure 7-13 The Hash Publication Message Flow

Construction of this Message Flow is a simple matter of dropping the required nodes onto the canvas, connecting the nodes, and renaming nodes as appropriate. Of the three terminals of the MQInput node (Get Pub Msg), we have the **failure** terminal connected to the Trace node named BadMQFormat. The trace node is configured to write the message tree out to the local error log, which is viewed using the EventVwr utility in Windows. This gives us a chance to observe erroneous messages passed from the UpdateAddress CICS application.

The MQInput's Out terminal is connected to the Publication node (Publish Hash).

The MQInput node has the basic properties shown in Figure 7-14 and the default properties shown in Figure 7-15 on page 177.

| 🕀 MQInput Node Propertie                                                                                            | s - GetPublication                           | × |
|----------------------------------------------------------------------------------------------------|----------------------------------------------|---|
| Basic     Default     Advanced     Validation     General Message Options     XMLNSC Parser Options     Description | Basic Queue Name* CICSWSAP.PUBLICATION.QUEUE |   |
|                                                                                                    | OK Cancel Apply                              |   |

Figure 7-14 MQInput Node - Basic Properties

| MQInput Node Propertie                                              | s - Get Pub Msg                                              | ×        |
|---------------------------------------------------------------------|--------------------------------------------------------------|----------|
| Basic                                                               | Default                                                      |          |
| <u>Default</u><br>Advanced<br>Validation<br>General Message Options | Message Domain MRM                                           | <b>•</b> |
| - XMLNSC Parser Options                                             | Message Set APMQMsgSet (L71JaDC00.<br>Message Type msg_MQFMT | ▼        |
|                                                                     | Message Format CWF1                                          | •        |
|                                                                     | Topic CICSWSAP/AddressChang                                  | e        |
|                                                                     | OK Cancel                                                    | Apply    |

Figure 7-15 The MQInput node - Default Properties

Each of these properties are essential to the correct operation of the MQInput node and subsequent publication of the message. We must tell the MQInput node from what queue to take messages. We must indicate the message set that tells WMB about the format of these messages. This format is the one we created by importing the C header file containing the C structure. The other piece of critical information is to define for what pub/sub topic this message is destined.

The Publication node contains just one configuration item—the Subscription point.

| Publication Node | Properties - Publish Hash        |
|------------------|----------------------------------|
| Basic            | Basic                            |
| Description      |                                  |
|                  | Implicit Stream Naming 🗔         |
|                  | Subscription Point AddressChange |
|                  |                                  |
|                  |                                  |
|                  |                                  |
|                  | OK Cancel Apply                  |

Figure 7-16 The Publication node properties

We deployed this message flow, together with the CICSWSAPMQMsgSet—termed a *dictionary* in the broker archive (BAR) file. Assuming required queues are defined, channels running and subscriptions made, our pub/sub environment is now ready.

### 7.5 Testing the Publication Notification Message Flow

To test our pub/sub configuration, even without the presence of any actual subscribers, we simply place a message on the

CICSWSAP.PUBLICATION.QUEUE, providing it is in the correct format. We could then check the subscriber queue (for example,

CICSWSAP.ADDRESS.CHANGE) for the presence of the message. If the message is not the expected format, a trace entry is placed in the local error log indicating the error.

# 7.6 Porting the Publication Notification Message Flow to System z Broker

No material changes are required to have the pub/sub message flow run on a System z broker. Of course, the **CICSWSAP/AddressChange** publication needs to be registered against the System z broker, which works exactly the same way as the Windows broker.

Registering subscriptions is slightly different because we need to write to a remote queue. Staying with RFHUtil, we have two options.

- Use RFHUTILC a WMQ Client version of RFHUTIL that is included in the IH03 supportpac. This facilitates connecting to the System z WMQ manager MQ8G as a WMQ client. We then write our subscription message to MQ6G's local SYSTEM.BROKER.CONTROL.QUEUE exactly the way we did for the Windows broker.
- 2. Use RFHUTIL, specifying a remote queue. This requires that our local queue manager AJGBRK1 has functioning channels to the System z queue manager MQ8G. It is then just a case of specifying the remote parameters, as shown in Figure 7-17 on page 179.

| Request Type       Options         Sub       Unsub       Publish       Req Pub       Del Pub       Reg Pub       Unsub Pub         Topic(s)       Indiana       No Alter       No Alter         [CICSWSAP/AddressChange       Indiana       Direct Req       Direct Req         [CICSWSAP/AddressChange       Indiana       Direct Req       Dups 0k         [Filter       Indiana       India Stream       Leave Only         Sub Coint/Stream       Sub Name       AddressChangeFlowVBS       No Reg         Sub Identity       Sub Data       Persistence       Anonymous         Retireve Address VBS MsgFlow       SySTEM.BROKER.CONTROL.QUEUE       Broker Queue Manager Name (if different)         MQ86       CICSWSAP.ADDRESS.CHANGE.VBS       Dub Time | in Data MQMD RFH                                                                          | PubSub pscr                                                     | jms usr                                 | other CIC        | s                                                                                                    |                                                                                                    |
|----------------------------------------------------------------------------------------------------|-------------------------------------------------------------------------------------------|-----------------------------------------------------------------|-----------------------------------------|------------------|----------------------------------------------------------------------------------------------------|----------------------------------------------------------------------------------------------------|
| Sub Point/Stream       Sub Name         AddressChange       AddressChangeFlowVBS         Sub Identity       Sub Data         Retrieve Address VBS MsgFlow       Persistence         Queue Manager to Connect to       Queue Name         AJGBRK1       SySTEM.BROKER.CONTROL.QUEUE         Subscription Queue Manager       Subscription Queue         MQ8G       CICSWSAP ADDRESS.CHANGE.VBS         Other Fields       Save to File                                                                                                    | Request Type<br>Sub C Unsub C Publish C F<br>Topic(s)<br>CICSWSAP/AddressChange<br>Filter | Req Pub C Del Pub C I                                           | Reg Pub C Unsub F                       |                  | ns<br>Local<br>New Only<br>Other Only<br>On Demand<br>Retain Pub<br>CorrelAsId<br>Dereg All<br>Inf if retained<br>isRetained<br>Full Resp<br>Join Shared | Add Name     No Alter     Var User Id     Locked     Direct Req     Dups Ok     Incl Stream     Leave Only     No Reg     Join Excl |
| Queue Manager to Connect to     Queue Name     Broker Queue Manager Name (if different)       AJGBRK1     SYSTEM.BROKER.CONTROL.QUEUE     MQ8G       Subscription Queue Manager     Subscription Queue     Pub Time       MQ8G     CICSWSAP.ADDRESS.CHANGE.VBS     Clear       Other Fields     Save to File     Save to File                                                                                                    | J<br>Sub Point/Stream<br>AddressChange<br>Sub Identity<br>Retrieve Address VBS MsgFlow    | Sub Name<br>AddressChang<br>Sub Data                            | eFlowVBS                                |                  | Persistence<br>• As Pub<br>• Persistent                                                                                                    | Non Persist<br>As Queue                                                                                                    |
| Other Fields Seq No Seq No Save to File                                                                                                    | Queue Manager to Connect to<br>AJGBRK1<br>Subscription Queue Manager<br>MQ8G              | Queue Name<br>SYSTEM.BROKE<br>Subscription Queu<br>CICSWSAP.ADD | R.CONTROL.QUEU<br>10<br>RESS.CHANGE.VBS | Broker Q<br>MQ8G | ueue Manager M<br>Ib Time                                                                                                    | Name (if different)                                                                                                    |
|                                                                                                    | Other Fields                                                                              |                                                                 |                                         | s.               | eq No                                                                                                    | Save to File                                                                                                    |

Figure 7-17 Register a Subscription for the System z broker

Subscriptions now appear against the MQ8G broker, as shown in Figure 7-18 on page 180.

|                                                                                                    |                                                                                                    |                                                                                                    |                   | Subscript                              | tions                                                                                           |                                                                                                    |                                                                                                    |
|----------------------------------------------------------------------------------------------------|----------------------------------------------------------------------------------------------------|----------------------------------------------------------------------------------------------------|-------------------|----------------------------------------|-------------------------------------------------------------------------------------------------|----------------------------------------------------------------------------------------------------|----------------------------------------------------------------------------------------------------|
| Topics All Topics                                                                                                    |                                                                                                    |                                                                                                    |                   | Brokers                                |                                                                                                 | All Brokers                                                                                                    | <b>_</b>                                                                                                    |
| Users All Users                                                                                                    |                                                                                                    |                                                                                                    |                   | Subscription F                         | Points                                                                                          | All Subscri                                                                                                    | ption Points                                                                                                    |
| Registration Date between                                                                                                    | Any Date                                                                                                    |                                                                                                    | and               | Any Date                               |                                                                                                 | (The da                                                                                                    | ate format is: 19 February 2007)                                                                                                    |
| Topic                                                                                                    | User                                                                                                    | Broker                                                                                                    | Sub               | scription Point                        | Regis                                                                                           | tration                                                                                                    | Client                                                                                                    |
| \$SYS/Broker/+/Status<br>\$SYS/Broker/+/Status/Ex<br>\$SYS/Broker/+/Subscripti<br>\$SYS/Broker/MQ8GBRK/<br>\$SYS/Broker/MQ8GBRK/<br>\$SYS/Broker/MQ8GBRK/<br>\$SYS/Broker/MQ8GBRK/<br>\$SYS/Broker/MQ8GBRK/<br>\$SYS/Broker/MQ8GBRK/<br>\$SYS/Broker/MQ8GBRK/<br>\$SYS/Broker/MQ8GBRK/<br>CICSWSAP/AddressChange<br>CICSWSAP/AddressChange | MQ8GCM<br>MQ8GCM<br>MQ8GCM<br>MQ8GBRK<br>MQ8GBRK<br>MQ8GBRK<br>MQ8GBRK<br>MQ8GBRK<br>MQ8GBRK<br>ANDREWG<br>ANDREWG<br>ANDREWG | MQ8GBRK<br>MQ8GBRK<br>MQ8GBRK<br>MQ8GBRK<br>MQ8GBRK<br>MQ8GBRK<br>MQ8GBRK<br>MQ8GBRK<br>MQ8GBRK<br>MQ8GBRK<br>MQ8GBRK<br>MQ8GBRK | Add<br>Add<br>Add | ressChange<br>ressChange<br>ressChange | 15 Fe<br>15 Fe<br>15 Fe<br>15 Fe<br>15 Fe<br>15 Fe<br>15 Fe<br>15 Fe<br>17 Fe<br>17 Fe<br>19 Fe | bruary<br>bruary<br>bruary<br>bruary<br>bruary<br>bruary<br>bruary<br>bruary<br>bruary<br>bruary<br>bruary<br>bruary<br>bruary | mgrfh2:MQ8G:SYSTEM.BROKER.ADMIN.REPLY:436(<br>mgrfh2:MQ8G:SYSTEM.BROKER.ADMIN.REPLY:436(<br>mgrfh2:MQ8G:SYSTEM.BROKER.ADMIN.REPLY:436(<br>mgrfh2:MQ8G:SYSTEM.BROKER.ADMIN.REPLY:436(<br>mgrfh2:MQ8G:SYSTEM.BROKER.IPC.QUEUE.42798(<br>mgrfh2:MQ8G:SYSTEM.BROKER.IPC.QUEUE.42798(<br>mgrfh2:MQ8G:SYSTEM.BROKER.IPC.QUEUE.IPC.IPC.IPC.IPC.IPC.IPC.IPC.IPC.IPC.IPC |
| <                                                                                                    |                                                                                                    |                                                                                                    | 1111              |                                        |                                                                                                 |                                                                                                    | >                                                                                                    |

Figure 7-18 Subscriptions on MQ8GBRK

# 8

# **Developing Web service clients**

In this chapter we demonstrate how to create a number of different Web service clients to perform the client side of our Change of Address application. These range from the very simple—in the case of the WebSphere Application Server client generated from WSDL using a wizard—to the more elaborate using WebSphere Message Broker. In between, we show a client developed using VBScript and the WebSphere MQ Client software.

Of course, these examples are not exhaustive. Virtually any software product that can call a Web service and be invoked by a WMQ Client trigger is a suitable candidate for this task. We also wanted to show that we do not limit the client side of our application to a strict set of steps.

## 8.1 Using VB Script

VBScript (short form of Microsoft Visual Basic® Scripting Edition) is a scripting language and is based on Microsoft's Visual Basic. It can be executed as a standalone application, or, as in our example, it can be embedded in a Web page.

Here we present two scripts, the first to invoke a check for a change of address and the second provides a report of all corporate clients who acknowledged receipt of the change of address notification.

#### 8.1.1 VBScript Retrieve Address Query

The intention was to demonstrate how a simple Web page, (with embedded VBScript) could be used to implement our Query Change of Address Request. We wanted to have a Web page with a command button that when clicked would check WMQ for a change of address notification. If one existed it would retrieve the data and then use the data to invoke the RetrieveAddress CICS Web service to retrieve the new address details.

In order to run the application we required the following:

IBM WebSphere MQ Client, which we downloaded from the following Web address:

#### http://www.ibm.com/support/us/

An HTML file containing the required VBScript code. The contents of this file, RetAddr.html, are shown in Example 8-1 on page 184. This information is also available in Appendix A, "Additional material" on page 249.

When the HTML file was displayed in a Web browser it gave the panel shown in Figure 8-1 on page 183.

| El Redbook Sample VBScript - Microsoft Internet Explorer |                     |
|----------------------------------------------------------|---------------------|
| Ele Edit View Favorites Tools Help                       | 🗶 👘 👘 👘 👘 👘 👘 👘 👘 👘 |
| 🔇 Back * 🐑 * 📓 🛃 🏠 🔎 Search 👷 Favorites 🤣 🍛 🔜            | • 🖵                 |
| Address 🛃 C:\\$G7425\\$endReq.html                       | 🛩 🄁 Go              |
|                                                          |                     |
| <i>Redbooks</i>                                          |                     |
|                                                          |                     |
| Check For Address Notification Chang                     | e                   |
|                                                          |                     |
| First Name:                                              |                     |
| Middle Name:                                             |                     |
| Last Name:                                               |                     |
| Address Line 1:                                          |                     |
| Address Line 2:                                          |                     |
| Suburb:                                                  |                     |
| State:                                                   |                     |
| Postcode:                                                |                     |
| Check                                                    |                     |
|                                                          |                     |
|                                                          |                     |
|                                                          |                     |
| Done                                                     | 💡 My Computer       |

Figure 8-1 VBScript embedded in an HTML page to invoke Web service

#### 8.1.2 VBScript code overview

When the *Check* button is clicked the **cmdSubmit\_OnClick** subroutine is invoked. The first call made by this code is to the **MQGet** function, which makes the WMQ calls to check and retrieve any data from the relevant queue.

If data is returned from **MQGet**, the cmdSubmit\_OnClick subroutine then uses this data to build a Web service request to query the new address details. The request is built based on the wsdI file generated from the DFHLS2WS invocation for the ITSORA03 source.

Having received the new address details from the CICS Web services call, the code parses it and displays the results in the corresponding fields on the Web page.

It should be noted that the VBScript code is not particularly robust and makes certain assumptions. We preferred taking this approach to writing a more robust version that would detract from the core aspects that we are trying to demonstrate.

#### Example 8-1 Source code for RetAddr.htm

```
<HTML>
<HEAD>
<TITLE>Redbook Sample VBScript</TITLE>
<SCRIPT LANGUAGE="VBScript">
Option Explicit
```

#### Function MQGet()

```
' This function is loosly based on the sample, mqaxtriv.htm, provided with MQ client V6.
' It simply issues a get and if successful passes the data, a AddressHash value,
' back to the caller who in turn uses this to make a CICS Web Services call to get the
' Updated address.
Dim qm, Queue, q, qmanager
Dim amsa
               ' message for getting
Dim gmo
Dim gs
Dim cr ' carriage return
 cr = chr(13)
 MQGet = ""
 on error resume next
  gmanager = "AJGBRK1"
  Set qm = MQAXSession.AccessQueueManager(qmanager)
  if err <> 0 then
    if err = 438 then
     msgbox "Cannot run example. Please check:"
            & cr & " security settings (see text of this html page)" _
            & cr & "
                        proper installation and registration of MQAX."
    elseif err = 32000 then
       msgbox "Cannot access WebSphere MQ queue manager:" _
             & cr & " " & MQAXSession.reasonName
    else
      msgbox "Unexpected error in MQGet " & err.description
    end if
    exit function
  end if
  ' access a standard queue that should be there
  Set q = qm.AccessQueue("CICSWSAP.ADDRESS.CHANGE.VBS", 16 or 1) ' MQOO OUTPUT Or
MQOO_INPUT_AS_Q_DEF)
 Set gmsg = MQAXSession.AccessMessage()
  ' create a (default) MqGetMessageOptions object
 Set gmo = MQAXSession.AccessGetMessageOptions()
  ' do the get
 q.Get gmsg, gmo
  if err <> 0 then
    if MQAXSession.reasoncode = 2033 then
      ' msgbox "No item on queue:" & cr & "
                                              " & MQAXSession.reasonName
    else
     msgbox "Unexpected error in MQGet Function " & err.description
    end if
    exit function
 end if
```

```
' now read the data from the input message
gs = gmsg.ReadString(gmsg.MessageLength)
```

MQGet = gs

End Function

#### Sub cmdSubmit OnClick

Dim Hash Dim pos, pos2, StartTag, EndTag Dim xmlhttp, strRequestFilePath, strURI, xmlRequest, strRequest

Const conHostName = "WTSC66.ITSO.IBM.COM" Const conPortNumber = "8012" Const conWebServicePath = "cicswsap/RetrieveAddress"

```
document.frmExample5a.txtFirstName.value = " "
document.frmExample5a.txtMiddleName.value = " "
document.frmExample5a.txtAddressLinel.value = " "
document.frmExample5a.txtSddressLine2.value = " "
document.frmExample5a.txtState.value = " "
document.frmExample5a.txtPostcode.value = " "
```

```
' See if there is an AddressHash value on the queue.

Hash = MQGet()

If Hash = "" Then

MsgBox "No item on queue"

Exit Sub

End If
```

```
' We have a AddressHash value to invoke web service to get address.
' Create the object that will send the API request and received the API response
Set xmlhttp = CreateObject("Microsoft.XMLHTTP")
```

```
' Set up the URL to the CICS server
strURI = "http://" & conHostName & ":" & conPortNumber & "/" & conWebServicePath
```

```
' Initialize the HTTP request 
xmlhttp.open "POST", strURI, False
```

```
' Create the request header
```

```
xmlhttp.setRequestHeader "Content-Type", "text/xml; charset=""UTF-8"""
xmlhttp.setRequestHeader "Host", conHostName & ":" & conPortNumber
xmlhttp.setRequestHeader "Connection", "Keep-Alive"
```

' In theory having retrieved a AddressHash value the application should look this up

- ' on a 'local' database to retrieve the corresponding name. For simplicity
- ' at this point we will just hard code the name.

' Send the request to the Web service

strRequest = "<?xml version=""1.0"" encoding=""UTF-8"" ?>"

- & "<SOAP-ENV:Envelope xmlns:SOAP-ENV=""http://schemas.xmlsoap.org/soap/envelope/"">" \_
- & "<SOAP-ENV:Header SOAP-ENV:mustUnderstand=""no""/>" \_

| å |   | <suap-env:body></suap-env:body>         |     |
|---|---|-----------------------------------------|-----|
| & | " | <itsora030peration></itsora030peration> | " _ |
| & |   | <raca></raca>                           | "_  |
| & |   | <firstname>ADRIAN</firstname>           | "   |
| & |   | <middlename></middlename>               | "_  |
| & |   | <lastname>SIMCOCK</lastname>            | "_  |
|   |   |                                         |     |

| & | н | <addressline1></addressline1>                   | " |   |  |  |
|---|---|-------------------------------------------------|---|---|--|--|
| & | н | <addressline2></addressline2>                   |   |   |  |  |
| & | н | <suburb></suburb>                               | н | _ |  |  |
| & | н | <state></state>                                 | н | _ |  |  |
| & | н | <postcode></postcode>                           | н | _ |  |  |
| & | н | <addresshash>" &amp; Hash &amp; "</addresshash> | н | _ |  |  |
| & | н | <clientid>1</clientid>                          |   |   |  |  |
| & | н | <nameref>4</nameref>                            | н | _ |  |  |
| & | н | <rc>0</rc>                                      | н | _ |  |  |
| & | н | <reason> </reason>                              | п | _ |  |  |
| & | н |                                                 | н | _ |  |  |
| & | н |                                                 | н | _ |  |  |
| & | н |                                                 |   | _ |  |  |
| & | н |                                                 | п | _ |  |  |

xmlhttp.send strRequest

```
If Err.Number Then
    MsgBox "Could not send command. CICS region might be down.", vbExclamation
  Else
    ' In theory we now have the response data from CICS so we will parse it \mathsf{up}
    ' and display it to the user.
    StartTag = "<FirstName>"
    EndTag = "</FirstName>"
    pos = Instr(xmlhttp.responseText,StartTag)
    if pos > 0 then
      pos2 = Instr(xmlhttp.responseText,EndTag)
      document.frmExample5a.txtFirstName.value =
mid(xmlhttp.responseText,pos+Len(StartTag),(pos2-(pos+Len(StartTag))))
    End if
    StartTag = "<MiddleName>"
    EndTag = "</MiddleName>"
    pos = Instr(xmlhttp.responseText,StartTag)
    if pos > 0 then
      pos2 = Instr(xmlhttp.responseText,EndTag)
      document.frmExample5a.txtMiddleName.value =
mid(xmlhttp.responseText,pos+Len(StartTag),(pos2-(pos+Len(StartTag))))
    End if
    StartTag = "<LastName>"
    EndTag = "</LastName>"
    pos = Instr(xmlhttp.responseText,StartTag)
    if pos > 0 then
      pos2 = Instr(xmlhttp.responseText,EndTag)
      document.frmExample5a.txtLastName.value =
mid(xmlhttp.responseText,pos+Len(StartTag),(pos2-(pos+Len(StartTag))))
    End if
    StartTag = "<AddressLine1>"
    EndTag = "</AddressLine1>"
    pos = Instr(xmlhttp.responseText,StartTag)
    if pos > 0 then
      pos2 = Instr(xmlhttp.responseText,EndTag)
      document.frmExample5a.txtAddressLine1.value =
mid(xmlhttp.responseText,pos+Len(StartTag),(pos2-(pos+Len(StartTag))))
    End if
    StartTag = "<AddressLine2>"
    EndTag = "</AddressLine2>"
    pos = Instr(xmlhttp.responseText,StartTag)
    if pos > 0 then
      pos2 = Instr(xmlhttp.responseText,EndTag)
```

```
document.frmExample5a.txtAddressLine2.value =
mid(xmlhttp.responseText,pos+Len(StartTag),(pos2-(pos+Len(StartTag))))
    End if
    StartTag = "<Suburb>"
    EndTag = "</Suburb>"
    pos = Instr(xmlhttp.responseText,StartTag)
    if pos > 0 then
      pos2 = Instr(xmlhttp.responseText,EndTag)
      document.frmExample5a.txtSuburb.value =
mid(xmlhttp.responseText,pos+Len(StartTag),(pos2-(pos+Len(StartTag))))
    End if
    StartTag = "<State>"
    EndTag = "</State>"
    pos = Instr(xmlhttp.responseText,StartTag)
    if pos > 0 then
      pos2 = Instr(xmlhttp.responseText,EndTag)
      document.frmExample5a.txtState.value =
mid(xmlhttp.responseText,pos+Len(StartTag),(pos2-(pos+Len(StartTag))))
    End if
    StartTag = "<Postcode>"
    EndTag = "</Postcode>"
    pos = Instr(xmlhttp.responseText,StartTag)
    if pos > 0 then
      pos2 = Instr(xmlhttp.responseText,EndTag)
      document.frmExample5a.txtPostcode.value =
mid(xmlhttp.responseText,pos+Len(StartTag),(pos2-(pos+Len(StartTag))))
    End if
  End If
End Sub
</SCRIPT>
</HEAD>
<BODY>
<!-- my test Mg object (guid for MQAXSessionession) -->
<OBJECT
    classid="clsid:00290471-B893-11CF-A5F7-444553540000"
    id=MQAXSession
>
</OBJECT>
<img src="redbook.gif" width="180" height="33" alt="Redbook">
<font color="red">
<H1>Check For Address Notification Change</H1>
 
</font>
<FORM NAME="frmExample5a">
  <TABLE>
    <TR>
      <TD>First Name:</TD>
      <TD><INPUT TYPE="Text" NAME="txtFirstName" SIZE="20" disabled></TD>
    </TR>
    <TR>
      <TD>Middle Name:</TD>
      <TD><INPUT TYPE="Text" NAME="txtMiddleName" SIZE="20" disabled></TD>
    </TR>
    <TR>
      <TD>Last Name:</TD>
      <TD><INPUT TYPE="Text" NAME="txtLastName" SIZE="20" disabled></TD>
    </TR>
    <TR>
      <TD>Address Line 1:</TD>
      <TD><INPUT TYPE="Text" NAME="txtAddressLine1" SIZE="50" disabled></TD>
    </TR>
    <TR>
```

```
<TD>Address Line 2:</TD>
      <TD><INPUT TYPE="Text" NAME="txtAddressLine2" SIZE="50" disabled></TD>
    </TR>
    <TR>
      <TD>Suburb:</TD>
      <TD><INPUT TYPE="Text" NAME="txtSuburb" SIZE="20" disabled></TD>
    </TR>
    <TR>
      <TD>State:</TD>
      <TD><INPUT TYPE="Text" NAME="txtState" SIZE="20" disabled></TD>
    </TR>
    <TR>
      <TD>Postcode:</TD>
      <TD><INPUT TYPE="Text" NAME="txtPostcode" SIZE="20" disabled></TD>
    </TR>
    <TR>
     <TD><INPUT TYPE="Button" NAME="cmdSubmit" VALUE="Check"</TD>
     <TD></TD>
    </TR>
  </TABLE>
 </FORM>
</BODY>
</HTML>
```

#### 8.1.3 VBScript Corporate Acknowledgement Query

This second VBScript runs in much the same was as the first. This time we call the Corporate Acknowledgements CICS Web service to retrieve the audit records of all the corporate clients who received the change of address notification and then retrieved the new address. Although this does not guarantee that the external client successfully updated their customer database, it is a close approximation.

Unlike the rest of the CICSWSAP application suite, the ITSOCA03 code is CICS/DB2 COBOL. This difference presents no difficulties either in Web service generation or invocation. In keeping with the Web service philosophy, the client side has no knowledge of the implementation details of the server side. So this makes no difference.
| Redbook Sampl     | e VBScript - Microsoft Inter                                                 | rnet Explorer |             |     |     |  |  |
|-------------------|------------------------------------------------------------------------------|---------------|-------------|-----|-----|--|--|
| <u> </u>          | Elle <u>E</u> dit <u>V</u> iew F <u>a</u> vorites <u>T</u> ools <u>H</u> elp |               |             |     |     |  |  |
| ] 🕞 Back 👻 🌍      | 🕝 Back 👻 🕥 🗸 📓 🏠 🔎 Search 🤺 Favorites 🚱 🔗 • چ 🔜 • 🧾                          |               |             |     |     |  |  |
| Address 🛃 C: \Adr | ian\SG7425\CorpAck.html                                                      |               |             |     |     |  |  |
|                   |                                                                              |               |             |     |     |  |  |
|                   |                                                                              |               |             |     |     |  |  |
| 🕑 Red             | books                                                                        |               |             |     |     |  |  |
|                   |                                                                              |               |             |     |     |  |  |
| List Co           | orporate Ac                                                                  | knowledge     | ments       |     |     |  |  |
|                   | -                                                                            |               |             |     |     |  |  |
| First Name:       |                                                                              |               |             |     |     |  |  |
| Middle Name:      | Х                                                                            |               |             |     |     |  |  |
| Last Name:        | DOG                                                                          | ]             |             |     |     |  |  |
| Address Line 1    | : BUILDING X1                                                                |               |             |     |     |  |  |
| Address Line 2    | : 77 CORPORATE DRV                                                           |               |             |     |     |  |  |
| Suburb:           | SYDNEY                                                                       | ]             |             |     |     |  |  |
| State:            | NSW                                                                          | ]             |             |     |     |  |  |
| Postcode:         | 2000                                                                         | ]             |             |     |     |  |  |
| Return Code:      | 0                                                                            |               |             |     |     |  |  |
| Reason Text:      | on Text: Data Retrieved                                                      |               |             |     |     |  |  |
| Corp Count:       | 3                                                                            |               |             |     |     |  |  |
| Corp List 1-5:    | IBM AUSTRALIA                                                                | IBM NZ        | BHP BILITON | n/a | n/a |  |  |
| Corp List 6-10    | : n/a                                                                        | n/a           | n/a         | n/a | n/a |  |  |
| Check             | Clear                                                                        |               |             |     |     |  |  |
|                   |                                                                              |               |             |     |     |  |  |
| 🖉 Done            |                                                                              |               |             |     |     |  |  |

Figure 8-2 List Corporate Acknowledgements

# 8.2 Generating a Java Client using WAS

This section demonstrates the use of WebSphere Developer for System z (WD/z) to generate a Web service client and run it in an application server. WD/z generates all the required Java classes to create a Web service request and to receive a Web service response. It also builds a very basic graphical user interface to interact with those classes. RAD users will be able to take advantage of this facility as the wizard is part of the RAD Web service features. As WD/z is built on RAD, this facility is also available under WD/z.

For this example, we generate a client to invoke the GetHash Web service. The only input required is the GetHash.wsdl.

#### Import the wsdl

The wsdl needs to be in the WD/z work space. If you do not already have a local copy of the wsdl, import the wsdl using **File**  $\rightarrow$  **Import**, and then select the import source. Follow the wizard to complete the import.

#### Start the application server

Start the server before we start to generate the Web client using the wizard because it can take several minutes to start the WebSphere Application Server.

**Note:** WebSphere Application Server v6.1 comes bundled as an optional product in IBM Rational Application Developer V7 or RAD V7, which is a pre-requisite for running Web service clients under WD/z or RAD.

To start the server, select it in the Servers view. Go to **Window**  $\rightarrow$  **Show View**  $\rightarrow$  **Other**, and select **Server**  $\rightarrow$  **Servers**, and click **OK**. This is seen in Figure 8-3 on page 191.

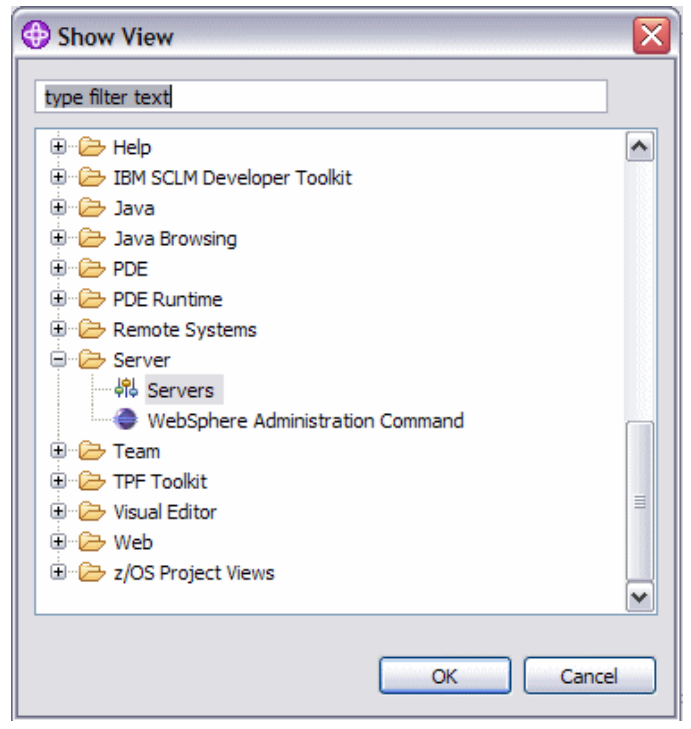

Figure 8-3 Select the Server view

In the Servers view, right-click the server name, and select **Start**. This begins the server startup, and progress can be seen in the console view that is dynamically opened. The server view shows the status as in Figure 8-4.

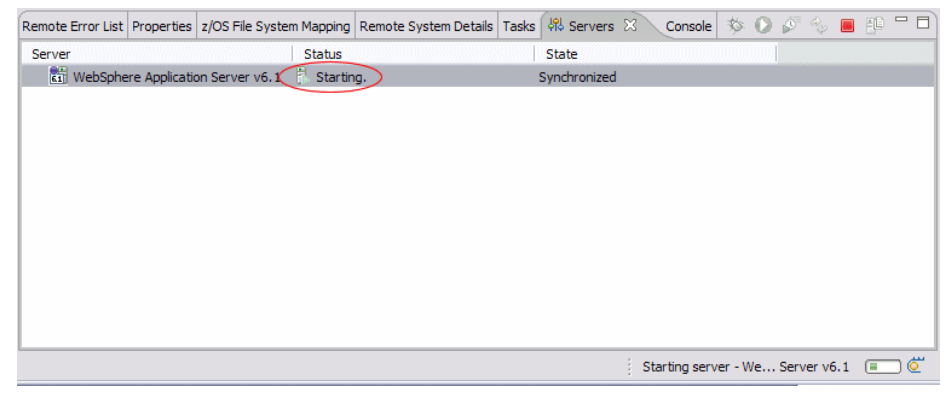

Figure 8-4 The Server view showing startup

A successful startup of the server will show a State of **Started** and a Status of **Synchronized**. The Console view shows the following message:

WSVR00011: Server server1 open for e-business

#### Generate the client

We are now going to generate a proxy client to test the Web service.

- 1. Right-click the wsdl file in the Project explorer view.
- 2. Select Web Services  $\rightarrow$  Generate Client.

This displays the Web services wizard. There is much richer functionality here than just generating a test client. The slide bar allows you to select the stages of Web service client development. The wizard will take you through the stages Develop - Assemble - Deploy - Install - Test.

We are only interested in testing the Web service using a proxy Java client, so slide the bar to the **Test** position, as shown in Figure 8-5.

There are also options in the Configuration section of the panel in Figure 8-5 to select the server, runtime, and to change the Web service project name and Web service EAR name that are auto-generated. Because this is just a unit test we left the default of WebServiceProject and WebServiceProjectEAR.

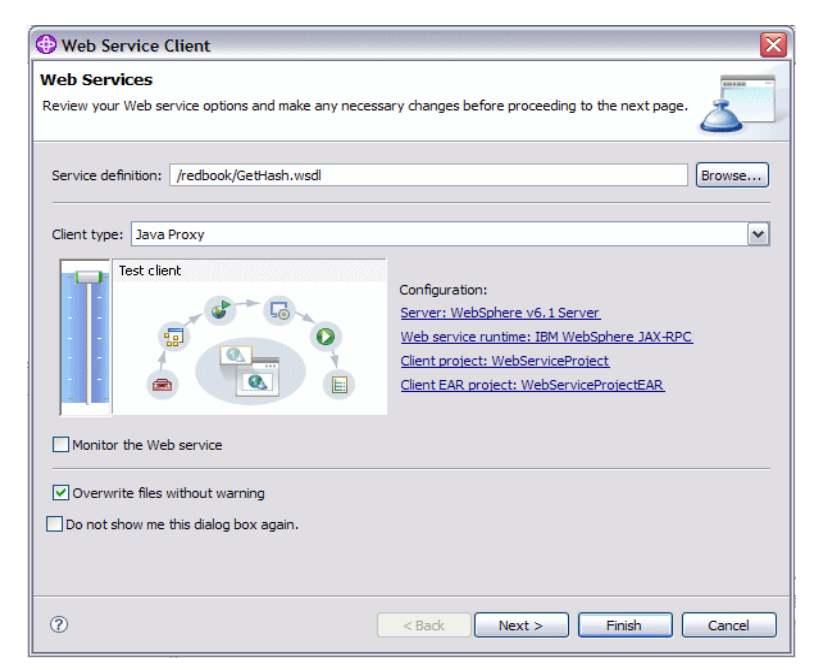

Figure 8-5 Web Services wizard

- a. Select Next.
- b. On the Web Service Proxy page, select Next.
- c. The Web Service Client test page in Figure 8-6 shows all the methods that were generated for the client. Ensure that the following boxes are checked:
  - Test the generated proxy
  - · Run test on server
- d. Click Finish.

| 🕀 Web Serv                  | 🕀 Web Service Client 🛛 🛛 🔀                                                                                                    |        |  |  |  |  |  |  |
|-----------------------------|----------------------------------------------------------------------------------------------------|--------|--|--|--|--|--|--|
| Web Servic<br>Do you want t | Web Service Client Test Do you want to test the generated proxy?                                                                                             |        |  |  |  |  |  |  |
| Test the g                  | enerated proxy                                                                                                    |        |  |  |  |  |  |  |
| Test facility               | Web service sample JSPs                                                                                                    |        |  |  |  |  |  |  |
| JSP project:                | WebServiceProject 🗸                                                                                                    |        |  |  |  |  |  |  |
| EAR projects                | WebServiceProjectEAR 🗸                                                                                                    |        |  |  |  |  |  |  |
| Folder:                     | sampleITSOGH03PortProxy                                                                                                    | Browse |  |  |  |  |  |  |
| JSP folder:                 | /WebServiceProject/WebContent/sampleITSOGH03PortProxy                                                                                                    | ]      |  |  |  |  |  |  |
| Select All                  | NDI(boolean)<br>ndpoint()<br>ndpoint()sva.lang.String)<br>ISOGH03Port()<br>GH03Operation(com.Request.ITSOGHCI.ITSOGH03.www.Comm)<br>Deselect All<br>n server |        |  |  |  |  |  |  |
| 0                           | < Back Next > Finish                                                                                                    | Cancel |  |  |  |  |  |  |

Figure 8-6 Web Service Client Test

3. The Wizard then opens up a Web browser in the work space in which the methods that were created are listed and can be tested. Figure 8-7 on page 194 shows the method that we are testing is ITSOGH03Operation.

| 🚱 Web Services Test Client 🕺               | F            | - 0      |
|--------------------------------------------|--------------|----------|
|                                            |              | <b>e</b> |
| Methods                                    | Inputs       | ^        |
| • <u>useJNDI(boolean)</u>                  | comm:        |          |
| <u>getEndpoint()</u> setEndpoint           | suburb:      |          |
| (java.lang.String)                         | postcode:    |          |
| <u>getITSOGH03Port()</u> ITSOGH03Operation | addr2:       |          |
| (com.Request.ITSOGHCI                      | addr1:       |          |
|                                            | rc:          |          |
|                                            | state:       |          |
|                                            | reason:      |          |
|                                            | hash:        |          |
|                                            | Invoke Clear |          |
|                                            |              | ~        |
|                                            | Result       | ~        |
|                                            | result: N/A  |          |

Figure 8-7 Testing the Proxy Client

4. Fill in some values, and click Invoke.

The result is seen in Figure 8-8 on page 195.

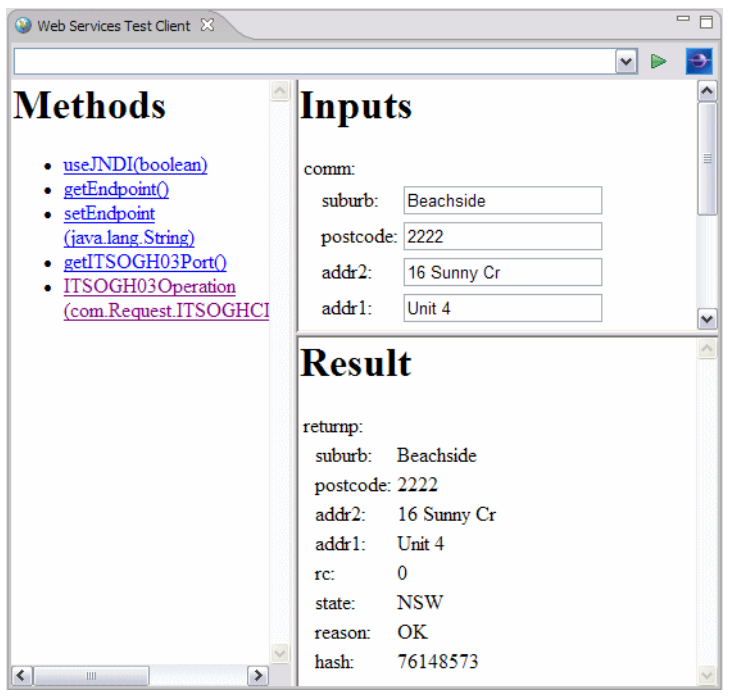

Figure 8-8 Successful Test Result

This test was successful!

# 8.3 A client developed in WebSphere Message Broker

In this section we discuss how we can create a message flow using WebSphere Message Broker V6.0 to perform the client side of our Change of Address application.

WebSphere Message Broker (WMB) is ideally suited to this client task as it is by nature an asynchronous subsystem. WMB allows easy facilitation of the Web service calls via native HTTPRequest nodes and the new ability to import WSDL files as message definition files.

WMB is much too large a topic to be introduced at more than a superficial level here. We briefly introduced WebSphere Message Broker in Chapter 7, "Configuring publication/subscription" on page 159. For further information, refer to the *WebSphere Message Broker Basics*, SG24-7137 IBM Redbooks publication for an introduction to the broker. However, the level of complexity of this message flow is basic, so the reader should have little difficulty following the logic of this approach.

#### 8.3.1 Creating the RetrieveAddressWeb Message Flow

The RetrieveAddress message flow should perform the following tasks:

- Retrieve an address hash from a subscription queue.
- Check the local customer database for any clients whose address matches this address hash.
- Invoke the StandardName Web service for each name returned to obtain the standard format of this entity.
- Call the RetrieveAddress CICS Web service for each matching client, supplying the standard-name of the client and the address hash.
- Update the local customer database with the changed address, if RetrieveAddress returns a new address for client.

#### The Customer database

The Customer database can be just about any type of data repository required, but in most cases, this will be a database. But it could just as well be a spreadsheet or a VSAM dataset on a mainframe. In this implementation, the database is a DB2 table on Windows. For simplicity, we created a single, linear table to hold our customer data. It looks similar to Figure 8-9 on page 197.

#### Table - CUSTOMER

| Schema        | : ANDREWG      | Colur | nns        |           |        |          |
|---------------|----------------|-------|------------|-----------|--------|----------|
| Creator       | : ANDREWG      | Key   | Name       | Data type | Length | Nullable |
| Columno       |                |       | CUSTID     | INTEGER   | 4      | No       |
| Actions:      |                |       | FIRSTNAME  | VARCHAR   | 20     | No       |
| ൙ <u>Open</u> |                |       | MIDDLENAME | VARCHAR   | 20     | Yes      |
| CS Query      |                |       | LASTNAME   | VARCHAR   | 20     | No       |
|               |                |       | ADDRESS1   | VARCHAR   | 20     | No       |
| Show R        | elated Objects |       | ADDRESS2   | VARCHAR   | 20     | Yes      |
|               |                |       | SUBURB     | VARCHAR   | 20     | No       |
| Create        | New Table      |       | STATE      | VARCHAR   | 20     | No       |
|               |                |       | POSTCODE   | VARCHAR   | 10     | No       |
|               |                |       | HASH       | BIGINT    | 8      | No       |

Figure 8-9 The Customer database table format

Now since the RetrieveAddress Web service returns no information about the identity of the user for which it publishes a hash, we must already have clients in the Customer database table, together with hash values of their current addresses. This could be done using DB2 Control Center's spreadsheet-like graphical input or some simple SQL INSERTS—which is what is more likely to happen in a real business situation. The Hash code is returned by a call to the GetHash CICS Web service. We created the following entries in our Customer database table with these hash codes (not shown).

| 🔒 Open     | Table - CUSTC      | OMER         |            |               |   |                |                    |       |              |
|------------|--------------------|--------------|------------|---------------|---|----------------|--------------------|-------|--------------|
| IBM-99∨1N  | 5T - DB2 - UVVC -  | ANDREWG.CUST | OMER       |               |   |                |                    |       |              |
| CUSTID ≑   | FIRSTNAME 🖨        | MIDDLENAME 🖨 | LASTNAME 🔶 | ADDRESS1 :    | ₽ | ADDRESS2 ⇔     | SUBURB ⇔           | ٤     | Add Row      |
| 3          | 3 Thomas           | J            | Watson     | IBM USA       |   | 1 Big Blue Pl  | New York           | T 🔺   | Dalata Davis |
|            | 5 Jenny            |              | Nott       | IBM Australia |   | 21 Coonara Ave | West Pennant Hills |       | Delete Row   |
| 6          | Andrew             | John         | Gardner    | IBM Australia |   | 8 Brisbane Ave | Barton             | / -   |              |
| •          |                    |              |            |               |   |                | )                  | ·     |              |
| Commit     | Roll Back          |              |            |               |   | Fitter         | Eetch More Row     | /8    |              |
| 🔲 🔲 Automa | tically commit upd | ates         |            |               |   |                | 3 row(s) in memory |       |              |
|            |                    |              |            |               |   |                |                    | Close | e Help       |

Figure 8-10 Sample contents of the Customer database table

# Creating a Message Set from the RetrieveAddress WSDL

Just as we created a message set in the broker by importing a C Header structure, we now create a message set for the call to the RetrieveAddress message set.

 Create a new Message Set project. As previously mentioned, it is best practice to separate different classes of messages. We call both the Message Set project and Message Set CICSWSAPWSDLMsgSet. The physical format will be XML because WSDL is an XML schema.

#### 🕐 <u>Help</u> 🗙

- Import the WSDL file into the work space before creating a Message Definition file from it. (File → Import → File System.)
- 3. Locate the RetrieveAddress.wsdl file and import it into the CICSWSAPWSDLMsgSet project.

| () Import                                                                                                    |   | X      |
|----------------------------------------------------------------------------------------------------|---|--------|
| File system<br>Import resources from the local file system.                                                                                                    |   |        |
| From directory: C:\Downloads\wsdl                                                                                                    | • | Browse |
| Image: Second system       Image: Second system         Image: Second system       Image: Second system         Image: Second |   |        |
| Filter Types Select All Deselect All                                                                                                    | _ | - 1    |
| Into folder: CICSWSAPWSDLMsgSet                                                                                                    |   | Browse |
| Options:<br>Overwrite existing resources without warning<br>C create complete folder structure<br>C create selected folders only                                                                                                    |   |        |
| <back next=""> Finis</back>                                                                                                    | h | Cancel |

Figure 8-11 Import the RetrieveAddress WSDL file

- Create the Message Definition, by selecting File → New → Message Definition File, and then choose: WSDL File.
- 5. Locate the WSDL file in the CICSWSAPWSDLMsgSet project.

| 🕀 New Message Definition File 🛛 🛛 🔀                                                                                                    |                         |          |        |        |  |
|----------------------------------------------------------------------------------------------------|-------------------------|----------|--------|--------|--|
| Create a new message definition file f<br>Select a WSDL service or binding definition                                                                                                    | from a WSDL de<br>file. | finition |        |        |  |
| WSDL File Name                                                                                                    |                         |          |        |        |  |
| Airline Messageflows (for generic<br>CICSWSAPMQMsgSet<br>CICSWSAPMQMsgSet<br>CICSWSAPMSDLMsgSet<br>CICSWSAPWSDLMsgSet<br>CICSWSAPWSDLMsgSet<br>CICSWSAPWSDLMsgSet<br>MsgSegmenter<br>PMR00519<br>PMR00193<br>PMR01293<br>PMR01293_MsgSet<br>MsgSegmenter<br>PMR01293<br>PMR01293_MsgSet | XML messages)           |          |        |        |  |
|                                                                                                    | < Back                  | Next >   | Finish | Cancel |  |

Figure 8-12 Locate the WSDL file

6. Click **Next**. We are asked what Message set in which we want to save the definition. Choose CICSWSAPWSDLMsgSet, and click Next. We take the default on WSDL Warnings and leave the NameSpaces as is. Take defaults until the message definition file is created.

# Constructing the RetrieveAddress Message Flow

Our RetrieveAddress message flow looks similar to Figure 8-13.

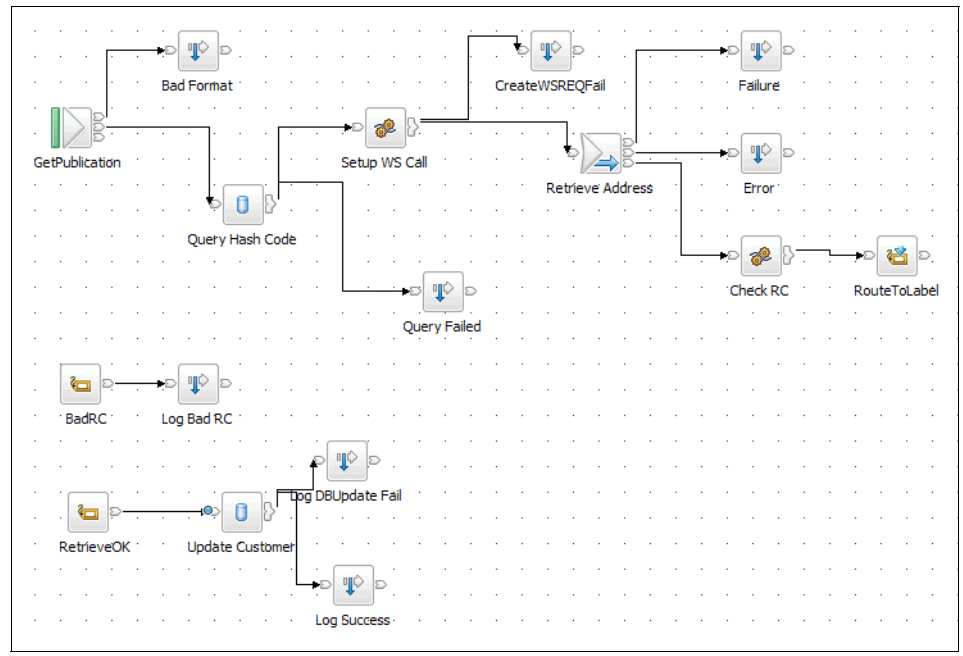

Figure 8-13 The RetrieveAddress message flow

Most of the nodes in this message flow are **Trace** nodes, which are essentially there to help with run-time errors. They are all configured to write to the *Local Error Log.* For example the *Query Failed* node looks similar to Figure 8-14 on page 201.

| Trace Node Properties - | Query Failed    |                             |
|-------------------------|-----------------|-----------------------------|
| Basic                   | Basic           |                             |
| Description             | Destination     | Local Error Log             |
|                         | File Path       |                             |
|                         | Pattern         | Lookup of Hash code failed: |
|                         |                 | \${ExceptionList}           |
|                         |                 |                             |
|                         |                 |                             |
|                         | Message Catalog |                             |
|                         | Message Number  | 9999                        |
|                         |                 |                             |
|                         |                 | OK Cancel Apply             |

Figure 8-14 A typical Trace node

Ignoring error conditions for now, the Message Flow commences with the receipt of a published hash onto our subscription queue. Our queue name was indicated on our subscription request and matches the value on the MQInput node.

| HQInput Node Propertie                                                                                        | s - GetPublication                        |
|----------------------------------------------------------------------------------------------------|-------------------------------------------|
| Basic<br>Default<br>Advanced<br>Validation<br>General Message Options<br>XMLNSC Parser Options<br>Description | Basic Queue Name* CICSWSAP.ADDRESS.CHANGE |
|                                                                                                    | OK Cancel Apply                           |

Figure 8-15 The subscription queue on the MQInput node

Essential information about the structure of the message is indicated in the *Default* tab.

| HQInput Node Properties                                                                                      | s - GetPublicatio                                                                   | on 🛛 🔀                                                                         |
|----------------------------------------------------------------------------------------------------|-------------------------------------------------------------------------------------|--------------------------------------------------------------------------------|
| Basic<br>Default<br>Advanced<br>Validation<br>General Message Options<br>MLNSC Parser Options<br>Description | Default<br>Message Domain<br>Message Set<br>Message Type<br>Message Format<br>Topic | MRM  CICSWSAPMQMsgSet (L7TJ8DC002001)  msg_MQEMT  CWF1  CICSWSAP/AddressChange |
|                                                                                                    |                                                                                     | OK Cancel Apply                                                                |

Figure 8-16 The Message format data

So, at this stage, the MQInput node knows what queue it takes messages from and also understands the format of the message. The parsed message tree is passed to the next node, which is a query to our local Customer database table to see if we have any clients with a matching hash key. The Database node needs to know what database it is using.

| 🕀 Database Node Propertie | es - Query Hash Code              |                                | ×      |
|---------------------------|-----------------------------------|--------------------------------|--------|
| Basic                     | Basic                             |                                |        |
|                           | Data Source                       | UWC                            |        |
|                           | Statement                         | RetrieveAddressWithDB_Database | Browse |
|                           | Transaction                       | Automatic                      | •      |
|                           | Treat Warnings as Errors          | Γ                              |        |
|                           | Throw Exception on Database Error | <b>v</b>                       |        |
|                           |                                   |                                |        |
|                           |                                   | OK Cancel                      | Apply  |

Figure 8-17 The Database Node properties

In this case, our database is called UWC (Unified Widget Corporation), which contains just one user table called **Customer**. The **Statement** field indicates the name of an ESQL module containing the database query, which is follows in Figure 8-18 on page 203.

```
CREATE DATABASE MODULE RetrieveAddressWithDB_Database

CREATE FUNCTION Main() RETURNS BOOLEAN

BEGIN

SET Environment.Variables=

THE (SELECT C.*

FROM Database.ANDREWG.CUSTOMER AS C

WHERE C.HASH = Root.MRM.hash);

RETURN TRUE;

END;

END MODULE;

Figure 8-18 The query
```

This ESQL places the result of the query in the Environment *branch* of the parse tree where this result will be available to subsequent nodes.

The next significant node in the message flow is a Compute node, which constructs the call to the RetrieveAddress Web service. It takes the results of the above ESQL query and places the first, middle, and last names, as well as the hash value, into the Web service call parameter structure.

```
CREATE COMPUTE MODULE RetrieveAddressWithDB Compute
   CREATE FUNCTION Main() RETURNS BOOLEAN
   BEGIN
       DECLARE SOAPENV NAMESPACE 'http://schemas.xmlsoap.org/soap/envelope/';
       SET OutputRoot.Properties.MessageSet = 'CICSWSAPWSDLMsgSet';
       SET OutputRoot.Properties.MessageType = 'Envelope';
       SET OutputRoot.Properties.MessageFormat = 'XML1';
       SET OutputRoot.MRM.SOAPENV:Body.regns:ITSORA03Operation.regns:raca.regns:FirstName =
           Environment.Variables.FIRSTNAME:
       SET OutputRoot.MRM.SOAPENV:Body.regns:ITSORA03Operation.regns:raca.regns:MiddleName =
           Environment.Variables.MIDDLENAME;
       SET OutputRoot.MRM.SOAPENV:Body.reqns:ITSORA03Operation.reqns:raca.reqns:LastName =
           Environment Variables LASTNAME;
       SET OutputRoot.MRM.SOAPENV:Body.reqns:ITSORA03Operation.reqns:raca.reqns:AddressHash =
          LTRIM(InputRoot.MRM.hash);
        SET OutputRoot.MRM.SOAPENV:Body.regns:ITSORA03Operation.regns:raca.regns:ClientId = 1;
        -- Reset Output Variables
        SET OutputRoot.MRM.SOAPENV:Body.regns:ITSORA030peration.regns:raca.regns:AddressLine1 = 'null';
        SET OutputRoot.MRM.SOAPENV:Body.regns:ITSORA030peration.regns:raca.regns:AddressLine2 = 'null';
        SET OutputRoot.MRM.SOAPENV:Body.reqns:ITSORA030peration.reqns:raca.reqns:Suburb = 'null';
        SET OutputRoot.MRM.SOAPENV:Body.regns:ITSORA03Operation.regns:raca.regns:State = 'null';
        SET OutputRoot.MRM.SOAPENV:Body.reqns:ITSORA03Operation.reqns:raca.reqns:Postcode = 'null';
        SET OutputRoot.MRM.SOAPENV:Body.regns:ITSORA030peration.regns:raca.regns:rc = -1;
        SET OutputRoot.MRM.SOAPENV:Body.reqns:ITSORA030peration.reqns:raca.reqns:reason = 'null';
        RETURN TRUE;
    END;
END MODULE:
```

Figure 8-19 Setting up the call to the RetrieveAddress Web service

The output of this node is now suitable for the following node, the actual call to the Web service via the HTTPRequest node. Essential information about this node includes the following:

- The actual URL of the Web service
- Transport properties like whether SSL is in use
- The names of the message sets, so we can interpret the results of the Web service call and parse the results ready for the next node

| HTTP Request Node Prop                                                                                                    | oerties - Retrieve Addres                                                                                                    | is 🔀                                                                |
|----------------------------------------------------------------------------------------------------|----------------------------------------------------------------------------------------------------|---------------------------------------------------------------------|
| Basic<br>- SSL<br>- Advanced<br>- Error<br>- Default<br>- Validation<br>- General Message Options<br>- XML/SC Parser Options<br>- Description | Basic<br>Web Service URL*<br>Request Timeout*<br>HTTP(S) Proxy Location<br>Follow HTTP(S) Redirection<br>HTTP Version<br>Enable HTTP/1.1 Keep-Alive | http://wtsc66.itso.ibm.com:8012/cicswsap/RetrieveAddress 120 10 1.0 |
|                                                                                                    |                                                                                                    | OK Cancel Apply                                                     |

Figure 8-20 The HTTPRequest node properties - 1

| Basic                                                                                                    | Default                                                         |                                                               |       |
|----------------------------------------------------------------------------------------------------|-----------------------------------------------------------------|---------------------------------------------------------------|-------|
| SSL<br>Advanced<br>Error<br>Default<br>Validation<br>General Message Options<br>XMLNSC Parser Options<br>Description | Message Domain<br>Message Set<br>Message Type<br>Message Format | MRM<br>CICSWSAPWSDLMsgSet (L849NPS002001)<br>Envelope<br>XML1 |       |
|                                                                                                    |                                                                 | OK Cancel                                                     | Apply |

Figure 8-21 The HTTPRequest node properties - 2

The next Compute node in the sequence simply checks the success or otherwise of the Web service call and sets an indicator for the next node: the RouteToLabel, depending on the error condition. If successful, the next significant node is the UpdateCustomer Database node. Here, we attempt to update the client record in the local DB2 table with the results of the RetrieveAddress Web service call. The properties of this node indicate the database being targeted: UWC. This node contains ESQL to perform the update.

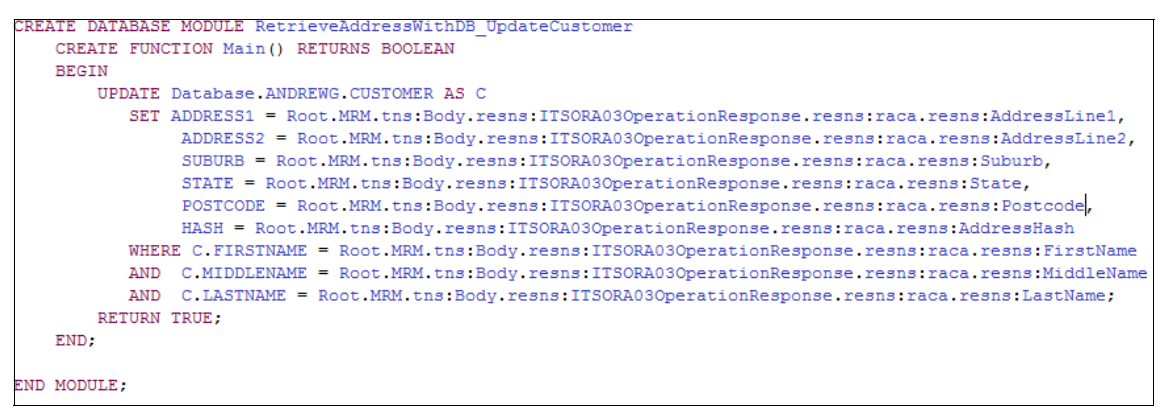

Figure 8-22 Updating the local Customer database

And with the success of this update, the message flow fulfilled it's purpose.

# Testing the RetrieveAddress Message Flow

We can now perform an end-to-end test of the AddressChange message flow presuming everything described so far is in place. It should now just be a case of updating one of the known customer's address details on the CICS application (Option 3). This generates the hash, which is published by our Hash Publication message flow. All registered subscribers, including our RetrieveAddress message flow receive this message. If the message flow runs through to successful completion, we expect to see a message logged indicating the success, as well as an update to our Customer database table.

1. First, we update the address of Thomas J. Watson.

```
ITSO CHANGE OF ADDRESS APPLICATION
                   ADD/UPDATE NAME & ADDRESS
      *First Name: Thomas
      Middle Name: J
       *Last Name: Watson
       *Client Id: 1
 * Denotes a required field
 New/Update Details - complete all required fields
  *Address Line 1: IBM Peru
   Address Line 2: 1 Real Inca
         *Suburb: Lima
          *State: Lima
        *Postcode: 11111
                   ENTER
                               PF3/PF12=CANCEL
MΘ
    а
                                                                        20/027
```

Figure 8-23 Change Thomas J Watson's address

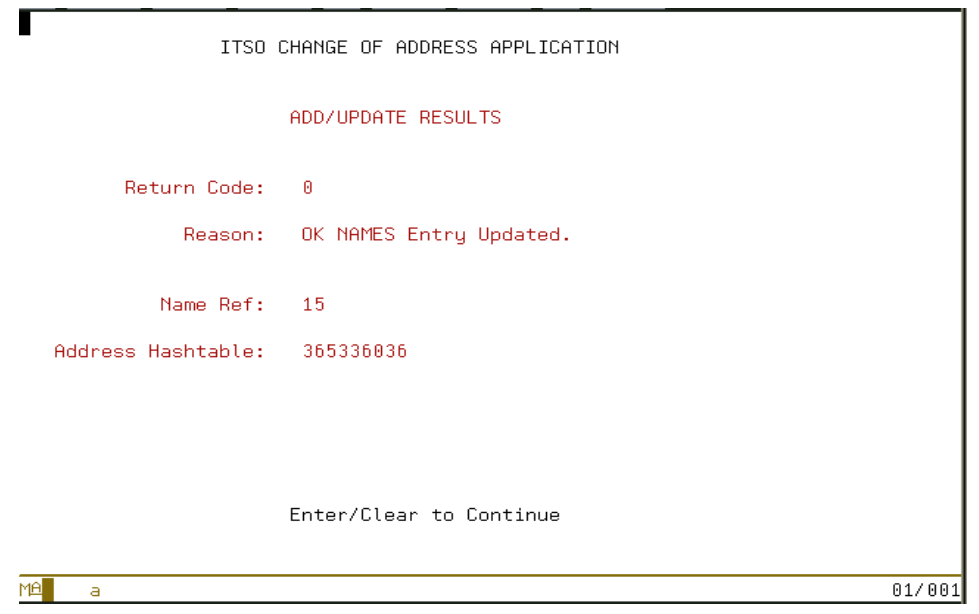

Figure 8-24 Update confirmed

Look at the Windows Event Viewer for evidence of the success or otherwise of the update on the client side.

Example 8-2 An error log event indicating success of the update

```
The description for Event ID ( 19003 ) in Source ( WebSphere Broker v6002 ) could not be found.
It contains the following insertion string(s): .
AJGBROKER1.WSTest
Success !!
(
  (0x01000000):Properties
                            = (
   (0x0300000):MessageSet = 'L849NPS002001'
(0x03000000):MessageType = 'Envelope'
    (0x03000000):MessageFormat = 'XML1'
    (0x03000000):Encoding
                               = 546
    (0x0300000):CodedCharSetId = 1208
    (0x03000000):Transactional = FALSE
    (0x03000000):Persistence = FALSE
    (0x03000000):CreationTime = GMTTIMESTAMP '2007-02-14 09:42:03.607'
    (0x0300000):ExpirationTime = -1
    (0x03000000):Priority
                             = 0
    (0x0300000):ReplyProtocol = 'MQ'
    (0x03000000):Topic
                               = NULL
    (0x03000000):ContentType = 'text/xml; charset="UTF-8"'
  )
  (0x0100000):HTTPResponseHeader = (
    (0x03000000):X-Original-HTTP-Status-Line = 'HTTP/1.0 200 OK'
    (0x03000000):X-Original-HTTP-Status-Code = 200
    (0x03000000):Server
                                           = 'IBM CICS Transaction Server/3.1.0(zOS)'
                                           = 'Thu, 15 Feb 2007 00:21:05 GMT'
    (0x03000000):Date
    (0x03000000):Content-Length
                                           = '00001293'
    (0x03000000):Content-Type
                                           = 'text/xml; charset="UTF-8"'
 )
  (0x0100001B):MRM
                                = (
    (0x01000013)http://schemas.xmlsoap.org/soap/envelope/:Body = (
     (0x0100001B)http://www.ITSORA03.ITSORACA.Response.com:ITSORA030perationResponse = (
       (0x01000013)http://www.ITSORA03.ITSORACA.Response.com:raca = (
         (0x0300000B)http://www.ITSORA03.ITSORACA.Response.com:FirstName
                                                                          = 'Thomas
                                                                          = 'J '
         (0x0300000B)http://www.ITSORA03.ITSORACA.Response.com:MiddleName
         (0x0300000B)http://www.ITSORA03.ITSORACA.Response.com:LastName
                                                                          = 'Watson '
         (0x0300000B)http://www.ITSORA03.ITSORACA.Response.com:AddressLine1 = 'IBM Peru '
         (0x0300000B)http://www.ITSORA03.ITSORACA.Response.com:AddressLine2 = '1 Real Inca '
         (0x0300000B)http://www.ITSORA03.ITSORACA.Response.com:Suburb
                                                                          = 'Lima '
         (0x0300000B)http://www.ITSORA03.ITSORACA.Response.com:State
                                                                          = 'Lima
         (0x0300000B)http://www.ITSORA03.ITSORACA.Response.com:Postcode
                                                                          = '111111
         (0x0300000B)http://www.ITSORA03.ITSORACA.Response.com:AddressHash = 365336036
```

```
(0x0300000B)http://www.ITSORA03.ITSORACA.Response.com:ClientId = 1
(0x0300000B)http://www.ITSORA03.ITSORACA.Response.com:NameRef = 0
(0x0300000B)http://www.ITSORA03.ITSORACA.Response.com:rc = 0
(0x0300000B)http://www.ITSORA03.ITSORACA.Response.com:reason = '0K, new address
details supplied'
)
)
)
)
)
RetrieveAddressWithDB.Log Success
```

3. Ensure that the Customer database table update occurred. A simple SQL query will suffice, similar to Example 8-3:

Example 8-3 Querying the CUSTOMER database

| db2 => select * fr          | rom CUSTOMER where LA   | STNAME='Watson'      |          |
|-----------------------------|-------------------------|----------------------|----------|
| CUSTID<br>ADDRESS1<br>STATE | FIRSTNAME<br>ADDRESS2   | MIDDLENAME<br>SUBURB | LASTNAME |
| POSTCODE                    | HASH                    |                      |          |
|                             |                         |                      |          |
|                             | 1 Thomas                | J                    | Watson   |
| IBM Peru<br>11111           | 1 Real Inca<br>36533603 | Lima<br>6            | Lima     |
| 1 record(s) sele            | ected.                  |                      |          |

The message flow performed its designated task.

# Running the message flow on a System z Broker

Although this message flow was developed on Windows, we tested it on a System z WebSphere Message Broker. We chose to run a cut-down version of the message flow, leaving out the database nodes. This was purely due to time constraints.

We discovered a couple of changes were necessary. When we first tried to run the message flow, we could see no trace node output. Clearly *Local Error Log* is not appropriate as a destination for System z broker trace nodes. We changed this to *File* with /var/wmqi/MQ8GBRK/output/RetrieveAddress.log as the destination.

Secondly, out RetrieveAddress Web service call failed with the diagnostic in Example 8-4:

Example 8-4 Error in RetrieveAddress Web service call

```
Error during RetrieveAddress WS call:.
(
 (0x01000000):Properties = (
    (0x03000000):MessageSet = 'CICSWSAPWSDLMsgSet (L849NPS002001)'
   (0x0300000):MessageType = 'Envelope'
   (0x03000000):MessageFormat = 'XML1'
   (0x0300000):Encoding = 546
   (0x0300000):CodedCharSetId = 1208
    (0x03000000):Transactional = FALSE
   (0x0300000):Persistence = FALSE
   (0x03000000):CreationTime = GMTTIMESTAMP '2007-02-17 05:00:04.135811'
   (0x0300000):ExpirationTime = -1
    (0x0300000):Priority = 0
    (0x0300000):ReplyProtocol = 'MQ'
    (0x03000000):Topic = NULL
   (0x03000000):ContentType = 'text/xml; charset="UTF-8"'
 )
  (0x0100000):HTTPResponseHeader = (
   (0x03000000):X-Original-HTTP-Status-Line = 'HTTP/1.0 500 Internal Server
Error'
   (0x03000000):X-Original-HTTP-Status-Code = 500
    (0x03000000):Server = 'IBM CICS Transaction Server/3.1.
   (0x03000000):Date = 'Sat, 17 Feb 2007 05:02:12 GMT'
(0x03000000):Content-Length = '00000516'
(0x03000000):Content-Type = 'text/xml; charset="UTF-8"'
 )
 (0x0100000):BL0B = (
   (0x03000000):UnknownParserName = ''
```

```
(0x03000000):BLOB =
X'3c534f41502d454e563a456e76656c6f706520786....
)
)
```

We reasoned that the only difference between the Windows and System z platform was the code-page and encoding schemes. We added two lines at the start of the our ESQL on the *Setup WS Call* compute node to set the CodedCharacterSet and Encoding values as *suggested* by the trace output above.

This change worked as we wanted. Figure 8-25 shows the modified ESQL:

```
TN
 DECLARE SOAPENV NAMESPACE 'http://schemas.xmlsoap.org/soap/envelope/';
 SET OutputRoot.Properties.MessageSet = 'CICSWSAPWSDLMsgSet';
 SET OutputRoot.Properties.MessageType = 'Envelope';
 SET OutputRoot.Properties.MessageFormat = 'XML1';
 -- Added for MF broker
 SET OutputRoot.Properties.CodedCharSetId = 1208;
 set OutputRoot.Properties.Encoding = 546;
 SET OutputRoot.MRM.SOAPENV:Body.reqns:ITSORA030peration.reqns:raca.reqns:FirstName = 'Thomas
 SET OutputRoot.MRM.SOAPENV:Body.regns:ITSORA030peration.regns:raca.regns:MiddleName = 'J';
 SET OutputRoot.MRM.SOAPENV:Body.reqns:ITSORA030peration.reqns:raca.reqns:LastName = 'Watson'
 SET OutputRoot.MRM.SOAPENV:Body.reqns:ITSORA030peration.reqns:raca.reqns:AddressHash =
   LTRIM(InputRoot.MRM.hash);
 SET OutputRoot.MRM.SOAPENV:Body.reqns:ITSORA03Operation.reqns:raca.reqns:ClientId = 1;
 -- Reset Output Variables
 SET OutputRoot.MRM.SOAPENV:Body.reqns:ITSORA030peration.reqns:raca.reqns:AddressLine1 = 'nul
 SET OutputRoot.MRM.SOAPENV:Body.reqns:ITSORA03Operation.reqns:raca.reqns:AddressLine2 = 'nul
 SET OutputRoot.MRM.SOAPENV:Body.reqns:ITSORA030peration.reqns:raca.reqns:Suburb = 'null';
 SET OutputRoot.MRM.SOAPENV:Body.reqns:ITSORA030peration.reqns:raca.reqns:State = 'null';
 SET OutputRoot.MRM.SOAPENV:Body.reqns:ITSORA030peration.reqns:raca.reqns:Postcode = 'null';
 SET OutputRoot.MRM.SOAPENV:Body.regns:ITSORA030peration.regns:raca.regns:rc = -1;
 SET OutputRoot.MRM.SOAPENV:Body.reqns:ITSORA030peration.reqns:raca.reqns:reason = 'null';
 RETURN TRUE;
12
Figure 8-25 The modified ESQL
```

#### **Possible improvements**

- Usually more than one person lives at an address. This sample message flow needs to be able to handle multiple clients with same address hash.
- Use HTTPS on the RetrieveAddress Web service call to secure possibly personal information

Message flow should invoke the StandardName Web service before the RetrieveAddress Web service. These are currently dummy functions. See the discussion on StandardName and StandardAddress in Chapter 5.

# 9

# **Tracing the Change of Address scenario**

In this chapter we take a low-level look at the processes and interactions of the complete Change of Address scenario. We take simultaneous, detailed traces in CICS and both the System z broker and the Windows broker. These traces are interleaved to show the processing happening in each component as a time sequence with annotations.

We include detailed instructions for collecting this type of trace information.

# 9.1 Collecting the traces

The Change of Address scenario is probably the most complex of the various application scenarios as it involves at least three components across two platforms:

#### 1. CICS on System z

- Acts as the service provider
- Runs the 'back end' program
- Interacts with DB2 on System z
- Writes a message to a WebSphere MQ queue

#### 2. WebSphere Message Broker on System z

- A message flow detects a message from CICS
- WMB publishes this message to subscriber message queues

#### 3. WebSphere Message Broker on Windows

- A message flow detects a message from WMB on its subscription queue
- Initiates a Web service call in CICS for retrieval of information

We say at least three components because we choose not to trace WebSphere MQ flows, as these are fairly straightforward and well indicated in the WebSphere Message Broker and CICS traces. We recommend tracing WMQ if suspected problems with messaging existed.

# 9.1.1 Tracing the Web service on CICS

The tool of choice for tracing CICS transactions is the Auxiliary trace. The *auxtrace* is highly configurable and simple to use. To start and configure the CICS auxtrace, use the CICS Trace Control Facility. This is provided with the CETR transaction. Figure 9-1 on page 215 shows the options we used to start the trace.

Type in your choices.

| Item                                                                              | Choice                                     | Possible choices                                  |
|-----------------------------------------------------------------------------------|--------------------------------------------|---------------------------------------------------|
| Internal Trace Status<br>Internal Trace Table Size                                | ===> STARTED<br>===> 4096 K                | STArted, STOpped<br>16K - 1048576K                |
| Auxiliary Trace Status<br>Auxiliary Trace Dataset<br>Auxiliary Switch Status      | ===> STA <u>R</u> TED<br>===> A<br>===> NO | STArted, STOpped, Paused<br>A, B<br>NO, NExt, All |
| GTF Trace Status                                                                  | ===> STOPPED                               | STArted, STOpped                                  |
| Master System Trace Flag<br>Master User Trace Flag<br>When finished, press ENTER. | ===> ON<br>===> ON                         | ON, OFf<br>ON, OFf                                |
|                                                                                   |                                            |                                                   |
| PF1=Help 3=Quit 4=Com                                                             | ponents 5=Ter/Tr                           | n 6=JVM 9=Error List                              |

Figure 9-1 CETR Transaction

The relevant options in CETR are as follows:

Auxiliary Trace Status - Over-type the choice to start or stop the trace.

**Tip:** As CICS can generate masses of trace data, only Start the trace when you are ready to begin the transaction being traced. Likewise, Stop the trace as soon as practical after the transaction or operation has finished.

**Auxiliary Trace Dataset** - here the dataset is specified. There are two auxiliary trace datasets that CICS uses. They are defined and created using the job DEFTRCDS with the DD names DFHAUXT for the 'A' dataset and DFHBUXT for the 'B' dataset.

**Auxiliary Switch Status** - specifies whether CICS should switch to the other dataset when the current becomes full.

You can filter certain CICS component trace points. As we are interested in CICS Web services, we chose to specify special tracing for the CICS Domains: EI (Exec Interface), WB (Web) and PI (Pipeline Manager). Use the following steps to achieve this:

1. In CETR, select **PF4=Components**.

- 2. Specify a trace level of two for each of the components EI, WB and PI by over-typing the '1' in the Standard column with '2'.
- 3. Press ENTER=Change to save, and then PF3=Quit.

## Formatting the Trace

After the tracing stops, use the DFHTU640 utility to extract all or selected trace entries and to format the data. We used the job in Example 9-1 to format our data. We use the **TYPETR** option to extract trace entries that we are interested in, and we also specify **ABBREV** to extract abbreviated, one line for each trace entries.

Example 9-1 The Trace Utility program DFHTU640

```
//ITSOAUXT
            JOB ,CCOMP,CLASS=A,MSGCLASS=X,NOTIFY=&SYSUID,REGION=4M
//*
//* CICS AUX TRACE
//*
//PRINT
          EXEC PGM=DFHTU640
//STEPLIB DD
               DSN=CICSTS31.CICS.SDFHLOAD,DISP=SHR
//DFHAUXT DD
               DSN=CICSSYSF.CICS640.PJA6.DFHAUXT,DISP=SHR
//DFHAXPRT DD
               SYSOUT=*
//DFHAXPRM DD
               *
ABBREV
TYPETR=(DS0000-FFFF,AP0000-FFFF,XM0000-FFFF,WB0000-FFFF,PI0000-FFFF)
```

# 9.1.2 Tracing the Message Broker flow on distributed platforms

Collecting a user trace for the WebSphere Message Broker on distributed platforms including Windows follows this set of commands:

- 1. To start the trace: mqsichangetrace <Broker-Name> -u -e <EG-name> -l <level>
- To stop the trace: mqsichangetrace <Broker-Name> -u -e <EG-name> -l none
- To extract the trace data: mqsireadlog <Broker-name> -u -e <EG-name> -o <trace-data.xml>
- To format the trace data: mqsiformatlog -i <trace-data.xml> -o <trace-data.txt>

For this particular trace we use the *User Trace* menu option in the broker toolkit to set the broker trace levels. Do this from the *Broker Administration* perspective in the *Domains* pane.

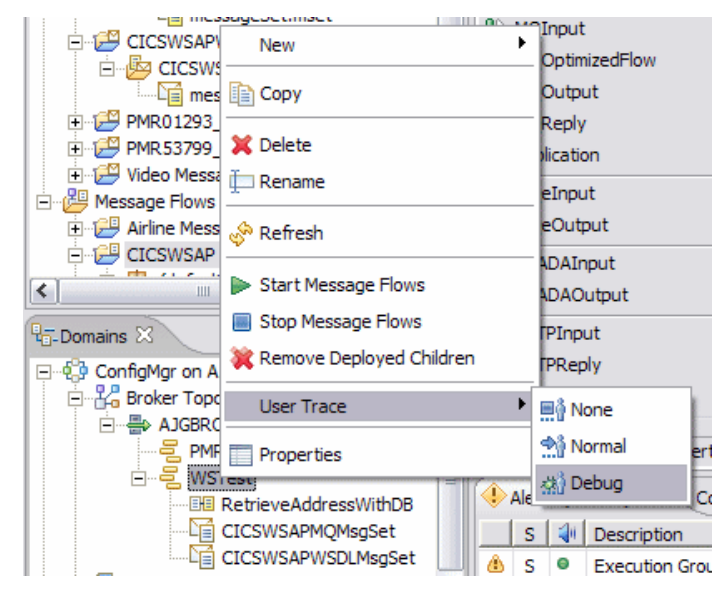

Figure 9-2 Setting the trace level in the broker toolkit

This is equivalent to setting the trace level using the following command: mqsichangetrace AJGBROKER1 -u -e WSTest -l debug

We stopped the trace using the broker toolkit and ran the following commands to extract and format the trace:

mqsireadlog AJGBROKER1 -u -e WSTest -o WSTest.xml

mqsiformatlog -i WSTest.xml -o WSTest.txt

# 9.1.3 Tracing the Message Broker flow on System z

Running traces on a System z broker is similar to the previous section. We have the option of using the toolkit as above or using an MVS operator command:

```
f mq8gbrk,ct u=yes,e='WSTest',l=debug
```

However, we found entering the command using SDSF resulted in the WSTest being converted to upper case, resulting in an error due to undefined execution group.

We found that the sequence of steps documented above for collecting a trace on distributed platforms (including Windows) can be run unchanged in a batch UNIX System Services job. For example to start the trace we submitted the JCL in Example 9-2 on page 218.

Example 9-2 Broker Commands Batch job

```
//ITSOBIP JOB ,'WMB COMMAND',CLASS=A,MSGCLASS=X,NOTIFY=&SYSUID
//*
//* Copy ENVFILE to SYSOUT
//*
//COPYENV EXEC PGM=IKJEFT01,
        PARM='OCOPY INDD(BIPFROM) OUTDD(ENVFILE)'
11
//SYSTSPRT DD DUMMY
//BIPFROM DD PATHOPTS=(ORDONLY),
11
          PATH='/u/mq8gbrk/ENVFILE'
//ENVFILE DD SYSOUT=*,DCB=(RECFM=V,LRECL=256)
//SYSTSIN DD DUMMY
//*
//* Run mgsi command
//*
//BIPLIST EXEC PGM=IKJEFT01,REGION=OM
//*
        DB2 Runtime Libraries
//STEPLIB DD DISP=SHR,DSN=DB8M8.SDSNEXIT
11
        DD DISP=SHR, DSN=DB8M8.SDSNLOAD
11
        DD DISP=SHR, DSN=DB8M8.SDSNLOD2
//*
        MQSeries Runtime Libraries
11
        DD DISP=SHR, DSN=MQ600.SCSQANLE
11
        DD DISP=SHR, DSN=MQ600.SCSQAUTH
11
        DD DISP=SHR, DSN=MQ600.SCSQLOAD
//STDENV
        DD PATHOPTS=(ORDONLY),
          PATH='/u/mq8gbrk/ENVFILE'
11
//STDOUT
        DD SYSOUT=*
//STDERR
        DD SYSOUT=*
//SYSTSPRT DD SYSOUT=*
//SYSTSIN DD *
BPXBATSL PGM -
 /usr/lpp/mqsi/mb8g/bin/-
mgsichangetrace MQ8GBRK -u -e WSTest -1 debug
/*
11
```

# 9.2 The annotated trace of the scenario

The following traces describe the most common scenario of the Change of Address application, that is, the actual change of address. In this scenario, the postal service operator makes a change to a *registered* person's address using option 3 of the Change of Address application. This makes the change to the mainframe DB2 table and puts the hash code of the **old** address onto the publication queue. The CICS program finally sends a response screen to the operator indicating success and the new hashcode.

The HashPublication message flow running on the System z broker now publishes the hashcode to all the registered subscribers of the topic: CICSWSAP/AddressChange, of which there are 3 in this trace example. This is the end of the HashPublication message flow.

The third component is a trace of a broker message flow, which represents the client side of the application. The client code receives the notification of the address change via the hashcode publication and checks to see if they have a client with that particular hashvalue. If so, it calls the CICS RetrieveAddress Web service to retrieve the new address for that person. If successful, the message flow updates the local customer database with the new address. This is the end of the sequence.

The flowcharts in the following pages may help to understand the time sequence and interactions of the various components. Note these flowcharts only represent this particular scenario and not the full logic of the application.

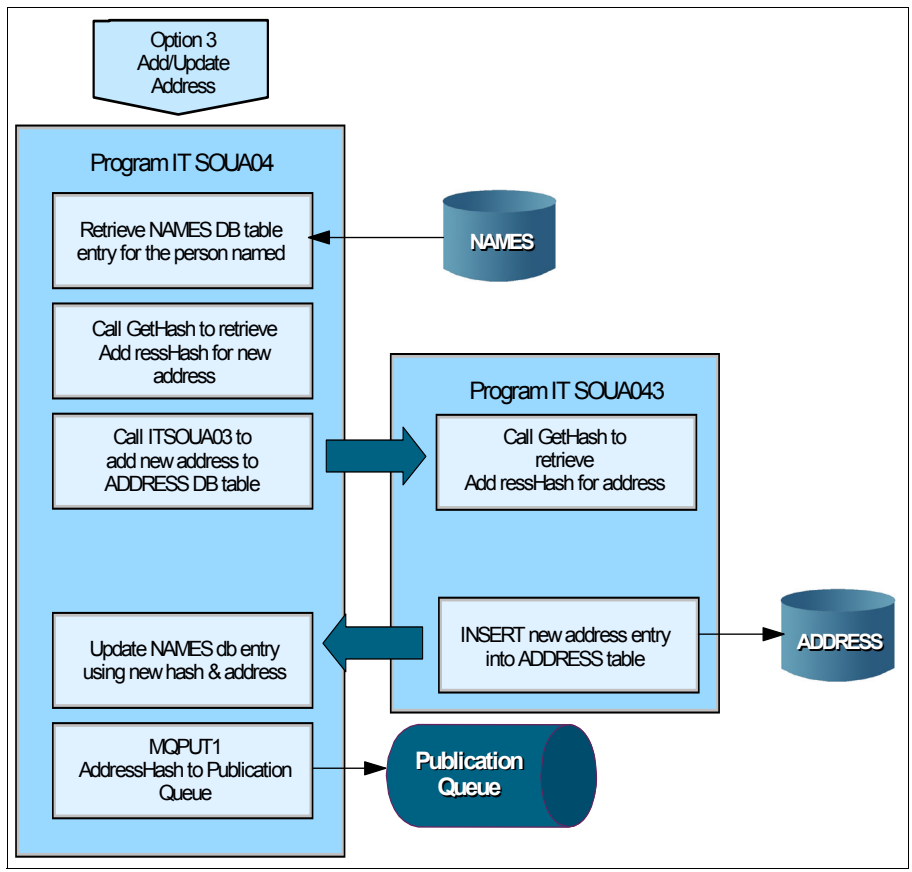

Figure 9-3 Flow of the Address Update CICS programs ITSOUA04/03

# 9.2.1 The trace through CICS

This section shows a trace through one scenario of the Change of Address application.

The trace begins with the postal service operator invoking the Address Change option by selecting Option 3 from the IT00 main menu. The sequence of events from a CICS perspective involves three maps and is seen in Figure 9-4 on page 221, Figure 9-5 on page 221, and Figure 9-6 on page 222.

#### ITSO CHANGE OF ADDRESS APPLICATION

#### MAIN MENU

- 1. Get Hash for Address
- 2. Corporate Client Registration
- 3. Add/Update Address
- 4. Retrieve New Address
- 5. Get Standard Name
- δ. Get Standard Address
- 7. List Corporate Acknowledgements
- 8. Add Address (Test Harness)

ENTER OPTION: 3

ENTER PF3/PF12=Cancel

Figure 9-4 Option 3 to Add/Update Address

The operator then enters the new address details:

ITSO CHANGE OF ADDRESS APPLICATION

ADD/UPDATE NAME & ADDRESS

| *First Name:        | Thomas                         |
|---------------------|--------------------------------|
| Middle Name:        | J                              |
| *Last Name:         | Watson                         |
| Address Hash:       | 0                              |
| *Client Id:         | 1                              |
| * Denotes a require | ed field                       |
| New/Update Details  | - complete all required fields |
| *Address Line 1:    | IBM Georgia                    |
| Address Line 2:     | 1 Argonaut St                  |
| *Suburb:            | Tbilsi                         |
| *State:             | GEOR                           |
| *Postcode:          | 11111                          |

ENTER PF3/PF12=CANCEL

Figure 9-5 Entering new address details

Next the operator presses ENTER to perform the update.

ITSO CHANGE OF ADDRESS APPLICATION

#### ADD/UPDATE RESULTS

Return Code: 0 Reason: OK NAMES Entry Updated. Name Ref: 18 Address Hashtable: 890034529

Enter/Clear to Continue

Figure 9-6 New address successfully entered

The flowchart in Figure 9-3 on page 220 describes the action of this update process and names the CICS business logic programs that are invoked for this scenario:

- ITSOUA04 updates the new address in a local database and publishes the notification of the update to the broker using MQPUT.
- **ITSOUA03** INSERTs the new address into a database.

#### 1. Start the transaction

The CICS trace in Example 9-3 on page 223 shows the start of program ITSOUA01, which SENDs the entered name and new address details from Figure 9-5 on page 221 and then returns with transaction IT14.

| AP | 19A0 | APLX  | ENTRY | START PROGRAM          | <pre>ITSOUA01, CEDF, FULLAPI, EXEC, NO, 2402BB58, 00000000 , 00000000, 1, NO</pre> |
|----|------|-------|-------|------------------------|------------------------------------------------------------------------------------|
| DS | 0010 | DSBR  | ENTRY | INQUIRE TCB            |                                                                                    |
| DS | 0011 | DSBR  | EXIT  | INQUIRE TCB/OK         | 22C16D40                                                                           |
| AP | E160 | EXEC  | ENTRY | SEND                   | 'MAP1 ' AT X'26704808', AT X'267047F0', 'ITSOMS2' AT X'A67047FC', MA               |
| AP | 00FA | BMS   | ENTRY | SEND-OUT               | SAVE ERASE MAP MAPSET 0003,00000562,04000020                                       |
| AP | 00FA | BMS   | ENTRY | SEND-OUT               | SAVE ERASE MAP MAPSET 0003,00000562,04000020                                       |
| AP | FD01 | ZARQ  | ENTRY | APPL REQ               | 24FDE030,ERASE,WRITE                                                               |
| AP | FD81 | ZARQ  | EXIT  | APPL REQ               |                                                                                    |
| AP | 00FA | BMS   | EXIT  | _                      | 0005,00000000,00000000                                                             |
| AP | 00FA | BMS   | EXIT  |                        | 0005,00000000,00000000                                                             |
| AP | E161 | EXEC  | EXIT  | SEND                   | 'MAP1 ' AT X'26704808', AT X'267047F0', 'ITSOMS2' AT X'A67047FC', MA               |
| AP | E160 | EXEC  | ENTRY | RETURN                 | 'IT14' AT X'A6704828',NOHANDLE,C/370,00005000                                      |
| AP | 1700 | TFIQ  | ENTRY | SET TERMINAL FACILITY  | IT14,NO                                                                            |
| AP | 1701 | TFIQ  | EXIT  | SET TERMINAL FACILITY, | ЛОК                                                                                |
| DS | 0010 | DSBR  | ENTRY | INQUIRE TASK           |                                                                                    |
| DS | 0011 | DSBR  | EXIT  | INQUIRE TASK/OK        | 24EAE030 , 00000003                                                                |
| DS | 0002 | DSAT  | ENTRY | RELEASE OPEN TCB       | 24EAE030 , 00000003                                                                |
| DS | 0003 | DSAT  | EXIT  | RELEASE OPEN TCB/OK    |                                                                                    |
| AP | 19A1 | APLX  | EXIT  | START PROGRAM/OK       | ,NO,ITSOUA01                                                                       |
| AP | 2500 | ERMSP | ENTRY | PERFORM PREPARE        | NO,0005C864                                                                        |
| AP | 2501 | ERMSP | EXIT  | PERFORM PREPARE/OK     | READ ONLY                                                                          |
| AP | 1760 | LTRC  | ENTRY | PERFORM PREPARE        | NO,24FDE030                                                                        |
| AP | 1761 | LTRC  | EXIT  | PERFORM PREPARE/OK     | READ ONLY                                                                          |
| AP | 05A8 | APRC  | ENTRY | PERFORM PREPARE        | NO,0000001                                                                         |
| AP | 05A9 | APRC  | EXIT  | PERFORM PREPARE/OK     | READ ONLY                                                                          |
| AP | 2500 | ERMSP | ENTRY | PERFORM COMMIT         | 00131730,NO,NO,NO,NO,NO,FORWARD,ABORT,UNNECESSARY,EYU9XSTR                         |
| AP | 2501 | ERMSP | EXIT  | PERFORM COMMIT/OK      | YES,YES,NO,UNNECESSARY,EYU9XSTR                                                    |
| AP | 2500 | ERMSP | ENTRY | PERFORM COMMIT         | NO, FORWARD, 0005C864                                                              |
| AP | 2520 | ERM   | ENTRY | CALL-TRUES-FOR-TASK-EI | ND                                                                                 |
| AP | 2521 | ERM   | EXIT  | CALL-TRUES-FOR-TASK-EN | ND                                                                                 |
| AP | 2501 | ERMSP | EXIT  | PERFORM_COMMIT/OK      | YES                                                                                |
| AP | 1760 | LTRC  | ENTRY | PERFORM COMMIT         | NO,FORWARD,24FDE030                                                                |
| AP | 1710 | TFRF  | ENTRY | RELEASE FACILITY       | NO,NORMAL,24FDE030,TC05                                                            |
| AP | FDOB | ZISP  | ENTRY | FACILITY_REQ           | 24FDE030,FREE_DETACH,IMPLICIT                                                      |
| XМ | 1001 | XMIQ  | ENTRY | SET_TRANSACTION        | NONE, NO                                                                           |
| XМ | 1002 | XMIQ  | EXIT  | SET_TRANSACTION/OK     |                                                                                    |
| AP | FD03 | ZDET  | ENTRY | DETACH                 | 24FDE030,TC05                                                                      |
| AP | FD18 | ZSDS  | ENTRY | SEND_DFSYN             | 24FDE030,TC05                                                                      |
| AP | FD1D | ZSDR  | ENTRY | SEND_DFSYN_RESP        | 24FDE030,TC05                                                                      |
| AP | FC90 | VIO   | EVENT | TCTTE(24FDE030)        | SC38TC05,0032,SEND,DATA,0,RQE1,OIC,EB                                              |
| AP | FD8B | ZISP  | EXIT  | FACILITY_REQ           |                                                                                    |
| AP | 1711 | TFRF  | EXIT  | RELEASE_FACILITY/OK    | TC05                                                                               |
| AP | 1761 | LTRC  | EXIT  | PERFORM_COMMIT/OK      | NO                                                                                 |
| AP | 05A8 | APRC  | ENTRY | PERFORM_COMMIT         | NO, FORWARD, 0000001                                                               |
| AP | 05A9 | APRC  | EXIT  | PERFORM_COMMIT/OK      | NO                                                                                 |
| AP | 0590 | APXM  | ENTRY | RELEASE_XM_CLIENT      | NORMAL                                                                             |
| AP | 0591 | APXM  | EXIT  | RELEASE XM CLIENT/OK   |                                                                                    |

# 2. Call DB2 and generate an AddressHash

Transaction IT14 starts program ITSOUA02, which receives the entered data into a commarea and then LINKS to the business logic module ITSOUA04. This program performs the following and is highlighted in Example 9-4 on page 224:

- Call DB2 to retrieve the record for the person from the local database.
- Link to program ITSOGH03 to generate a hash value for the new address.
- Link to program ITSOUA03.

| AP       | 0590 | APXM           | ENTRY | INIT_XM_CLIENT         | YES                                                                     |
|----------|------|----------------|-------|------------------------|-------------------------------------------------------------------------|
| AP       | EA00 | TMP            | ENTRY | LOCATE                 | PFT, DFHCICST                                                           |
| AP       | EA01 | TMP            | EXIT  | LOCATE                 | PFT, DFHCICST, 22C16B80, NORMAL                                         |
| AP       | 0591 | APXM           | EXIT  | INIT_XM_CLIENT/OK      |                                                                         |
| AP       | 1790 | TFXM           | ENTRY | INIT_XM_CLIENT         | 24FDE030 , 02500000                                                     |
| XM       | 1001 | XMIQ           | ENTRY | SET_TRANSACTION        | TERMINAL,24FDE030                                                       |
| XM       | 1701 | XMIQ           | EXIT  | SET_TRANSACTION/OK     | 0000000 000000 VEG NO                                                   |
| AP       | 1/91 | TFXM           | EXIT  | INIT_XM_CLIENT/OK      | 1 UUUUUUU, UUUUUUU, YES, NO                                             |
| DS       | 0002 | DSAT           | ENTRI | SET_PRIORITY           |                                                                         |
| DS<br>ND | 0003 | DSAI<br>NDVM   | ENTDV | BIND YM CITENT         |                                                                         |
| AD<br>AD | 0590 | AL AN<br>A DYM | EVIT  | BIND XM CLIENT/OK      |                                                                         |
| ΔP       | 1790 | TEXM           | ENTRY | BIND XM CLIENT         | 24FDE030 02500000                                                       |
| AP       | 1791 | TEXM           | EXIT  | BIND XM CLIENT/OK      | YES, ITSOHAO2, YES                                                      |
| AP       | 0590 | APXM           | ENTRY | RMT START OF TASK      | 120/110001102/120                                                       |
| AP       | 2520 | ERM            | ENTRY | CALL-TRUES-FOR-TASK-ST | TART                                                                    |
| AP       | 2521 | ERM            | EXIT  | CALL-TRUES-FOR-TASK-ST | TART                                                                    |
| AP       | 0591 | APXM           | EXIT  | RMI START OF TASK/OK   |                                                                         |
| AP       | 19A0 | APLX           | ENTRY | START PROGRAM          | ITSOUA02, CEDF, FULLAPI, EXEC, NO, 2402BBE0, 00000000, 00000000, 1, NO  |
| DS       | 0010 | DSBR           | ENTRY | INQUIRE TCB            |                                                                         |
| DS       | 0011 | DSBR           | EXIT  | INQUIRE TCB/OK         | 22C16D40                                                                |
| AP       | E160 | EXEC           | ENTRY | RECEIVE                | 'MAP1 ' AT X'26706774', AT X'26708130', 'ITSOMS2' AT X'A670676C', TERM  |
| AP       | 00FA | BMS            | ENTRY | MAP-FROM               | IN MAP MAPSET 0003,00020505,00000020                                    |
| AP       | 00FA | BMS            | ENTRY | MAP-FROM               | IN MAP MAPSET 0003,00020505,00000020                                    |
| AP       | 00FA | BMS            | EXIT  |                        | 0005,00000000,00000000                                                  |
| AP       | 00FA | BMS            | EXIT  |                        | 0005,00000000,00000000                                                  |
| AP       | E161 | EXEC           | EXIT  | RECEIVE                | 'MAP1 ' AT X'26706774',AT X'26708130','ITSOMS2' AT X'A670676C',TERM     |
| AP       | E160 | EXEC           | ENTRY | ADDRESS                | AT X'A67084D8',NOHANDLE,C/370,00350003                                  |
| AP       | E161 | EXEC           | EXIT  | ADDRESS                | X'002000D0' AT X'A6/084D8',0,0,NOHANDLE,C/3/0,00350003                  |
| AP       | E160 | ADIV           | ENTRY | LINK                   | 'ITSOUA04' AT X'267067D0','Thomas                                       |
| AP       | 19AU | APLX           | ENTRI | START_PROGRAM          | ITSOUA04, CEDF, FULLAPI, EXEC, NO, 2402BC24, 26707DF8 , 000001DC, 2, NO |
| DS       | 0010 | DSBR           | ENIRI | INQUIRE_ICB            | 22016000                                                                |
| ΔP       | E160 | EXEC           | ENTRY | ADDRESS                | AT X'A67930D8' NOHANDLE C/370 00019500                                  |
| ΔP       | E161 | EXEC           | EXTT  | ADDRESS                | X'26707DE8' AT X'A67930D8' 0 0 NOHANDLE C/370 00019500                  |
| AP       | E160 | EXEC           | ENTRY | WBITEO                 | TS 'UA04 ' AT X'26790B10'.'Thom' AT X'267D7CD0'.4 AT X'A6793388'.A      |
| AP       | E161 | EXEC           | EXIT  | WRITEO                 | TS 'UA04 ' AT X'26790B10', 'Thom' AT X'267D7CD0', 4 AT X'A6793388', A   |
| AP       | 2520 | ERM            | ENTRY | C-APPLICATION-CALL-TO- | -TRUE (DSNCSOL )                                                        |
| AP       | 3180 | D2EX1          | ENTRY | APPLICATION            | REQUEST EXEC SOL SELECT                                                 |
| AP       | 3250 | D2D2           | ENTRY | DB2 API CALL           | 24039030                                                                |
| AP       | 3251 | D2D2           | EXIT  | DB2 API CALL/OK        |                                                                         |
| AP       | 3181 | D2EX1          | EXIT  | APPLICATION-REQUEST    | SQLCODE 0 RETURNED ON EXEC SQL SELECT                                   |
| AP       | 2521 | ERM            | EXIT  | C-APPLICATION-CALL-TO- | -TRUE (DSNCSQL )                                                        |
| AP       | E160 | EXEC           | ENTRY | LINK                   | 'ITSOGH03' AT X'26790BC8','IBM Georgia                                  |
| AP       | 19A0 | APLX           | ENTRY | START_PROGRAM          | ITSOGH03,CEDF,FULLAPI,EXEC,NO,2402BC68,26792F90 , 00000144,3,NO         |
| DS       | 0010 | DSBR           | ENTRY | INQUIRE_TCB            |                                                                         |
| DS       | 0011 | DSBR           | EXIT  | INQUIRE_TCB/OK         | 22C16E60                                                                |
| AP       | E160 | EXEC           | ENTRY | ADDRESS                | AT X'A67F8898', NOHANDLE, C/370, 00014012                               |
| AP       | E161 | EXEC           | EXIT  | ADDRESS                | X'26792F90' AT X'A67F8898',0,0,NOHANDLE,C/370,00014012                  |
| AP       | E160 | EXEC           | ENTRY | WRITEQ                 | TS 'FRED ' AT X'26/F'/244', 'IBM Georgia                                |
| AP       | EI6I | EXEC           | EXIT  | WRITEQ                 | TS 'FRED ' AT X'26/F/2A4', 'IBM Georgia                                 |
| AP       | E160 | EXEC           | ENTRY | RETURN                 | NOHANDLE C/3/0 0001/610                                                 |
| DC       | 0011 | DODD           | ENTRY | INQUIRE TASK           | 22002050 0000007                                                        |
| DS       | 0011 | DSBR           | EXIT  | INQUIRE_TASK/OK        |                                                                         |
| DS       | 0004 | DSSK           | ENTRI | RESUME OK              | 0000000                                                                 |
| DS<br>DS | 0000 | DSAR           | ENTDV | DELEYCE ODEN TOP       | 22003050 00000007                                                       |
| D9       | 0002 | DSVI           | EXIM  | RELEASE OPEN TOB /OF   | 22003030 , 00000007                                                     |
| ΔÞ       | 1921 | APLY           | EXIT  | START PROGRAM/OK       | NO. TTSOGH03                                                            |
| AP       | E161 | EXEC           | EXIT  | LINK                   | 'ITSOGH03' AT X'26790BC8'.'IBM Georgia                                  |
| AP       | E160 | EXEC           | ENTRY | LINK                   | 'ITSOUA03' AT X'26790B44','IBM Georgia                                  |
|          |      |                |       |                        | ······································                                  |
## 3. Update database with new address

Program ITSOUA03 now adds the new address and new hash value to the local database. Example 9-5 shows that the following is performed:

- ITSOUA03 starts.
- Link to ITSOGH03 to GetHash value.
- Call to DB2 to INSERT new address and hash value into the database.
- RETURN to ITSOUA04.

| Example 9-5 | Update new | address |
|-------------|------------|---------|
|-------------|------------|---------|

| AP | 19A0  | APLX  | ENTRY | START PROGRAM          | ITSOUA03, CEDF, FULLAPI, EXEC, NO, 2402BCAC, 267930E0 , 00000140, 3, NO |  |  |
|----|-------|-------|-------|------------------------|-------------------------------------------------------------------------|--|--|
| DS | 0005  | DSSR  | EXIT  | SUSPEND/OK             |                                                                         |  |  |
| AP | F300  | APTI  | ENTRY | NOTIFY                 | 00E70000 , 0000000                                                      |  |  |
| DS | 0004  | DSSR  | ENTRY | RESUME                 | 00810003                                                                |  |  |
| DS | 0005  | DSSR  | EXIT  | RESUME/OK              |                                                                         |  |  |
| AP | F301  | APTI  | EXIT  | NOTIFY/OK              |                                                                         |  |  |
| DS | 0004  | DSSR  | ENTRY | SUSPEND                | 005B0003,TIEXPIRY,NO,TIMER,DS_NUDGE                                     |  |  |
| DS | 0005  | DSSR  | EXIT  | SUSPEND/OK             |                                                                         |  |  |
| AP | F322  | APTIX | RESUM | SYSTEM                 | TASK APTIX RESUMED                                                      |  |  |
| AP | 00F3  | ICP   | ENTRY | ICE                    | EXPIRY ANALYSIS C003,0000000,00000000                                   |  |  |
| AP | 00F3  | ICP   | EXIT  | NORMAL                 | 0005,00000000,00000000                                                  |  |  |
| DS | 0004  | DSSR  | ENTRY | SUSPEND                | 00810003,ICEXPIRY,NO,TIMER,DFHAPTIX                                     |  |  |
| DS | 0005  | DSSR  | EXIT  | WAIT_MVS/OK            |                                                                         |  |  |
| AP | E161  | EXEC  | EXIT  | WAIT                   | EXTERNAL X'250E6ABC' AT X'250E65F8',3 AT X'250E662C','CDB2TIME' AT X'   |  |  |
| AP | E160  | EXEC  | ENTRY | ENQ                    | '.{.0' AT X'240552B0',8 AT X'A50E661C',NOHANDLE,ASM                     |  |  |
| AP | E161  | EXEC  | EXIT  | ENQ                    | '.{.0' AT X'240552B0',8 AT X'A50E661C',0,0,NOHANDLE,ASM                 |  |  |
| DS | 0010  | DSBR  | ENTRY | INQUIRE_TCB            |                                                                         |  |  |
| DS | 0011  | DSBR  | EXIT  | INQUIRE_TCB/OK         | 22C16E60                                                                |  |  |
| AP | E160  | EXEC  | ENTRY | ADDRESS                | AT X'A67FA830',NOHANDLE,C/370,00008001                                  |  |  |
| AP | E161  | EXEC  | EXIT  | ADDRESS                | x'267930E0' AT X'A67FA830',0,0,NOHANDLE,C/370,00008001                  |  |  |
| AP | E160  | EXEC  | ENTRY | WRITEQ                 | TS 'UA03 ' AT X'267F9024','IBM Georgia                                  |  |  |
| AP | E161  | EXEC  | EXIT  | WRITEQ                 | TS 'UA03 ' AT X'267F9024','IBM Georgia                                  |  |  |
| AP | E160  | EXEC  | ENTRY | LINK                   | 'ITSOGH03' AT X'267F9044','IBM Georgia                                  |  |  |
| AP | 19A0  | APLX  | ENTRY | START_PROGRAM          | ITSOGH03,CEDF,FULLAPI,EXEC,NO,2402BC68,267FA838 , 00000144,4,NO         |  |  |
| DS | 0010  | DSBR  | ENTRY | INQUIRE_TCB            |                                                                         |  |  |
| DS | 0011  | DSBR  | EXIT  | INQUIRE_TCB/OK         | 22C16EF0                                                                |  |  |
| AP | E160  | EXEC  | ENTRY | ADDRESS                | AT X'A67F8898', NOHANDLE, C/370, 00014012                               |  |  |
| AP | E161  | EXEC  | EXIT  | ADDRESS                | X'267FA838' AT X'A67F8898',0,0,NOHANDLE,C/370,00014012                  |  |  |
| AP | E160  | EXEC  | ENTRY | WRITEQ                 | TS 'FRED ' AT X'267F72A4', 'IBM Georgia                                 |  |  |
| AP | E161  | EXEC  | EXIT  | WRITEQ                 | TS 'FRED 'AT X'267F72A4', IBM Georgia                                   |  |  |
| AP | E160  | EXEC  | ENTRY | RETURN                 | NOHANDLE C/370 00017610                                                 |  |  |
| DS | 0010  | DSBR  | ENTRY | INQUIRE_TASK           |                                                                         |  |  |
| DS | 0011  | DSBR  | EXIT  | INQUIRE_TASK/OK        | 22C03C38 , 00000007                                                     |  |  |
| DS | 0002  | DSAT  | ENTRY | RELEASE_OPEN_TCB       | 22C03C38 , 00000007                                                     |  |  |
| DS | 0003  | DSAT  | EXIT  | RELEASE_OPEN_TCB/OK    |                                                                         |  |  |
| AP | 19A1  | APLX  | EXIT  | START_PROGRAM/OK       | ,NO,ITSOGH03                                                            |  |  |
| AP | E161  | EXEC  | EXIT  | LINK                   | 'ITSOGH03' AT X'267F9044','IBM Georgia                                  |  |  |
| AP | 2520  | ERM   | ENTRY | C-APPLICATION-CALL-TO- | -TRUE (DSNCSQL )                                                        |  |  |
| AP | 3180  | D2EX1 | ENTRY | APPLICATION            | REQUEST EXEC SQL INSERT                                                 |  |  |
| AP | 3250  | D2D2  | ENTRY | DBZ_API_CALL           | 24039030                                                                |  |  |
| AP | 3251  | D2D2  | EXIT  | DBZ_API_CALL/OK        |                                                                         |  |  |
| AP | 3181  | DZEXI | EXIT  | APPLICATION-REQUEST    | SQLCODE 0 RETURNED ON EXEC SQL INSERT                                   |  |  |
| AP | 2521  | ERM   | EXIT  | C-APPLICATION-CALL-TO  | -TRUE (DSNCSQL )                                                        |  |  |
| AP | E160  | EXEC  | ENTRY | RETURN                 | NOHANDLE C/3/0 00018800                                                 |  |  |
| AP | I 9AL | APLA  | EXIT  | SIAKI_PROGRAM/OK       | ITECORDS                                                                |  |  |
| AP | F101  | EXEC  | EX11  | LINK                   | TITSUUAUS' AT X'20/90B44','IBM Georgia                                  |  |  |

## 4. Call MQ to write the old AddressHash to a queue

The processing has now returned to ITSOUA04, which performs the following actions and is highlighted in Example 9-6:

- Call to DB2 to UPDATE the new address and hash in the NAMES table.
- Call to MQ to MQPUT the Old AddressHash value to the queue named CICSWSAP.PUBLICATION.QUEUE.
- Return to presentation logic program ITSOUA02.

| AP | 2520 | ERM   | ENTRY | C-APPLICATION-CALL-TO | -TRUE (DSNCSQL )                                                      |  |  |  |  |
|----|------|-------|-------|-----------------------|-----------------------------------------------------------------------|--|--|--|--|
| AP | 3180 | D2EX1 | ENTRY | APPLICATION           | REQUEST EXEC SQL UPDATE                                               |  |  |  |  |
| AP | 3250 | D2D2  | ENTRY | DB2_API_CALL          | 24039030                                                              |  |  |  |  |
| AP | 3251 | D2D2  | EXIT  | DB2_API_CALL/OK       |                                                                       |  |  |  |  |
| AP | 3181 | D2EX1 | EXIT  | APPLICATION-REQUEST   | SQLCODE 0 RETURNED ON EXEC SQL UPDATE                                 |  |  |  |  |
| AP | 2521 | ERM   | EXIT  | C-APPLICATION-CALL-TO | -TRUE (DSNCSQL )                                                      |  |  |  |  |
| AP | 2520 | ERM   | ENTRY | C-APPLICATION-CALL-TO | -TRUE (MQM )                                                          |  |  |  |  |
| AP | E160 | EXEC  | ENTRY | ASSIGN                | AT X'A6E01977', NOHANDLE, ASM, 15920000                               |  |  |  |  |
| AP | E161 | EXEC  | EXIT  | ASSIGN                | X'40' AT X'A6E01977',0,0,NOHANDLE,ASM,15920000                        |  |  |  |  |
| AP | E160 | EXEC  | ENTRY | ASSIGN                | AT X'A50F4530',NOHANDLE,ASM,16600000                                  |  |  |  |  |
| AP | E161 | EXEC  | EXIT  | ASSIGN                | 'CICSUSER' AT X'A50F4530',0,0,NOHANDLE,ASM,16600000                   |  |  |  |  |
| AP | E160 | EXEC  | ENTRY | ENTER                 | 0 AT X'24ED7550', 'CICSWSAP.PUBLICATION.QUEUE' A                      |  |  |  |  |
| AP | 0000 | USER  | EVENT | APPLICATION-PROGRAM-E | AM-ENTRY CSQCP1ON CICSWSAP.PUBLICATION.QUEUE                          |  |  |  |  |
| AP | E161 | EXEC  | EXIT  | ENTER                 | 0 AT X'24ED7550', 'CICSWSAP.PUBLICATION.QUEUE A                       |  |  |  |  |
| AP | E160 | EXEC  | ENTRY | ENTER                 | 0 AT X'24ED7550',' 01387662669' AT X'267D7848',12 AT X'26E01970','CSQ |  |  |  |  |
| AP | 0000 | USER  | EVENT | APPLICATION-PROGRAM-E | NTRY CSQCP1MD 01387662669                                             |  |  |  |  |
| AP | E161 | EXEC  | EXIT  | ENTER                 | 0 AT X'24ED7550',' 01387662669' AT X'267D7848',12 AT X'26E01970','CSQ |  |  |  |  |
| DS | 0004 | DSSR  | ENTRY | WAIT_MVS              | MQSeries,250F4580,NO,TASKSWCH                                         |  |  |  |  |
| DS | 0005 | DSSR  | EXIT  | WAIT_MVS/OK           |                                                                       |  |  |  |  |
| AP | E160 | EXEC  | ENTRY | ENTER                 | 0 AT X'24ED7550','CSQ MQ8G {s' A                                      |  |  |  |  |
| AP | 0000 | USER  | EVENT | APPLICATION-PROGRAM-E | NTRY CSQCP1MI CSQ MQ8G {s                                             |  |  |  |  |
| AP | E161 | EXEC  | EXIT  | ENTER                 | 0 AT X'24ED7550','CSQ MQ8G {s                                         |  |  |  |  |
| AP | 2521 | ERM   | EXIT  | C-APPLICATION-CALL-TO | -TRUE (MQM )                                                          |  |  |  |  |
| AP | E160 | EXEC  | ENTRY | RETURN                | NOHANDLE C/370 00079900                                               |  |  |  |  |
| DS | 0010 | DSBR  | ENTRY | INQUIRE_TASK          |                                                                       |  |  |  |  |
| DS | 0011 | DSBR  | EXIT  | INQUIRE_TASK/OK       | 24EAE378 , 00000007                                                   |  |  |  |  |
| DS | 0002 | DSAT  | ENTRY | RELEASE_OPEN_TCB      | 24EAE378 , 00000007                                                   |  |  |  |  |
| DS | 0003 | DSAT  | EXIT  | RELEASE_OPEN_TCB/OK   |                                                                       |  |  |  |  |
| AP | 19A1 | APLX  | EXIT  | START_PROGRAM/OK      | ,NO,ITSOUA04                                                          |  |  |  |  |
| AP | E161 | EXEC  | EXIT  | LINK                  | 'ITSOUA04' AT X'267067D0', 'Thomas                                    |  |  |  |  |
|    |      |       |       |                       |                                                                       |  |  |  |  |

## 5. Display results in CICS and terminate task

This is the conclusion of the CICS processing with a return to the presentation logic in program ITSOUA02 and task cleanup. Example 9-7 on page 227 shows the following actions:

- ITSOUA02 SENDs the map containing the results of the Add/Update Address to the terminal. This is also seen in Figure 9-6 on page 222.
- The CICS task is then terminated.

| $\Box$ $A$ $\Box$ $D$ $\Delta$ $\Delta$ $\Box$ $\Delta$ $\Delta$ $\Delta$ $\Delta$ $\Delta$ $\Delta$ $\Delta$ $\Delta$ $\Delta$ $\Delta$ |
|----------------------------------------------------------------------------------------------------|
|----------------------------------------------------------------------------------------------------|

| AP       | E160 | EXEC       | ENTRY | SEND                  | 'MAP2 ' AT X'267067F0', AT X'26707FD8', 'ITSOMS2' AT X'A670676C' | , TERM |
|----------|------|------------|-------|-----------------------|------------------------------------------------------------------|--------|
| AP       | OOFA | BMS        | ENTRY | SEND-OUT              | SAVE ERASE MAP MAPSET 0003,000005E2S,04000020                    |        |
| AP       | 00FA | BMS        | ENTRY | SEND-OUT              | SAVE ERASE MAP MAPSET 0003,000005E2S,04000020                    |        |
| AP       | FD01 | ZARQ       | ENTRY | APPL REQ              | 24FDE030,ERASE,WRITE                                             |        |
| AP       | FD81 | ZARQ       | EXIT  | APPL_REQ              |                                                                  |        |
| AP       | 00FA | BMS        | EXIT  |                       | 0005,0000000,00000000                                            |        |
| AP       | 00FA | BMS        | EXIT  |                       | 0005,00000000,00000000                                           |        |
| AP       | E161 | EXEC       | EXIT  | SEND                  | 'MAP2 ' AT X'267067F0', AT X'26707FD8', 'ITSOMS2' AT X'A670676C' | ,TERM  |
| AP       | E160 | EXEC       | ENTRY | RETURN                | 'IT00' AT X'A67067B4',NOHANDLE,C/370,00770003                    |        |
| AP       | 1700 | TFIQ       | ENTRY | SET_TERMINAL_FACILITY | IT00,NO                                                          |        |
| AP       | 1701 | TFIQ       | EXIT  | SET_TERMINAL_FACILITY | /OK                                                              |        |
| DS       | 0010 | DSBR       | ENTRY | INQUIRE_TASK          |                                                                  |        |
| DS       | 0011 | DSBR       | EXIT  | INQUIRE_TASK/OK       | 24EAE030 , 00000003                                              |        |
| DS       | 0002 | DSAT       | ENTRY | RELEASE_OPEN_TCB      | 24EAE030 , 00000003                                              |        |
| DS       | 0003 | DSAT       | EXIT  | RELEASE_OPEN_TCB/OK   |                                                                  |        |
| AP       | 19A1 | APLX       | EXIT  | START PROGRAM/OK      | , NO, ITSOUA02                                                   |        |
|          | 000  | <b>757</b> | DIMPN | DEMACH                | 24555222 5225                                                    |        |
| AP       | FDU3 | ZDET       | ENTRI | DETACH                | 24FDE030, TC05                                                   |        |
| AP       | FD18 | ZSDS       | ENTRI | CEND DECYN DECD       | 24FDE030, TC05                                                   |        |
| AP       | FDID | 25DR       | ENIRI | SEND_DESIN_RESP       | 24FDE050,1005                                                    |        |
| AP<br>AD | FC90 | VIO        | EVENT | EACTITEY DEO          | SCS8TC05,0055,SEND,DATA,0,RQE1,OIC,EB                            |        |
| Ar<br>ND | 1711 | TEDE       | EVIT  | PEIENGE ENCLITEV/OK   | TC05                                                             |        |
| 7D       | 1761 | TTPC       | EVIT  | REDEASE_FACTETIT/OR   | 1005<br>NO                                                       |        |
| Ar<br>ND | 0578 | ADDC       | ENTDV | PERFORM COMMIT        | NO<br>NO FORMAD 0000001                                          |        |
| 2D       | 0529 | APRC       | EXIT  | PERFORM COMMIT/OK     | NO NO                                                            |        |
| 2D       | 0590 | APYM       | ENTRY | RELEASE XM CLIENT     | NORMAL                                                           |        |
| AP       | 0591 | APXM       | EXIT  | RELEASE XM CLIENT/OK  | Nordall                                                          |        |

## 9.2.2 Tracing the Broker on System z

The flowchart in Figure 9-7 on page 228 shows the Hash Publication message flow.

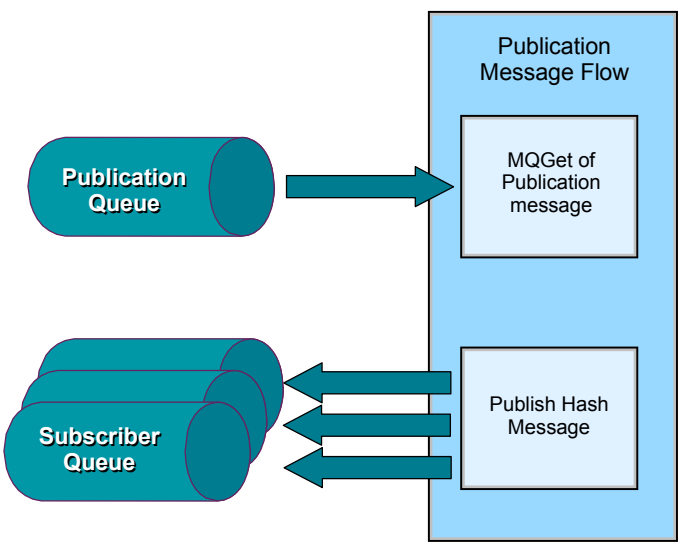

Figure 9-7 The Hash Publication Flow

#### Example 9-8 The HashPublication message flow trace

Timestamps are formatted in local time, 300 minutes before GMT. Trace written by version ; formatter version 6002 \_\_\_\_\_ The following is the MQInput node processing the Hash message from the publication queue CICSWSAP.PUBLICATION.QUEUE \_\_\_\_\_ 2007-02-21 22:39:58.438136 23 UserTrace BIP26321: Message received and propagated to 'out' terminal of MQ input node 'HashPublication.Get Pub Msg'. 2007-02-21 22:39:58.438228 23 UserTrace BIP6060I: Parser type ''Properties'' created on behalf of node 'HashPublication.Get Pub Msg' to handle portion of incoming message of length 0 bytes beginning at offset '0'. 2007-02-21 22:39:58.438308 23 UserTrace BIP60611: Parser type ''MQMD'' created on behalf of node 'HashPublication.Get Pub Msg' to handle portion of incoming message of length '364' bytes beginning at offset '0'. Parser type selected based on value ''MQHMD'' from previous parser. 2007-02-21 22:39:58.438400 23 UserTrace BIP60611: Parser type ''MRM'' created on behalf of node 'HashPublication.Get Pub Msg' to handle portion of incoming message of length '12' bytes beginning at offset '364'. Parser type selected based on value ''MRM'' from previous parser. Having successfully parsed the Hash message, the Publish node is invoked to distribute the message to all registered subscribers. At this time there were 3 subs: \_\_\_\_\_ 2007-02-21 22:39:58.438460 23 UserTrace BIP7080I: Node 'HashPublication.Publish Hash.ComIbmPSService': The Publication Node with Subscription Point ''AddressChange'' has received a message of type 'Publish'. The Publication Node with Subscription Point ''AddressChange'' has started processing a message. No user action required. 2007-02-21 22:39:58.438816 23 UserTrace BIP7081I: The Publication Node has matched '3' subscriptions to topic ''CICSWSAP/AddressChange'' for subscription point ''AddressChange''. The Publication Node has matched subscriptions for the current publication and topic. No user action required. 2007-02-21 22:39:58.438868 23 UserTrace BIP7082I: Node 'HashPublication.Publish Hash.ComIbmPSService': Publishing to destination 'MQ8G:CICSWSAP.ADDRESS.CHANGE.VBS' for user 'ANDREWG'. A publication destination is being added to the list of destinations to 'MQ8G:CICSWSAP.ADDRESS.CHANGE.VBS' for user 'ANDREWG'. No user action required. 2007-02-21 22:39:58.438900 23 UserTrace BIP7082I: Node 'HashPublication.Publish Hash.ComIbmPSService': Publishing to destination 'MQ8G:CICSWSAP.ADDRESS.CHANGE.MF' for user 'ANDREWG'.

A publication destination is being added to the list of destinations to 'MQ8G:CICSWSAP.ADDRESS.CHANGE.MF' for user 'ANDREWG'. No user action required. 23 UserTrace BIP7082I: Node 'HashPublication.Publish Hash.ComIbmPSService': 2007-02-21 22:39:58.438912 Publishing to destination 'MQ8G:CICSWSAP.ADDRESS.CHANGE.WIN' for user 'ANDREWG'. A publication destination is being added to the list of destinations to 'MQ8G:CICSWSAP.ADDRESS.CHANGE.WIN' for user 'ANDREWG'. No user action required. 2007-02-21 22:39:58.438936 23 UserTrace BIP70851: Node 'HashPublication.Publish Hash.ComIbmPSService': The Publication Node has propagated a message to its output terminal for subscription point ''AddressChange''. The Publication Node has propagated the current message to its output terminal. No user action required. \_\_\_\_\_ The Publish node now does an MQPUT1 to each subscription queue: \_\_\_\_\_ 2007-02-21 22:39:58.439188 23 UserTrace BIP2638I: The MO output node 'HashPublication.Publish Hash.ComIbmMQOutput' attempted to write a message to queue ''CICSWSAP.ADDRESS.CHANGE.VBS'' connected to queue manager ''MQ8G''. The MQCC was '0' and the MQRC was '0'. 2007-02-21 22:39:58.439200 23 UserTrace BIP2622I: Message successfully output by output node 'HashPublication.Publish Hash.ComIbmMQOutput' to queue ''CICSWSAP.ADDRESS.CHANGE.VBS'' on queue manager ''MQ8G''. 2007-02-21 22:39:58.439336 23 UserTrace BIP2638I: The MQ output node 'HashPublication.Publish Hash.ComIbmMQOutput' attempted to write a message to queue ''CICSWSAP.ADDRESS.CHANGE.MF'' connected to queue manager ''MQ8G''. The MQCC was '0' and the MQRC was '0'. 2007-02-21 22:39:58.439348 23 UserTrace BIP2622I: Message successfully output by output node 'HashPublication.Publish Hash.ComIbmMQOutput' to queue ''CICSWSAP.ADDRESS.CHANGE.MF'' on queue manager ''MQ8G''. 2007-02-21 22:39:58.439512 23 UserTrace BIP2638I: The MQ output node 'HashPublication.Publish Hash.ComIbmMQOutput' attempted to write a message to queue ''CICSWSAP.ADDRESS.CHANGE.WIN'' connected to queue manager ''MQ8G''. The MQCC was '0' and the MQRC was '0'. 2007-02-21 22:39:58.439556 23 UserTrace BIP2622I: Message successfully output by output node 'HashPublication.Publish Hash.ComIbmMQOutput' to queue ''CICSWSAP.ADDRESS.CHANGE.WIN'' on queue manager ''MQ8G''. \_\_\_\_\_ All done.

## 9.2.3 Tracing the Broker on Windows

Now the RetrieveAddressWithDB message flow is triggered on the Windows platform by the receipt of the hash publication.

| Example 9-9 | <b>RetrieveAddressWithDB</b> | MsgFlow Pt1 |
|-------------|------------------------------|-------------|
|-------------|------------------------------|-------------|

The RetrieveAddressWithDB msgflow is triggered by the arrival of the hashcode on our subscription queue CICSWSAP.ADDRESS.CHANGE. The MQInput node retrives the message and parses it. 2007-02-22 14:40:00.264122 10140 UserTrace BIP2632I: Message received and propagated to 'out' terminal of MQ input node 'RetrieveAddressWithDB.GetPublication'. 2007-02-22 14:40:00.264232 10140 UserTrace BIP6060I: Parser type ''Properties'' created on behalf of node 'RetrieveAddressWithDB.GetPublication' to handle portion of incoming message of length 0 bytes beginning at offset '0'. 2007-02-22 14:40:00.264292 10140 UserTrace BIP6061I: Parser type ''MQMD'' created on behalf of node 'RetrieveAddressWithDB.GetPublication' to handle portion of incoming message of length '364' bytes beginning at offset '0'. Parser type selected based on value ''MQHMD'' from previous parser. 2007-02-22 14:40:00.264479 10140 UserTrace BIP6061I: Parser type ''MRM'' created on behalf of node 'RetrieveAddressWithDB.GetPublication' to handle portion of incoming message of length '364' bytes beginning at offset '0'. Parser type selected based on value ''MQHMD'' from previous parser.

The next node performs an SQL query to retrieve entries from the local CUSTOMER database table that match the hash code just received. Of course there may be more than one entry, but for simplicity, we only process the first entry we find.

2007-02-22 14:40:00.264560 10140 UserTrace BIP2537I: Node 'RetrieveAddressWithDB.Query Hash Code': Executing statement ''DECLARE tns NAMESPACE 'http://schemas.xmlsoap.org/soap/envelope/';'' at ('.tns', '1.1'). 2007-02-22 14:40:00.264744 10140 UserTrace BIP2537I: Node 'RetrieveAddressWithDB.Query Hash Code': Executing statement ''DECLARE resns NAMESPACE 'http://www.ITSORA03.ITSORACA.Response.com';'' at ('.resns', '1.1'). 2007-02-22 14:40:00.264800 10140 UserTrace BIP25371: Node 'RetrieveAddressWithDB.Query Hash Code': Executing statement ''DECLARE reqns NAMESPACE 'http://www.ITSORAO3.ITSORACA.Request.com';'' at ('.reqns', '1.1'). 2007-02-22 14:40:00.264860 10140 UserTrace BIP2537I: Node 'RetrieveAddressWithDB.Query Hash Code': Executing statement ''BEGIN ... END;'' at ('.RetrieveAddressWithDB\_Database.Main', '2.2'). 2007-02-22 14:40:00.264907 10140 UserTrace BIP25371: Node 'RetrieveAddressWithDB.Query Hash Code': Executing statement ''SET Environment.Variables = THE (SELECT ROW (COLUMN(0) AS \*:CUSTID, COLUMN(1) AS \*:FIRSTNAME, COLUMN(2) AS \*:MIDDLENAME, COLUMN(3) AS \*:LASTNAME, COLUMN(4) AS \*:ADDRESS1, COLUMN(5) AS \*:ADDRESS2, COLUMN(6) AS \*:SUBURB, COLUMN(7) AS \*:STATE, COLUMN(8) AS \*:POSTCODE, COLUMN(9) AS \*:HASH) FROM DATABASE(, Root.MRM.hash));'' at ('.RetrieveAddressWithDB Database.Main', '3.3'). 2007-02-22 14:40:00.264948 10140 UserTrace BIP2538I: Node 'RetrieveAddressWithDB.Query Hash Code': Evaluating expression ''THE (SELECT ROW (COLUMN(0) AS \*:CUSTID, COLUMN(1) AS \*:FIRSTNAME, COLUMN(2) AS \*:MIDDLENAME, COLUMN(3) AS \*:LASTNAME, COLUMN(4) AS \*:ADDRESS1, COLUMN(5) AS \*:ADDRESS2, COLUMN(6) AS \*:SUBURB, COLUMN(7) AS \*:STATE, COLUMN(8) AS \*:POSTCODE, COLUMN(9) AS \*:HASH) FROM DATABASE(, Root.MRM.hash))'' at ('.RetrieveAddressWithDB\_Database.Main', '4.4'). 2007-02-22 14:40:00.264979 10140 UserTrace BIP2572W: Node: 'RetrieveAddressWithDB.Query Hash Code': ('.RetrieveAddressWithDB Database.Main', '4.4') : Finding one and only SELECT result. 2007-02-22 14:40:00.567390 10140 UserTrace BIP2539I: Node 'RetrieveAddressWithDB.Query Hash Code': Evaluating expression ''Root.MRM.hash'' at ('.RetrieveAddressWithDB Database.Main', '6.24'). This resolved to ''Root.MRM.hash''. The result was ''' 01387662669'''. 2007-02-22 14:40:00.567452 10140 UserTrace BIP2544I: Node 'RetrieveAddressWithDB.Query Hash Code': Executing database SQL statement ''SELECT C.CUSTID, C.FIRSTNAME, C.MIDDLENAME, C.LASTNAME, C.ADDRESS1, C.ADDRESS2, C.SUBURB, C.STATE, C.POSTCODE, C.HASH FROM ANDREWG.CUSTOMER C WHERE (C.HASH)=(?)'' derived from ('', '1.1'); expressions ''Root.MRM.hash''; resulting parameter values ''' 01387662669'''. 2007-02-22 14:40:00.568755 10140 UserTrace BIP2539I: Node 'RetrieveAddressWithDB.Query Hash Code': Evaluating expression ''DATABASE(, Root.MRM.hash)'' at ('', '1.1'). This resolved to ''SELECT C.CUSTID, C.FIRSTNAME, C.MIDDLENAME, C.LASTNAME, C.ADDRESS1, C.ADDRESS2, C.SUBURB, C.STATE, C.POSTCODE, C.HASH FROM ANDREWG, CUSTOMER C WHERE (C.HASH)=(?)''. The result was ''Complex result''. 2007-02-22 14:40:00.569040 10140 UserTrace BIP2566I: Node 'RetrieveAddressWithDB.Query Hash Code': Assigning value ''1'' to field / variable ''Environment.Variables''. 2007-02-22 14:40:00.569087 10140 UserTrace BIP2566I: Node 'RetrieveAddressWithDB.Query Hash Code': Assigning value '''Thomas''' to field / variable ''Environment.Variables''. 2007-02-22 14:40:00.569126 10140 UserTrace BIP2566I: Node 'RetrieveAddressWithDB.Query Hash Code': Assigning value '''J''' to field / variable ''Environment.Variables''. 2007-02-22 14:40:00.569164 10140 UserTrace BIP2566I: Node 'RetrieveAddressWithDB.Query Hash Code': Assigning value '''Watson''' to field / variable ''Environment.Variables''. 2007-02-22 14:40:00.569212 10140 UserTrace BIP2566I: Node 'RetrieveAddressWithDB.Query Hash Code': Assigning value ''' to field / variable ''Environment.Variables''. '''IBM Gabon 2007-02-22 14:40:00.569262 10140 UserTrace BIP2566I: Node 'RetrieveAddressWithDB.Query Hash Code': Assigning value '''1 Bantu St ''' to field / variable ''Environment.Variables''. 2007-02-22 14:40:00.569302 10140 UserTrace BIP2566I: Node 'RetrieveAddressWithDB.Query Hash Code': Assigning value '''Libreville ''' to field / variable ''Environment.Variables''. 2007-02-22 14:40:00.569339 10140 UserTrace BIP2566I: Node 'RetrieveAddressWithDB.Query Hash Code': Assigning value ''' to field / variable ''Environment.Variables''. '''GAB 2007-02-22 14:40:00.569378 10140 UserTrace BIP2566I: Node 'RetrieveAddressWithDB.Query Hash Code': Assigning value '''11111 ''' to field / variable ''Environment.Variables''. 2007-02-22 14:40:00.569414 10140 UserTrace BIP2566I: Node 'RetrieveAddressWithDB.Query Hash Code': Assigning value ''1387662669'' to field / variable ''Environment.Variables''. 2007-02-22 14:40:00.569500 10140 UserTrace BIP2537I: Node 'RetrieveAddressWithDB.Query Hash Code': Executing statement ''RETURN TRUE;'' at ('.RetrieveAddressWithDB\_Database.Main', '7.3'). 2007-02-22 14:40:00.569558 10140 UserTrace BIP4007I: Message propagated to 'out' terminal of node 'RetrieveAddressWithDB.Query Hash Code'. We've found an entry for the client 'Thomas J Watson'. The message flow needs to create a Web service call to the RetrieveAddress CICS w-s using the full name of our client and the just published hash value. \_\_\_\_\_

2007-02-22 14:40:00.569698 10140 UserTrace BIP2537I: Node 'RetrieveAddressWithDB.Setup WS Call': Executing statement ''DECLARE tns NAMESPACE 'http://schemas.xmlsoap.org/soap/envelope/';'' at ('.tns', '1.1'). 2007-02-22 14:40:00.569750 10140 UserTrace BIP2537I: Node 'RetrieveAddressWithDB.Setup WS Call': Executing statement ''DECLARE resns NAMESPACE 'http://www.ITSORA03.ITSORACA.Response.com';'' at ('.resns', '1.1'). 2007-02-22 14:40:00.569796 10140 UserTrace BIP2537I: Node 'RetrieveAddressWithDB.Setup WS Call': Executing statement ''DECLARE regns NAMESPACE 'http://www.ITSORA03.ITSORACA.Request.com';'' at ('.regns', '1.1').

2007-02-22 14:40:00.569841 10140 UserTrace BIP2537I: Node 'RetrieveAddressWithDB.Setup WS Call': Executing statement 'BEGIN ... END;'' at ('.RetrieveAddressWithDB\_Compute.Main', '2.2').
2007-02-22 14:40:00.569886 10140 UserTrace BIP2537I: Node 'RetrieveAddressWithDB.Setup WS Call': Executing statement ''DECLARE SOAPENV NAMESPACE 'http://schemas.xmlsoap.org/soap/envelope/';'' at ('.RetrieveAddressWithDB\_Compute.Main', '3.3'). 2007-02-22 14:40:00.569939 10140 UserTrace BIP2537I: Node 'RetrieveAddressWithDB.Setup WS Call': Executing statement ''SET OutputRoot.Properties.MessageSet = 'CICSWSAPWSDLMsqSet';'' at ('.RetrieveAddressWithDB Compute.Main', '5.4'). 2007-02-22 14:40:00.569992 10140 UserTrace BIP2566I: Node 'RetrieveAddressWithDB.Setup WS Call': Assigning value '''CICSWSAPWSDLMsgSet''' to field / variable ''OutputRoot.Properties.MessageSet''. 2007-02-22 14:40:00.570047 10140 UserTrace BIP2537I: Node 'RetrieveAddressWithDB.Setup WS Call': Executing statement ''SET OutputRoot.Properties.MessageType = 'Envelope';'' at ('.RetrieveAddressWithDB Compute.Main', '6.4'). 2007-02-22 14:40:00.570093 10140 UserTrace BIP2566I: Node 'RetrieveAddressWithDB.Setup WS Call': Assigning value '''Envelope''' to field / variable ''OutputRoot.Properties.MessageType''. 2007-02-22 14:40:00.570141 10140 UserTrace BIP2537I: Node 'RetrieveAddressWithDB.Setup WS Call': Executing statement ''SET OutputRoot.Properties.MessageFormat = 'XML1';'' at ('.RetrieveAddressWithDB Compute.Main', '7.4'). 2007-02-22 14:40:00.570186 10140 UserTrace BIP2566I: Node 'RetrieveAddressWithDB.Setup WS Call': Assigning value '''XML1''' to field / variable ''OutputRoot.Properties.MessageFormat''. 2007-02-22 14:40:00.570245 10140 UserTrace BIP2537I: Node 'RetrieveAddressWithDB.Setup WS Call': Executing statement ''SET OutputRoot.MRM.SOAPENV:Body.reqns:ITSORA030peration.reqns:raca.reqns:FirstName = Environment.Variables.FIRSTNAME;'' at ('.RetrieveAddressWithDB\_Compute.Main', '9.3'). 2007-02-22 14:40:00.570309 10140 UserTrace BIP2539I: Node 'RetrieveAddressWithDB.Setup WS Call': Evaluating expression ''Environment.Variables.FIRSTNAME'' at ('.RetrieveAddressWithDB Compute.Main', '10.7'). This resolved to ''Environment.Variables.FIRSTNAME''. The result was ''ROW... Root Element Type=50331648 NameSpace='' Name='FIRSTNAME' Value='Thomas'''. 2007-02-22 14:40:00.570508 10140 UserTrace BIP2568I: Node 'RetrieveAddressWithDB.Setup WS Call': Copying sub-tree from ''Environment.Variables.FIRSTNAME'' to ''OutputRoot.MRM.SOAPENV:Body.regns:ITSORA030peration.regns:raca.regns:FirstName''. 2007-02-22 14:40:00.570571 10140 UserTrace BIP2537I: Node 'RetrieveAddressWithDB.Setup WS Call': Executing statement ''SET OutputRoot.MRM.SOAPENV:Body.regns:ITSORA03Operation.regns:raca.regns:MiddleName = Environment.Variables.MIDDLENAME;'' at ('.RetrieveAddressWithDB Compute.Main', '11.3'). 2007-02-22 14:40:00.570657 10140 UserTrace BIP2539I: Node 'RetrieveAddressWithDB.Setup WS Call': Evaluating expression ''Environment.Variables.MIDDLENAME'' at ('.RetrieveAddressWithDB Compute.Main', '12.7'). This resolved to ''Environment.Variables.MIDDLENAME''. The result was ''ROW... Root Element Type=50331648 NameSpace='' Name='MIDDLENAME' Value='J'''. 2007-02-22 14:40:00.570717 10140 UserTrace BIP25681: Node 'RetrieveAddressWithDB.Setup WS Call': Copying sub-tree from ''Environment.Variables.MIDDLENAME'' to ''OutputRoot.MRM.SOAPENV:Body.reqns:ITSORA03Operation.reqns:raca.reqns:MiddleName''. 2007-02-22 14:40:00.570769 10140 UserTrace BIP2537I: Node 'RetrieveAddressWithDB.Setup WS Call': Executing statement ''SET OutputRoot.MRM.SOAPENV:Body.reqns:ITSORA030peration.reqns:raca.reqns:LastName = Environment.Variables.LASTNAME;'' at ('.RetrieveAddressWithDB Compute.Main', '13.3'). 2007-02-22 14:40:00.570825 10140 UserTrace BIP2539I: Node 'RetrieveAddressWithDB.Setup WS Call': Evaluating expression ''Environment.Variables.LASTNAME'' at ('.RetrieveAddressWithDB Compute.Main', '14.7'). This resolved to ''Environment.Variables.LASTNAME''. The result was ''ROW... Root Element Type=50331648 NameSpace='' Name='LASTNAME' Value='Watson'''. 2007-02-22 14:40:00.570885 10140 UserTrace BIP2568I: Node 'RetrieveAddressWithDB.Setup WS Call': Copying sub-tree from ''Environment.Variables.LASTNAME'' to ''OutputRoot.MRM.SOAPENV:Body.reqns:ITSORA030peration.reqns:raca.reqns:LastName''. 2007-02-22 14:40:00.570935 10140 UserTrace BIP2537I: Node 'RetrieveAddressWithDB.Setup WS Call': Executing statement ''SET OutputRoot.MRM.SOAPENV:Body.regns:ITSORA030peration.regns:raca.regns:AddressHash = LTRIM(InputRoot.MRM.hash);'' at ('.RetrieveAddressWithDB\_Compute.Main', '15.3'). 2007-02-22 14:40:00.570986 10140 UserTrace BIP2539I: Node 'RetrieveAddressWithDB.Setup WS Call': Evaluating expression ''InputRoot.MRM.hash'' at ('.RetrieveAddressWithDB Compute.Main', '16.12'). This resolved to ''InputRoot.MRM.hash''. The result was ''' 01387662669'''. 2007-02-22 14:40:00.571030 10140 UserTrace BIP2539I: Node 'RetrieveAddressWithDB.Setup WS Call': Evaluating expression ''LTRIM(InputRoot.MRM.hash)'' at ('.RetrieveAddressWithDB Compute.Main', '16.6'). This resolved to ''LTRIM(' 01387662669', NULL)''. The result was '''01387662669'''. 2007-02-22 14:40:00.571085 10140 UserTrace BIP2566I: Node 'RetrieveAddressWithDB.Setup WS Call': Assigning value '''01387662669''' to field / variable ''OutputRoot.MRM.SOAPENV:Body.regns:ITSORA030peration.regns:raca.regns:AddressHash''. 2007-02-22 14:40:00.571134 10140 UserTrace BIP2537I: Node 'RetrieveAddressWithDB.Setup WS Call': Executing statement ''SET OutputRoot.MRM.SOAPENV:Body.regns:ITSORA030peration.regns:raca.regns:ClientId = 1;'' at ('.RetrieveAddressWithDB Compute.Main', '17.3'). 2007-02-22 14:40:00.571201 10140 UserTrace BIP2566I: Node 'RetrieveAddressWithDB.Setup WS Call': Assigning value ''1'' to field / variable ''OutputRoot.MRM.SOAPENV:Body.reqns:ITSORA030peration.reqns:raca.reqns:ClientId''.

2007-02-22 14:40:00.571259 10140 UserTrace BIP2537I: Node 'RetrieveAddressWithDB.Setup WS Call': Executing statement 'SET OutputRoot.MRM.SOAPENV:Body.regns:ITSORA030peration.regns:raca.regns:AddressLine1 = 'null':' at ('.RetrieveAddressWithDB Compute.Main', '21.3'). 2007-02-22 14:40:00.571318 10140 UserTrace BIP2566I: Node 'RetrieveAddressWithDB.Setup WS Call': Assigning value '''null''' to field / variable ''OutputRoot.MRM.SOAPENV:Body.regns:ITSORA030peration.regns:raca.regns:AddressLine1''. 2007-02-22 14:40:00.571367 10140 UserTrace BIP2537I: Node 'RetrieveAddressWithDB.Setup WS Call': Executing statement ''SET OutputRoot.MRM.SOAPENV:Body.regns:ITSORA030peration.regns:raca.regns:AddressLine2 = 'null':'' at ('.RetrieveAddressWithDB Compute.Main', '22.3'). 2007-02-22 14:40:00.571430 10140 UserTrace BIP25661: Node 'RetrieveAddressWithDB.Setup WS Call': Assigning value '''null''' to field / variable ''OutputRoot.MRM.SOAPENV:Body.reqns:ITSORA030peration.reqns:raca.reqns:AddressLine2''. 2007-02-22 14:40:00.571479 10140 UserTrace BIP2537I: Node 'RetrieveAddressWithDB.Setup WS Call': Executing statement ''SET OutputRoot.MRM.SOAPENV:Body.reqns:ITSORA030peration.reqns:raca.reqns:Suburb = 'null';'' at ('.RetrieveAddressWithDB Compute.Main', '23.3'). 2007-02-22 14:40:00.571690 10140 UserTrace BIP2566I: Node 'RetrieveAddressWithDB.Setup WS Call': Assigning value '''null''' to field / variable ''OutputRoot.MRM.SOAPENV:Body.regns:ITSORAO30peration.regns:raca.regns:Suburb''. 2007-02-22 14:40:00.571743 10140 UserTrace BIP2537I: Node 'RetrieveAddressWithDB.Setup WS Call': Executing statement ''SET OutputRoot.MRM.SOAPENV:Body.regns:ITSORA03Operation.regns:raca.regns:State = 'null';'' at ('.RetrieveAddressWithDB Compute.Main', '24.3'). 2007-02-22 14:40:00.571803 10140 UserTrace BIP2566I: Node 'RetrieveAddressWithDB.Setup WS Call': Assigning value '''null''' to field / variable ''OutputRoot.MRM.SOAPENV:Body.reqns:ITSORA030peration.reqns:raca.reqns:State''. 2007-02-22 14:40:00.571853 10140 UserTrace BIP2537I: Node 'RetrieveAddressWithDB.Setup WS Call': Executing statement ''SET OutputRoot.MRM.SOAPENV:Body.regns:ITSORA03Operation.regns:raca.regns:Postcode = 'null';'' at ('.RetrieveAddressWithDB Compute.Main', '25.3'). 2007-02-22 14:40:00.571914 10140 UserTrace BIP2566I: Node 'RetrieveAddressWithDB.Setup WS Call': Assigning value '''null''' to field / variable ''OutputRoot.MRM.SOAPENV:Body.reqns:ITSORAO3Operation.reqns:raca.reqns:Postcode''. 2007-02-22 14:40:00.571961 10140 UserTrace BIP2537I: Node 'RetrieveAddressWithDB.Setup WS Call': Executing statement ''SET OutputRoot.MRM.SOAPENV:Body.reqns:ITSORA03Operation.reqns:raca.reqns:rc = -1;'' at ('.RetrieveAddressWithDB Compute.Main', '26.3'). 2007-02-22 14:40:00.572013 10140 UserTrace BIP2539I: Node 'RetrieveAddressWithDB.Setup WS Call': Evaluating expression ''-1'' at ('.RetrieveAddressWithDB Compute.Main', '26.81'). This resolved to ''-1''. The result was ''-1''. 2007-02-22 14:40:00.572068 10140 UserTrace BIP2566I: Node 'RetrieveAddressWithDB.Setup WS Call': Assigning value ''-1'' to field / variable ''OutputRoot.MRM.SOAPENV:Body.regns:ITSORA030peration.regns:raca.regns:rc''. 2007-02-22 14:40:00.572116 10140 UserTrace BIP25371: Node 'RetrieveAddressWithDB.Setup WS Call': Executing statement ''SET OutputRoot.MRM.SOAPENV:Body.regns:ITSORA03Operation.regns:raca.regns:reason = 'null';'' at ('.RetrieveAddressWithDB Compute.Main', '27.3'). 2007-02-22 14:40:00.572176 10140 UserTrace BIP25661: Node 'RetrieveAddressWithDB.Setup WS Call': Assigning value '''null''' to field / variable ''OutputRoot.MRM.SOAPENV:Body.reqns:ITSORA030peration.reqns:raca.reqns:reason''. 2007-02-22 14:40:00.572225 10140 UserTrace BIP2537I: Node 'RetrieveAddressWithDB.Setup WS Call': Executing statement ''RETURN TRUE;'' at ('.RetrieveAddressWithDB Compute.Main', '29.3'). 2007-02-22 14:40:00.572301 10140 UserTrace BIP4007I: Message propagated to 'out' terminal of node 'RetrieveAddressWithDB.Setup WS Call'.

There is one of the following warnings for each of the elements referenced. We have edited out the others for brevity.

2007-02-22 14:40:00.572815 10140 UserTrace BIP5493W: Message, element or attribute 'http://www.ITSORA03.ITSORACA.Request.com:AddressLine1' is self-defining within parent 'http://www.ITSORA03.ITSORACA.Request.com:raca'.

The message, element or attribute 'http://www.ITSORA03.ITSORACA.Request.com:AddressLinel' did not match with any corresponding artifact in the message model hence it is considered to be self-defining. If it is not intended that this message, element or attribute be self-defining, check that the message set is referenced in the message properties, or modify the message model to correspond to the instance message, or modify the instance message to correspond to the message model.

Now that all the necessary w-s parameters are set, we call the RetrieveAddress to invoke the actual CICS w-s.

## 9.2.4 Tracing the CICS Web service

We now pick up the trace on the CICS side where the CICS Web service pipeline processes the Web service request for the RetrieveAddress logic and hands back the result. The flowchart in Figure 9-8 shows the interaction between the message flow running in the Broker on the client Windows platform and the Web service in CICS where we are exposing our business logic as a service provider. The CICS program being called is ITSORA03.

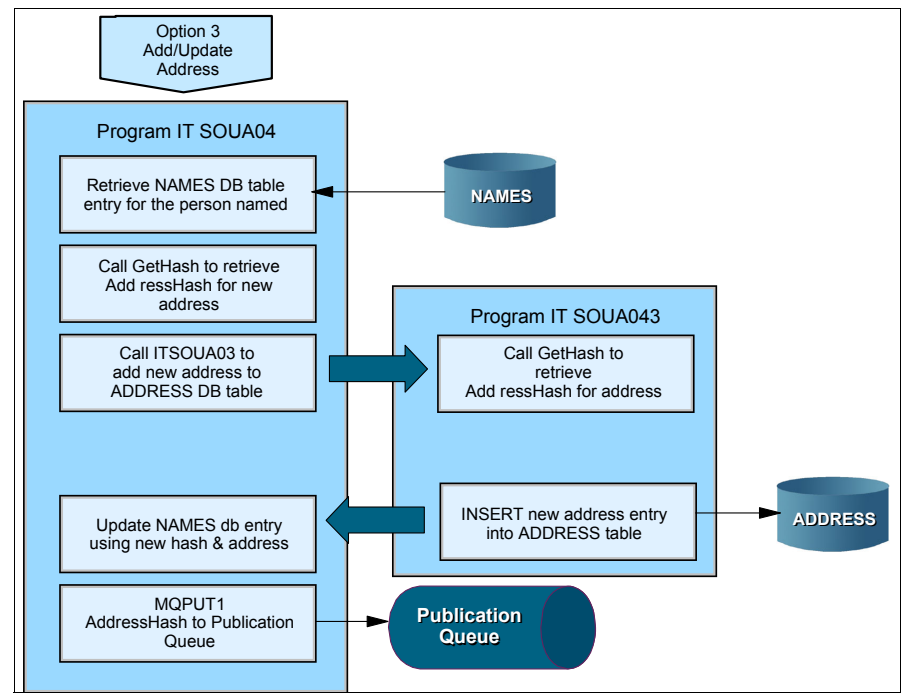

Figure 9-8 Client calling CICS RetrieveAddress Web service

## 1. The Web service request enters CICS

When the client broker submits the Web service request to the CICS region, the receiving TCPIPSERVICE detects the incoming request and the actions are performed and displayed in the trace in Example 9-10.

- Transaction CWXN starts and invokes program DFHWBXN to handle the incoming request.
- The CICS SOAP HTTP Inbound Router transaction CPIH is attached.

|  | Example 9-10 | Reauest for | Web services | enters CICS | S |
|--|--------------|-------------|--------------|-------------|---|
|--|--------------|-------------|--------------|-------------|---|

| SL | ХМ | 1101 | XMAT | ENTRY | ATTACH                 | CWXN, C, NO, YES, SOCKET, 24FB3000 , 00000030                            |
|----|----|------|------|-------|------------------------|--------------------------------------------------------------------------|
| SL | XM | 0401 | XMLD | ENTRY | LOCATE AND LOCK TRANDE | EF CWXN                                                                  |
| SL | XM | 0402 | XMLD | EXIT  | LOCATE AND LOCK TRANDE | EF/OK 240D79F0 , 0000007F,CWXN                                           |
| SL | DS | 0002 | DSAT | ENTRY | ATTACH                 | 24ED0650,0,1,NON_SYSTEM,24ED0650 , 0000211C                              |
| SL | DS | 0003 | DSAT | EXIT  | ATTACH/OK              | 0C8C0097                                                                 |
| SL | XМ | 1102 | XMAT | EXIT  | ATTACH/OK              | 0000211C                                                                 |
| SL | DS | 0004 | DSSR | ENTRY | WAIT MVS               | SODOMAIN, 22C2B048, NO, MISC, SO NOWORK                                  |
| QR | DS | 0012 | DSKE | ENTRY | TASK REPLY             | 23E92080,420B9980                                                        |
| QR | XМ | 1305 | XMTA | ENTRY | TASK REPLY             | 24ED0650,0C8C0097,0C8C0097                                               |
| QR | AP | 0590 | APXM | ENTRY | INIT XM CLIENT         | YES                                                                      |
| QR | AP | EA00 | TMP  | ENTRY | LOCATE -               | PFT, DFHCICST                                                            |
| QR | AP | EA01 | TMP  | EXIT  | LOCATE                 | PFT, DFHCICST, 22C16B80, NORMAL                                          |
| QR | AP | 0591 | APXM | EXIT  | INIT XM CLIENT/OK      |                                                                          |
| QR | DS | 0002 | DSAT | ENTRY | SET PRIORITY           | 1                                                                        |
| QR | DS | 0003 | DSAT | EXIT  | SET PRIORITY/OK        |                                                                          |
| QR | AP | 0590 | APXM | ENTRY | BIND XM CLIENT         |                                                                          |
| QR | AP | 0591 | APXM | EXIT  | BIND XM CLIENT/OK      |                                                                          |
| 0R | AP | 0590 | APXM | ENTRY | RMI START OF TASK      |                                                                          |
| QR | AP | 2520 | ERM  | ENTRY | CALL-TRUES-FOR-TASK-ST | FART                                                                     |
| QR | AP | 2521 | ERM  | EXIT  | CALL-TRUES-FOR-TASK-ST | FART                                                                     |
| QR | AP | 0591 | APXM | EXIT  | RMI START OF TASK/OK   |                                                                          |
| QR | AP | 1940 | APLI | ENTRY | START PROGRAM          | DFHWBXN, NOCEDF, FULLAPI, EXEC, NO, 2402BCF0, 00000000 , 00000000, 1, NO |
| QR | AP | E160 | EXEC | ENTRY | ADDRESS                | AT X'A4FE13E8', NOHANDLE, PLX, 31840000                                  |
| QR | AP | E161 | EXEC | EXIT  | ADDRESS                | X'24FB80D0' AT X'A4FE13E8',0,0,NOHANDLE,PLX,31840000                     |
| QR | AP | E160 | EXEC | ENTRY | HANDLE                 | ABEND X'25CF65CE' AT X'A4FE107C', PLX, 32480000                          |
| QR | AP | E161 | EXEC | EXIT  | HANDLE                 | ABEND X'25CF65CE' AT X'A4FE107C',0,0,PLX,32480000                        |
| QR | DS | 0004 | DSSR | ENTRY | ADD SUSPEND            | WBALIAS, CWBA                                                            |
| QR | DS | 0005 | DSSR | EXIT  | ADD SUSPEND/OK         | 00770083                                                                 |
| QR | XМ | 1001 | XMIQ | ENTRY | INQUIRE TRANSACTION    | 24FE1640 , 00000000 , 00000008                                           |
| QR | XМ | 1002 | XMIQ | EXIT  | INQUIRE TRANSACTION/OF | <pre>K C,24FE1640 , 00000000 , 00000008</pre>                            |
| SO | DS | 0004 | DSSR | ENTRY | WAIT MVS               | SOCKET, 1E, 24FA25D0, YES, SECOND, IDLE, RECEIVE                         |
| SO | DS | 0005 | DSSR | EXIT  | WAIT MVS/OK            |                                                                          |
| SO | DS | 0004 | DSSR | ENTRY | WAIT MVS               | SOCKET,24FA25D0,YES,IDLE,RECEIVE                                         |
| SO | DS | 0005 | DSSR | EXIT  | WAIT MVS/OK            |                                                                          |
| QR | AP | 4800 | CCNV | ENTRY | VERIFY IANA CCSID      | utf-8                                                                    |
| QR | AP | 4801 | CCNV | EXIT  | VERIFY IANA CCSID/OK   | 488                                                                      |
| so | DS | 0004 | DSSR | ENTRY | WAIT MVS               | SOCKET,24FA25D0,YES,IDLE,RECEIVE                                         |
| SO | DS | 0005 | DSSR | EXIT  | WAIT MVS/OK            |                                                                          |
| QR | AP | 4800 | CCNV | ENTRY | CONVERT DATA           | 333,25,26715000 , 00000000 , 00000093,26715000 , 00000000 , 00000093     |
| QR | AP | 4801 | CCNV | EXIT  | CONVERT DATA/OK        | 26715000 , 00000093 , 00000093,26715000 , 00000093 , 00000093            |
| QR | WB | 0905 | WBUR | DATA  | URI-MAPPING-ELEMENT    |                                                                          |
| QR | AP | 4800 | CCNV | ENTRY | CONVERT_DATA           | 4B8,25,22C25760 , 00000000 , 0000051E,26715093 , 00000000 , 00007F6C     |
| QR | AP | 4801 | CCNV | EXIT  | CONVERT_DATA/OK        | 22C25760 , 0000051E , 0000051E,26715093 , 0000051E , 00007F6C            |
| QR | ХМ | 1101 | XMAT | ENTRY | ATTACH                 | CPIH, NONE, C, YES, YES, WEB, 250F1030 , 00000360, SAME                  |
| QR | XM | 0401 | XMLD | ENTRY | LOCATE_AND_LOCK_TRANDE | SF CPIH                                                                  |
| QR | XM | 0402 | XMLD | EXIT  | LOCATE_AND_LOCK_TRANDE | SF/OK 24F46B90 , 000000BA,CPIH                                           |
| QR | DS | 0002 | DSAT | ENTRY | ATTACH                 | 24ED04C8,0,1,NON SYSTEM,24ED04C8 , 0000212C                              |
| QR | DS | 0003 | DSAT | EXIT  | ATTACH/OK              | 0C020051                                                                 |
| QR | XM | 1102 | XMAT | EXIT  | ATTACH/OK              | 0000212C                                                                 |
| QR | DS | 0004 | DSSR | ENTRY | DELETE_SUSPEND         | 00770083                                                                 |
| QR | DS | 0005 | DSSR | EXIT  | DELETE_SUSPEND/OK      |                                                                          |
| QR | AP | 1941 | APLI | EXIT  | START_PROGRAM/OK       | , NO , DFHWBXN                                                           |
|    |    |      |      |       |                        |                                                                          |

## **URI Mapping**

Of interest in the trace entries for Example 9-10 on page 234, is further detail on the trace point for **WB 0905** that shows the URI mapping in the CICS FULL trace output in Example 9-11. In this entry you can see the following in the eyecatcher area:

- Transaction CPIH
- Pipeline WSPIPE01
- The name of the Web service to be invoked RetrieveAddress
- The relative URI for the service /cicswsap/RetrieveAddress

Example 9-11 The FULL trace output showing URI mapping

#### WB 0905 WBUR DATA - URI-MAPPING-ELEMENT

| TASK-002 | 11 KE_NUM· | -00E3 TCB- | -QR /007 | 7DCD98 RET | -A3014F40 | TIME-22:3 | 39:59.464 | 9770986 3 | INTERVAL-00.0000037656 =      | 007768= |
|----------|------------|------------|----------|------------|-----------|-----------|-----------|-----------|-------------------------------|---------|
| 1-0000   | 24FBD5D0   | 000000F0   |          |            |           |           |           |           | *N}0                          | *       |
| 2-0000   | 00F06EC4   | C6C8E6C2   | E4D9C9D4 | C1D74040   | 24FBD6C0  | 24FBDA80  | 5BF5F1F1  | F2F8F040  | ) *.0>DFHWBURIMAP0{\$51       | 1280 *  |
| 0020     | 24FC10E0   | 24FC8150   | 01038330 | 24FC5330   | 00000000  | 00000000  | 00000019  | 00000000  | ) *\a&c                       | *       |
| 0040     | C3D7C9C8   | 00000000   | 40404040 | 40404040   | 40404040  | 40404040  | 40404040  | 40404040  | ) *CPIH                       | *       |
| 0060     | E6E2D7C9   | D7C5F0F1   | D985A399 | 8985A585   | C1848499  | 85A2A240  | 40404040  | 40404040  | *WSPIPE01RetrieveAddress      | *       |
| 0080     | 40404040   | 40404040   | 00000000 | 00000000   | 00000000  | 00000000  | 00000000  | 00000000  | ) *                           | *       |
| 00A0     | 00000000   | 00000000   | 00000000 | 00000000   | 00000000  | 00000000  | 00000000  | 00000000  | ) *                           | *       |
| 0000     | 00000000   | 00000000   | 00000000 | 00000000   | 00000000  | 00000000  | 00000000  | 00000000  | ) *                           | *       |
| 00E0     | 00000015   | 00000000   | 00000000 | 00000000   |           |           |           |           | *                             | *       |
| 3-0000   | 00B06EC4   | C6C8E6C2   | E5C9D9E3 | C8D6E2E3   | 22C25070  | 24FC1030  | 24FC8070  | 00000000  | ) *>DFHWBVIRTHOST.B&          | *       |
| 0020     | 80000002   | 40404040   | 40404040 | 00000015   | 00000000  | 00015C40  | 40404040  | 40404040  | ) **                          | *       |
| 0040     | 40404040   | 40404040   | 40404040 | 40404040   | 40404040  | 40404040  | 40404040  | 40404040  | ) *                           | *       |
| 0060     | 40404040   | 40404040   | 40404040 | 40404040   | 40404040  | 40404040  | 40404040  | 40404040  | ) *                           | *       |
| 0080     | 40404040   | 40404040   | 40404040 | 40404040   | 40404040  | 40404040  | 40404040  | 40404040  | ) *                           | *       |
| 00A0     | 40404040   | 40404040   | 40400000 | 00000000   |           |           |           |           | *                             | *       |
| 4-0000   | 00806EC4   | C6C8E6C2   | E4D9C9D4 | C1D7E7D5   | 24FBD5D0  | D7400019  | 61838983  | A2A6A283  | *>DFHWBURIMAPXNN}P/ci         | cswsa*  |
| 0020     | 9761D985   | A3998985   | A585C184 | 849985A2   | A2404040  | 40404040  | 40404040  | 40404040  | <pre>*p/RetrieveAddress</pre> | *       |

## 2. A service provider pipeline is started

Transaction CPIH invokes the CICS program DFHPIDSH—the pipeline HTTP inbound router module—starting a service provider pipeline. This is shown in Example 9-12.

Example 9-12 Service provider pipeline is started

| QR | AP | EA00 | TMP   | ENTRY | LOCATE                 | PFT, DFHCICST                                                    |
|----|----|------|-------|-------|------------------------|------------------------------------------------------------------|
| QR | AP | EA01 | TMP   | EXIT  | LOCATE                 | PFT, DFHCICST, 22C16B80, NORMAL                                  |
| QR | AP | 0591 | APXM  | EXIT  | INIT XM CLIENT/OK      |                                                                  |
| QR | DS | 0002 | DSAT  | ENTRY | SET PRIORITY           | 1                                                                |
| QR | DS | 0003 | DSAT  | EXIT  | SET PRIORITY/OK        |                                                                  |
| QR | AP | 0590 | APXM  | ENTRY | BIND_XM_CLIENT         |                                                                  |
| QR | AP | 0591 | APXM  | EXIT  | BIND_XM_CLIENT/OK      |                                                                  |
| QR | XМ | 1204 | XMER  | ENTRY | INQUIRE DEFERRED MESS. | AGE                                                              |
| QR | XМ | 1205 | XMER  | EXIT  | INQUIRE DEFERRED MESS. | AGE/EXCEPTION MESSAGE_NOT_FOUND,                                 |
| QR | AP | 0590 | APXM  | ENTRY | RMI_START_OF_TASK      |                                                                  |
| QR | AP | 2520 | ERM   | ENTRY | CALL-TRUES-FOR-TASK-S  | TART                                                             |
| QR | AP | 2521 | ERM   | EXIT  | CALL-TRUES-FOR-TASK-S  | TART                                                             |
| QR | AP | 0591 | APXM  | EXIT  | RMI_START_OF_TASK/OK   |                                                                  |
| QR | AP | 1940 | APLI  | ENTRY | START PROGRAM          | DFHPIDSH,NOCEDF,FULLAPI,EXEC,NO,2402BD34,00000000, 00000000,1,NO |
| QR | AP | 09D0 | PIDSH | ENTRY | SOAP HTTP INBOUND ROU  | TER                                                              |
| QR | XМ | 1001 | XMIQ  | ENTRY | INQUIRE TRANSACTION    |                                                                  |
| QR | XМ | 1002 | XMIQ  | EXIT  | INQUIRE TRANSACTION/O  | кс                                                               |
| QR | ΡI | 0A20 | PIIS  | ENTRY | INIT -                 |                                                                  |
| QR | DS | 0004 | DSSR  | ENTRY | ADD_SUSPEND            | PIISLSTN                                                         |
| QR | DS | 0005 | DSSR  | EXIT  | ADD_SUSPEND/OK         | 00770085                                                         |
| QR | ΡI | 0A21 | PIIS  | EXIT  | INIT                   | 0000001,0000088                                                  |
| QR | PI | 0A2F | PIIS  | ENTRY | INIT NODES             |                                                                  |
| QR | ΡI | 0A34 | PIIS  | EVENT | ADD_NODE               | DFHPISN1                                                         |
| QR | ΡI | 0A30 | PIIS  | EXIT  | INIT_NODES             | 0000001,00000001                                                 |
| QR | ΡI | 0A22 | PIIS  | ENTRY | RUN                    |                                                                  |
| QR | WB | 0307 | WBAP  | DATA  | READ HEADER            |                                                                  |
| QR | WB | 0307 | WBAP  | DATA  | READ HEADER            |                                                                  |
| QR | ΡI | 0A28 | PIIS  | EVENT | STATE                  | F,T                                                              |
| QR | ΡI | 0A2A | PIIS  | EVENT | INITIAL_STATE          | T                                                                |
| QR | ΡI | 0A31 | PIIS  | EVENT | REQUEST_CNT            |                                                                  |
| QR | PI | 0A40 | PIIS  | EVENT | FUNCTION CNT           | PROCESS-REQUEST                                                  |
| QR | ΡI | 0A31 | PIIS  | EVENT | REQUEST_CNT            |                                                                  |
| QR | AP | 4800 | CCNV  | ENTRY | CREATE CONVERSION TOK  | EN 25,4B8                                                        |
| OR | AP | 4801 | CCNV  | EXIT  | CREATE CONVERSION TOK  | EN/OK 2601C11C , 0000000                                         |

#### **Pipeline details**

The FULL trace entry for trace point ID **PI 0A2F** shows the details of the PIPELINE, including the configuration file name, the HFS shelf, and pickup directories. This is seen in Example 9-13 and shows the following:

- The pipeline name WSPIPE01
- The configuration file name -/usr/lpp/cicsts/samples/pipelines/basicsoap11provider.xml
- The HFS shelf directory u/jnott/cicswsap/shelf
- The HFS pickup directory u/jnott/cicswsap/wsbind/provider

| $\Box$ $A$ $A$ $A$ $A$ $A$ $A$ $A$ $A$ $A$ $A$ | Example 9-13 | Full trace | entry showin | g pipeline | details |
|------------------------------------------------|--------------|------------|--------------|------------|---------|
|------------------------------------------------|--------------|------------|--------------|------------|---------|

#### PI 0A2F PIIS ENTRY - INIT\_NODES -

| ERVAL-00.0008575942 =007997=                                                        | 2479272 IN                                                                       | 39:59.4732                                                                       | TIME-22:                                                                         | -A59FDBA2                                                                        | 7DCD98 RET                                                                       | -QR /00                                                                        | -00E4 TCB                                                                     | 212 KE NUM-                                                                              | TASK-002                                                             |
|-------------------------------------------------------------------------------------|----------------------------------------------------------------------------------|----------------------------------------------------------------------------------|----------------------------------------------------------------------------------|----------------------------------------------------------------------------------|----------------------------------------------------------------------------------|--------------------------------------------------------------------------------|-------------------------------------------------------------------------------|------------------------------------------------------------------------------------------|----------------------------------------------------------------------|
| *>DFHPIISDD*                                                                        | 22C41064                                                                         | 22C41064                                                                         | 00000000                                                                         | 00000000                                                                         | 40404040                                                                         | 40404040                                                                       | D7C9C9E2                                                                      | 6EC4C6C8                                                                                 | 1-0000                                                               |
| *WSPIPE01RetrieveAddress *                                                          | 40404040                                                                         | 40404040                                                                         | 85A2A240                                                                         | C1848499                                                                         | 8985A585                                                                         | D985A399                                                                       | D7C5F0F1                                                                      | E6E2D7C9                                                                                 | 0020                                                                 |
| **                                                                                  | 01000015                                                                         | 40404040                                                                         | 40404040                                                                         | 00000000                                                                         | 00000000                                                                         | 00000000                                                                       | 40404040                                                                      | 40404040                                                                                 | 0040                                                                 |
| *PFNNNNNNNN *                                                                       | D5404040                                                                         | D5D5D5D5                                                                         | D5D5D5D5                                                                         | D7C6D5D5                                                                         | 00000000                                                                         | 00000000                                                                       | 00000000                                                                      | 00000000                                                                                 | 0060                                                                 |
| **                                                                                  | 00000000                                                                         | 00000000                                                                         | 00000000                                                                         | 00000000                                                                         | 40404040                                                                         | 40404040                                                                       | 00000000                                                                      | 00000000                                                                                 | 0080                                                                 |
| *>DFHPIIS_NODE*                                                                     | 00000000                                                                         | 00000000                                                                         | 40404040                                                                         | 40404040                                                                         | C5404040                                                                         | 6DD5D6C4                                                                       | D7C9C9E2                                                                      | 6EC4C6C8                                                                                 | 00A0                                                                 |
| **                                                                                  | 00000000                                                                         | 00000000                                                                         | 00000000                                                                         | 00000000                                                                         | 00000000                                                                         | 00000000                                                                       | 00000000                                                                      | 00000000                                                                                 | 00C0                                                                 |
| **                                                                                  | 00000000                                                                         | 00000000                                                                         | 00000000                                                                         | 00000000                                                                         | 00000000                                                                         | 00000000                                                                       | 00000000                                                                      | 00000000                                                                                 | 00E0                                                                 |
| *text*                                                                              | A385A7A3                                                                         | 0000000A                                                                         | 24EEA138                                                                         | 24EEA138                                                                         | 00000000                                                                         | 00000000                                                                       | 24EEA128                                                                      | 24EEA128                                                                                 | 0100                                                                 |
| */xml *                                                                             | 40404040                                                                         | 40404040                                                                         | 40404040                                                                         | 40404040                                                                         | 40404040                                                                         | 40404040                                                                       | 40404040                                                                      | 61A79493                                                                                 | 0120                                                                 |
| **                                                                                  | 00000000                                                                         | 40404040                                                                         | 40404040                                                                         | 40404040                                                                         | 40404040                                                                         | 40404040                                                                       | 40404040                                                                      | 40404040                                                                                 | 0140                                                                 |
| *                                                                                   | 000000C8                                                                         | 00000000                                                                         | 00000000                                                                         | 00000000                                                                         | 00000000                                                                         | 00000000                                                                       | 00000000                                                                      | 00000000                                                                                 | 0160                                                                 |
| *OK *                                                                               | 40404040                                                                         | 40404040                                                                         | 40404040                                                                         | 40404040                                                                         | 40404040                                                                         | 40404040                                                                       | 40404040                                                                      | D6D24040                                                                                 | 0180                                                                 |
| *HWSAPPORT *                                                                        | 40404040                                                                         | 40404040                                                                         | 40404040                                                                         | 40404040                                                                         | 40404040                                                                         | E3404040                                                                       | D7D7D6D9                                                                      | C8E6E2C1                                                                                 | 01A0                                                                 |
|                                                                                     |                                                                                  |                                                                                  |                                                                                  |                                                                                  |                                                                                  |                                                                                |                                                                               |                                                                                          |                                                                      |
| *>DFHPIPEB4D*                                                                       | 22C41608                                                                         | 24F4B4B0                                                                         | 00000000                                                                         | 00000000                                                                         | 40404040                                                                         | D7C5C240                                                                       | C6C8D7C9                                                                      | 04646EC4                                                                                 | 2-0000                                                               |
| *WSPIPE01*                                                                          | 00000000                                                                         | 00000000                                                                         | 00000000                                                                         | 00000000                                                                         | 0000001B                                                                         | 00000001                                                                       | D7C5F0F1                                                                      | E6E2D7C9                                                                                 | 0020                                                                 |
|                                                                                     |                                                                                  |                                                                                  |                                                                                  |                                                                                  |                                                                                  |                                                                                |                                                                               | ••                                                                                       |                                                                      |
| *.D.}WSPIPE01y*                                                                     | 000000000                                                                        | 000000000                                                                        | 22B8EAA8                                                                         | D7C5F0F1                                                                         | E6E2D7C9                                                                         | 00000000                                                                       | 000000000                                                                     | 22C415D0                                                                                 | 0120                                                                 |
| *DFHPITP/usr/lpp/cicsts/cicst*                                                      | 8983A2A3                                                                         | A3A26183                                                                         | 838983A2                                                                         | 93979761                                                                         | A4A29961                                                                         | 01010261                                                                       | C9E3D740                                                                      | C4C6C8D7                                                                                 | 0140                                                                 |
| <pre>*s31/samples/pipelines/basicsoap1*</pre>                                       | 968197F1                                                                         | A28983A2                                                                         | A2618281                                                                         | 93899585                                                                         | 97899785                                                                         | 9385A261                                                                       | A2819497                                                                      | A2F3F161                                                                                 | 0160                                                                 |
| *1provider.xml*                                                                     | 00000000                                                                         | 00000000                                                                         | 00000000                                                                         | 00000000                                                                         | 93000000                                                                         | 994BA794                                                                       | A5898485                                                                      | F1979996                                                                                 | 0180                                                                 |
| **                                                                                  | 00000000                                                                         | 00000000                                                                         | 00000000                                                                         | 00000000                                                                         | 00000000                                                                         |                                                                                | 00000000                                                                      | 00000000                                                                                 | 0130                                                                 |
|                                                                                     |                                                                                  |                                                                                  |                                                                                  | 00000000                                                                         | 00000000                                                                         | 00000000                                                                       | 000000000                                                                     | 00000000                                                                                 | UIAU                                                                 |
|                                                                                     |                                                                                  |                                                                                  |                                                                                  | 00000000                                                                         | 00000000                                                                         | 00000000                                                                       | 00000000                                                                      |                                                                                          |                                                                      |
| */u/jnott/cicswsap/she*                                                             | 61A28885                                                                         | A6A28197                                                                         | 838983A2                                                                         | 96A3A361                                                                         | A4619195                                                                         | 00000000                                                                       | 000000000                                                                     |                                                                                          | 01A0<br><br>0240                                                     |
| */u/jnott/cicswsap/she*<br>*lf/*                                                    | 61A28885<br>00000000                                                             | A6A28197<br>00000000                                                             | 838983A2<br>00000000                                                             | 96A3A361<br>00000000                                                             | A4619195<br>00000000                                                             | 000000061                                                                      | 000000000000000000000000000000000000000                                       | 000000000000093866100                                                                    | 01A0<br>0240<br>0260                                                 |
| */u/jnott/cicswsap/she*<br>*lf/*                                                    | 61A28885<br>00000000                                                             | A6A28197<br>00000000                                                             | 838983A2<br>00000000                                                             | 96A3A361<br>00000000                                                             | A4619195<br>00000000                                                             | 000000061                                                                      | 000000000000000000000000000000000000000                                       | 00000000<br>00000000<br>93866100                                                         | 01A0<br>0240<br>0260                                                 |
| */u/jnott/cicswsap/she*<br>*lf/*<br>*/u/jnott/cicswsap/wsb*                         | 61A28885<br>00000000<br>61A6A282                                                 | A6A28197<br>00000000<br>A6A28197                                                 | 838983A2<br>00000000<br>838983A2                                                 | 96A3A361<br>00000000<br>96A3A361                                                 | A4619195<br>00000000<br>A4619195                                                 | 000000000000000000000000000000000000000                                        |                                                                               | 00000000<br>93866100<br>00000000                                                         | 01A0<br>0240<br>0260<br><br>0340                                     |
| */u/jnott/cicswsap/she*<br>*lf/*<br>*/u/jnott/cicswsap/wsb*<br>*ind/provider/*      | 61A28885<br>00000000<br>61A6A282<br>00000000                                     | A6A28197<br>00000000<br>A6A28197<br>00000000                                     | 838983A2<br>00000000<br>838983A2<br>00000000                                     | 96A3A361<br>000000000<br>96A3A361<br>00000000                                    | A4619195<br>00000000<br>A4619195<br>61000000                                     | 00000000<br>00000000<br>00000000<br>00000061<br>89848599                       | 00000000<br>00000000<br>00000000<br>979996A5                                  | 00000000<br>93866100<br>00000000<br>89958461                                             | 01A0<br>0240<br>0260<br><br>0340<br>0360                             |
| */u/jnott/cicswsap/she*<br>*1f/*<br>*/u/jnott/cicswsap/wsb*<br>*ind/provider/*<br>* | 61A28885<br>00000000<br>61A6A282<br>00000000<br>00000000                         | A6A28197<br>00000000<br>A6A28197<br>00000000<br>00000000                         | 838983A2<br>00000000<br>838983A2<br>00000000<br>00000000                         | 96A3A361<br>000000000<br>96A3A361<br>00000000<br>00000000                        | A4619195<br>00000000<br>A4619195<br>61000000<br>00000000                         | 00000000<br>00000000<br>00000000<br>00000000<br>89848599<br>00000000           | 00000000<br>00000000<br>00000000<br>979996A5<br>0000000                       | 00000000<br>93866100<br>00000000<br>89958461<br>00000000                                 | 01A0<br>0240<br>0260<br><br>0340<br>0360<br>0380                     |
| */u/jnott/cicswsap/she* *lf/* */u/jnott/cicswsap/wsb* *ind/provider/* ** **         | 61A28885<br>00000000<br>61A6A282<br>00000000<br>00000000<br>00000000             | A6A28197<br>00000000<br>A6A28197<br>00000000<br>00000000<br>00000000             | 838983A2<br>00000000<br>838983A2<br>0000000<br>0000000<br>0000000                | 96A3A361<br>00000000<br>96A3A361<br>00000000<br>00000000<br>00000000             | A4619195<br>00000000<br>A4619195<br>61000000<br>00000000                         | 00000000<br>00000000<br>00000000<br>0000000<br>00000                           | 00000000<br>00000000<br>00000000<br>979996A5<br>0000000<br>0000000            | <br>00000000<br>93866100<br><br>00000000<br>89958461<br>00000000<br>00000000             | 01A0<br>0240<br>0260<br><br>0340<br>0360<br>0380<br>03A0             |
| */u/jnott/cicswsap/she* *lf/* */u/jnott/cicswsap/wsb* *ind/provider/* * ** ** **    | 61A28885<br>00000000<br>61A6A282<br>00000000<br>00000000<br>00000000<br>00000000 | A6A28197<br>00000000<br>A6A28197<br>00000000<br>00000000<br>00000000<br>00000000 | 838983A2<br>00000000<br>838983A2<br>00000000<br>00000000<br>00000000<br>00000000 | 96A3A361<br>00000000<br>96A3A361<br>00000000<br>00000000<br>00000000<br>00000000 | A4619195<br>00000000<br>A4619195<br>61000000<br>00000000<br>00000000<br>00000000 | 000000000<br>00000000<br>00000000<br>89848599<br>0000000<br>0000000<br>0000000 | 00000000<br>00000000<br>00000000<br>979996A5<br>0000000<br>0000000<br>0000000 | <br>00000000<br>93866100<br><br>00000000<br>89958461<br>00000000<br>00000000<br>00000000 | 01A0<br>0240<br>0260<br>0340<br>0360<br>0380<br>0380<br>03A0<br>03C0 |

## The incoming request

The trace point **PI 0A41** contains the incoming request. The FULL entry showing the entire request is shown in Example 9-14.

Example 9-14 Full trace record of the incoming request data

#### PI 0A31 PIIS EVENT - REQUEST\_CNT -

| TASK-0021 | 2 KE NUM-( | DOE4 TCB-0 | 2R /0071 | DCD98 RET- | A59FDBA2 1 | TIME-22:39 | 9:59.4787 | 713803 INT | ERVAL-00.000002968 =008117=                                                |
|-----------|------------|------------|----------|------------|------------|------------|-----------|------------|----------------------------------------------------------------------------|
| 1-0000    | 3C3F786D   | 6C207665   | 7273696F | 6E3D2231   | 2E30223F   | 3E3C746E   | 733A456E  | 76656C6F   | * xml version="1.0"? <tns:envelo*< td=""></tns:envelo*<>                   |
| 0020      | 70652078   | 6D6C6E73   | 3A746E73 | 3D226874   | 74703A2F   | 2F736368   | 656D6173  | 2E786D6C   | *pe xmlns:tns="http://schemas.xml*                                         |
| 0040      | 736F6170   | 2E6F7267   | 2F736F61 | 702F656E   | 76656C6F   | 70652F22   | 20786D6C  | 6E733A72   | *soap.org/soap/envelope/" xmlns:r*                                         |
| 0060      | 65716E73   | 3D226874   | 74703A2F | 2F777777   | 2E495453   | 4F474830   | 332E4954  | 534F4748   | *eqns="http://www.ITSOGH03.ITSOGH*                                         |
| 0080      | 43492E52   | 65717565   | 73742E63 | 6F6D2220   | 786D6C6E   | 733A7265   | 736E733D  | 22687474   | *CI.Request.com" xmlns:resns="htt*                                         |
| 00A0      | 703A2F2F   | 7777772E   | 4954534F | 47483033   | 2E495453   | 4F474843   | 492E5265  | 73706F6E   | *p://www.ITSOGH03.ITSOGHCI.Respon*                                         |
| 00C0      | 73652E63   | 6F6D2220   | 786D6C6E | 733A4E53   | 313D2268   | 7474703A   | 2F2F7777  | 772E4954   | *se.com" xmlns:NS1="http://www.IT*                                         |
| 00E0      | 534F5241   | 30332E49   | 54534F52 | 4143412E   | 52657175   | 6573742E   | 636F6D22  | 20786D6C   | *SORA03.ITSORACA.Request.com" xml*                                         |
| 0100      | 6E733A4E   | 53323D22   | 68747470 | 3A2F2F77   | 77772E49   | 54534F52   | 4130332E  | 4954534F   | *ns:NS2="http://www.ITSORA03.ITSO*                                         |
| 0120      | 52414341   | 2E526573   | 706F6E73 | 652E636F   | 6D222078   | 6D6C6E73   | 3A4E5333  | 3D226874   | *RACA.Response.com" xmlns:NS3="ht*                                         |
| 0140      | 74703A2F   | 2F777777   | 2E495453 | 4F534130   | 332E4954   | 534F5341   | 43412E52  | 65717565   | *tp://www.ITSOSA03.ITSOSACA.Reque*                                         |
| 0160      | 73742E63   | 6F6D2220   | 786D6C6E | 733A4E53   | 343D2268   | 7474703A   | 2F2F7777  | 772E4954   | *st.com" xmlns:NS4="http://www.IT*                                         |
| 0180      | 534F5341   | 30332E49   | 54534F53 | 4143412E   | 52657370   | 6F6E7365   | 2E636F6D  | 2220786D   | *SOSA03.ITSOSACA.Response.com" xm*                                         |
| 01A0      | 6C6E733A   | 4E53353D   | 22687474 | 703A2F2F   | 7777772E   | 4954534F   | 534E3033  | 2E495453   | *lns:NS5="http://www.ITSOSN03.ITS*                                         |
| 01C0      | 4F534E43   | 412E5265   | 71756573 | 742E636F   | 6D222078   | 6D6C6E73   | 3A4E5336  | 3D226874   | *OSNCA.Request.com" xmlns:NS6="ht*                                         |
| 01E0      | 74703A2F   | 2F777777   | 2E495453 | 4F534E30   | 332E4954   | 534F534E   | 43412E52  | 6573706F   | *tp://www.ITSOSN03.ITSOSNCA.Respo*                                         |
| 0200      | 6E73652E   | 636F6D22   | 20786D6C | 6E733A78   | 73643D22   | 68747470   | 3A2F2F77  | 77772E77   | *nse.com" xmlns:xsd="http://www.w*                                         |
| 0220      | 332E6F72   | 672F3230   | 30312F58 | 4D4C5363   | 68656D61   | 2220786D   | 6C6E733A  | 6768746E   | *3.org/2001/XMLSchema" xmlns:ghtn*                                         |
| 0240      | 733D2268   | 7474703A   | 2F2F7777 | 772E4954   | 534F4748   | 30332E49   | 54534F47  | 4843492E   | *s="http://www.ITSOGH03.ITSOGHCI.*                                         |
| 0260      | 636F6D22   | 20786D6C   | 6E733A4E | 53373D22   | 68747470   | 3A2F2F77   | 77772E49  | 54534F52   | *com" xmlns:NS7="http://www.ITSOR*                                         |
| 0280      | 4130332E   | 4954534F   | 52414341 | 2E636F6D   | 2220786D   | 6C6E733A   | 7361746E  | 733D2268   | *A03.ITSORACA.com" xmlns:satns="h*                                         |
| 02A0      | 7474703A   | 2F2F7777   | 772E4954 | 534F5341   | 30332E49   | 54534F53   | 4143412E  | 636F6D22   | *ttp://www.ITSOSA03.ITSOSACA.com"*                                         |
| 02C0      | 20786D6C   | 6E733A73   | 6E746E73 | 3D226874   | 74703A2F   | 2F777777   | 2E495453  | 4F534E30   | <pre>* xmlns:sntns="http://www.ITSOSN0*</pre>                              |
| 02E0      | 332E4954   | 534F534E   | 43412E63 | 6F6D2220   | 786D6C6E   | 733A7873   | 693D2268  | 7474703A   | *3.ITSOSNCA.com" xmlns:xsi="http:*                                         |
| 0300      | 2F2F7777   | 772E7733   | 2E6F7267 | 2F323030   | 312F584D   | 4C536368   | 656D612D  | 696E7374   | *//www.w3.org/2001/XMLSchema-inst*                                         |
| 0320      | 616E6365   | 223E3C74   | 6E733A42 | 6F64793E   | 3C4E5331   | 3A495453   | 4F524130  | 334F7065   | *ance"> <tns:body><ns1:itsora030pe*< td=""></ns1:itsora030pe*<></tns:body> |
| 0340      | 72617469   | 6F6E3E3C   | 4E53313A | 72616361   | 3E3C4E53   | 313A4669   | 7273744E  | 616D653E   | *ration> <ns1:raca><ns1:firstname>*</ns1:firstname></ns1:raca>             |
| 0360      | 54686F6D   | 61733C2F   | 4E53313A | 46697273   | 744E616D   | 653E3C4E   | 53313A4D  | 6964646C   | *Thomas <ns1:middl*< td=""></ns1:middl*<>                                  |
| 0380      | 654E616D   | 653E4A3C   | 2F4E5331 | 3A4D6964   | 646C654E   | 616D653E   | 3C4E5331  | 3A4C6173   | *eName>J <ns1:las*< td=""></ns1:las*<>                                     |
| 03A0      | 744E616D   | 653E5761   | 74736F6E | 3C2F4E53   | 313A4C61   | 73744E61   | 6D653E3C  | 4E53313A   | *tName>Watson <ns1:*< td=""></ns1:*<>                                      |
| 03C0      | 41646472   | 65737348   | 6173683E | 31333837   | 36363236   | 36393C2F   | 4E53313A  | 41646472   | *AddressHash>1387662669                                                    |
| 03E0      | 65737348   | 6173683E   | 3C4E5331 | 3A436C69   | 656E7449   | 643E313C   | 2F4E5331  | 3A436C69   | *essHash> <ns1:clientid>1</ns1:clientid>                                   |
| 0400      | 656E7449   | 643E3C4E   | 53313A41 | 64647265   | 73734C69   | 6E65313E   | 6E756C6C  | 3C2F4E53   | *entId> <ns1:addressline1>null</ns1:addressline1>                          |
| 0420      | 313A4164   | 64726573   | 734C696E | 65313E3C   | 4E53313A   | 41646472   | 6573734C  | 696E6532   | *1:AddressLine1> <ns1:addressline2*< td=""></ns1:addressline2*<>           |
| 0440      | 3E6E756C   | 6C3C2F4E   | 53313A41 | 64647265   | 73734C69   | 6E65323E   | 3C4E5331  | 3A537562   | *>null <ns1:sub*< td=""></ns1:sub*<>                                       |
| 0460      | 7572623E   | 6E756C6C   | 3C2F4E53 | 313A5375   | 62757262   | 3E3C4E53   | 313A5374  | 6174653E   | *urb>null <ns1:state>*</ns1:state>                                         |
| 0480      | 6E756C6C   | 3C2F4E53   | 313A5374 | 6174653E   | 3C4E5331   | 3A506F73   | 74636F64  | 653E6E75   | *null <ns1:postcode>nu*</ns1:postcode>                                     |
| 04A0      | 6C6C3C2F   | 4E53313A   | 506F7374 | 636F6465   | 3E3C4E53   | 313A7263   | 3E2D313C  | 2F4E5331   | *ll <ns1:rc>-1</ns1:rc>                                                    |
| 04C0      | 3A72633E   | 3C4E5331   | 3A726561 | 736F6E3E   | 6E756C6C   | 3C2F4E53   | 313A7265  | 61736F6E   | *:rc> <ns1:reason>null</ns1:reason>                                        |
| 04E0      | 3E3C2F4E   | 53313A72   | 6163613E | 3C2F4E53   | 313A4954   | 534F5241   | 30334F70  | 65726174   | *>                                                                         |
| 0500      | 696F6E3E   | 3C2F746E   | 733A426F | 64793E3C   | 2F746E73   | 3A456E76   | 656C6F70  | 653E       | *ion> *                                                                    |

## 3. Handling the Request

The trace in Example 9-15 shows the CICS processing that continues:

- Program DFHPISN1 starts, which is the handler program for SOAP 1.1.
- DFHPIEP is invoked, which parses the incoming SOAP request.

| Example 9-15 Parsing the incoming SOAP reg | luest |
|--------------------------------------------|-------|
|--------------------------------------------|-------|

| QR    | AP | 1940 | APLI | ENTRY | START_PROGRAM      | DFHPISN1,NOCEDF,FULLAPI,EXEC,NO,2402BD78,00000000,000000,2,NO           |
|-------|----|------|------|-------|--------------------|-------------------------------------------------------------------------|
| L800B | PI | 0C15 | PISN | ENTRY | SOAP_PARSER        |                                                                         |
| L800B | AP | 1940 | APLI | ENTRY | START_PROGRAM      | DFHPIEP, NOCEDF, FULLAPI, EXEC, NO, 2402BDBC, 23EA0730, 00000010, 3, NO |
| L800B | AP | 1948 | APLI | EVENT | CALL-TO-LE/370     | Thread_Initialization DFHPIEP                                           |
| L800B | AP | 1949 | APLI | EVENT | RETURN-FROM-LE/370 | Thread_Initialization OK DFHPIEP                                        |
| L800B | AP | 1948 | APLI | EVENT | CALL-TO-LE/370     | Rununit_Init_&_Begin_Invo DFHPIEP                                       |
| L800B | AP | E160 | EXEC | ENTRY | ADDRESS            | AT X'A6E01A30',SYSEIB,ASM,00000229                                      |
| L800B | AP | E161 | EXEC | EXIT  | ADDRESS            | X'22CB2494' AT X'A6E01A30',0,0,SYSEIB,ASM,00000229                      |
| L800B | AP | E160 | EXEC | ENTRY | GETMAIN            | AT X'26E0196C',514 AT X'A6E0195C',USERDATAKEY,SYSEIB,NOHANDLE,ASM,000   |
| L800B | AP | E161 | EXEC | EXIT  | GETMAIN            | X'26E12B78' AT X'26E0196C',514 AT X'A6E0195C',USERDATAKEY,0,0,SYSEIB    |
| L800B | AP | E160 | EXEC | ENTRY | ADDRESS            | AT X'26E00050',AT X'A6E0AB90',NOHANDLE,PL/I,184.1                       |
| L800B | AP | E161 | EXEC | EXIT  | ADDRESS            | X'26E000D0' AT X'26E00050',X'23EA0730' AT X'A6E0AB90',0,0,NOHANDLE,PL   |
| L800B | AP | E160 | EXEC | ENTRY | GETMAIN            | AT X'26E00578',4080 AT X'A6E00568',USERDATAKEY,SYSEIB,NOHANDLE,ASM,00   |
| L800B | AP | E161 | EXEC | EXIT  | GETMAIN            | X'26E12D98' AT X'26E00578',4080 AT X'A6E00568',USERDATAKEY,0,0,SYSEIB   |
| L800B | AP | E160 | EXEC | ENTRY | GETMAIN            | AT X'26E00578',4080 AT X'A6E00568',USERDATAKEY,SYSEIB,NOHANDLE,ASM,00   |
| L800B | AP | E161 | EXEC | EXIT  | GETMAIN            | X'26E13D98' AT X'26E00578',4080 AT X'A6E00568',USERDATAKEY,0,0,SYSEIB   |
| L800B | AP | 1949 | APLI | EVENT | RETURN-FROM-LE/370 | Rununit Init & Begin Invo OK DFHPIEP                                    |
| L800B | AP | 1948 | APLI | EVENT | CALL-TO-LE/370     | Rununit End Invocation DFHPIEP                                          |
| L800B | AP | 1949 | APLI | EVENT | RETURN-FROM-LE/370 | Rununit End Invocation OK DFHPIEP                                       |
| L800B | AP | 1948 | APLI | EVENT | CALL-TO-LE/370     | Rununit Termination DFHPIEP                                             |
| L800B | AP | E160 | EXEC | ENTRY | FREEMAIN           | AT X'A6E13D98',SYSEIB,NOHANDLE,ASM,00000404                             |
| L800B | AP | E161 | EXEC | EXIT  | FREEMAIN           | AT X'A6E13D98',0,0,SYSEIB,NOHANDLE,ASM,00000404                         |
| L800B | AP | E160 | EXEC | ENTRY | FREEMAIN           | AT X'A6E12D98', SYSEIB, NOHANDLE, ASM, 00000404                         |
| L800B | AP | E161 | EXEC | EXIT  | FREEMAIN           | AT X'A6E12D98',0,0,SYSEIB,NOHANDLE,ASM,00000404                         |
| L800B | AP | 1949 | APLI | EVENT | RETURN-FROM-LE/370 | Rununit_Termination OK DFHPIEP                                          |
| L800B | AP | 1941 | APLI | EXIT  | START PROGRAM/OK   | ,NO,DFHPIEP                                                             |
| L800B | PI | 0C16 | PISN | EXIT  | SOAP PARSER        | 0,0,0                                                                   |
| L800B | PI | 0C17 | PISN | ENTRY | CALL HEADERS       |                                                                         |
| L800B | PI | 0C82 | PISH | DATA  | PROCESS-REQUEST    | 24FE15B0,FF00000024FE107D0000050924FE107E00000003000000824FE108224FE    |
| L800B | PI | 0C82 | PISH | DATA  | PROCESS-REQUEST    | 24FE15B0,FF00000024FE107D0000050924FE107E00000003000000824FE108224FE    |
| L800B | PI | 0C18 | PISN | EXIT  | CALL_HEADERS       | 1,0                                                                     |

## 4. CICS SOAP application driver

CICS now invokes program DFHPITP, which processes the incoming SOAP message. The trace in Example 9-16 clearly shows the elements of the message that are to be processed by the back end logic in ITSORA03.

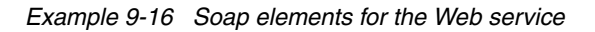

| L800B     | AP | 1940   | APLI | ENTRY  | START PROGRAM         | DFHPITP,NOCEDF,FULLAPI,EXEC,NO,2402BE00,00000000,0000000,3,NO         |
|-----------|----|--------|------|--------|-----------------------|-----------------------------------------------------------------------|
| L800B     | AP | 09F5   | PITP | ENTRY  | PROCESS_SOAP_REQUEST  |                                                                       |
| L800B     | ΡI | 1012   | PITL | DATA   | WSBIND_TIMESTAMP      | -200702010011                                                         |
| L800B     | AP | 4800   | CCNV | ENTRY  | CREATE_CONVERSION_TOK | EN 4B8,25                                                             |
| L800B     | AP | 4801   | CCNV | EXIT   | CREATE_CONVERSION_TOK | EN/OK 2601C170 , 00000000                                             |
| L800B     | AP | 4800   | CCNV | ENTRY  | CONVERT_DATA          | 4B8,25,24FDDAA8 , 00000000 , 000001E9,26E05A28 , 00000000 , 000007A4  |
| L800B     | AP | 4801   | CCNV | EXIT   | CONVERT_DATA/OK       | 24FDDAA8 , 000001E9 , 000001E9,26E05A28 , 000001E9 , 000007A4,2601C17 |
| L800B     | AP | 4800   | CCNV | ENTRY  | CREATE_CONVERSION_TOK | EN 4B8,25                                                             |
| L800B     | AP | 4801   | CCNV | EXIT   | CREATE_CONVERSION_TOK | EN/OK 2601C170 , 00000000                                             |
| L800B     | AP | 4800   | CCNV | ENTRY  | CONVERT_DATA          | 4B8,25,24FDD778 , 00000000 , 00000303,26E061E8 , 00000000 , 00000C0C  |
| L800B     | AP | 4801   | CCNV | EXIT   | CONVERT_DATA/OK       | 24FDD778 , 00000303 , 00000303,26E061E8 , 00000303 , 00000C0C,2601C17 |
| L800B     | PI | 0F36   | PICC | DATA   | INBOUND SOAP BODY     |                                                                       |
| L800B     | AP | 4800   | CCNV | ENTRY  | CONVERT_DATA          | 4B8,25,22F08068 , 00000000 , 00000003,23EE6980 , 00000000 , 00000003  |
| L800B     | AP | 4801   | CCNV | EXIT   | CONVERT_DATA/OK       | 22F08068 , 00000003 , 00000003,23EE6980 , 00000003 , 00000003         |
| T800B     | PI | OF3E   | PICC | DA'I'A | SOAP_ELEMENT_START    | ths:Body                                                              |
| T800B     | ΡI | 0F.3E  | PICC | DA'I'A | SOAP_ELEMENT_START    | NSI: ITSORA03Operation                                                |
| L800B     | PI | OF3E   | PICC | DATA   | SOAP_ELEMENT_START    | NS1:raca                                                              |
| T800B     | PI | OF3E   | PICC | DA'I'A | SOAP_ELEMENT_START    | NS1:FirstName                                                         |
| L800B     | ΡI | 0F3F   | PICC | DATA   | SOAP_ELEMENT_END      | NS1:FirstName                                                         |
| L800B     | PI | OF3E   | PICC | DATA   | SOAP_ELEMENT_START    | NS1: MiddleName                                                       |
| T800B     | PI | 01.31. | PICC | DA'I'A | SOAP_ELEMENT_END      | NS1:MiddleName                                                        |
| T800B     | PI | 01.35  | PICC | DA'I'A | SOAP_ELEMENT_START    | NS1:LastName                                                          |
| T800B     | PI | 01.31. | PICC | DA'I'A | SOAP_ELEMENT_END      | NS1:LastName                                                          |
| T800B     | PI | OF3E   | PICC | DATA   | SOAP_ELEMENT_START    | NS1:AddressHash                                                       |
| T800B     | PI | OF.3F. | PICC | DATA   | SOAP_ELEMENT_END      | NS1:Addresshasn                                                       |
| LOUUB     | PI | OFSE   | PICC | DATA   | SOAP_ELEMENT_START    | NS1:Clientid                                                          |
| LOUDB     | PI | 0535   | PICC | DATA   | SOAP_ELEMENT_END      | NS1:CHENLIA                                                           |
| 1 8 U U D | DT | 0535   | PICC | DAIA   | SOAP_ELEMENT_SIARI    | NS1:AddrossLipol                                                      |
| 1.800B    | PT | 0131   | PICC | DAIA   | SOAP ELEMENT START    | NS1:AddressLine?                                                      |
| 1.800B    | PT | 0135   | PICC |        | SOAP FLEMENT END      | NS1: AddressLine2                                                     |
| 1.800B    | PT | OFSE   | PICC | DATA   | SOAP ELEMENT START    | NS1 - Suburb                                                          |
| L800B     | PT | 0F3F   | PICC | DATA   | SOAP ELEMENT END      | NS1:Suburb                                                            |
| L800B     | PI | 0F3E   | PICC | DATA   | SOAP ELEMENT START    | NS1:State                                                             |
| L800B     | PI | 0F3F   | PICC | DATA   | SOAP ELEMENT END      | NS1:State                                                             |
| L800B     | PI | 0F3E   | PICC | DATA   | SOAP ELEMENT START    | NS1:Postcode                                                          |
| L800B     | ΡI | 0F3F   | PICC | DATA   | SOAP ELEMENT END      | NS1:Postcode                                                          |
| L800B     | ΡI | 0F3E   | PICC | DATA   | SOAP ELEMENT START    | NS1:rc                                                                |
| L800B     | ΡI | 0F3F   | PICC | DATA   | SOAP ELEMENT END      | NS1:rc                                                                |
| L800B     | ΡI | 0F3E   | PICC | DATA   | SOAP_ELEMENT_START    | NS1:reason                                                            |
| L800B     | ΡI | 0F3F   | PICC | DATA   | SOAP_ELEMENT_END      | NS1:reason                                                            |
| L800B     | ΡI | 0F3F   | PICC | DATA   | SOAP_ELEMENT_END      | NS1:raca                                                              |
| L800B     | ΡI | 0F3F   | PICC | DATA   | SOAP_ELEMENT_END      | NS1:ITSORA03Operation                                                 |
| L800B     | ΡI | 0F3F   | PICC | DATA   | SOAP_ELEMENT_END      | tns:Body                                                              |
| L800B     | ΡI | 0F37   | PICC | DATA   | OUTPUT_COMMAREA_DATA  |                                                                       |

#### The Inbound SOAP body

The FULL trace entry in Example 9-17 shows that the inbound SOAP body is displayed in the eyecatcher area of trace point ID **PI 0F36.** 

Example 9-17 Trace of the inbound SOAP body

| PI OF3          | 5 PIC          | C DATA             | - INBOU                          | ND_SOAP_BO                       | צסכ                              |                                  |                                   |                                  |                                  |                                                                                                    |
|-----------------|----------------|--------------------|----------------------------------|----------------------------------|----------------------------------|----------------------------------|-----------------------------------|----------------------------------|----------------------------------|----------------------------------------------------------------------------------------------------|
| TASK-0<br>1-000 | )0212<br>)0 40 | KE_NUM-<br>CA395A2 | -00E4 TCB<br>7AC29684            | -L800B/00<br>A86E4CD5            | 799270 RET-<br>E2F17AC9          | -A2F1F944<br>E3E2D6D9            | TIME-22:3<br>C1F0F3D6             | 39:59.488<br>97859981            | 7448779 IN<br>A3899695           | TERVAL-00.0008551230 =008342=<br>* <tns:body><ns1:itsora030peration*< th=""></ns1:itsora030peration*<></tns:body> |
| 002             | 20 61          | E4CD5E2            | F17A9981<br>F17AC689             | 83816E4C<br>99A2A3D5             | D5E2F17A<br>8194856E             | C68999A2<br>4CD5E2F1             | A3D58194<br>7AD48984              | 856EE388<br>849385D5             | 969481A2<br>8194856E             | <pre>*&gt;<ns1:raca><ns1:firstname>Thomas* *</ns1:firstname><ns1:middlename>*</ns1:middlename></ns1:raca></pre>   |
| 000             | 50 D.<br>30 E: | 681A3A2            | E2F1/AD4<br>96954C61<br>886FF1F3 | 89848493<br>D5E2F17A<br>F8F7F6F6 | 85D58194<br>D381A2A3<br>F2F6F6F9 | 856E4CD5<br>D5819485<br>4C61D5E2 | E2F1 /AD3<br>6E4CD5E2<br>E17AC184 | 81A2A3D5<br>F17AC184<br>849985a2 | 8194856E<br>849985A2<br>22088122 | *J <ns1:lastname>*<br/>*Watson</ns1:lastname> <ns1:addres*<br>*sHasb&gt;1387662669</ns1:addres*<br>               |
| 000             | CO 81          | 86E4CD5<br>CD5E2F1 | E2F17AC3<br>7AC18484             | 93898595<br>9985A2A2             | A3C9846E<br>D3899585             | F14C61D5<br>F16E95A4             | E2F17AC3<br>93934C61              | 93898595<br>D5E2F17A             | A3C9846E<br>C1848499             | *h> <ns1:clientid>1</ns1:clientid> *<br>* <ns1:addressline1>null</ns1:addressline1>                               |
| 010             | 00 81<br>20 63 | 5A2A2D3<br>1D5E2F1 | 899585F1<br>7AC18484             | 6E4CD5E2<br>9985A2A2             | F17AC184<br>D3899585             | 849985A2<br>F26E4CD5             | A2D38995<br>E2F17AE2              | 85F26E95<br>A482A499             | A493934C<br>826E95A4             | *essLine1> <ns1:addressline2>null&lt;*<br/>*/NS1:AddressLine2&gt;<ns1:suburb>nu*</ns1:suburb></ns1:addressline2>  |
| 014             | 10 9:<br>50 D! | 3934C61<br>5E2F17A | D5E2F17A<br>E2A381A3             | E2A482A4<br>856E4CD5             | 99826E4C<br>E2F17AD7             | D5E2F17A<br>96A2A383             | E2A381A3<br>9684856E              | 856E95A4<br>95A49393             | 93934C61<br>4C61D5E2             | *11 <ns1:state>null<!--* *NS1:State--><ns1:postcode>null(NS1:NS1)</ns1:postcode></ns1:state>                      |
| 012             | AO E1<br>20 71 | 2F17A99<br>A998183 | 8581A296<br>816E4C61             | 956E95A4<br>D5E2F17A             | 93934C61<br>C9E3E2D6             | D5E2F17A<br>D9C1F0F3             | 998581A2<br>D6978599              | 96956E4C<br>81A38996             | 61D5E2F1<br>956E4C61             | *S1:reason>null*:raca> *</td                                                                                      |
| 011             | EO A.          | 395A27A            | C29684A8                         | 6E                               |                                  |                                  |                                   |                                  |                                  | *tns:Body> *                                                                                                    |

#### 5. Invoke the back end program

Our service provider business logic is invoked. The trace entries in Example 9-18 show that the following actions are performed:

- Business logic ITSORA03 is started.
- Calls to DB2 to see if there is an entry for this client to perform this query for new address details, to retrieve the address details, and to insert an audit record.

Example 9-18 Invoking the service provider program ITSORA043

| L800B                                                                                                    | AP                                                                               | 19A0                                                                                                    | APLX                                                                                                    | ENTRY                                                                                               | START_PROGRAM                                                                                                    | ITSORA03, CEDF, FULLAPI, EXEC, NO, 2402BE44, 26E06E08, 000001DC, 4, NO                                                                                                    |
|----------------------------------------------------------------------------------------------------|----------------------------------------------------------------------------------|----------------------------------------------------------------------------------------------------|----------------------------------------------------------------------------------------------------|----------------------------------------------------------------------------------------------------|----------------------------------------------------------------------------------------------------|----------------------------------------------------------------------------------------------------|
| X9000                                                                                                    | DS                                                                               | 0010                                                                                                    | DSBR                                                                                                    | ENTRY                                                                                               | INQUIRE_TCB                                                                                                    |                                                                                                    |
| X9000                                                                                                    | DS                                                                               | 0011                                                                                                    | DSBR                                                                                                    | EXIT                                                                                                | INQUIRE_TCB/OK                                                                                                    | 22C16D40                                                                                                    |
| X9000                                                                                                    | AP                                                                               | E160                                                                                                    | EXEC                                                                                                    | ENTRY                                                                                               | ADDRESS                                                                                                    | AT X'A6714A30',NOHANDLE,C/370,00026300                                                                                                    |
| X9000                                                                                                    | AP                                                                               | E161                                                                                                    | EXEC                                                                                                    | EXIT                                                                                                | ADDRESS                                                                                                    | X'26E06E08' AT X'A6714A30',0,0,NOHANDLE,C/370,00026300                                                                                                    |
| X9000                                                                                                    | AP                                                                               | E160                                                                                                    | EXEC                                                                                                    | ENTRY                                                                                               | WRITEQ                                                                                                    | TS 'RA03 ' AT X'26712D64','Thomas                                                                                                    |
| X9000                                                                                                    | AP                                                                               | E161                                                                                                    | EXEC                                                                                                    | EXIT                                                                                                | WRITEQ                                                                                                    | TS 'RA03 ' AT X'26712D64','Thomas                                                                                                    |
| X9000                                                                                                    | AP                                                                               | 2520                                                                                                    | ERM                                                                                                    | ENTRY                                                                                               | C-APPLICATION-CALL-TO-                                                                                                    | D-TRUE (DSNCSQL )                                                                                                    |
| L800B                                                                                                    | AP                                                                               | 3180                                                                                                    | D2EX1                                                                                                    | ENTRY                                                                                               | APPLICATION                                                                                                    | REQUEST EXEC SQL SELECT                                                                                                    |
| L800B                                                                                                    | AP                                                                               | 3250                                                                                                    | D2D2                                                                                                    | ENTRY                                                                                               | DB2_API_CALL                                                                                                    | 24039330                                                                                                    |
| L800B                                                                                                    | AP                                                                               | 3251                                                                                                    | D2D2                                                                                                    | EXIT                                                                                                | DB2_API_CALL/OK                                                                                                    |                                                                                                    |
| L800B                                                                                                    | AP                                                                               | 3181                                                                                                    | D2EX1                                                                                                    | EXIT                                                                                                | APPLICATION-REQUEST                                                                                                    | SQLCODE 0 RETURNED ON EXEC SQL SELECT                                                                                                    |
| X9000                                                                                                    | AP                                                                               | 2521                                                                                                    | ERM                                                                                                    | EXIT                                                                                                | C-APPLICATION-CALL-TO-                                                                                                    | D-TRUE (DSNCSQL )                                                                                                    |
| X9000                                                                                                    | AP                                                                               | 2520                                                                                                    | ERM                                                                                                    | ENTRY                                                                                               | C-APPLICATION-CALL-TO-                                                                                                    | D-TRUE (DSNCSQL )                                                                                                    |
| TROOD                                                                                                    | 3.0                                                                              | 2100                                                                                                    |                                                                                                    |                                                                                                    |                                                                                                    |                                                                                                    |
| 10000                                                                                                    | AP                                                                               | 3180                                                                                                    | D2EX1                                                                                                    | ENTRY                                                                                               | APPLICATION                                                                                                    | REQUEST EXEC SQL SELECT                                                                                                    |
| L800B                                                                                                    | AP                                                                               | 3250                                                                                                    | D2EX1<br>D2D2                                                                                                  | ENTRY                                                                                               | DB2_API_CALL                                                                                                    | 24039330                                                                                                    |
| L800B<br>L800B                                                                                                    | AP<br>AP                                                                         | 3250<br>3251                                                                                                    | D2D2<br>D2D2<br>D2D2                                                                                           | ENTRY<br>EXIT                                                                                       | DB2_API_CALL<br>DB2_API_CALL/OK                                                                                                    | 24039330                                                                                                    |
| L800B<br>L800B<br>L800B                                                                                           | AP<br>AP<br>AP<br>AP                                                             | 3250<br>3251<br>3181                                                                                                | D2EX1<br>D2D2<br>D2D2<br>D2EX1                                                                                 | ENTRY<br>ENTRY<br>EXIT<br>EXIT                                                                      | DB2_API_CALL<br>DB2_API_CALL/OK<br>APPLICATION-REQUEST                                                                                                    | 24039330<br>SQLCODE 0 RETURNED ON EXEC SQL SELECT                                                                                                    |
| L800B<br>L800B<br>L800B<br>L800B<br>X9000                                                                         | AP<br>AP<br>AP<br>AP<br>AP                                                       | 3250<br>3251<br>3181<br>2521                                                                                        | D2D2<br>D2D2<br>D2D2<br>D2EX1<br>ERM                                                                           | ENTRY<br>EXIT<br>EXIT<br>EXIT                                                                       | APPLICATION<br>DB2_API_CALL<br>DB2_API_CALL/OK<br>APPLICATION-REQUEST<br>C-APPLICATION-CALL-TO-                                                                                                    | REQUEST EXEC SQL SELECT<br>24039330<br>SQLCODE 0 RETURNED ON EXEC SQL SELECT<br>D-TRUE (DSNCSQL )                                                                                                    |
| L800B<br>L800B<br>L800B<br>L800B<br>X9000<br>X9000                                                                | AP<br>AP<br>AP<br>AP<br>AP<br>AP                                                 | 3250<br>3251<br>3181<br>2521<br>2520                                                                                | D2D2<br>D2D2<br>D2D2<br>D2EX1<br>ERM<br>ERM                                                                    | ENTRY<br>EXIT<br>EXIT<br>EXIT<br>EXIT<br>ENTRY                                                      | APPLICATION<br>DB2_API_CALL<br>DB2_API_CALL/OK<br>APPLICATION-REQUEST<br>C-APPLICATION-CALL-TO-<br>C-APPLICATION-CALL-TO-                                                                                                    | REQUEST EXEC SQL SELECT<br>24039330<br>SQLCODE 0 RETURNED ON EXEC SQL SELECT<br>D-TRUE (DSNCSQL )<br>-TRUE (DSNCSQL )                                                                                                    |
| L800B<br>L800B<br>L800B<br>L800B<br>X9000<br>X9000<br>L800B                                                       | AP<br>AP<br>AP<br>AP<br>AP<br>AP<br>AP                                           | 3180<br>3250<br>3251<br>3181<br>2521<br>2520<br><b>3180</b>                                                         | D2D2<br>D2D2<br>D2D2<br>D2EX1<br>ERM<br>ERM<br>D2EX1                                                           | ENTRY<br>EXIT<br>EXIT<br>EXIT<br>EXIT<br>ENTRY<br>ENTRY                                             | APPLICATION<br>DB2_API_CALL<br>DB2_API_CALL/OK<br>APPLICATION-REQUEST<br>C-APPLICATION-CALL-TO-<br>C-APPLICATION-CALL-TO-<br>APPLICATION                                                                                                    | REQUEST EXEC SQL SELECT<br>24039330<br>SQLCODE 0 RETURNED ON EXEC SQL SELECT<br>D-TRUE (DSNCSQL )<br>D-TRUE (DSNCSQL )<br>REQUEST EXEC SQL INSERT                                                                                                    |
| L800B<br>L800B<br>L800B<br>X9000<br>X9000<br>L800B<br>L800B                                                       | AP<br>AP<br>AP<br>AP<br>AP<br>AP<br>AP<br>AP                                     | 3180<br>3250<br>3251<br>3181<br>2521<br>2520<br><b>3180</b><br>3250                                                 | D2EX1<br>D2D2<br>D2D2<br>D2EX1<br>ERM<br>ERM<br>D2EX1<br>D2D2                                                  | ENTRY<br>ENTRY<br>EXIT<br>EXIT<br>EXIT<br>ENTRY<br>ENTRY                                            | APPLICATION<br>DB2 API CALL<br>DB2 API CALL/OK<br>APPLICATION-REQUEST<br>C-APPLICATION-CALL-TO-<br>C-APPLICATION-CALL-TO-<br>APPLICATION<br>DB2 API CALL                                                                                                    | REQUEST EXEC SQL SELECT<br>24039330<br>SQLCODE 0 RETURNED ON EXEC SQL SELECT<br>D-TRUE (DSNCSQL )<br>D-TRUE (DSNCSQL )<br>REQUEST EXEC SQL INSERT<br>24039330                                                                                                    |
| L800B<br>L800B<br>L800B<br>L800B<br>X9000<br>X9000<br>L800B<br>L800B<br>L800B                                     | AP<br>AP<br>AP<br>AP<br>AP<br>AP<br>AP<br>AP                                     | 3180<br>3250<br>3251<br>3181<br>2521<br>2520<br><b>3180</b><br>3250<br>3251                                         | D2EX1<br>D2D2<br>D2D2<br>D2EX1<br>ERM<br>ERM<br>D2EX1<br>D2D2<br>D2D2<br>D2D2                                  | ENTRY<br>EXIT<br>EXIT<br>EXIT<br>ENTRY<br>ENTRY<br>ENTRY<br>EXIT                                    | APPLICATION<br>DB2 API CALL<br>DB2_API_CALL/OK<br>APPLICATION-REQUEST<br>C-APPLICATION-CALL-TO-<br>APPLICATION-CALL-TO-<br>APPLICATION<br>DB2_API_CALL<br>DB2_API_CALL/OK                                                                                                    | REQUEST EXEC SQL SELECT<br>24039330<br>SQLCODE 0 RETURNED ON EXEC SQL SELECT<br>D-TRUE (DSNCSQL )<br>REQUEST EXEC SQL INSERT<br>24039330                                                                                                    |
| L800B<br>L800B<br>L800B<br>X9000<br>X9000<br>L800B<br>L800B<br>L800B<br>L800B                                     | AP<br>AP<br>AP<br>AP<br>AP<br>AP<br>AP<br>AP<br>AP                               | 3180<br>3250<br>3251<br>3181<br>2521<br>2520<br><b>3180</b><br>3250<br>3251<br>3181                                 | D2EX1<br>D2D2<br>D2D2<br>D2EX1<br>ERM<br>ERM<br>D2EX1<br>D2D2<br>D2D2<br>D2D2<br>D2EX1                         | ENTRY<br>EXIT<br>EXIT<br>EXIT<br>ENTRY<br>ENTRY<br>EXIT<br>EXIT                                     | APPLICATION<br>DB2 API CALL<br>DB2_API_CALL/OK<br>APPLICATION-REQUEST<br>C-APPLICATION-CALL-TO-<br>C-APPLICATION-CALL-TO-<br>APPLICATION<br>DB2 API_CALL<br>DB2_API_CALL/OK<br>APPLICATION-REQUEST                                                                                             | REQUEST EXEC SQL SELECT<br>24039330<br>SQLCODE 0 RETURNED ON EXEC SQL SELECT<br>D-TRUE (DSNCSQL )<br>-TRUE (DSNCSQL )<br>REQUEST EXEC SQL INSERT<br>24039330<br>SQLCODE 0 RETURNED ON EXEC SQL INSERT                                                                                                    |
| L800B<br>L800B<br>L800B<br>X9000<br>X9000<br>L800B<br>L800B<br>L800B<br>L800B<br>L800B<br>X9000                   | AP<br>AP<br>AP<br>AP<br>AP<br>AP<br>AP<br>AP<br>AP<br>AP<br>AP                   | 3180<br>3250<br>3251<br>3181<br>2521<br>2520<br><b>3180</b><br>3250<br>3251<br>3181<br>2521                         | D2EX1<br>D2D2<br>D2D2<br>D2EX1<br>ERM<br>D2EX1<br>D2D2<br>D2D2<br>D2D2<br>D2EX1<br>ERM                         | ENTRY<br>EXIT<br>EXIT<br>EXIT<br>ENTRY<br>ENTRY<br>EXIT<br>EXIT<br>EXIT                             | APPLICATION<br>DB2 API CALL<br>DB2 API CALL<br>DB2 API CALL/OK<br>APPLICATION-CALL-TO-<br>C-APPLICATION-CALL-TO-<br>APPLICATION-CALL-TO-<br>DB2 API CALL<br>DB2 API CALL<br>DB2 API CALL/OK<br>APPLICATION-REQUEST<br>C-APPLICATION-CALL-TO-                                                   | REQUEST EXEC SQL SELECT<br>24039330<br>SQLCODE 0 RETURNED ON EXEC SQL SELECT<br>D-TRUE (DSNCSQL )<br>D-TRUE (DSNCSQL )<br>REQUEST EXEC SQL INSERT<br>24039330<br>SQLCODE 0 RETURNED ON EXEC SQL INSERT<br>D-TRUE (DSNCSQL )                                                                                                    |
| L800B<br>L800B<br>L800B<br>X9000<br>X9000<br>L800B<br>L800B<br>L800B<br>L800B<br>L800B<br>X9000<br>X9000          | AP<br>AP<br>AP<br>AP<br>AP<br>AP<br>AP<br>AP<br>AP<br>AP<br>AP                   | 3180<br>3250<br>3251<br>3181<br>2521<br>2520<br><b>3180</b><br>3250<br>3251<br>3181<br>2521<br>E160                 | D2EX1<br>D2D2<br>D2D2<br>D2EX1<br>ERM<br>D2EX1<br>D2D2<br>D2D2<br>D2D2<br>D2EX1<br>ERM<br>EXEC                 | ENTRY<br>EXIT<br>EXIT<br>EXIT<br>ENTRY<br>ENTRY<br>EXIT<br>EXIT<br>EXIT<br>EXIT                     | APPLICATION<br>DB2 API CALL<br>DB2_API_CALL<br>DB2_API_CALL/OK<br>APPLICATION-REQUEST<br>C-APPLICATION-CALL-TO-<br>APPLICATION<br>DB2_API_CALL<br>DB2_API_CALL<br>DB2_API_CALL/OK<br>APPLICATION-REQUEST<br>C-APPLICATION-CALL-TO-<br>RETURN                                                   | REQUEST EXEC SQL SELECT<br>24039330<br>SQLCODE 0 RETURNED ON EXEC SQL SELECT<br>D-TRUE (DSNCSQL )<br>REQUEST EXEC SQL INSERT<br>24039330<br>SQLCODE 0 RETURNED ON EXEC SQL INSERT<br>D-TRUE (DSNCSQL )<br>NCHANDLE C/370 00061200                                                                                                    |
| L800B<br>L800B<br>L800B<br>X9000<br>X9000<br>L800B<br>L800B<br>L800B<br>L800B<br>X9000<br>X9000<br>X9000          | AP<br>AP<br>AP<br>AP<br>AP<br>AP<br>AP<br>AP<br>AP<br>AP<br>AP<br>AP<br>AP       | 3180<br>3250<br>3251<br>3181<br>2521<br>2520<br>3250<br>3251<br>3181<br>2521<br>E160<br>0010                        | D2EX1<br>D2D2<br>D2D2<br>D2EX1<br>ERM<br>D2EX1<br>D2D2<br>D2D2<br>D2EX1<br>ERM<br>EXEC<br>DSBR                 | ENTRY<br>ENTRY<br>EXIT<br>EXIT<br>ENTRY<br>ENTRY<br>EXIT<br>EXIT<br>EXIT<br>ENTRY<br>ENTRY          | APPLICATION<br>DB2 API CALL<br>DB2 API CALL/OK<br>APFLICATION-REQUEST<br>C-APPLICATION-CALL-TO-<br>APPLICATION-CALL-TO-<br>DB2 API_CALL/OK<br>DB2 API_CALL/OK<br>APFLICATION-REQUEST<br>C-APPLICATION-CALL-TO-<br>RETURN<br>INQUIRE TASK                                                       | REQUEST EXEC SQL SELECT         24039330         SQLCODE 0 RETURNED ON EXEC SQL SELECT         D-TRUE (DSNCSQL )         D-TRUE (DSNCSQL )         24039330         SQLCODE 0 RETURNED ON EXEC SQL INSERT         D-TRUE (DSNCSQL )         NOHANDLE C/370 00061200                                                                                                   |
| L800B<br>L800B<br>L800B<br>X9000<br>L800B<br>L800B<br>L800B<br>L800B<br>L800B<br>X9000<br>X9000<br>X9000<br>X9000 | AP<br>AP<br>AP<br>AP<br>AP<br>AP<br>AP<br>AP<br>AP<br>AP<br>AP<br>AP<br>DS<br>DS | 3180<br>3250<br>3251<br>3181<br>2521<br>2520<br><b>3180</b><br>3250<br>3251<br>3181<br>2521<br>E160<br>0010<br>0011 | D2EX1<br>D2D2<br>D2D2<br>D2EX1<br>ERM<br>D2EX1<br>D2D2<br>D2D2<br>D2D2<br>D2EX1<br>ERM<br>EXEC<br>DSBR<br>DSBR | ENTRY<br>ENTRY<br>EXIT<br>EXIT<br>ENTRY<br>ENTRY<br>ENTRY<br>EXIT<br>EXIT<br>ENTRY<br>ENTRY<br>EXIT | APPLICATION<br>DB2 API CALL<br>DB2 API CALL<br>DB2 API CALL/OK<br>APPLICATION-CALL-TO-<br>C-APPLICATION-CALL-TO-<br>DB2 API CALL<br>DB2 API CALL<br>DB2 API CALL<br>DB2 API CALL<br>DB2 API CALL/OK<br>APPLICATION-REQUEST<br>C-APPLICATION-CALL-TO-<br>RETURN<br>INQUIRE TASK<br>INQUIRE TASK | REQUEST EXECT SQL SELECT         24039330         SQLCODE 0 RETURNED ON EXEC SQL SELECT         >-TRUE (DSNCSQL )         REQUEST EXEC SQL INSERT         24039330         SQLCODE 0 RETURNED ON EXEC SQL INSERT         24039330         SQLCODE 0 RETURNED ON EXEC SQL INSERT         >-TRUE (DSNCSQL )         NOHANDLE C/370 00061200         24EAE030 , 00000003 |

## 6. Sending a response to the client

CICS now builds a response and sends it back to the client using the same pipeline. The trace entries in Example 9-19 show the response being sent.

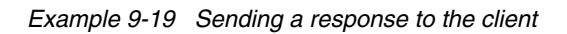

| L800B                                                                                                    | ΡI                                                                                           | 0F06                                                                                                    | PIII                                                                                                    | DATA                                                                                                    | OUTBOUND COMMAREA DATA                                                                                                    | <u>A</u>                                                                                                    |  |  |  |  |  |  |
|----------------------------------------------------------------------------------------------------|----------------------------------------------------------------------------------------------|----------------------------------------------------------------------------------------------------|----------------------------------------------------------------------------------------------------|----------------------------------------------------------------------------------------------------|----------------------------------------------------------------------------------------------------|----------------------------------------------------------------------------------------------------|--|--|--|--|--|--|
| L800B                                                                                                    | PI                                                                                           | <b>0F07</b>                                                                                                    | PIII                                                                                                    | DATA                                                                                                    | OUTBOUND SOAP BODY                                                                                                    |                                                                                                    |  |  |  |  |  |  |
| L800B                                                                                                    | AP                                                                                           | 4800                                                                                                    | CCNV                                                                                                    | ENTRY                                                                                                    | CREATE CONVERSION TOK                                                                                                    | EN 25,4B8                                                                                                    |  |  |  |  |  |  |
| L800B                                                                                                    | AP                                                                                           | 4801                                                                                                    | CCNV                                                                                                    | EXIT                                                                                                    | CREATE CONVERSION TOKEN/OK 2601C11C , 0000000                                                                                                    |                                                                                                    |  |  |  |  |  |  |
| L800B                                                                                                    | AP                                                                                           | 4800                                                                                                    | CCNV                                                                                                    | ENTRY                                                                                                    | CONVERT DATA                                                                                                    | 25,4B8,26E06FF8 , 00000000 , 00000376,250F3028 , 00000000 , 00000DD8                                                                                                    |  |  |  |  |  |  |
| L800B                                                                                                    | AP                                                                                           | 4801                                                                                                    | CCNV                                                                                                    | EXIT                                                                                                    | CONVERT DATA/OK                                                                                                    | 26E06FF8 , 00000376 , 00000376,250F3028 , 00000376 , 00000DD8,2601C11                                                                                                    |  |  |  |  |  |  |
| L800B                                                                                                    | AP                                                                                           | 09F6                                                                                                    | PITP                                                                                                    | EXIT                                                                                                    | PROCESS_SOAP_REQUEST                                                                                                    |                                                                                                    |  |  |  |  |  |  |
| L800B                                                                                                    | AP                                                                                           | E160                                                                                                    | EXEC                                                                                                    | ENTRY                                                                                                    | RETURN                                                                                                    | PLX 84500000                                                                                                    |  |  |  |  |  |  |
| L800B                                                                                                    | AP                                                                                           | 1941                                                                                                    | APLI                                                                                                    | EXIT                                                                                                    | START PROGRAM/OK                                                                                                    | ,NO,DFHPITP                                                                                                    |  |  |  |  |  |  |
| L800B                                                                                                    | ΡI                                                                                           | 0C17                                                                                                    | PISN                                                                                                    | ENTRY                                                                                                    | CALL_HEADERS                                                                                                    |                                                                                                    |  |  |  |  |  |  |
| L800B                                                                                                    | ΡI                                                                                           | 0C82                                                                                                    | PISH                                                                                                    | DATA                                                                                                    | SEND-RESPONSE                                                                                                    | FF000000,,,                                                                                                    |  |  |  |  |  |  |
| L800B                                                                                                    | ΡI                                                                                           | 0C82                                                                                                    | PISH                                                                                                    | DATA                                                                                                    | SEND-RESPONSE                                                                                                    | FF000000,,,                                                                                                    |  |  |  |  |  |  |
| L800B                                                                                                    | ΡI                                                                                           | 0C18                                                                                                    | PISN                                                                                                    | EXIT                                                                                                    | CALL_HEADERS                                                                                                    | 1,0                                                                                                    |  |  |  |  |  |  |
| L800B                                                                                                    | AP                                                                                           | 1941                                                                                                    | APLI                                                                                                    | EXIT                                                                                                    | START PROGRAM/OK                                                                                                    | ,NO,DFHPISN1                                                                                                    |  |  |  |  |  |  |
| L800B                                                                                                    | ΡI                                                                                           | 0A28                                                                                                    | PIIS                                                                                                    | EVENT                                                                                                    | STATE                                                                                                    | Т,В                                                                                                    |  |  |  |  |  |  |
| L800B                                                                                                    | ΡI                                                                                           | 0A2B                                                                                                    | PIIS                                                                                                    | EVENT                                                                                                    | FINAL_STATE                                                                                                    | В                                                                                                    |  |  |  |  |  |  |
|                                                                                                    |                                                                                              |                                                                                                    |                                                                                                    |                                                                                                    |                                                                                                    |                                                                                                    |  |  |  |  |  |  |
| L800B                                                                                                    | PI                                                                                           | 0A40                                                                                                    | PIIS                                                                                                    | EVENT                                                                                                    | FUNCTION_CNT                                                                                                    | SEND-RESPONSE                                                                                                    |  |  |  |  |  |  |
| L800B<br>L800B                                                                                                 | PI<br>PI                                                                                     | 0A40<br>0A32                                                                                                    | PIIS<br>PIIS                                                                                                    | EVENT<br>EVENT                                                                                              | RESPONSE_CNT                                                                                                    | SEND-RESPONSE                                                                                                    |  |  |  |  |  |  |
| L800B<br>L800B<br>L800B                                                                                        | PI<br>PI<br>AP                                                                               | 0A40<br>0A32<br>4800                                                                                                    | PIIS<br>CCNV                                                                                                    | EVENT<br>EVENT<br>ENTRY                                                                                     | FUNCTION_CNT<br>RESPONSE_CNT<br>VERIFY_IANA_CCSID                                                                                                    | UTF-8                                                                                                    |  |  |  |  |  |  |
| L800B<br>L800B<br>L800B<br>L800B                                                                               | PI<br>PI<br>AP<br>AP                                                                         | 0A40<br>0A32<br>4800<br>4801                                                                                                    | PIIS<br>CCNV<br>CCNV                                                                                                  | EVENT<br>EVENT<br>ENTRY<br>EXIT                                                                             | FUNCTION_CNT<br>RESPONSE_CNT<br>VERIFY_IANA_CCSID<br>VERIFY_IANA_CCSID/OK                                                                                                    | UTF-8<br>4B8                                                                                                    |  |  |  |  |  |  |
| L800B<br>L800B<br>L800B<br>L800B<br>L800B                                                                      | PI<br>AP<br>AP<br>AP                                                                         | 0A40<br>0A32<br>4800<br>4801<br>4800                                                                                                 | PIIS<br>CCNV<br>CCNV<br>CCNV                                                                                          | EVENT<br>EVENT<br>ENTRY<br>EXIT<br>ENTRY                                                                    | FUNCTION CNT<br>RESPONSE CNT<br>VERIFY_IANA_CCSID<br>VERIFY_IANA_CCSID/OK<br>CONVERT_DATA                                                                                                    | SEND-RESPONSE           UTF-8           4B8           25,333,23E9FCB0 , 00000000 , 000000C9,23E9FCB0 , 00000000 , 000000C9                                                                                                    |  |  |  |  |  |  |
| L800B<br>L800B<br>L800B<br>L800B<br>L800B<br>L800B                                                             | PI<br>AP<br>AP<br>AP<br>AP                                                                   | 0A40<br>0A32<br>4800<br>4801<br>4800<br>4801                                                                                         | PIIS<br>CCNV<br>CCNV<br>CCNV<br>CCNV<br>CCNV                                                                          | EVENT<br>ENTRY<br>EXIT<br>ENTRY<br>EXIT                                                                     | FUNCTION CNT<br>RESPONSE CNT<br>VERIFY IANA CCSID<br>VERIFY IANA CCSID/OK<br>CONVERT_DATA<br>CONVERT_DATA/OK                                                                                                    | SEND-RESPONSE           UTF-8           4B8           25,333,23E9FCB0 , 00000000 , 000000C9,23E9FCB0 , 00000000 , 00000009           23E9FCB0 , 000000C9 , 000000C9,23E9FCB0 , 000000C9 , 000000C9                                                                                                    |  |  |  |  |  |  |
| L800B<br>L800B<br>L800B<br>L800B<br>L800B<br>L800B<br>S0                                                       | PI<br>AP<br>AP<br>AP<br>AP<br>DS                                                             | 0A40<br>0A32<br>4800<br>4801<br>4800<br>4801<br>0004                                                                                 | PIIS<br>CCNV<br>CCNV<br>CCNV<br>CCNV<br>CCNV<br>DSSR                                                                  | EVENT<br>EVENT<br>ENTRY<br>EXIT<br>ENTRY<br>EXIT<br>ENTRY                                                   | FUNCTION CNT<br>RESPONSE CNT<br>VERIFY IANA_CCSID<br>VERIFY IANA_CCSID/OK<br>CONVERT_DATA<br>CONVERT_DATA<br>CONVERT_DATA/OK<br>WAIT_MVS                                                                                                    | SEND-RESPONSE           UTF-8           4B8           25,333,23E9FCE0 , 00000000 , 000000C9,23E9FCE0 , 00000000 , 00000009           23E9FCB0 , 000000C9 , 000000C9,23E9FCE0 , 000000C9 , 000000C9           SOCKET,24FA25A8,YES,IDLE,SEND                                                                                                    |  |  |  |  |  |  |
| L800B<br>L800B<br>L800B<br>L800B<br>L800B<br>L800B<br>S0<br>S0                                                 | PI<br>AP<br>AP<br>AP<br>DS<br>DS                                                             | 0A40<br>0A32<br>4800<br>4801<br>4800<br>4801<br>0004<br>0005                                                                         | PIIS<br>CCNV<br>CCNV<br>CCNV<br>CCNV<br>CCNV<br>DSSR<br>DSSR                                                          | EVENT<br>EVENT<br>ENTRY<br>EXIT<br>ENTRY<br>EXIT<br>EXIT                                                    | FUNCTION CNT<br>RESPONSE CNT<br>VERIFY_IANA_CCSID<br>VERIFY_IANA_CCSID/OK<br>CONVERT_DATA<br>CONVERT_DATA<br>CONVERT_DATA/OK<br>WAIT_MVS/OK                                                                                                    | SEND-RESPONSE           UTF-8           4B8           25,333,23E9FCE0 , 00000000 , 000000C9,23E9FCE0 , 00000000 , 000000009           23E9FCE0 , 000000C9 , 000000000, 23E9FCE0 , 000000000 , 000000009           SOCKET,24FA25A8,YES,IDLE,SEND                                                                                                    |  |  |  |  |  |  |
| L800B<br>L800B<br>L800B<br>L800B<br>L800B<br>L800B<br>SO<br>SO                                                 | PI<br>AP<br>AP<br>AP<br>DS<br>DS<br>DS                                                       | 0A40<br>0A32<br>4800<br>4801<br>4800<br>4801<br>0004<br>0005<br>0004                                                                 | PIIS<br>CCNV<br>CCNV<br>CCNV<br>CCNV<br>CCNV<br>DSSR<br>DSSR<br>DSSR                                                  | EVENT<br>EVENT<br>ENTRY<br>EXIT<br>ENTRY<br>EXIT<br>ENTRY<br>ENTRY                                          | FUNCTION CNT<br>RESPONSE CNT<br>VERIFY_IANA_CCSID<br>VERIFY_IANA_CCSID/OK<br>CONVERT_DATA<br>CONVERT_DATA<br>CONVERT_DATA/OK<br>WAIT_MVS/OK<br>WAIT_MVS/OK<br>WAIT_MVS/OK                                                                                       | SEND-RESPONSE           UTF-8           4B8           25,333,23E9FCB0 , 00000000 , 000000C9,23E9FCB0 , 00000000 , 00000000           23E9FCB0 , 00000000 , 00000000,23E9FCB0 , 000000000 , 00000000           SOCKET,24FA25A8,YES,IDLE,SEND           SOCKET,24FA25A8,YES,IDLE,SEND                                                                                          |  |  |  |  |  |  |
| L800B<br>L800B<br>L800B<br>L800B<br>L800B<br>L800B<br>SO<br>SO<br>SO                                           | PI<br>PI<br>AP<br>AP<br>AP<br>DS<br>DS<br>DS<br>DS<br>DS                                     | 0A40<br>0A32<br>4800<br>4801<br>4800<br>4801<br>0004<br>0005<br>0004<br>0005                                                         | PIIS<br>PIIS<br>CCNV<br>CCNV<br>CCNV<br>CCNV<br>DSSR<br>DSSR<br>DSSR<br>DSSR                                          | EVENT<br>EVENT<br>ENTRY<br>EXIT<br>ENTRY<br>EXIT<br>ENTRY<br>EXIT<br>ENTRY<br>EXIT                          | FUNCTION CNT<br>RESPONSE CNT<br>VERIFY IANA_CCSID<br>VERIFY IANA_CCSID/OK<br>CONVERT_DATA<br>CONVERT_DATA<br>CONVERT_DATA/OK<br>WAIT_MVS<br>WAIT_MVS<br>WAIT_MVS<br>WAIT_MVS                                                                                    | SEND-RESPONSE           UTF-8           4B8           25,333,2329FCE0 , 00000000 , 000000C9,2329FCE0 , 00000000 , 000000029           23259FCE0 , 000000C9 , 0000000C9,2329FCE0 , 0000000C9 , 000000009           SOCKET, 24FA25A8, YES, IDLE, SEND           SOCKET, 24FA25A8, YES, IDLE, SEND                                                                              |  |  |  |  |  |  |
| L800B<br>L800B<br>L800B<br>L800B<br>L800B<br>S0<br>S0<br>S0<br>S0<br>L800B                                     | PI<br>AP<br>AP<br>AP<br>DS<br>DS<br>DS<br>DS<br>PI                                           | 0A40<br>0A32<br>4800<br>4801<br>4801<br>0004<br>0005<br>0004<br>0005<br>0A23                                                         | PIIS<br>CCNV<br>CCNV<br>CCNV<br>CCNV<br>DSSR<br>DSSR<br>DSSR<br>PIIS                                                  | EVENT<br>EVENT<br>ENTRY<br>EXIT<br>ENTRY<br>EXIT<br>ENTRY<br>EXIT<br>EXIT<br>EXIT                           | FUNCTION CNT<br>RESPONSE CNT<br>VERIFY IANA CCSID<br>VERIFY IANA CCSID<br>CONVERT DATA<br>CONVERT DATA<br>CONVERT DATA/OK<br>WAIT_MVS/<br>WAIT_MVS/OK<br>WAIT_MVS/OK<br>WAIT_MVS/OK<br>RUN                                                                      | SEND-RESPONSE           UTF-8           4B8           25,333,23E9FCB0 , 00000000 , 000000C9,23E9FCB0 , 00000000 , 000000009           23E9FCB0 , 000000C9 , 000000009 , 000000009 , 000000009           SOCKET,24FA25A8,YES,IDLE,SEND           SOCKET,24FA25A8,YES,IDLE,SEND           SOCKET,0000001,00000001                                                              |  |  |  |  |  |  |
| L800B<br>L800B<br>L800B<br>L800B<br>L800B<br>L800B<br>SO<br>SO<br>SO<br>L800B<br>L800B<br>L800B                | PI<br>PI<br>AP<br>AP<br>DS<br>DS<br>DS<br>PI<br>DS                                           | 0A40<br>0A32<br>4800<br>4801<br>4800<br>4801<br>0004<br>0005<br>0004<br>0005<br>0A23<br>0004                                         | PIIS<br>PIIS<br>CCNV<br>CCNV<br>CCNV<br>CCNV<br>DSSR<br>DSSR<br>DSSR<br>PIIS<br>DSSR                                  | EVENT<br>EVENT<br>ENTRY<br>EXIT<br>ENTRY<br>EXIT<br>ENTRY<br>EXIT<br>EXIT<br>EXIT<br>ENTRY                  | FUNCTION CNT<br>RESPONSE CNT<br>VERIFY_IANA_CCSID<br>VERIFY_IANA_CCSID/OK<br>CONVERT_DATA<br>CONVERT_DATA<br>CONVERT_DATA/OK<br>WAIT_MVS/<br>WAIT_MVS/OK<br>WAIT_MVS/OK<br>RUN<br>DELETE_SUSPEND                                                                | SEND-RESPONSE           UTF-8           4B8           25,333,23E9FCB0 , 00000000 , 000000C9,23E9FCB0 , 00000000 , 000000009           23E9FCB0 , 00000000 , 000000009,23E9FCB0 , 000000009 , 000000009           SOCKET, 24FA25A8, YES, IDLE, SEND           SOCKET, 24FA25A8, YES, IDLE, SEND           00000001,00000001           00770085                                |  |  |  |  |  |  |
| L800B<br>L800B<br>L800B<br>L800B<br>L800B<br>L800B<br>S0<br>S0<br>S0<br>S0<br>S0<br>L800B<br>L800B<br>L800B    | PI<br>PI<br>AP<br>AP<br>DS<br>DS<br>DS<br>PI<br>DS<br>DS<br>DS<br>DS                         | 0A40<br>0A32<br>4800<br>4801<br>4800<br>4801<br>0004<br>0005<br>0004<br>0005<br>0A23<br>0004<br>0005                                 | PIIS<br>PIIS<br>CCNV<br>CCNV<br>CCNV<br>CCNV<br>DSSR<br>DSSR<br>DSSR<br>DSSR<br>PIIS<br>DSSR<br>DSSR                  | EVENT<br>EVENT<br>EXIT<br>EXIT<br>EXIT<br>EXIT<br>EXIT<br>EXIT<br>EXIT<br>EXI                               | FUNCTION CNT<br>RESPONSE CNT<br>VERIFY IANA_CCSID<br>VERIFY IANA_CCSID/OK<br>CONVERT_DATA<br>CONVERT_DATA<br>CONVERT_DATA/OK<br>WAIT_MVS<br>WAIT_MVS<br>WAIT_MVS<br>WAIT_MVS<br>WAIT_MVS<br>WAIT_MVS<br>UN<br>DELETE_SUSPEND/OK                                 | SEND-RESPONSE           UTF-8           4B8           25,333,2329FCB0 , 00000000 , 000000C9,2329FCB0 , 00000000 , 00000000           23259FCB0 , 00000000 , 00000000, 2329FCB0 , 000000009 , 000000009           SOCKET, 24FA25A8, YES, IDLE, SEND           SOCKET, 24FA25A8, YES, IDLE, SEND           00000001,00000001           000770085                               |  |  |  |  |  |  |
| L800B<br>L800B<br>L800B<br>L800B<br>L800B<br>S0<br>S0<br>S0<br>S0<br>L800B<br>L800B<br>L800B<br>L800B          | PI<br>AP<br>AP<br>AP<br>DS<br>DS<br>DS<br>DS<br>DS<br>DS<br>DS<br>DS<br>DS<br>DS<br>DS<br>DS | 0A40<br>0A32<br>4800<br>4801<br>4800<br>4801<br>0004<br>0005<br>0004<br>0005<br>0A23<br>0004<br>0005<br>009D1<br>09D1                | PIIS<br>PIIS<br>CCNV<br>CCNV<br>CCNV<br>CCNV<br>DSSR<br>DSSR<br>DSSR<br>DSSR<br>PIIS<br>DSSR<br>PIDSH                 | EVENT<br>EVENT<br>ENTRY<br>EXIT<br>ENTRY<br>EXIT<br>ENTRY<br>EXIT<br>EXIT<br>EXIT<br>EXIT<br>EXIT<br>EXIT   | FUNCTION CNT<br>RESPONSE CNT<br>VERIFY IANA_CCSID<br>VERIFY IANA_CCSID/OK<br>CONVERT DATA<br>CONVERT DATA/OK<br>WAIT_MVS<br>WAIT_MVS/OK<br>WAIT_MVS/OK<br>WAIT_MVS/OK<br>RUN<br>DELETE_SUSPEND<br>DELETE_SUSPEND/OK<br>SOAP HTTP INBOUND ROUT                   | SEND-RESPONSE<br>UTF-8<br>4B8<br>25,333,23E9FCB0 , 00000000 , 000000C9,23E9FCB0 , 00000000 , 00000009<br>23E9FCB0 , 000000C9 , 000000C9,23E9FCB0 , 0000000C9 , 0000000C9<br>SOCKET,24FA25A8,YES,IDLE,SEND<br>SOCKET,24FA25A8,YES,IDLE,SEND<br>0000001,0000001<br>00770085<br>TER                                                                                             |  |  |  |  |  |  |
| L800B<br>L800B<br>L800B<br>L800B<br>L800B<br>SO<br>SO<br>SO<br>SO<br>L800B<br>L800B<br>L800B<br>L800B<br>L800B | PI<br>AP<br>AP<br>AP<br>DS<br>DS<br>DS<br>DS<br>PI<br>DS<br>DS<br>AP<br>AP                   | 0A40<br>0A32<br>4800<br>4801<br>4800<br>4801<br>0005<br>0004<br>0005<br>0A23<br>0004<br>0005<br>0A23<br>0004<br>0005<br>09D1<br>E160 | PIIS<br>PIIS<br>CCNV<br>CCNV<br>CCNV<br>CCNV<br>DSSR<br>DSSR<br>DSSR<br>PIIS<br>DSSR<br>DSSR<br>PIIS<br>DSSR<br>PIDSH | EVENT<br>EVENT<br>ENTRY<br>EXIT<br>ENTRY<br>EXIT<br>ENTRY<br>EXIT<br>EXIT<br>ENTRY<br>EXIT<br>EXIT<br>ENTRY | FUNCTION CNT<br>RESPONSE CNT<br>VERIFY IANA_CCSID<br>VERIFY IANA_CCSID/OK<br>CONVERT_DATA<br>CONVERT_DATA<br>CONVERT_DATA/OK<br>WAIT_MVS/WAIT_MVS/WAIT_MVS/WAIT_MVS/WAIT_MVS/WAIT_MVS/WAIT_MVS/OK<br>RUN<br>DELETE_SUSPEND/OK<br>SOAP_HTP_INBOUND_ROU<br>RETURN | SEND-RESPONSE           UTF-8           4B8           25,333,23E9FCB0 , 00000000 , 000000C9,23E9FCB0 , 00000000 , 00000000           23E9FCB0 , 00000000 , 00000000,23E9FCB0 , 000000009 , 000000009           SOCKET, 24FA25A8,YES,IDLE, SEND           SOCKET, 24FA25A8,YES,IDLE, SEND           00000001,00000001           00770085           FER           PLX 80500000 |  |  |  |  |  |  |

#### The Outbound SOAP body

The FULL trace entry for trace point ID **PI 0F07** shows the outbound SOAP body that is to be passed back to the client. This is seen in Example 9-20.

Example 9-20 The Outbound SOAP body

PI 0F07 PIII DATA - OUTBOUND SOAP BODY

| =008528=                                                                                                    | NTERVAL-00.0008078750                                                                                                    | 0271616 IN | 39:59.497 | TIME-22: | F-A2F20830 | 799270 RE | -L800B/00 | -00E4 TCB | 12 KE_NUM | TASK-0021 |
|----------------------------------------------------------------------------------------------------|----------------------------------------------------------------------------------------------------|------------|-----------|----------|------------|-----------|-----------|-----------|-----------|-----------|
| SORA030peratio*                                                                                                    | * <soap-env:body><its< td=""><td>81A38996</td><td>D6978599</td><td>D9C1F0F3</td><td>C9E3E2D6</td><td>84A86E4C</td><td>E57AC296</td><td>D760C5D5</td><td>4CE2D6C1</td><td>1-0000</td></its<></soap-env:body> | 81A38996   | D6978599  | D9C1F0F3 | C9E3E2D6   | 84A86E4C  | E57AC296  | D760C5D5  | 4CE2D6C1  | 1-0000    |
| ttp://www.ITSO*                                                                                                    | *nResponse xmlns="ht                                                                                                    | C9E3E2D6   | A6A6A64B  | 977A6161 | 7F88A3A3   | 9395A27E  | 8540A794  | 979695A2  | 95D985A2  | 0020      |
| onse.com"> <rac*< td=""><td>*RA03.ITSORACA.Respo</td><td>4C998183</td><td>96947F6E</td><td>A2854B83</td><td>A2979695</td><td>C14BD985</td><td>D6D9C1C3</td><td>4BC9E3E2</td><td>D9C1F0F3</td><td>0040</td></rac*<>           | *RA03.ITSORACA.Respo                                                                                                    | 4C998183   | 96947F6E  | A2854B83 | A2979695   | C14BD985  | D6D9C1C3  | 4BC9E3E2  | D9C1F0F3  | 0040      |
| s *                                                                                                    | *a> <firstname>Thomas</firstname>                                                                                                    | 40404040   | 40404040  | 40404040 | 9481A240   | 6EE38896  | D5819485  | 8999A2A3  | 816E4CC6  | 0060      |
| <*                                                                                                    | *                                                                                                    | 4040404C   | 40404040  | 40404040 | 40404040   | 40404040  | 40404040  | 40404040  | 40404040  | 0080      |
| Name>J *                                                                                                    | */FirstName> <middlen< td=""><td>40404040</td><td>40404040</td><td>94856ED1</td><td>9385D581</td><td>D4898484</td><td>94856E4C</td><td>A2A3D581</td><td>61C68999</td><td>00A0</td></middlen<>               | 40404040   | 40404040  | 94856ED1 | 9385D581   | D4898484  | 94856E4C  | A2A3D581  | 61C68999  | 00A0      |
| *                                                                                                    | *                                                                                                    | 40404040   | 40404040  | 40404040 | 40404040   | 40404040  | 40404040  | 40404040  | 40404040  | 00C0      |
| ame> <lastname>*</lastname>                                                                                                    | * <td>8194856E</td> <td>81A2A3D5</td> <td>856E4CD3</td> <td>85D58194</td> <td>89848493</td> <td>404C61D4</td> <td>40404040</td> <td>40404040</td> <td>00E0</td>                                             | 8194856E   | 81A2A3D5  | 856E4CD3 | 85D58194   | 89848493  | 404C61D4  | 40404040  | 40404040  | 00E0      |
| *                                                                                                    | *Watson                                                                                                    | 40404040   | 40404040  | 40404040 | 40404040   | 40404040  | 40404040  | 96954040  | E681A3A2  | 0100      |
| <ad*< td=""><td>*</td><td>6E4CC184</td><td>D5819485</td><td>D381A2A3</td><td>40404C61</td><td>40404040</td><td>40404040</td><td>40404040</td><td>40404040</td><td>0120</td></ad*<>                                           | *                                                                                                    | 6E4CC184   | D5819485  | D381A2A3 | 40404C61   | 40404040  | 40404040  | 40404040  | 40404040  | 0120      |
| rgia *                                                                                                    | *dressLine1>IBM Geou                                                                                                    | 40404040   | 40404040  | 89814040 | 85969987   | C2D440C7  | 85F16EC9  | A2D38995  | 849985A2  | 0140      |
| *                                                                                                    | *                                                                                                    | 40404040   | 40404040  | 40404040 | 40404040   | 40404040  | 40404040  | 40404040  | 40404040  | 0160      |
| *                                                                                                    | *                                                                                                    | 40404040   | 40404040  | 40404040 | 40404040   | 40404040  | 40404040  | 40404040  | 40404040  | 0180      |
| ddressLine1> <a*< td=""><td>* <td>F16E4CC1</td><td>D3899585</td><td>9985A2A2</td><td>61C18484</td><td>4040404C</td><td>40404040</td><td>40404040</td><td>40404040</td><td>01A0</td></td></a*<>                               | * <td>F16E4CC1</td> <td>D3899585</td> <td>9985A2A2</td> <td>61C18484</td> <td>4040404C</td> <td>40404040</td> <td>40404040</td> <td>40404040</td> <td>01A0</td>                                             | F16E4CC1   | D3899585  | 9985A2A2 | 61C18484   | 4040404C  | 40404040  | 40404040  | 40404040  | 01A0      |
| naut St *                                                                                                    | *ddressLine2>1 Argor                                                                                                    | 40404040   | A3404040  | A4A340E2 | 87969581   | F140C199  | 9585F26E  | A2A2D389  | 84849985  | 01C0      |
| *                                                                                                    | *                                                                                                    | 40404040   | 40404040  | 40404040 | 40404040   | 40404040  | 40404040  | 40404040  | 40404040  | 01E0      |
| *                                                                                                    | *                                                                                                    | 40404040   | 40404040  | 40404040 | 40404040   | 40404040  | 40404040  | 40404040  | 40404040  | 0200      |
| AddressLine2><*                                                                                                    | * 1</td <td>85F26E4C</td> <td>A2D38995</td> <td>849985A2</td> <td>4C61C184</td> <td>40404040</td> <td>40404040</td> <td>40404040</td> <td>40404040</td> <td>0220</td>                                       | 85F26E4C   | A2D38995  | 849985A2 | 4C61C184   | 40404040  | 40404040  | 40404040  | 40404040  | 0220      |
| *                                                                                                    | *Suburb>Tbilsi                                                                                                    | 40404040   | 40404040  | 40404040 | 40404040   | 89404040  | 828993A2  | 99826EE3  | E2A482A4  | 0240      |
| <td>*</td> <td>A482A499</td> <td>404C61E2</td> <td>40404040</td> <td>40404040</td> <td>40404040</td> <td>40404040</td> <td>40404040</td> <td>40404040</td> <td>0260</td>                                                     | *                                                                                                    | A482A499   | 404C61E2  | 40404040 | 40404040   | 40404040  | 40404040  | 40404040  | 40404040  | 0260      |
| <post*< td=""><td>*b&gt;<state>GEOR</state></td><td>D796A2A3</td><td>A3856E4C</td><td>61E2A381</td><td>4040404C</td><td>D9404040</td><td>6EC7C5D6</td><td>A381A385</td><td>826E4CE2</td><td>0280</td></post*<>               | *b> <state>GEOR</state>                                                                                                    | D796A2A3   | A3856E4C  | 61E2A381 | 4040404C   | D9404040  | 6EC7C5D6  | A381A385  | 826E4CE2  | 0280      |
| ostcode> <addre*< td=""><td>*code&gt;11111 <td>84849985</td><td>856E4CC1</td><td>A3839684</td><td>61D796A2</td><td>4040404C</td><td>F1F14040</td><td>6EF1F1F1</td><td>83968485</td><td>02A0</td></td></addre*<>              | *code>11111 <td>84849985</td> <td>856E4CC1</td> <td>A3839684</td> <td>61D796A2</td> <td>4040404C</td> <td>F1F14040</td> <td>6EF1F1F1</td> <td>83968485</td> <td>02A0</td>                                   | 84849985   | 856E4CC1  | A3839684 | 61D796A2   | 4040404C  | F1F14040  | 6EF1F1F1  | 83968485  | 02A0      |
| AddressHash> <c*< td=""><td>*ssHash&gt;527817889<!--/</td--><td>886E4CC3</td><td>A2C881A2</td><td>849985A2</td><td>4C61C184</td><td>F7F8F8F9</td><td>F2F7F8F1</td><td>A2886EF5</td><td>A2A2C881</td><td>02C0</td></td></c*<> | *ssHash>527817889 /</td <td>886E4CC3</td> <td>A2C881A2</td> <td>849985A2</td> <td>4C61C184</td> <td>F7F8F8F9</td> <td>F2F7F8F1</td> <td>A2886EF5</td> <td>A2A2C881</td> <td>02C0</td>                       | 886E4CC3   | A2C881A2  | 849985A2 | 4C61C184   | F7F8F8F9  | F2F7F8F1  | A2886EF5  | A2A2C881  | 02C0      |
| d> <nameref>0<!--*</td--><td>*lientId&gt;1<td>6EF04C61</td><td>85D98586</td><td>4CD58194</td><td>A3C9846E</td><td>93898595</td><td>F14C61C3</td><td>A3C9846E</td><td>93898595</td><td>02E0</td></td></nameref>               | *lientId>1 <td>6EF04C61</td> <td>85D98586</td> <td>4CD58194</td> <td>A3C9846E</td> <td>93898595</td> <td>F14C61C3</td> <td>A3C9846E</td> <td>93898595</td> <td>02E0</td>                                    | 6EF04C61   | 85D98586  | 4CD58194 | A3C9846E   | 93898595  | F14C61C3  | A3C9846E  | 93898595  | 02E0      |
| <reason>OK, ne*</reason>                                                                                                    | *NameRef> <rc>0</rc>                                                                                                    | 6B409585   | 956ED6D2  | 8581A296 | 836E4C99   | F04C6199  | 4C99836E  | D985866E  | D5819485  | 0300      |
| supplied <td>*w address details s</td> <td>998581A2</td> <td>85844C61</td> <td>97979389</td> <td>A240A2A4</td> <td>A3818993</td> <td>A2408485</td> <td>849985A2</td> <td>A6408184</td> <td>0320</td>                         | *w address details s                                                                                                    | 998581A2   | 85844C61  | 97979389 | A240A2A4   | A3818993  | A2408485  | 849985A2  | A6408184  | 0320      |
| 030perationRes*                                                                                                    | *on> <td>95D985A2</td> <td>81A38996</td> <td>D6978599</td> <td>D9C1F0F3</td> <td>C9E3E2D6</td> <td>816E4C61</td> <td>61998183</td> <td>96956E4C</td> <td>0340</td>                                          | 95D985A2   | 81A38996  | D6978599 | D9C1F0F3   | C9E3E2D6  | 816E4C61  | 61998183  | 96956E4C  | 0340      |
| ody> *                                                                                                    | *ponse> <td></td> <td></td> <td>A86E</td> <td>7AC29684</td> <td>60C5D5E5</td> <td>E2D6C1D7</td> <td>856E4C61</td> <td>979695A2</td> <td>0360</td>                                                           |            |           | A86E     | 7AC29684   | 60C5D5E5  | E2D6C1D7  | 856E4C61  | 979695A2  | 0360      |
|                                                                                                    |                                                                                                    |            |           |          |            |           |           |           |           |           |

The CICS task is then terminated.

## 9.2.5 Return to the Client Broker on Windows

Having successfully called the CICS RetrieveAddress Web service, the RetrieveAddressWithDB message flow resumes.

Example 9-21 RetrieveAddressWithDB MsgFlow Pt 2

```
Notice there is precious little trace output from the HTTPRequest node. This trace was take at DEBUG (max) level for a user trace. More interesting information is returned in the HTTPResponse headers. The following is taken from a trace node entry in the error log:
```

```
(0x01000000):HTTPResponseHeader = (
    (0x03000000):X-Original-HTTP-Status-Line = 'HTTP/1.0 200 0K'
    (0x03000000):X-Original-HTTP-Status-Code = 200
    (0x03000000):Server = 'IBM_CICS_Transaction_Server/3.1.0(z0S)'
    (0x03000000):Date = 'Thu, 22 Feb 2007 03:39:59 GMT'
    (0x03000000):Content-Length = '00001755'
    (0x03000000):Content-Type = 'text/xml; charset="UTF-8"'
)
```

This says nothing about the success or otherwise of the actuall w-s call, merely that CICS managed to invoke the w-s call OK.

2007-02-22 14:40:01.664801 10140 UserTrace BIP4007I: Message propagated to 'out' terminal of node 'RetrieveAddressWithDB.Retrieve Address'. 2007-02-22 14:40:01.664942 10140 UserTrace BIP6060I: Parser type ''Properties'' created on behalf of node 'RetrieveAddressWithDB.Retrieve Address' to handle portion of incoming message of length 0 bytes beginning at offset '0'. 2007-02-22 14:40:01.665199 10140 UserTrace BIP6061I: Parser type ''HTTPResponseHeader'' created on behalf of node 'RetrieveAddressWithDB.Retrieve Address' to handle portion of incoming message of length '201' bytes beginning at offset '0'. Parser type selected based on value ''WSRSPHDR'' from previous parser. 2007-02-22 14:40:01.665554 10140 UserTrace BIP60611: Parser type ''MRM'' created on behalf of node 'RetrieveAddressWithDB.Retrieve Address' to handle portion of incoming message of length '1755' bytes beginning at offset '201'. Parser type selected based on value ''MRM'' from previous parser. \_\_\_\_\_ The next node: "Check RC" for copies the input tree to the output tree then checks the results of the RetrieveAddress w-s call and sets destination label to "RetrieveOK". Most of these trace entries document the copying of the message tree. \_\_\_\_\_ 2007-02-22 14:40:01.665642 10140 UserTrace BIP2537I: Node 'RetrieveAddressWithDB.Check RC': Executing statement ''DECLARE tns NAMESPACE 'http://schemas.xmlsoap.org/soap/envelope/';'' at ('.tns', '1.1'). 2007-02-22 14:40:01.665694 10140 UserTrace BIP2537I: Node 'RetrieveAddressWithDB.Check RC': Executing statement ''DECLARE resns NAMESPACE 'http://www.ITSORAO3.ITSORACA.Response.com';'' at ('.resns', '1.1'). 2007-02-22 14:40:01.665755 10140 UserTrace BIP25371: Node 'RetrieveAddressWithDB.Check RC': Executing statement ''DECLARE regns NAMESPACE 'http://www.ITSORA03.ITSORACA.Reguest.com';'' at ('.regns', '1.1'). 2007-02-22 14:40:01.665799 10140 UserTrace BIP2537I: Node 'RetrieveAddressWithDB.Check RC': Executing statement ''BEGIN ... END;'' at ('.RetrieveAddressWithDB CheckRC.Main', '2.2'). 2007-02-22 14:40:01.665843 10140 UserTrace BIP2537I: Node 'RetrieveAddressWithDB.Check RC': Executing statement ''CopyMessageHeaders();'' at ('.RetrieveAddressWithDB\_CheckRC.Main', '3.3'). Lots of trace entries assocated with copying headers edited out here for brevity. \_\_\_\_\_ RC': Executing statement ''CopyEntireMessage();'' at ('.RetrieveAddressWithDB\_CheckRC.Main', '4.3'). \_\_\_\_\_ Lots of trace entries assocated with copying message edited out here for brevity. \_\_\_\_\_ 2007-02-22 14:40:01.668341 10140 UserTrace BIP2537I: Node 'RetrieveAddressWithDB.Check RC': Executing statement ''IF InputRoot.MRM.resns:raca.resns:rc > 0 THEN... ELSE... END IF;'' at ('.RetrieveAddressWithDB CheckRC.Main', '6.3'). 2007-02-22 14:40:01.669765 10140 UserTrace BIP2543I: Node 'RetrieveAddressWithDB.Check RC': ('.RetrieveAddressWithDB CheckRC.Main', '6.6') : Failed to navigate to path element number '3' because it does not exist. \_ Note: There is a bug in our ESQL :-) \_\_\_\_\_ 2007-02-22 14:40:01.669821 10140 UserTrace BIP2539I: Node 'RetrieveAddressWithDB.Check RC': Evaluating expression ''InputRoot.MRM.resns:raca.resns:rc'' at ('.RetrieveAddressWithDB CheckRC.Main', '6.6'). This resolved to ''InputRoot.MRM.http://www.ITSORA03.ITSORACA.Response.com:raca.http://www.ITSORA03.ITSORACA.Response.com:rc''. The result was ''NULL''. 2007-02-22 14:40:01.669952 10140 UserTrace BIP2539I: Node 'RetrieveAddressWithDB.Check RC': Evaluating expression ''InputRoot.MRM.resns:raca.resns:rc > 0'' at ('.RetrieveAddressWithDB CheckRC.Main', '6.39'). This resolved to ''NULL > 0''. The result was ''NULL''. \_\_\_\_\_ Still in the "Check RC" node here, this is the point where we set the name of the next label for the upcoming RouteToLabel node• \_\_\_\_\_ 2007-02-22 14:40:01.670009 10140 UserTrace BIP2537I: Node 'RetrieveAddressWithDB.Check RC': Executing statement ''SET OutputLocalEnvironment.Destination.RouterList.DestinationData[1].labelname = 'RetrieveOK';'' at ('.RetrieveAddressWithDB CheckRC.Main', '9.7'). 2007-02-22 14:40:01.670075 10140 UserTrace BIP2566I: Node 'RetrieveAddressWithDB.Check RC': Assigning value '''RetrieveOK''' to field / variable ''OutputLocalEnvironment.Destination.RouterList.DestinationData[1].labelname''. 2007-02-22 14:40:01.670125 10140 UserTrace BIP2537I: Node 'RetrieveAddressWithDB.Check RC': Executing statement ''RETURN TRUE;'' at ('.RetrieveAddressWithDB CheckRC.Main', '12.3'). 2007-02-22 14:40:01.670217 10140 UserTrace BIP4007I: Message propagated to 'out' terminal of node 'RetrieveAddressWithDB.Check RC'.

#### -----

#### The RouteToLabel node behaves as expected:

-----

2007-02-22 14:40:01.670321 10140 UserTrace BIP42411: Message propagated to target Label node by RouteToLabel node 'RetrieveAddressWithDB.RouteToLabel'. A RouteToLabel node has received a message and is propagating it to the appropriate Label node. No user action required. 2007-02-22 14:40:01.670349 10140 UserTrace BIP4220I: Message propagated to out terminal from node 'RetrieveAddressWithDB.RetrieveQV.

-----

#### The "RetrieveOK" label node takes control:

------

A label node has received a message and is propagating it to any nodes connected to its out terminal. No user action required.

The last major processing step is to update the local CUSTOMER database with the new address details retrieve from the RetrieveAddress CICS w-s call.

2007-02-22 14:40:01.670423 10140 UserTrace BIP2537I: Node 'RetrieveAddressWithDB.Update Customer': Executing statement ''DECLARE tns NAMESPACE 'http://schemas.xmlsoap.org/soap/envelope/';'' at ('.tns', '1.1'). 2007-02-22 14:40:01.670472 10140 UserTrace BIP25371: Node 'RetrieveAddressWithDB.Update Customer': Executing statement ''DECLARE resns NAMESPACE 'http://www.ITSORA03.ITSORACA.Response.com';'' at ('.resns', '1.1'). 2007-02-22 14:40:01.670519 10140 UserTrace BIP25371: Node 'RetrieveAddressWithDB.Update Customer': Executing statement ''DECLARE regns NAMESPACE 'http://www.ITSORA03.ITSORACA.Reguest.com';'' at ('.regns', '1.1'). 2007-02-22 14:40:01.670564 10140 UserTrace BIP25371: Node 'RetrieveAddressWithDB.Update Customer': Executing Statement 'BEGIN ... END;' at ('.RetrieveAddressWithDB\_UpdateCustomer.Main', '2.2'). 2007-02-22 14:40:01.670608 10140 UserTrace BIP25371: Node 'RetrieveAddressWithDB.Update Customer': Executing statement ''UPDATE Database.ANDREWG.CUSTOMER SET ADDRESS1 = ..., ADDRESS2 = ..., SUBURB = ..., STATE = ..., POSTCODE = ..., HASH = ... WHERE ... ' at ('.RetrieveAddressWithDB UpdateCustomer.Main', '3.3'). 2007-02-22 14:40:01.671748 10140 UserTrace BIP2539I: Node 'RetrieveAddressWithDB.Update Customer': Evaluating expression ''Root.MRM.tns:Body.resns:ITSORA03OperationResponse.resns:raca.resns:AddressLine1'' at ('.RetrieveAddressWithDB UpdateCustomer.Main', '4.21'). This resolved to ''Root.MRM.http://schemas.xmlsoap.org/soap/envelope/:Body.http://www.ITSORA03.ITSORACA.Response.com:ITSORA03OperationRespo nse.http://www.ITSORA03.ITSORACA.Response.com:raca.http://www.ITSORA03.ITSORACA.Response.com:AddressLine1''. The result was '''IBM Georgia'''. 2007-02-22 14:40:01.671880 10140 UserTrace BIP2539I: Node 'RetrieveAddressWithDB.Update Customer': Evaluating expression ''Root.MRM.tns:Body.resns:ITSORA030perationResponse.resns:raca.resns:AddressLine2'' at ('.RetrieveAddressWithDB UpdateCustomer.Main', '5.19'). This resolved to ''Root.MRM.http://schemas.xmlsoap.org/soap/envelope/:Body.http://www.ITSORAO3.ITSORACA.Response.com:ITSORAO30perationRespo nse.http://www.ITSORAO3.ITSORACA.Response.com:raca.http://www.ITSORAO3.ITSORACA.Response.com:AddressLine2''. The result was '''1 Argonaut St '''. 2007-02-22 14:40:01.672003 10140 UserTrace BIP2539I: Node 'RetrieveAddressWithDB.Update Customer': Evaluating expression ''Root.MRM.tns:Body.resns:ITSORA030perationResponse.resns:raca.resns:Suburb'' at ('.RetrieveAddressWithDB UpdateCustomer.Main', '6.17'). This resolved to ''Root.MRM.http://schemas.xmlsoap.org/soap/envelope/:Body.http://www.ITSORAO3.ITSORACA.Response.com:ITSORAO30perationRespo nse.http://www.ITSORA03.ITSORACA.Response.com:raca.http://www.ITSORA03.ITSORACA.Response.com:Suburb''. The result was '''Tbilsi ai a -2007-02-22 14:40:01.672127 10140 UserTrace BIP2539I: Node 'RetrieveAddressWithDB.Update Customer': Evaluating expression ''Root.MRM.tns:Body.resns:ITSORA030perationResponse.resns:raca.resns:State'' at ('.RetrieveAddressWithDB UpdateCustomer.Main', '7.16'). This resolved to ''Root.MRM.http://schemas.xmlsoap.org/soap/envelope/:Body.http://www.ITSORA03.ITSORACA.Response.com:ITSORA030perationRespo nse.http://www.ITSORA03.ITSORACA.Response.com:raca.http://www.ITSORA03.ITSORACA.Response.com:State''. The result was ···. '''GEOR 2007-02-22 14:40:01.672245 10140 UserTrace BIP2539I: Node 'RetrieveAddressWithDB.Update Customer': Evaluating expression ''Root.MRM.tns:Body.resns:ITSORA030perationResponse.resns:raca.resns:Postcode'' at ('.RetrieveAddressWithDB UpdateCustomer.Main', '8.19'). This resolved to ''Root.MRM.http://schemas.xmlsoap.org/soap/envelope/:Body.http://www.ITSORA03.ITSORACA.Response.com:ITSORA030perationRespo nse.http://www.ITSORAO3.ITSORACA.Response.com:raca.http://www.ITSORAO3.ITSORACA.Response.com:Postcode''. The result was ..... '''111111 2007-02-22 14:40:01.672371 10140 UserTrace BIP2539I: Node 'RetrieveAddressWithDB.Update Customer': Evaluating expression ''Root.MRM.tns:Body.resns:ITSORA030perationResponse.resns:raca.resns:AddressHash'' at ('.RetrieveAddressWithDB UpdateCustomer.Main', '9.15'). This resolved to ''Root.MRM.http://schemas.xmlsoap.org/soap/envelope/:Body.http://www.ITSORA03.ITSORACA.Response.com:ITSORA030perationRespo

```
nse.http://www.ITSORAO3.ITSORAO3.ITSORACA.Response.com:raca.http://www.ITSORAO3.ITSORACA.Response.com:AddressHash''. The result was
''527817889''.
2007-02-22 14:40:01.672448 10140 UserTrace BIP2539I: Node 'RetrieveAddressWithDB.Update Customer': Evaluating
expression ''Root.MRM.tns:Body.resns:ITSORA030perationResponse.resns:raca.resns:FirstName'' at
('.RetrieveAddressWithDB_UpdateCustomer.Main', '10.26'). This resolved to
''Root.MRM.http://schemas.xmlsoap.org/soap/envelope/:Body.http://www.ITSORA03.ITSORACA.Response.com:ITSORA030perationRespo
nse.http://www.ITSORAO3.ITSORACA.Response.com:raca.http://www.ITSORAO3.ITSORACA.Response.com:FirstName''. The result was
'''Thomas'''.
2007-02-22 14:40:01.672526 10140 UserTrace BIP2539I: Node 'RetrieveAddressWithDB.Update Customer': Evaluating
expression ''Root.MRM.tns:Body.resns:ITSORA030perationResponse.resns:raca.resns:MiddleName'' at
('.RetrieveAddressWithDB_UpdateCustomer.Main', '11.25'). This resolved to
'Root.MRM.http://schemas.xmlsoap.org/soap/envelope/:Body.http://www.ITSORA03.ITSORACA.Response.com:ITSORA03OperationRespo
nse.http://www.ITSORAO3.ITSORACA.Response.com:raca.http://www.ITSORAO3.ITSORACA.Response.com:MiddleName''. The result was
····j····.
2007-02-22 14:40:01.672598 10140 UserTrace BIP2539I: Node 'RetrieveAddressWithDB.Update Customer': Evaluating
expression ''Root.MRM.tns:Body.resns:ITSORA030perationResponse.resns:raca.resns:LastName'' at
('.RetrieveAddressWithDB UpdateCustomer.Main', '12.23'). This resolved to
'Root.MRM.http://schemas.xmlsoap.org/soap/envelope/:Body.http://www.ITSORA03.ITSORACA.Response.com:ITSORA03OperationRespo
nse.http://www.ITSORAO3.ITSORACA.Response.com:raca.http://www.ITSORAO3.ITSORACA.Response.com:LastName''. The result was
'''Watson'''.
2007-02-22 14:40:01.672665 10140 UserTrace BIP2544I: Node 'RetrieveAddressWithDB.Update Customer': Executing
database SQL statement ''UPDATE ANDREWG.CUSTOMER SET ADDRESS1 = ?, ADDRESS2 = ?, SUBURB = ?, STATE = ?, POSTCODE = ?, HASH
= ? WHERE (((FIRSTNAME)=(?))AND((MIDDLENAME)=(?)))AND((LASTNAME)=(?))'' derived from
('.RetrieveAddressWithDB UpdateCustomer.Main', '3.3'); expressions
''Root.MRM.tns:Body.resns:ITSORA030perationResponse.resns:raca.resns:AddressLine1,
Root.MRM.tns:Body.resns:ITSORA030perationResponse.resns:raca.resns:AddressLine2,
Root.MRM.tns:Body.resns:ITSORA030perationResponse.resns:raca.resns:Suburb,
Root.MRM.tns:Body.resns:ITSORA030perationResponse.resns:raca.resns:State,
Root.MRM.tns:Body.resns:ITSORA030perationResponse.resns:raca.resns:Postcode.
Root.MRM.tns:Body.resns:ITSORA030perationResponse.resns:raca.resns:AddressHash,
Root.MRM.tns:Body.resns:ITSORA030perationResponse.resns:raca.resns:FirstName,
Root.MRM.tns:Body.resns:ITSORA030perationResponse.resns:raca.resns:MiddleName.
Root.MRM.tns:Body.resns:ITSORA030perationResponse.resns:raca.resns:LastName''; resultingparametervalues'''IBMGeorgia
', '1 Argonaut St
                                                                             ', 'Tbilsi
 , 'GEOR' ', '11111', 527817889, 'Thomas
                                                                               . 'J
                                                     ....
'. 'Watson
2007-02-22 14:40:01.673701 10140 UserTrace BIP2537I: Node 'RetrieveAddressWithDB.Update Customer': Executing
statement ''RETURN TRUE;'' at ('.RetrieveAddressWithDB_UpdateCustomer.Main', '13.3').
2007-02-22 14:40:01.673792 10140 UserTrace BIP4007I: Message propagated to 'out' terminal of node
'RetrieveAddressWithDB.Update Customer'.
2007-02-22 14:40:01.673874 10140 UserTrace BIP25391: Node 'RetrieveAddressWithDB.Log Success': Evaluating
expression ''Root'' at ('', '4.3'). This resolved to ''Root''. The result was ''ROW... Root Element Type=16777216
NameSpace='' Name='Root' Value=NULL''.
        _____
And finally, the 'Success' trace node writes a record to the local error log indicating all is OK. The following "Error"
for trace entry 19003 is side-effect of our final Trace node which writes to the local error log (Event Viewer) with Event
ID 19003. The trace formatter doesn't understand this message. This can be safely ignored.
From the local error log showing this (partial) entry:
The description for Event ID ( 19003 ) in Source ( WebSphere Broker v6002 ) could not be found. It contains the following
insertion string(s): .
```

AJGBROKER1.WSTest

Success !!

 2007-02-22 14:40:01.675639 10140 UserTrace BIP4067I: Message propagated to output terminal for trace node 'RetrieveAddressWithDB.Log Success'. The trace node 'RetrieveAddressWithDB.Log Success' has received a message and is propagating it to any nodes connected to its output terminal. No user action required.

End of Trace

# Α

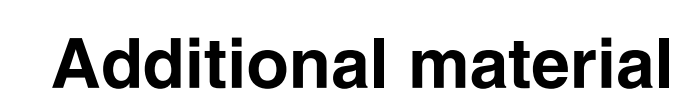

This section refers you to additional material that can be downloaded from the Internet.

## Locating the Web material

The Web material associated with this book is available in soft copy on the Internet from the IBM Redbooks Web server. Point your Web browser to the following address:

ftp://www.redbooks.ibm.com/redbooks/SG247425

Alternatively, you can go to the IBM Redbooks Publications Web site at the following location:

ibm.com/redbooks

Select the **Additional materials** and open the directory that corresponds with the IBM Redbooks form number, SG247425.

## Using the Web material

The additional Web material that accompanies this book includes the following files:

File nameDescriptionBrokerProject.zipPIF Exports of the Broker sources

## How to use the Web material

Create a subdirectory (folder) on your workstation, and unzip the contents of the Web material zip file into this folder.

# **Related publications**

The publications listed in this section are considered particularly suitable for a more detailed discussion of the topics covered in this book.

## **IBM Redbooks Publications**

For information about ordering these publications, see "How to get IBM Redbooks" on page 262. Note that some of the documents referenced here may be available in soft copy only.

- ► Application Development for CICS Web Services, SG24-7126
- Securing Access to CICS Within an SOA, SG24-5756
- ► Patterns: Service-Oriented Architecture and Web Services, SG24-6303
- Implementing CICS Web Services, SG24-7206
- CICS Transaction Server V3R1 Channels and Containers Revealed, SG24-7227

## Other publications

These publications are also relevant as further information sources:

► CICS Web Services Guide, SC34-6458-04

## **Online resources**

The following Web sites are also relevant as further information sources:

XML Standards reference

http://www.w3.org/XML/

UDDI Standards

http://www.uddi.org/

WDz Web site http://www.ibm.com/software/awdtools/devzseries/

## How to get IBM Redbooks

You can search for, view, or download IBM Redbooks, Redpapers, Hints and Tips, draft publications and additional materials, as well as order hard copy Redbooks or CD-ROMs, at the following Web site:

ibm.com/redbooks

## Help from IBM

IBM Support and downloads

ibm.com/support

**IBM Global Services** 

ibm.com/services

## Index

#### Symbols

.NĒT 8

## **Numerics**

3270 4 3270 screen in WD/z 76 64 bit addressing toleration 6

## Α

Access to CICS 6 enhanced HTTP support 6 Improved SSL support 6 support for mixed case passwords 6 Web services support 6 API to convert codepage 33 Application Functions 81 Add Address 83 Add/Update Address 85 Corporate Client Registration 82 Get Hash 81 List Corporate Acknowledgements 89 Return Codes 82 Standard Name 87 Application Schema 80 Mapsets/Maps 81 Programs 80 Transactions 80 WMQ Queues 81 Application transformation 6 ASCII 32 Assembler 8 Auxiliary Switch Status 215 Auxiliary Trace Dataset 215 Auxiliary Trace Status 215

## В

BMS Editor 99 BMS map set JCL 102 BMS presentation logic 73 BMS(3270) screens ix, 2 Bottom-up development 68 Broker Administration 165

## C

C++ 36 CECI Send Map 114 CEDA transaction 47, 49 CEMT INQUIRE WEBSERVICE 54 **CETR 215** CETR Transaction 215 Change Of Address Application 8 Channels 26 channels 22 Channels and Containers 7, 25 CICS BMS (3270) screens ix, 2 COBOL programs 70 COMMAREA programs 22 service requester 42 local optimization 44 terminal-oriented programs 22 Web services assistant 58 DFHLS2WS 59 DFHWS2LS 61 Web services support development tools 58 resources 46 resources checklist 54 CICS as a service provider 40 CICS as a service requester 42 CICS interface (EXCI 25 CICS on System z 214 CICS read-only containers 31 CICS Resources 117 PIPELINE 117 **TCPIPSERVICE 117** URIMAP 117 WEBSERVICE 117 CICS Web Interface with TCP/IP support 3 CICS Web services 1 WSDL ix, 2 CICS Web Services Assistant ix. 2 CICS Web Services Assistant. 2 CICSPlex SM 34 CICSPlex SM Business Application Services 49 client adapt or presentation logic 23 Client-Server 4

COBOL 36, 58 COBOL Copy book 124 Coded Character Set Identifier (CCSID) 32 COMMAREA programs access 23 COMMAREAs 7 components of an SOA solution 13 CONFIGFILE 49 Container related API 31 Containers 30 containers 22 Converter driver 70 CPIH 42 CPIH transaction 42 Create a new Mapset 93 Create a Project 92 Click File > New > Project 92 Click Next 92 Select General > Project 92 Start up WD/z 92 CWXN 41

## D

data access logic 23 Data conversion 32 Database Schema 78 ADDRESS (78 AUDIT (79 CORPCLIENTS(79 NAMES (79 debug the code 67 Deploying CICS applications 36 development tools 58 DFH\$EXWS. 117 DFHCCNV conversion program 32 DFHCSDUP batch utility 47, 49 DFHDYPDS 34 DFHL3270 24 DFHLS2WS 35, 50, 59 DFHLS2WS JCL sample 59 DFHPITP 50 DFH-SERVICEPLIST 51 DFHUCNV user-replaceable conversion program 32 DFHWS2LS 35, 50, 61 DFHWS2LS JCL sample 61 DFHWS-APPHANDLER 50 DFHWS-DATA 44 DFHWS-WEBSERVICE 42

Drag-and-drop mappings 162 dynamic response 46 DYRLEVEL 34 DYRTYPE 34 DYRVER 34

## E

EBCDIC 32 Eclipse Architecture 63 Help 63 Platform runtime 63 Team Support 63 Workbench 63 Workspace 63 Eclipse Platform 62 EDI solutions 3 enhanced C/C++ support 6 Enhanced inter-program data transfer 6 Enhanced Open Transaction Environment 6 Enterprise Service Tools 69 EXEC CICS ASSIGN CHANNEL 27 EXEC CICS CREATE PIPELINE command 49 EXEC CICS INVOKE WEBSERVICE 45 EXEC CICS LINK 34, 45 EXEC CICS START 34 EXEC CICS Web API commands 7 Extended Structured Query Language (ESQL) 162 eXtensible Style sheet Language for Transformations (XSLT) 162 external call interface (ECI) 25 external connector 24

## F

Filter 168 Formatting the Trace 216

## G

GetHash WEBSERVICE resource 121

## Η

HFS directories 116 pickup directory 116 shelf directory 116 Hide Map Option 101 HTTP 5

#### I

IBM WebSphere MQ Client, 182 IBM z/OS platform 11 Import the wsdl 190 Information Centre on an Eclipse based platform 6 Input converter 70 INQUIRE WEBSERVICE 37 integration logic 23 internal adapter 24 INVOKE WEBSERVICE 37

## J

Java 162 Java Client using WAS 190 JCL for the Map Set 112 JES Job Filter 106 JMS 5, 8

## L

LANG 60 Language Environment 7 Language Environment MAIN support for Assembler 6 LINK 26 local optimization 44 LOGFILE 120

#### Μ

Map Object 100 Mapset created 95 Mapset name 94 Meet-in-the-middle development 68 Message Brokers Toolkit. 164 Message Flow on a System z Broker 210 Message handlers for SOAP 37 Message routing 160 Message Set editor 172 Message transformation and enrichment 161 Migrating COMMAREA to Channels and Containers 33

## 0

Open Transaction Environment (OTE) 7 Options Join Shared, Add Name 168 Output converter 70

#### Ρ

PDSLIB 59 PERFORM PIPELINE SCAN 48, 53 Persistence Persistent 168 PGMINT 60, 120 PGMNAME 60, 120 PIPELINE 41, 46, 48, 117 attributes CONFIGFILE 49 SHELF 48 WSDIR 48 pipeline 48 configuration file 49 pipeline alias transaction 47 PIPELINE for message handling 36 PIPELINE provider definition 118 PL/I 36 Project Explorer 92 Properties of a Web Service 14 Publication/Subscription facility 159 Publish/subscribe 161

## R

Redbooks Web site 262 Contact us xi Remote File System 130 REQMEM 60, 120 Request type Subscription 168 RESPMEM 60, 120

## S

sample job DFHLS2WS 120 Service Location 127 Service provider 13 Service registry 13 Service-oriented architecture (SOA) 7 SHELF 48 SOA and CICS 11 SOA on z/OS 21 SOAP 5, 18 validation in CICS 52 SOAP header 42 SOAPFAULT ADD | CREATE | DELETE 37 static response 46 Subscription Identity Retrieve Address MsgFlow Example 168 Subscription Name AddressChange 168 Subscription Point/Stream AddressChange 168 Subscription Queue CICSWSAP.ADDRESS.CHANGE 168 Subscription Queue Manager AJGBRK1 168

## Т

TCP/IP 3 TCPIPSERVICE 41, 54, 117 TCPIPSERVICE definition. 41 terminal-oriented programs 24 Threadsafe Web API commands 6 Top-down development 68 Topic CICSWSAP/AddressChange 168 trace through CICS 220 Tracing the Message Broker 217 Tracing the Web service on CICS 214 transaction (CSOL) 41 transaction CWXN 41 TSQ 35

## U

UDDI 17, 19 URI 60, 120 URIMAP 41, 46, 117 URIMAP definition 121 URIMAP resource 41

## V

VB Script 182 VBScript (short form of Microsoft Visual Basic Scripting Edition) 182

#### W

WBI Adapters 5
WD/z BMS Editor 92
Web service 52
Web service requester 24
Web service standards 15
Business Processes 16
Description and Discovery 17
Management 16

Messaging 17 Reliability 16 Security 17 Transactions 17 Transports 18 Web service Usage Models 20 Web Services 14 Web services assistant 58 binding file 54 Web services Atomic Transactions 17 Web services Business Activity 17 Web services co-ordination 17 Web Services Enablement wizard 70 Web services Federation Languages 17 Web services resource definitions 37 Web services Secure Conversation Language 17 Web services Security policy 17 Web services Trust 17 WEBSERVICE 41, 52, 117 attributes VALIDATION 52 WSBIND 52 WSDLFILE 52 WebSphere Broker JMS Transport 160 WebSphere Developer for System z 115 Websphere Developer for System z. 57 WebSphere Developer for zSeries 61 WebSphere Message Broker 160, 162 components Broker 163 Broker Administration perspective 164 Broker Application Development perspective 163 Broker domain 164 Configuration Manager 164 Development environment 162 Execution groups 163 Message flows 162 Runtime environment 163 User Name Server 164 componentsMessage sets 162 Websphere Message Broker 160 WebSphere Message Broker (WMB) 2, 8 WebSphere Message Broker (WMB), 8 WebSphere MQ 5 WebSphere MQ (WMQ) 8 WebSphere MQ Client software 181 WebSphere MQ Enterprise Transport 160

WebSphere MQ Mobile Transport 160 WebSphere MQ Multicast Transport 160 WebSphere MQ Real-time Transport 160 WebSphere MQ Telemetry Transport 160 WebSphere MQ Web Services Transport 160 WMQ Client trigger 181 WS-Atomic Transaction 7 WSBIND 60, 120 WSDIR 48 WSDL ix, 2, 17, 19, 60 WS-security 7

## Х

XCTL 26 XML 14, 18 XML schema 52 XML Services for the Enterprise 69

## Ζ

z/OS Assembler 8

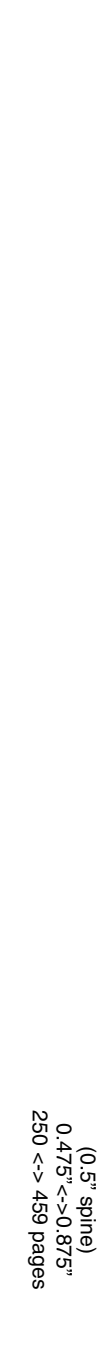

**Developing Web Services Using CICS, WMQ, and WMB** 

IBM

Redbooks
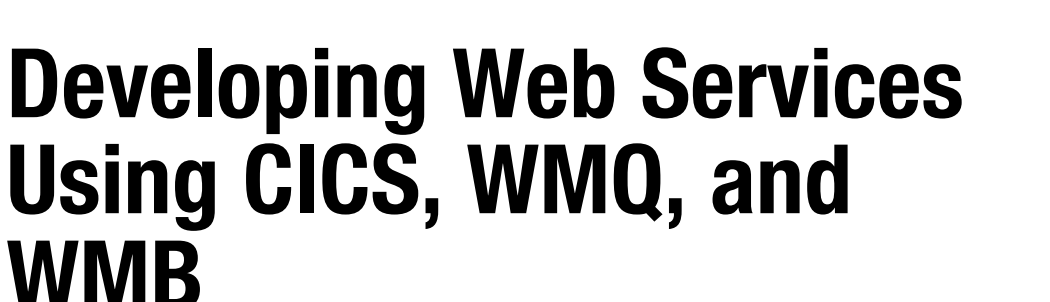

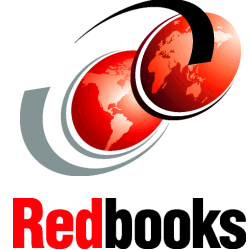

Bottom-up application design and re-use of traditional code

Exposing applications as Web services

Modern tooling techniques

This IBM Redbooks publication provides a practical demonstration of how to develop applications that take advantage of CICS Web services facilities. This book can be viewed as a follow-on from the IBM Redbooks publication *Application Development for CICS Web Services*, SG24-7126-00, with the addition of using modern tooling techniques. Because we are creating a new application *Development for CICS Web Services*, SG24-7126-00. Although not a requirement, we highly recommend that you review that publication for a much deeper discussion of CICS Web services development topics and alternative approaches.

The primary purpose of this book is to demonstrate that well structured CICS Web services are easy to develop using the CICS Web Services Assistant. We also look at modern tooling, such as WebSphere Developer for zSeries (WD/z).

## INTERNATIONAL TECHNICAL SUPPORT ORGANIZATION

## BUILDING TECHNICAL INFORMATION BASED ON PRACTICAL EXPERIENCE

IBM Redbooks are developed by the IBM International Technical Support Organization. Experts from IBM, Customers and Partners from around the world create timely technical information based on realistic scenarios. Specific recommendations are provided to help you implement IT solutions more effectively in your environment.

For more information: ibm.com/redbooks

SG24-7425-00

ISBN 0738489239

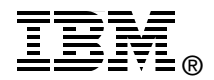